## **Relational Database Service**

## **User Guide**

 Issue
 01

 Date
 2021-02-04

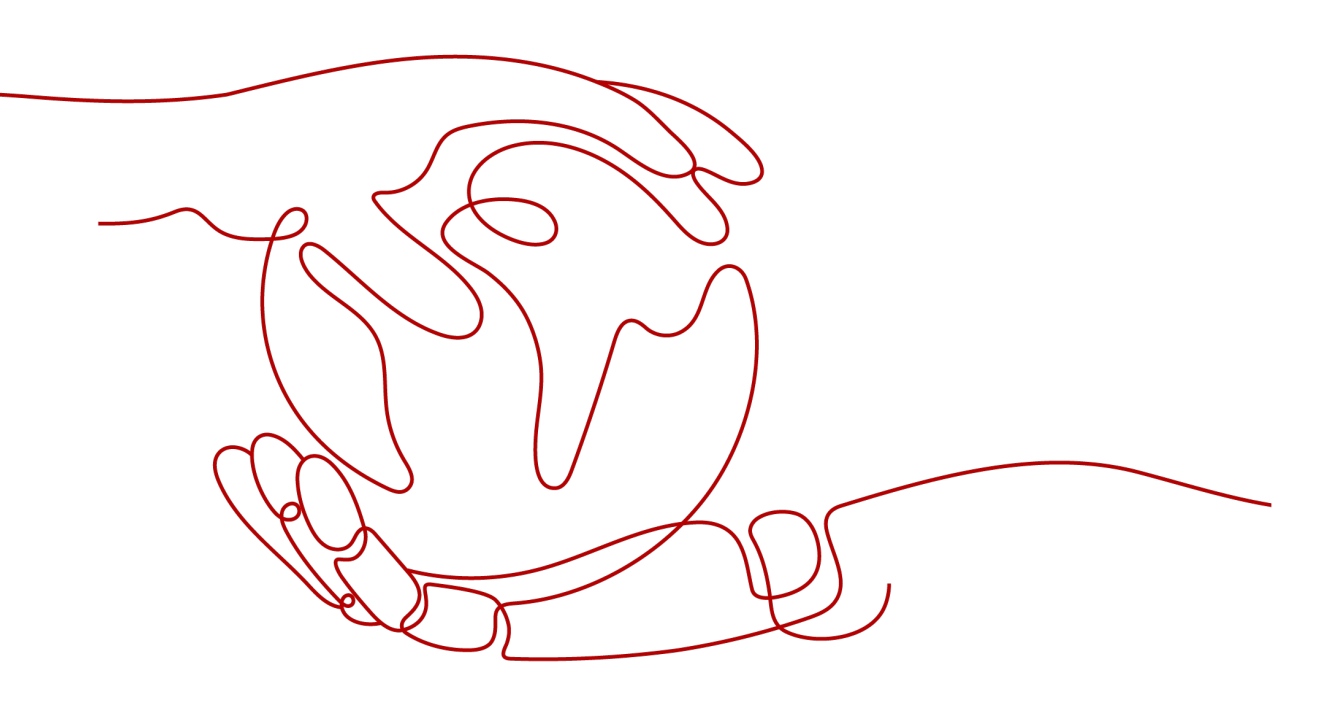

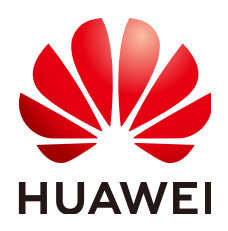

HUAWEI TECHNOLOGIES CO., LTD.

#### Copyright © Huawei Technologies Co., Ltd. 2024. All rights reserved.

No part of this document may be reproduced or transmitted in any form or by any means without prior written consent of Huawei Technologies Co., Ltd.

#### **Trademarks and Permissions**

NUAWEI and other Huawei trademarks are trademarks of Huawei Technologies Co., Ltd. All other trademarks and trade names mentioned in this document are the property of their respective holders.

#### Notice

The purchased products, services and features are stipulated by the contract made between Huawei and the customer. All or part of the products, services and features described in this document may not be within the purchase scope or the usage scope. Unless otherwise specified in the contract, all statements, information, and recommendations in this document are provided "AS IS" without warranties, guarantees or representations of any kind, either express or implied.

The information in this document is subject to change without notice. Every effort has been made in the preparation of this document to ensure accuracy of the contents, but all statements, information, and recommendations in this document do not constitute a warranty of any kind, express or implied.

## Huawei Technologies Co., Ltd.

- Address: Huawei Industrial Base Bantian, Longgang Shenzhen 518129 People's Republic of China Website: https://www.huawei.com
- Email: <u>support@huawei.com</u>

## Security Declaration

#### Vulnerability

Huawei's regulations on product vulnerability management are subject to the *Vul. Response Process.* For details about this process, visit the following web page:

https://www.huawei.com/en/psirt/vul-response-process

For vulnerability information, enterprise customers can visit the following web page: <u>https://securitybulletin.huawei.com/enterprise/en/security-advisory</u>

## **Contents**

| 1 Introduction                                                   | 1    |
|------------------------------------------------------------------|------|
| 1.1 What Is RDS?                                                 | 1    |
| 1.2 Basic Concepts                                               | 2    |
| 1.3 Advantages                                                   | 4    |
| 1.3.1 Easy Management                                            | 4    |
| 1.3.2 High Security                                              | 5    |
| 1.3.3 High Reliability                                           | 6    |
| 1.3.4 Comparison Between RDS and Self-Built Databases            | 6    |
| 1.4 Product Series                                               | 7    |
| 1.4.1 DB Instance Introduction                                   | 7    |
| 1.4.2 Function Comparison                                        | 8    |
| 1.5 DB Instance Description                                      | 9    |
| 1.5.1 DB Instance Types                                          | 9    |
| 1.5.2 DB Instance Classes                                        | 9    |
| 1.5.3 DB Engines and Versions                                    | . 11 |
| 1.5.4 DB Instance Statuses                                       | 11   |
| 1.6 Typical Applications                                         | 12   |
| 1.6.1 Read/Write Splitting                                       | 12   |
| 1.7 Constraints                                                  | . 12 |
| 1.7.1 MySQL Constraints                                          | 12   |
| 1.7.2 PostgreSQL Constraints                                     | 13   |
| 1.7.3 Microsoft SQL Server Constraints                           | 14   |
| 1.8 Related Services                                             | 16   |
| 2 Getting Started with RDS for MySQL                             | .17  |
| 2.1 Connecting to a DB Instance                                  | 17   |
| 2.2 Connecting to a MySQL DB Instance Through a Private Network  | 19   |
| 2.2.1 Overview                                                   | 19   |
| 2.2.2 Step 1: Create a DB Instance                               | 20   |
| 2.2.3 Step 2: Configure Security Group Rules                     | 26   |
| 2.2.4 Step 3: Connect to a DB Instance Through a Private Network | 29   |
| 2.3 Connecting to a MySQL DB Instance Through a Public Network   | 32   |
| 2.3.1 Overview                                                   | 32   |
| 2.3.2 Step 1: Create a DB Instance                               | 33   |

| 2.3.3 Step 2: Bind an EIP                                            |     |
|----------------------------------------------------------------------|-----|
| 2.3.4 Step 3: Configure Security Group Rules                         | 40  |
| 2.3.5 Step 4: Connect to a DB Instance Through a Public Network      |     |
| 3 Getting Started with RDS for PostgreSQL                            | 46  |
| 3.1 Connecting to a DB Instance                                      |     |
| 3.2 Connecting to a PostgreSQL DB Instance Through a Private Network |     |
| 3.2.1 Overview                                                       | 48  |
| 3.2.2 Step 1: Create a DB Instance                                   |     |
| 3.2.3 Step 2: Configure Security Group Rules                         | 55  |
| 3.2.4 Step 3: Connect to a DB Instance Through psql                  | 58  |
| 3.3 Connecting to a PostgreSQL DB Instance Through a Public Network  |     |
| 3.3.1 Overview                                                       | 59  |
| 3.3.2 Step 1: Create a DB Instance                                   | 60  |
| 3.3.3 Step 2: Bind an EIP                                            | 65  |
| 3.3.4 Step 3: Configure Security Group Rules                         | 66  |
| 3.3.5 Step 4: Connect to a DB Instance Through psql                  |     |
| 4 Getting Started with RDS for SQL Server                            | 69  |
| 4.1 Connecting to a DB Instance                                      | 69  |
| 4.2 Connecting to a DB Instance Through a Private Network            | 71  |
| 4.2.1 Overview                                                       | 71  |
| 4.2.2 Step 1: Create a DB Instance                                   | 72  |
| 4.2.3 Step 2: Configure Security Group Rules                         | 80  |
| 4.2.4 Step 3: Connect to a DB Instance Through a Private Network     |     |
| 4.3 Connecting to a DB Instance Through a Public Network             | 85  |
| 4.3.1 Overview                                                       | 85  |
| 4.3.2 Step 1: Create a DB Instance                                   |     |
| 4.3.3 Step 2: Bind an EIP                                            | 94  |
| 4.3.4 Step 3: Configure Security Group Rules                         | 95  |
| 4.3.5 Step 4: Connect to a DB Instance Through a Public Network      |     |
| 5 Working with RDS for MySQL                                         | 100 |
| 5.1 Data Migration                                                   |     |
| 5.1.1 Migrating Data to RDS for MySQL Using mysqldump                | 100 |
| 5.2 Instance Management                                              |     |
| 5.2.1 Creating a Same DB Instance                                    |     |
| 5.2.2 Rebooting a DB Instance                                        |     |
| 5.2.3 Selecting Displayed Items                                      | 105 |
| 5.2.4 Exporting DB Instance Information                              | 106 |
| 5.2.5 Deleting a DB Instance or Read Replica                         | 107 |
| 5.3 Instance Modifications                                           | 108 |
| 5.3.1 Changing a DB Instance Name                                    |     |
| 5.3.2 Changing the Failover Priority                                 |     |

| 5.3.3 Changing a DB Instance Class                                |     |
|-------------------------------------------------------------------|-----|
| 5.3.4 Scaling Up Storage Space                                    | 110 |
| 5.3.5 Changing the Maintenance Window                             | 112 |
| 5.3.6 Changing a DB Instance Type from Single to Primary/Standby  |     |
| 5.3.7 Manually Switching Between Primary and Standby DB Instances |     |
| 5.4 Read Replicas                                                 | 115 |
| 5.4.1 Introducing Read Replicas                                   | 115 |
| 5.4.2 Creating a Read Replica                                     | 116 |
| 5.4.3 Managing a Read Replica                                     | 118 |
| 5.5 Backups and Restorations                                      | 119 |
| 5.5.1 Working with Backups                                        | 119 |
| 5.5.2 Configuring an Intra-Region Backup Policy                   |     |
| 5.5.3 Creating a Manual Backup                                    | 120 |
| 5.5.4 Downloading a Backup File                                   |     |
| 5.5.5 Downloading a Binlog Backup File                            |     |
| 5.5.6 Setting a Local Retention Period for MySQL Binlogs          |     |
| 5.5.7 Restoring from Backup Files to RDS for MySQL                |     |
| 5.5.8 Restoring a DB Instance to a Point in Time                  |     |
| 5.5.9 Restoring a Table to a Specified Point in Time              |     |
| 5.5.10 Replicating a Backup                                       |     |
| 5.5.11 Deleting a Manual Backup                                   |     |
| 5.6 Parameter Template Management                                 | 130 |
| 5.6.1 Suggestions on Tuning MySQL Parameters                      |     |
| 5.6.2 Creating a Parameter Template                               |     |
| 5.6.3 Modifying Parameters                                        |     |
| 5.6.4 Exporting a Parameter Template                              | 134 |
| 5.6.5 Comparing Parameter Templates                               |     |
| 5.6.6 Viewing Parameter Change History                            | 136 |
| 5.6.7 Replicating a Parameter Template                            | 137 |
| 5.6.8 Resetting a Parameter Template                              |     |
| 5.6.9 Applying a Parameter Template                               |     |
| 5.6.10 Viewing Application Records of a Parameter Template        | 139 |
| 5.6.11 Modifying a Parameter Template Description                 | 140 |
| 5.6.12 Deleting a Parameter Template                              | 140 |
| 5.7 Connection Management                                         |     |
| 5.7.1 Configuring and Changing a Floating IP Address              | 141 |
| 5.7.2 Binding and Unbinding an EIP                                | 142 |
| 5.7.3 Changing the Database Port                                  | 143 |
| 5.7.4 Downloading a Certificate                                   |     |
| 5.7.5 Configuring a Security Group Rule                           | 144 |
| 5.8 Database Management                                           | 147 |
| 5.8.1 Creating a Database                                         | 147 |

| 5.8.2 Granting Permissions to a User                  |     |
|-------------------------------------------------------|-----|
| 5.8.3 Deleting a Database                             |     |
| 5.8.4 Enabling or Disabling Event Scheduler           | 150 |
| 5.9 Account Management (Non-Administrator)            |     |
| 5.9.1 Creating a Database Account                     |     |
| 5.9.2 Resetting a Password                            |     |
| 5.9.3 Changing Permissions                            |     |
| 5.9.4 Deleting an Account                             | 154 |
| 5.10 Database Account Security                        |     |
| 5.11 Data Security                                    |     |
| 5.11.1 Resetting the Administrator Password           |     |
| 5.11.2 Changing a Security Group                      | 157 |
| 5.12 Metrics                                          | 157 |
| 5.12.1 Configuring Displayed Metrics                  |     |
| 5.12.2 Setting Alarm Rules                            |     |
| 5.12.3 Viewing Monitoring Metrics                     | 166 |
| 5.13 Log Management                                   | 167 |
| 5.13.1 Viewing and Downloading Error Logs             | 167 |
| 5.13.2 Viewing and Downloading Slow Query Logs        |     |
| 5.13.3 Viewing Failover/Switchover Logs               | 170 |
| 5.13.4 Enabling the SQL Audit Function                | 170 |
| 5.13.5 Downloading SQL Audit Logs                     | 171 |
| 5.14 Task Center                                      | 173 |
| 5.14.1 Viewing a Task                                 | 173 |
| 5.14.2 Deleting a Task Record                         |     |
| 5.15 Managing Tags                                    | 175 |
| 6 Working with RDS for PostgreSQL                     | 178 |
| 6.1 Data Migration                                    |     |
| 6.1.1 Migrating Data to RDS for PostgreSQL Using psql |     |
| 6.2 PostgreSQL Enhanced Edition                       |     |
| 6.2.1 Introduction to PostgreSQL Enhanced Edition     |     |
| 6.2.2 Functions                                       |     |
| 6.2.3 System Views                                    |     |
| 6.2.4 Data Types                                      |     |
| 6.2.5 Implicit Type Conversion                        | 190 |
| 6.2.6 Predefined Parameters                           |     |
| 6.2.7 Macro Variables                                 | 191 |
| 6.2.8 Operators                                       |     |
| 6.2.9 Syntax                                          | 192 |
| 6.2.10 Enhanced Functions                             |     |
| 6.2.11 Security Hardening                             | 194 |
| 6.2.12 Other Functions                                | 195 |

| 6.3 Instance Management                                           |     |
|-------------------------------------------------------------------|-----|
| 6.3.1 Creating a Same DB Instance                                 |     |
| 6.3.2 Rebooting a DB Instance                                     |     |
| 6.3.3 Selecting Displayed Items                                   |     |
| 6.3.4 Exporting DB Instance Information                           |     |
| 6.3.5 Deleting a DB Instance or Read Replica                      |     |
| 6.4 Instance Modifications                                        |     |
| 6.4.1 Changing a DB Instance Name                                 |     |
| 6.4.2 Changing the Failover Priority                              |     |
| 6.4.3 Changing a DB Instance Class                                |     |
| 6.4.4 Scaling Up Storage Space                                    | 202 |
| 6.4.5 Changing the Maintenance Window                             |     |
| 6.4.6 Changing a DB Instance Type from Single to Primary/Standby  |     |
| 6.4.7 Manually Switching Between Primary and Standby DB Instances |     |
| 6.5 Read Replicas                                                 |     |
| 6.5.1 Introducing Read Replicas                                   |     |
| 6.5.2 Creating a Read Replica                                     |     |
| 6.5.3 Managing a Read Replica                                     | 210 |
| 6.6 Backups and Restorations                                      | 210 |
| 6.6.1 Working with Backups                                        | 210 |
| 6.6.2 Configuring an Intra-Region Backup Policy                   |     |
| 6.6.3 Creating a Manual Backup                                    |     |
| 6.6.4 Restoring a DB Instance to a Point in Time                  | 213 |
| 6.6.5 Restoring from Backup Files to RDS for PostgreSQL           | 215 |
| 6.6.6 Downloading a Backup File                                   | 217 |
| 6.6.7 Downloading an Incremental Backup File                      |     |
| 6.6.8 Replicating a Backup                                        |     |
| 6.6.9 Deleting a Manual Backup                                    | 219 |
| 6.7 Parameter Template Management                                 | 220 |
| 6.7.1 Creating a Parameter Template                               |     |
| 6.7.2 Modifying Parameters                                        |     |
| 6.7.3 Exporting a Parameter Template                              |     |
| 6.7.4 Comparing Parameter Templates                               |     |
| 6.7.5 Viewing Parameter Change History                            | 226 |
| 6.7.6 Replicating a Parameter Template                            | 227 |
| 6.7.7 Resetting a Parameter Template                              | 228 |
| 6.7.8 Applying a Parameter Template                               | 229 |
| 6.7.9 Viewing Application Records of a Parameter Template         | 229 |
| 6.7.10 Modifying a Parameter Template Description                 | 230 |
| 6.7.11 Deleting a Parameter Template                              | 230 |
| 6.8 Connection Management                                         |     |
| 6.8.1 Configuring and Changing a Floating IP Address              | 231 |

| 6.8.2 Binding and Unbinding an FIP                                                                                                    | 222                                                                                                    |
|----------------------------------------------------------------------------------------------------|----------------------------------------------------------------------------------------------------|
| 6.8.3 Changing the Database Port                                                                                                    | 232                                                                                                    |
| 6.8.4 Connecting to a DB Instance Through pgAdmin                                                                                                    | 234                                                                                                    |
| 6 9 Database Account Security                                                                                                    | 236                                                                                                    |
| 6.10 Data Security                                                                                                    | 237                                                                                                    |
| 6.10.1 Resetting the Administrator Password                                                                                                    | 237                                                                                                    |
| 6.10.2 Changing a Security Group                                                                                                    |                                                                                                    |
| 6.11 Metrics                                                                                                    |                                                                                                    |
| 6.11.1 Configuring Displayed Metrics                                                                                                    |                                                                                                    |
| 6.11.2 Setting Alarm Rules                                                                                                    |                                                                                                    |
| 6.11.3 Viewing Monitoring Metrics                                                                                                    |                                                                                                    |
| 6.12 Log Management                                                                                                    |                                                                                                    |
| 6.12.1 Viewing and Downloading Error Logs                                                                                                    |                                                                                                    |
| 6.12.2 Viewing and Downloading Slow Query Logs                                                                                                    |                                                                                                    |
| 6.13 Task Center                                                                                                    |                                                                                                    |
| 6.13.1 Viewing a Task                                                                                                    |                                                                                                    |
| 6.13.2 Deleting a Task Record                                                                                                    |                                                                                                    |
| 6.14 Plugin Management                                                                                                    |                                                                                                    |
| 6.14.1 Creating and Deleting a Plugin                                                                                                    |                                                                                                    |
| 6.14.2 Plugins Supported By RDS for PostgreSQL                                                                                                    |                                                                                                    |
| 6.15 Managing Tags                                                                                                    |                                                                                                    |
|                                                                                                    |                                                                                                    |
| 7 Working with RDS for SOL Server.                                                                                                    |                                                                                                    |
| 7 Working with RDS for SQL Server                                                                                                    | <b>256</b><br>256                                                                                                    |
| <ul> <li>7 Working with RDS for SQL Server.</li> <li>7.1 Instance Management.</li> <li>7.1.1 Creating a Same DB Instance.</li> </ul>                                                                                                    |                                                                                                    |
| <ul> <li>7 Working with RDS for SQL Server.</li> <li>7.1 Instance Management.</li> <li>7.1.1 Creating a Same DB Instance.</li> <li>7.1.2 Rebooting a DB Instance.</li> </ul>                                                                                                    |                                                                                                    |
| <ul> <li>7 Working with RDS for SQL Server.</li> <li>7.1 Instance Management.</li> <li>7.1.1 Creating a Same DB Instance.</li> <li>7.1.2 Rebooting a DB Instance.</li> <li>7.1.3 Selecting Displayed Items.</li> </ul>                                                                                                    |                                                                                                    |
| <ul> <li>7 Working with RDS for SQL Server.</li> <li>7.1 Instance Management.</li> <li>7.1.1 Creating a Same DB Instance.</li> <li>7.1.2 Rebooting a DB Instance.</li> <li>7.1.3 Selecting Displayed Items.</li> <li>7.1.4 Exporting DB Instance Information.</li> </ul>                                                                                                    |                                                                                                    |
| <ul> <li>7 Working with RDS for SQL Server.</li> <li>7.1 Instance Management.</li> <li>7.1.1 Creating a Same DB Instance.</li> <li>7.1.2 Rebooting a DB Instance.</li> <li>7.1.3 Selecting Displayed Items.</li> <li>7.1.4 Exporting DB Instance Information.</li> <li>7.1.5 Deleting a DB Instance or Read Replica.</li> </ul>                                                                                                    |                                                                                                    |
| <ul> <li>7 Working with RDS for SQL Server.</li> <li>7.1 Instance Management.</li> <li>7.1.1 Creating a Same DB Instance.</li> <li>7.1.2 Rebooting a DB Instance.</li> <li>7.1.3 Selecting Displayed Items.</li> <li>7.1.4 Exporting DB Instance Information.</li> <li>7.1.5 Deleting a DB Instance or Read Replica.</li> <li>7.1.6 Recycling a DB Instance.</li> </ul>                                                                                                    | 256<br>256<br>257<br>257<br>258<br>259<br>259<br>259<br>261                                                                                                    |
| <ul> <li>7 Working with RDS for SQL Server.</li> <li>7.1 Instance Management.</li> <li>7.1.1 Creating a Same DB Instance.</li> <li>7.1.2 Rebooting a DB Instance.</li> <li>7.1.3 Selecting Displayed Items.</li> <li>7.1.4 Exporting DB Instance Information.</li> <li>7.1.5 Deleting a DB Instance or Read Replica.</li> <li>7.1.6 Recycling a DB Instance.</li> <li>7.2 Instance Modifications.</li> </ul>                                                                                                    | 256<br>256<br>257<br>257<br>258<br>259<br>259<br>259<br>261<br>261                                                                                                    |
| <ul> <li>7 Working with RDS for SQL Server.</li> <li>7.1 Instance Management.</li> <li>7.1.1 Creating a Same DB Instance.</li> <li>7.1.2 Rebooting a DB Instance.</li> <li>7.1.3 Selecting Displayed Items.</li> <li>7.1.4 Exporting DB Instance Information.</li> <li>7.1.5 Deleting a DB Instance or Read Replica.</li> <li>7.1.6 Recycling a DB Instance.</li> <li>7.2 Instance Modifications.</li> <li>7.2.1 Changing a DB Instance Name.</li> </ul>                                                                                                    |                                                                                                    |
| <ul> <li>7 Working with RDS for SQL Server.</li> <li>7.1 Instance Management.</li> <li>7.1.1 Creating a Same DB Instance.</li> <li>7.1.2 Rebooting a DB Instance.</li> <li>7.1.3 Selecting Displayed Items.</li> <li>7.1.4 Exporting DB Instance Information.</li> <li>7.1.5 Deleting a DB Instance or Read Replica.</li> <li>7.1.6 Recycling a DB Instance.</li> <li>7.2 Instance Modifications.</li> <li>7.2.1 Changing a DB Instance Name.</li> <li>7.2.2 Changing the Failover Priority.</li> </ul>                                                                                                    | 256<br>256<br>257<br>257<br>258<br>259<br>259<br>259<br>261<br>262<br>262<br>262                                                                                                    |
| 7 Working with RDS for SQL Server                                                                                                    | 256<br>256<br>257<br>258<br>259<br>259<br>259<br>259<br>261<br>262<br>262<br>262                                                                                                    |
| <ul> <li>7 Working with RDS for SQL Server.</li> <li>7.1 Instance Management.</li> <li>7.1.1 Creating a Same DB Instance.</li> <li>7.1.2 Rebooting a DB Instance.</li> <li>7.1.3 Selecting Displayed Items.</li> <li>7.1.4 Exporting DB Instance Information.</li> <li>7.1.5 Deleting a DB Instance or Read Replica.</li> <li>7.1.6 Recycling a DB Instance.</li> <li>7.2 Instance Modifications.</li> <li>7.2.1 Changing a DB Instance Name.</li> <li>7.2.2 Changing the Failover Priority.</li> <li>7.2.3 Changing a DB Instance Class.</li> <li>7.2.4 Scaling Up Storage Space.</li> </ul>                                                                                                    | 256<br>256<br>257<br>258<br>259<br>259<br>259<br>261<br>262<br>262<br>262<br>262<br>263<br>263                                                                                                    |
| <ul> <li>7 Working with RDS for SQL Server.</li> <li>7.1 Instance Management.</li> <li>7.1.1 Creating a Same DB Instance.</li> <li>7.1.2 Rebooting a DB Instance.</li> <li>7.1.3 Selecting Displayed Items.</li> <li>7.1.4 Exporting DB Instance Information.</li> <li>7.1.5 Deleting a DB Instance or Read Replica.</li> <li>7.1.6 Recycling a DB Instance.</li> <li>7.2 Instance Modifications.</li> <li>7.2.1 Changing a DB Instance Name.</li> <li>7.2.2 Changing the Failover Priority.</li> <li>7.2.3 Changing a DB Instance Class.</li> <li>7.2.4 Scaling Up Storage Space.</li> <li>7.2.5 Changing a DB Instance Type from Single to Primary/Standby.</li> </ul>                                                                                                    | 256<br>256<br>257<br>257<br>258<br>259<br>259<br>259<br>261<br>262<br>262<br>262<br>262<br>263<br>263<br>264                                                                                                    |
| <ul> <li>7 Working with RDS for SQL Server</li></ul>                                                                                                    |                                                                                                    |
| <ul> <li>7 Working with RDS for SQL Server</li></ul>                                                                                                    | 256<br>256<br>257<br>257<br>258<br>259<br>259<br>259<br>261<br>262<br>262<br>262<br>262<br>263<br>263<br>264<br>265<br>266                                                                                      |
| <ul> <li>7 Working with RDS for SQL Server</li></ul>                                                                                                    | 256<br>256<br>257<br>258<br>259<br>259<br>259<br>261<br>262<br>262<br>262<br>262<br>263<br>263<br>264<br>265<br>266<br>267                                                                                      |
| <ul> <li>7 Working with RDS for SQL Server.</li> <li>7.1 Instance Management.</li> <li>7.1.1 Creating a Same DB Instance.</li> <li>7.1.2 Rebooting a DB Instance.</li> <li>7.1.3 Selecting Displayed Items.</li> <li>7.1.4 Exporting DB Instance Information.</li> <li>7.1.5 Deleting a DB Instance or Read Replica.</li> <li>7.1.6 Recycling a DB Instance.</li> <li>7.2 Instance Modifications.</li> <li>7.2.1 Changing a DB Instance Name.</li> <li>7.2.2 Changing the Failover Priority.</li> <li>7.2.3 Changing a DB Instance Class.</li> <li>7.2.4 Scaling Up Storage Space.</li> <li>7.2.5 Changing a DB Instance Type from Single to Primary/Standby.</li> <li>7.2.6 Manually Switching Between Primary and Standby DB Instances.</li> <li>7.3.1 Introduction to Read Replicas.</li> <li>7.3.2 Creating a Read Replica.</li> </ul> | <b>256</b><br>256<br>257<br>258<br>259<br>259<br>259<br>261<br>262<br>262<br>262<br>262<br>263<br>263<br>264<br>265<br>264<br>265<br>266<br>267<br>267                                                          |
| <ul> <li>7 Working with RDS for SQL Server</li></ul>                                                                                                    | <b>256</b><br>256<br>257<br>258<br>259<br>259<br>259<br>261<br>262<br>262<br>262<br>262<br>263<br>264<br>263<br>264<br>265<br>266<br>267<br>267<br>267                                                          |
| <ul> <li>7 Working with RDS for SQL Server</li></ul>                                                                                                    | 256         256         256         257         258         259         259         261         262         262         263         264         265         266         267         268         270         271 |
| <ul> <li>7 Working with RDS for SQL Server</li></ul>                                                                                                    | <b>256</b><br>256<br>257<br>257<br>258<br>259<br>259<br>261<br>262<br>262<br>262<br>262<br>263<br>263<br>264<br>265<br>266<br>265<br>266<br>267<br>267<br>267<br>267<br>267                                     |

| 7.4.2 Configuring an Intra-Region Backup Policy                                             | 271 |
|---------------------------------------------------------------------------------------------|-----|
| 7 4 3 Creating a Manual Backup                                                              | 272 |
| 7.4.4 Restoring from Backup Files to RDS for SQL Server                                     |     |
| 7.4.5 Downloading a Backup File                                                             |     |
| 7.4.6 Replicating a Backup                                                                  | 276 |
| 7.4.7 Deleting a Manual Backup                                                              |     |
| 7.5 Parameter Template Management                                                           | 278 |
| 7.5.1 Creating a Parameter Template                                                         |     |
| 7.5.2 Modifying Parameters                                                                  | 279 |
| 7.5.3 Exporting a Parameter Template                                                        |     |
| 7.5.4 Comparing Parameter Templates                                                         |     |
| 7.5.5 Viewing Parameter Change History                                                      | 284 |
| 7.5.6 Replicating a Parameter Template                                                      |     |
| 7.5.7 Resetting a Parameter Template                                                        | 285 |
| 7.5.8 Applying a Parameter Template                                                         | 286 |
| 7.5.9 Viewing Application Records of a Parameter Template                                   | 287 |
| 7.5.10 Modifying a Parameter Template Description                                           |     |
| 7.5.11 Deleting a Parameter Template                                                        | 288 |
| 7.6 Connection Management                                                                   |     |
| 7.6.1 Configuring and Changing a Floating IP Address                                        |     |
| 7.6.2 Binding and Unbinding an EIP                                                          | 289 |
| 7.6.3 Changing the Database Port                                                            |     |
| 7.7 Data Security                                                                           | 291 |
| 7.7.1 Resetting the Administrator Password                                                  | 291 |
| 7.7.2 Changing a Security Group                                                             |     |
| 7.8 Metrics                                                                                 |     |
| 7.8.1 Configuring Displayed Metrics                                                         | 293 |
| 7.8.2 Setting Alarm Rules                                                                   |     |
| 7.8.3 Viewing Monitoring Metrics                                                            | 299 |
| 7.9 Log Management                                                                          | 300 |
| 7.9.1 Viewing and Downloading System Logs                                                   |     |
| 7.9.2 Viewing and Downloading Slow Query Logs                                               | 302 |
| 7.10 Task Center                                                                            | 304 |
| 7.10.1 Viewing a Task                                                                       | 304 |
| 7.10.2 Deleting a Task Record                                                               | 306 |
| 7.11 Usage of Stored Procedures                                                             | 307 |
| 7.11.1 Creating an Account                                                                  | 307 |
| 7.11.2 Updating Information About Operators for Alerts and Jobs                             | 308 |
| 7.11.3 Removing Alerts                                                                      | 311 |
| 7.11.4 Removing SQL Server Agent Notification Definitions for Specific Alerts and Operators | 311 |
| 7.11.5 Removing Operators                                                                   | 312 |
| 7.12 Managing Tags                                                                          | 313 |

| 8 FAQs                                                                                                    | 315          |
|----------------------------------------------------------------------------------------------------|--------------|
| 8.1 Product Consulting                                                                                                    | .315         |
| 8.1.1 What Precautions Should Be Taken When Using RDS?                                                                    | .315         |
| 8.1.2 What Is the Availability of RDS DB Instances?                                                                       | 316          |
| 8.1.3 Can I Use a Template to Create DB Instances?                                                                        | 316          |
| 8.1.4 What Are the Differences Between RDS and Other Database Solutions?                                                  | .316         |
| 8.1.5 Will My RDS DB Instances Be Affected by Other Users' DB Instances?                                                  | .317         |
| 8.1.6 Does RDS Support Cross-AZ High Availability?                                                                        | . 317        |
| 8.1.7 Can RDS Primary/Standby DB Instances Be Changed to Single DB Instances?                                             | . 317        |
| 8.1.8 What Should I Do If Garbled Characters Are Displayed After SQL Query Results Are Exported to a Excel File?          | an<br>. 317  |
| 8.1.9 What Can I Do About Websites Responding Slower After Using RDS?                                                     | . 318        |
| 8.1.10 How Does a Cloud Database Perform a Primary/Standby Switchover?                                                    | .318         |
| 8.1.11 Can Multiple ECSs Connect to the Same RDS DB Instance?                                                             | . 319        |
| 8.1.12 Why an Error is Reported When I Attempt to Delete a Database from RDS SQL Server Primary/<br>Standby DB Instances? | .319         |
| 8.1.13 Can Primary and Standby RDS DB Instances Be Deployed in the Same AZ?                                               | .320         |
| 8.2 Resource and Disk Management                                                                                          | . 321        |
| 8.2.1 Which Types of Logs and Files Occupy RDS Storage Space?                                                             | .321         |
| 8.2.2 Which Items Occupy the Storage Space of My RDS DB Instances?                                                        | . 322        |
| 8.2.3 What Overhead Does the Storage Space Have After I Applied for an RDS DB Instance?                                   | . 322        |
| 8.2.4 How Much Storage Space Is Required for DDL Operations?                                                              | .322         |
| 8.2.5 How Many DB Instances Can Run on RDS?                                                                               | 322          |
| 8.2.6 How Many Databases Can Run on an RDS DB Instance?                                                                   | 322          |
| 8.3 Database Connection                                                                                                   | . 323        |
| 8.3.1 Can an External Server Access the RDS Database?                                                                     | 323          |
| 8.3.2 How Do I Troubleshoot If the Number of RDS Database Connections Reaches the Upper Limit?                            | .323         |
| 8.3.3 What Is the Maximum Number of Connections to an RDS DB Instance?                                                    | . 324        |
| 8.3.4 How Can I Create and Connect to an ECS?                                                                             | 325          |
| 8.3.5 What Should I Do If an ECS Cannot Connect to an RDS DB Instance?                                                    | 325          |
| 8.3.6 What Should I Do If a Database Client Problem Causes a Connection Failure?                                          | 325          |
| 8.3.7 What Should I Do If an RDS Database Problem Causes a Connection Failure?                                            | . 326        |
| 8.3.8 How Do My Applications Access an RDS DB Instance in a VPC?                                                          | .326         |
| 8.3.9 Do Applications Need to Support Reconnecting to the RDS DB Instance Automatically?                                  | 326          |
| 8.3.10 How Can I Connect to a PostgreSQL Database Through JDBC?                                                           | .327         |
| 8.3.11 What Should I Do If an RDS Microsoft SQL Server DB Instance Failed to Be Connected?                                | 330          |
| 8.3.12 Can I Access an RDS DB Instance Over an Intranet Across Regions?                                                   | 330          |
| 8.3.13 Is an SSL Connection to a DB Instance Interrupted After a Primary/Standby Switchover or Failov<br>Occurs?          | ver<br>. 330 |
| 8.3.14 Does MySQL Support SSL Connections?                                                                                | 331          |
| 8.3.15 Why Does the New Password Not Take Effect After I Reset the Administrator Password?                                | .331         |
| 8.4 Database Migration                                                                                                    | . 331        |
| 8.4.1 Why Do I Need to Use the mysqldump and pg_dump Tools for Migration?                                                 | .331         |

| 8.4.2 What Types of DB Engines Does RDS Support for Importing Data?                           | . 331 |
|-----------------------------------------------------------------------------------------------|-------|
| 8.5 Database Permission                                                                       | 332   |
| 8.5.1 Why Does the Root User Not Have the Super Permission?                                   | 332   |
| 8.6 Database Storage                                                                          | 332   |
| 8.6.1 What Storage Engines Does the RDS for MySQL Support?                                    | 332   |
| 8.6.2 What Is the RDS DB Instance Storage Configuration?                                      | 333   |
| 8.6.3 Can I Change the Storage Type of an RDS DB Instance from Common I/O to Ultra-high I/O?  | 333   |
| 8.6.4 What Should I Do If My Data Exceeds the Database Storage Space of an RDS DB Instance?   | 334   |
| 8.7 Client Installation                                                                       | . 334 |
| 8.7.1 How Can I Install the MySQL Client?                                                     | 334   |
| 8.7.2 How Can I Install the PostgreSQL Client?                                                | 335   |
| 8.7.3 How Can I Install SQL Server Management Studio?                                         | 337   |
| 8.8 Backup and Restoration                                                                    | 337   |
| 8.8.1 How Long Does RDS Store Backup Data?                                                    | 337   |
| 8.8.2 Can My Database Be Used in the Backup Window?                                           | 338   |
| 8.8.3 How Can I Back Up RDS Databases to an ECS?                                              | 338   |
| 8.8.4 Why Has My Automated Backup Failed?                                                     | 338   |
| 8.8.5 What Happens to Database Backups After an RDS DB Instance Is Deleted?                   | 338   |
| 8.8.6 Will My Backups Be Deleted If I Delete My Cloud Account?                                | 339   |
| 8.8.7 Why Is a Table or Data Missing from My Database?                                        | 339   |
| 8.9 Database Monitoring                                                                       | . 339 |
| 8.9.1 Which DB Instance Monitoring Metrics Do I Need to Pay Most Attention To?                | 339   |
| 8.10 Capacity Expansion and Specification Change                                              | . 340 |
| 8.10.1 Are My RDS DB Instances Available When Scaling?                                        | 340   |
| 8.10.2 Why Does the DB Instance Become Faulty After the Original Database Port Is Changed?    | 340   |
| 8.11 Database Parameter Modification                                                          | 340   |
| 8.11.1 What Inappropriate Parameter Settings Cause Unavailability of the PostgreSQL Database? | 340   |
| 8.11.2 Where Should I Store the NDF Files for Microsoft SQL Server?                           | 341   |
| 8.12 Log Management                                                                           | 341   |
| 8.12.1 How Long Is the Delay of RDS MySQL Slow Query Logs?                                    | . 341 |
| 8.12.2 What's the Slow Query Threshold for Microsoft SQL Server?                              | 341   |
| 8.12.3 How Can I Obtain Microsoft SQL Server Error Logs Using Commands?                       | 342   |
| 8.12.4 Can I Export Statistics on RDS Slow Query Logs?                                        | 342   |
| 8.13 Network Security                                                                         | 342   |
| 8.13.1 What Security Protection Policies Does RDS Have?                                       | 342   |
| 8.13.2 How Can I Ensure the Security of RDS DB Instances in a VPC?                            | 343   |
| 8.13.3 How Can Data Security Be Ensured During Transmission When I Access RDS Through an EIP? | 343   |
| 8.13.4 How Can I Prevent Untrusted Source IP Addresses from Accessing RDS?                    | 343   |
| 8.13.5 How Can I Import the Root Certificate to the Windows or Linux OS?                      | 344   |
| 8.13.6 How Can I Identify Data Corruption?                                                    | 344   |

# Introduction

- 1.1 What Is RDS?
- **1.2 Basic Concepts**
- 1.3 Advantages
- **1.4 Product Series**
- 1.5 DB Instance Description
- 1.6 Typical Applications
- 1.7 Constraints
- **1.8 Related Services**

## 1.1 What Is RDS?

RDS is a cloud-based web service that is reliable, scalable, easy to manage, and immediately ready for use. RDS supports the following DB engines:

- MySQL
- PostgreSQL
- Microsoft SQL Server

RDS provides a comprehensive performance monitoring system, multi-level security protection measures, and a professional database management platform, allowing you to easily set up and scale a relational database. On the RDS console, you can perform almost all necessary tasks and no programming is required. The console simplifies operation procedures and reduces routine O&M workloads, so that you can focus on your application and service development.

#### **RDS for MySQL**

MySQL is one of the world's most popular open-source relational databases. It works with the Linux, Apache, and Perl/PHP/Python to establish a LAMP model to provide efficient web solutions. RDS for MySQL is reliable, secure, scalable, inexpensive, easy to manage, and immediately ready for use.

- It supports various web applications and is cost-effective, preferred by smalland medium-sized enterprises.
- A web-based console provides comprehensive monitoring information, making your operations easy and visual.
- You can flexibly scale resources based on your service requirements and pay for only what you use.

For details about the versions supported by RDS for MySQL, see **1.5.3 DB Engines** and Versions.

#### **RDS for PostgreSQL**

PostgreSQL is an open-source object-relational database management system that focuses on extensibility and standards compliance. It is known as the most advanced open-source database. RDS for PostgreSQL excels in processing complex online transaction processing (OLTP) transactions and supports NoSQL (JSON, XML, or hstore) and geographic information system (GIS) data types. It has earned a reputation for reliability and data integrity, and is widely used in Internet websites, location-based applications, and complex data object processing.

- RDS for PostgreSQL supports the postgis plugin and provides excellent spatial performance.
- RDS for PostgreSQL applies to various scenarios and is cost-effective. You can flexibly scale resources based on your service requirements and pay for only what you use.

For details about the versions supported by RDS for PostgreSQL, see **1.5.3 DB Engines and Versions**.

#### **RDS for SQL Server**

SQL Server is a well-established commercial database with a mature enterpriseclass architecture. One-stop deployment simplifies key O&M services and greatly reduces labor costs. It is widely used in government, finance, medical care, education, and gaming.

RDS for SQL Server is reliable, scalable, inexpensive, easy to manage, and immediately ready for use. It uses a high availability (HA) architecture, guarantees data security, and recovers from faults within seconds.

For details about the versions supported by RDS for SQL Server, see **1.5.3 DB** Engines and Versions.

## **1.2 Basic Concepts**

#### **DB** Instances

The smallest management unit of RDS is the DB instance. A DB instance is an isolated database environment on the cloud. Each DB instance runs a DB engine. For details about DB instance types, specifications, engines, versions, and statuses, see **1.5 DB Instance Description**.

RDS supports the following DB engines:

- MySQL
- PostgreSQL
- Microsoft SQL Server

For details about the supported versions, see **1.5.3 DB Engines and Versions**.

#### **DB Instance Types**

For details about DB instance types, see **1.4.1 DB Instance Introduction** and **1.4.2** Function Comparison.

#### **DB Instance Classes**

The DB instance class determines the computation (vCPUs) and memory capacity of a DB instance. For details, see **1.5.2 DB Instance Classes**.

#### Automated Backups

When you create a DB instance, an automated backup policy is enabled by default. After the DB instance is created, you can modify the policy. RDS will automatically create full backups for DB instances based on your settings.

#### Manual Backups

Manual backups are user-initiated full backups of DB instances. They are retained until you delete them manually.

#### **Regions and AZs**

A region and availability zone (AZ) identify the location of a data center. You can create resources in a specific region and AZ.

- Regions are divided from the dimensions of geographical location and network latency. Each region is completely independent, improving fault tolerance and stability. After a resource is created, its region cannot be changed.
- An AZ is a physical location using independent power supplies and networks. Faults in an AZ do not affect other AZs. A region can contain multiple AZs, which are physically isolated but interconnected through internal networks. This ensures the independence of AZs and provides low-cost and low-latency network connections.

Figure 1-1 shows the relationship between regions and AZs.

#### Figure 1-1 Regions and AZs

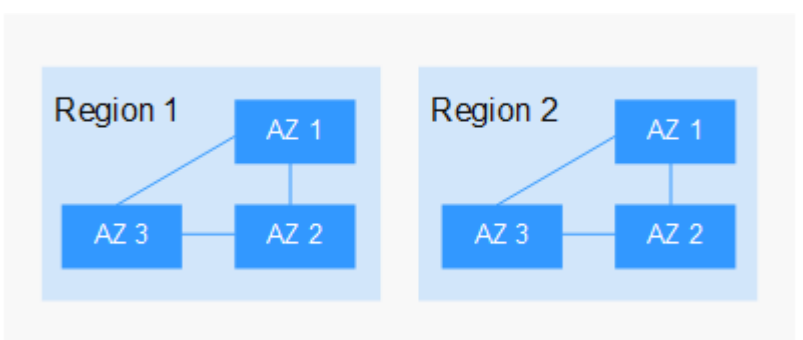

#### Projects

Projects are used to group and isolate OpenStack resources (compute, storage, and network resources). A project can be a department or a project team. Multiple projects can be created for one account.

## 1.3 Advantages

## 1.3.1 Easy Management

#### **Instant Availability**

You can get a DB instance from the management console within minutes and access RDS through an ECS to reduce the application response time and save the traffic fees for public access.

#### **Elastic Scaling**

Cloud Eye monitors the changes of database pressure and data storage. You can flexibly scale resources accordingly and pay for only what you use.

#### **High Compatibility**

The methods of using RDS database engines (DB engines) are the same as those of using native engines. RDS is compatible with existing programs and tools.

#### Easy O&M

Routine RDS maintenance and management operations, including hardware and software fault handling and database patch updates, are easy to perform. With a web-based console, you can reboot DB instances, reset passwords, modify parameters, view error or slow query logs, and restore data. Additionally, the system helps you monitor DB instances in real time and generates alarms if an error occurs. You can check DB instance information at any time, including CPU usage, IOPS, database connections, and storage space usage.

## 1.3.2 High Security

#### **Network Isolation**

RDS uses Virtual Private Cloud (VPC) and network security groups to isolate and secure your DB instances. VPCs allow you to define the IP address range that can access RDS. You can configure subnets and security groups to control access to DB instances.

#### Access Control

RDS controls access through the account/IAM user and security groups. When you create an RDS DB instance, an account is automatically created. To separate permissions, you can create IAM users and assign permissions to them as needed. VPC security groups have rules that govern both inbound and outbound traffic of DB instances.

#### Transmission Encryption

RDS uses Transport Layer Security (TLS) and Secure Sockets Layer (SSL) to offer encryption during transmission. You can download the Certificate Agency (CA) certificate from the RDS console and upload it when connecting to a database for authentication.

#### Storage Encryption

RDS uses static encryption and tablespace encryption to encrypt the data to be stored. Encryption keys are managed by .

#### **Data Deletion**

When you delete an RDS DB instance, its attached disks, object storage space its backups occupy, and all data it stores will be deleted. The deleted data cannot be viewed or restored.

#### Anti-DDoS

When you connect to an RDS DB instance through a public network, there may be risks of a distributed denial-of-service (DDoS) attack. If the RDS security system detects a DDoS attack, it will enable the anti-DDoS function. If the function cannot defend against the attack or the attack reaches the black hole threshold, black hole processing is triggered to ensure availability of the RDS service.

#### **Security Protection**

RDS is protected by multiple layers of firewalls to defend against various malicious attacks, such as DDoS attacks and SQL injections. For security reasons, you are advised to access RDS through a private network.

## 1.3.3 High Reliability

#### **Dual-Host Hot Standby**

RDS uses the hot standby architecture, in which failover upon fault occurrence takes only some seconds.

#### Data Backup

RDS automatically backs up data every day and transfers backup files to Object Storage Service (OBS). The backup files can be stored for 732 days and can be restored with just a few clicks. You can set a custom backup policy and create manual backups at any time.

#### **Data Restoration**

You can restore data from backups to any point in time during the backup retention period. In most scenarios, you can use backup files to restore data to a new DB instance at any time point within 732 days. After the data is verified, data can be migrated back to the primary DB instance.

## **1.3.4 Comparison Between RDS and Self-Built Databases**

#### Performance

| ltem                                      | Cloud Database RDS                                                                                  | Self-Built Database Service                                                                                                    |
|-------------------------------------------|----------------------------------------------------------------------------------------------------|----------------------------------------------------------------------------------------------------|
| Service<br>availability                   | For details, see the <i>Elastic</i><br><i>Cloud Service User Guide</i> .                            | Requires device procurement,<br>primary/standby relationship<br>setup, and RAID setup.                                               |
| Data<br>reliability                       | For more information, see the <i>Elastic Volume Service User Guide</i> .                            | Requires device procurement,<br>primary/standby relationship<br>setup, and RAID setup.                                               |
| System<br>security                        | Defends against Anti-DDoS<br>attacks and promptly repairs<br>database security<br>vulnerabilities.  | Requires procurement of<br>expensive devices and software,<br>as well as manual detection and<br>repair of security vulnerabilities. |
| Database<br>backup                        | Supports automated<br>backups, manual backups,<br>and custom backup retention<br>periods.           | Requires device procurement, setup, and maintenance.                                                                                 |
| Hardware<br>and<br>software<br>investment | Supports on-demand pricing<br>and scaling without requiring<br>hardware and software<br>investment. | Requires large investment in<br>database servers. The SQL Server<br>license must be paid for<br>separately.                          |
| System<br>hosting                         | Not required.                                                                                       | Requires two servers for primary/<br>standby DB instances.                                                                           |

| ltem                      | Cloud Database RDS                                                                                 | Self-Built Database Service                                                                                |
|---------------------------|----------------------------------------------------------------------------------------------------|----------------------------------------------------------------------------------------------------|
| Maintenanc<br>e cost      | Not required.                                                                                      | Requires large manpower<br>investment and professional<br>database administrator (DBA) for<br>maintenance. |
| Deployment<br>and scaling | Supports elastic scaling, fast<br>upgrade, and on-demand<br>enabling.                              | Requires procurement,<br>deployment, and coordination of<br>hardware that matches original<br>devices.     |
| Resource<br>utilization   | Bills users based on the<br>resources actually used,<br>resulting in 100% resource<br>utilization. | Considers peak traffic, resulting in low resource utilization.                                             |

## **1.4 Product Series**

## **1.4.1 DB Instance Introduction**

Currently, RDS DB instances are classified into the following types:

- Single
- Primary/Standby

Different series support different DB engines and instance specifications.

| Table | 1-1 | DB | instance | types |
|-------|-----|----|----------|-------|
|-------|-----|----|----------|-------|

| DB Instance<br>Type | Description                                                                                                    | Scenarios                                                                                                    |
|---------------------|----------------------------------------------------------------------------------------------------|----------------------------------------------------------------------------------------------------|
| Single              | Uses a single-node architecture.<br>More cost-effective than the<br>mainstream primary/standby DB<br>instances.                                                                         | <ul> <li>Personal learning</li> <li>Microsites</li> <li>Development and<br/>testing environment of<br/>small- and medium-<br/>sized enterprises</li> </ul>                                                                                       |
| Primary/Standby     | Uses an HA architecture with<br>one master node and one slave<br>node.<br>The primary and standby DB<br>instances share the same IP<br>address and can be deployed in<br>different AZs. | <ul> <li>Production databases<br/>of large- and medium-<br/>sized enterprises</li> <li>Applications for the<br/>Internet, Internet of<br/>Things (IoT), retail e-<br/>commerce sales,<br/>logistics, gaming, and<br/>other industries</li> </ul> |

## 1.4.2 Function Comparison

Single DB instances use a single-node architecture. Different from the primary/ standby DB instances, a single DB instance contains only one node and has no slave node for fault recovery.

#### Advantage Comparison

- Single DB instances: supports the creation of read replicas and supports the queries of error logs and slow query logs. Different from primary/standby DB instances that have two database nodes, a single DB instance has only one node. If a node fails, the restoration will take a long time. Therefore, single DB instances are not recommended for sensitive services that have high requirements on database availability.
- Primary/Standby DB instances: uses the slave database node only for failover and restoration. The slave database node does not provide services. The performance of single DB instances is similar to or even higher than the primary/standby DB instances.

| DB Engine                                | Single                           | Primary/Standby                  |
|------------------------------------------|----------------------------------|----------------------------------|
| Number of<br>nodes                       | 1                                | 2                                |
| Specifications                           | vCPUs: a maximum of 64           | vCPUs: a maximum of 64           |
|                                          | Memory: a maximum of 256<br>GB   | Memory: a maximum of 256<br>GB   |
|                                          | Storage space: a maximum of 4 TB | Storage space: a maximum of 4 TB |
| Monitoring and alarms                    | Supported                        | Supported                        |
| Security group                           | Supported                        | Supported                        |
| Backups and restorations                 | Supported                        | Supported                        |
| Parameter<br>settings                    | Supported                        | Supported                        |
| SSL                                      | Supported                        | Supported                        |
| Log<br>management                        | Supported                        | Supported                        |
| Read replicas<br>(need to be<br>created) | Supported                        | Supported                        |
| High-frequency monitoring                | Supported                        | Supported                        |

| Table 1 | -2 Functio | n comparisons |
|---------|------------|---------------|
|---------|------------|---------------|

| DB Engine                                    | Single        | Primary/Standby |
|----------------------------------------------|---------------|-----------------|
| Primary/standby<br>switchover or<br>failover | Not supported | Supported       |

## **1.5 DB Instance Description**

## 1.5.1 DB Instance Types

The smallest management unit of RDS is the DB instance. A DB instance is an isolated database environment on the cloud. Each DB instance can contain multiple user-created databases, and you can access a DB instance using the same tools and applications that you use with a stand-alone DB instance. You can create and modify DB instances using the management console or APIs. RDS does not have limits on the number of running DB instances. Each DB instance has a DB instance identifier.

DB instances are classified into the following types.

| DB Instance Type | Description                                                                                 |
|------------------|---------------------------------------------------------------------------------------------|
| Single           | Uses a single-node architecture. More cost-<br>effective than primary/standby DB instances. |
| Primary/Standby  | Uses an HA architecture with one master node and one slave node.                            |
| Read replica     | Uses a single-node architecture (without a standby node).                                   |

Table 1-3 DB instance types

You can use RDS to create and manage DB instances running various DB engines.

For details about differences and function comparison between different instance types, see **1.4.1 DB Instance Introduction** and **1.4.2 Function Comparison**.

## 1.5.2 DB Instance Classes

General-enhanced and general-enhanced II instance classes provide robust and stable performance. They use latest-generation network acceleration engines and Data Plane Development Kit (DPDK) to provide higher network performance, meeting requirements in different scenarios.

• General-enhanced DB instances use Intel<sup>®</sup> Xeon<sup>®</sup> Scalable processors and feature high and stable computing performance. Working in high-performance networks, general-enhanced DB instances provide higher performance and stability, meeting enterprise-class application requirements.

• General-enhanced II DB instances use second-generation Intel<sup>®</sup> Xeon<sup>®</sup> Scalable processors with technologies optimized and 25GE high-speed intelligent NICs to offer powerful and stable computing performance, including ultra-high network bandwidth and PPS.

| Instance<br>Class | vCPUs | Memory<br>(GB) | Supported DB Engine  |
|-------------------|-------|----------------|----------------------|
| General-          | 2     | 4              | • MySQL              |
| enhanced          |       |                | PostgreSQL           |
|                   | 2     | 8              | • MySQL              |
|                   |       |                | Microsoft SQL Server |
|                   | 2     | 16             | Microsoft SQL Server |
|                   | 4     | 8              | • MySQL              |
|                   |       |                | PostgreSQL           |
|                   |       |                | Microsoft SQL Server |
|                   | 4     | 16             | MySQL                |
|                   | 4     | 32             | Microsoft SQL Server |
|                   | 8     | 16             | • MySQL              |
|                   |       |                | PostgreSQL           |
|                   | 8     | 32             | • MySQL              |
|                   |       |                | Microsoft SQL Server |
|                   | 8     | 64             | Microsoft SQL Server |
|                   | 16    | 32             | • MySQL              |
|                   |       |                | PostgreSQL           |
|                   | 16    | 64             | Microsoft SQL Server |
|                   | 16    | 128            | Microsoft SQL Server |
|                   | 32    | 64             | • MySQL              |
|                   |       |                | PostgreSQL           |
|                   | 32    | 128            | Microsoft SQL Server |
|                   | 32    | 256            | Microsoft SQL Server |
|                   | 64    | 128            | • MySQL              |
|                   |       |                | PostgreSQL           |
|                   | 64    | 256            | MySQL                |

#### Table 1-4 DB instance classes

The DB instance specifications vary according to site requirements.

## **1.5.3 DB Engines and Versions**

**1.5.3 DB Engines and Versions** lists the DB engines and versions supported by RDS.

| DB Engine  | Single    | Primary/Standby | Cluster   |
|------------|-----------|-----------------|-----------|
| MySQL      | • 8.0     | • 8.0           | Not       |
|            | • 5.7     | • 5.7           | supported |
|            | • 5.6     | • 5.6           |           |
| PostgreSQL | • 14      | • 14            | Not       |
|            | • 13      | • 13            | supported |
|            | • 12      | • 12            |           |
|            | • 11      | • 11            |           |
|            | • 10      | • 10            |           |
|            | • 9.6     | • 9.6           |           |
|            | • 9.5     | • 9.5           |           |
| Microsoft  | • 2019 EE | • 2019 SE       | 2019 EE   |
| SQL Server | • 2019 SE | • 2017 SE       | 2017 EE   |
|            | • 2017 SE | • 2016 EE       |           |
|            | • 2016 EE | • 2016 SE       |           |
|            | • 2016 SE |                 |           |

| Table 1-5 DB en | gines and versions |
|-----------------|--------------------|
|-----------------|--------------------|

## **1.5.4 DB Instance Statuses**

#### **DB Instance Statuses**

The status of a DB instance indicates the health of the DB instance. You can use the management console or API to view the status of a DB instance.

| Idule I-O DD Instance statuse | Table | 1-6 | DB | instance | statuse |
|-------------------------------|-------|-----|----|----------|---------|
|-------------------------------|-------|-----|----|----------|---------|

| Status                 | Description                                                            |
|------------------------|------------------------------------------------------------------------|
| Available              | DB instance is available.                                              |
| Abnormal               | DB instance is abnormal.                                               |
| Creating               | DB instance or backup is being created.                                |
| Creation failed        | DB instance has failed to be created.                                  |
| Switchover in progress | Standby DB instance is being switched over to the primary DB instance. |

| Status                                  | Description                                                                                         |
|-----------------------------------------|----------------------------------------------------------------------------------------------------|
| Changing type<br>to primary/<br>standby | Single DB instance is being changed to primary/standby DB instances.                                |
| Rebooting                               | DB instance is being rebooted.                                                                      |
| Changing port                           | DB instance port is being changed.                                                                  |
| Changing<br>instance class              | CPU or memory of a DB instance is being modified.                                                   |
| Scaling up                              | Storage space of a DB instance is being scaled up.                                                  |
| Restoring                               | DB instance is being restored from a backup.                                                        |
| Restore failed                          | DB instance fails to be restored.                                                                   |
| Storage full                            | Storage space of the DB instance is full. Data cannot be written to databases.                      |
| Deleted                                 | DB instance has been deleted and will not be displayed in the instance list.                        |
| Pending reboot                          | A modification to a database parameter is waiting for an instance reboot before it can take effect. |

## **1.6 Typical Applications**

## 1.6.1 Read/Write Splitting

For MySQL and PostgreSQL, the primary DB instances and read replicas have independent connection addresses. A maximum of five read replicas can be created for each primary MySQL or PostgreSQL DB instance. For details about how to create a read replica, see **5.4.2 Creating a Read Replica** and **6.5.3 Managing a Read Replica**.

To improve the system processing capability, you can simply create read replicas without changing your existing applications.

## **1.7 Constraints**

## 1.7.1 MySQL Constraints

**Table 1-7** shows the constraints designed to ensure the stability and security of RDS for MySQL.

| Function Item                   | Constraints                                                                                                    |
|---------------------------------|----------------------------------------------------------------------------------------------------|
| Database access                 | <ul> <li>If public accessibility is not enabled, the RDS DB instance must be in the same VPC as the ECS.</li> <li>RDS read replicas must be created in the same subnet as the primary DB instance.</li> </ul>                                                                                     |
|                                 | <ul> <li>The security group must allow access from the ECS.<br/>By default, RDS cannot be accessed through an ECS<br/>in a different security group. You need to add an<br/>inbound rule to the RDS security group.</li> <li>The default RDS port is <b>3306</b>. You can change it if</li> </ul> |
|                                 | you want to access RDS through another port.                                                                                                    |
| Deployment                      | ECSs in which DB instances are deployed are not visible<br>to users. You can access the DB instances only through<br>an IP address and a port number.                                                                                                    |
| Database root<br>permissions    | Only the <b>root</b> user permissions are provided on the instance creation page.                                                                                                    |
| Database parameter modification | Most parameters can be modified on the RDS console.                                                                                                    |
| Data import                     | <ul> <li>Through the command-line interface (CLI) or graphical user interface (GUI)</li> <li>Through MySQL CLI tools</li> </ul>                                                                                                    |
| MySQL storage engine            | For details, see 8.6.1 What Storage Engines Does the RDS for MySQL Support?                                                                                                    |
| Database replication<br>setup   | RDS for MySQL uses a primary/standby dual-node<br>replication cluster. You do not need to set up<br>replication additionally. The standby DB instance is not<br>visible to users and therefore you cannot access it<br>directly.                                                                  |
| DB instance reboot              | RDS DB instances cannot be rebooted through commands. They must be rebooted through the RDS console.                                                                                                    |
| RDS backup files                | RDS backup files are stored in OBS buckets and are not visible to users.                                                                                                    |

## 1.7.2 PostgreSQL Constraints

**Table 1-8** shows the constraints designed to ensure the stability and security of RDS for PostgreSQL.

| Table 1 | -8 | Function | constraints |
|---------|----|----------|-------------|
|---------|----|----------|-------------|

| Function Item                   | Constraints                                                                                                    |
|---------------------------------|----------------------------------------------------------------------------------------------------|
| Database access                 | • If public accessibility is not enabled, the RDS DB instance must be in the same VPC as the ECS.                                                                                                    |
|                                 | <ul> <li>RDS read replicas must be created in the same<br/>subnet as the primary DB instance.</li> </ul>                                                                                                    |
|                                 | • The security group must allow access from the ECS.                                                                                                    |
|                                 | By default, RDS cannot be accessed through an ECS in a different security group. You need to add an inbound rule to the RDS security group.                                                                                            |
|                                 | • The default RDS port is <b>5432</b> . You can change it if you want to access RDS through another port.                                                                                                    |
| Deployment                      | ECSs in which DB instances are deployed are not visible to users. You can access the DB instances only through an IP address and a port number.                                                                                        |
| Database root<br>permissions    | Only the <b>root</b> user permissions are provided on the instance creation page.                                                                                                    |
| Database parameter modification | Most parameters can be modified on the RDS console.                                                                                                    |
| Data import                     | Through the psql CLI tools                                                                                                    |
| Database replication setup      | RDS for PostgreSQL uses a primary/standby dual-<br>node replication cluster. You do not need to set up<br>replication additionally. The standby DB instance is<br>not visible to users and therefore you cannot access<br>it directly. |
| DB instance reboot              | DB instances cannot be rebooted through<br>commands. They must be rebooted through the<br>RDS console.                                                                                                    |
| RDS backup files                | RDS backup files are stored in OBS buckets and are not visible to users.                                                                                                    |

## **1.7.3 Microsoft SQL Server Constraints**

RDS for SQL Server only supports DB instances under the License Included model and does not support "bring your own license" (BYOL). After a DB instance is created, it contains the Microsoft SQL Server software license.

**Table 1-9** shows the constraints designed to ensure the stability and security of RDS for SQL Server.

Microsoft SQL Server DB instances are classified into three types: single, primary/ standby, and cluster. Different types support different functions.

#### Table 1-9 Function constraints

| Function Item                             | Single                 | Primary/Standby        |
|-------------------------------------------|------------------------|------------------------|
| Maximum number of<br>databases            | 100 (can be increased) | 100 (can be increased) |
| Number of database<br>accounts            | Unlimited              | Unlimited              |
| Creation of user, LOGIN, or database      | Supported              | Supported              |
| Database-level DDL trigger                | Supported              | Supported              |
| Database permission<br>authorization      | Supported              | Supported              |
| KILL permission                           | Supported              | Supported              |
| SQL Profiler                              | Supported              | Supported              |
| Tuning Adviser                            | Supported              | Supported              |
| Change Data Capture<br>(CDC)              | Supported              | Supported              |
| Change tracking                           | Supported              | Supported              |
| Windows domain account<br>login           | Supported              | Supported              |
| SQL Server Integration<br>Services (SSIS) | Not supported          | Not supported          |
| SQL Server Analysis<br>Services (SSAS)    | Not supported          | Not supported          |
| R Services                                | Not supported          | Not supported          |
| Asynchronous<br>communication             | Not supported          | Not supported          |
| Replication subscription                  | Not supported          | Not supported          |
| Policy management                         | Not supported          | Not supported          |

## **1.8 Related Services**

#### Table 1-10 Related services

| Service Name                    | Description                                                                                                    |
|---------------------------------|----------------------------------------------------------------------------------------------------|
| Elastic Cloud<br>Service (ECS)  | Enables you to access RDS DB instances through an ECS to reduce application response time and public network traffic fees. |
| Virtual Private<br>Cloud (VPC)  | Isolates your networks and controls access to your RDS DB instances.                                                       |
| Object Storage<br>Service (OBS) | Stores automated and manual backups of your RDS DB instances.                                                              |

# **2** Getting Started with RDS for MySQL

#### 2.1 Connecting to a DB Instance

- 2.2 Connecting to a MySQL DB Instance Through a Private Network
- 2.3 Connecting to a MySQL DB Instance Through a Public Network

## 2.1 Connecting to a DB Instance

An RDS DB instance can be connected through a private network or a public network.

| Connect<br>Through | IP Address  | Scenarios                                                                                                    | Description                                                  |
|--------------------|-------------|----------------------------------------------------------------------------------------------------|--------------------------------------------------------------|
| Private network    | Floating IP | RDS provides a<br>floating IP address by<br>default.                                                                                                    | <ul> <li>Secure and<br/>excellent<br/>performance</li> </ul> |
|                    |             | When your<br>applications are<br>deployed on an ECS<br>that is in the same<br>region and VPC as<br>RDS, you are advised<br>to use a floating IP<br>address to connect to<br>the RDS DB instance<br>through the ECS. | • Recommended                                                |

| <b>Fable</b> | 2-1 | RDS | connection | methods |
|--------------|-----|-----|------------|---------|
|              |     |     |            |         |

| Connect<br>Through | IP Address | Scenarios                                                                                                    | Description                                                                                                    |
|--------------------|------------|----------------------------------------------------------------------------------------------------|----------------------------------------------------------------------------------------------------|
| Public network     | EIP        | If you cannot access<br>an RDS DB instance<br>through a floating IP<br>address, bind an EIP<br>to the DB instance<br>and connect the DB<br>instance to the ECS<br>through the EIP. | <ul> <li>A relatively<br/>lower level of<br/>security<br/>compared to<br/>other<br/>connection<br/>methods</li> <li>To achieve a<br/>higher<br/>transmission<br/>rate and<br/>security level,<br/>you are<br/>advised to<br/>migrate your<br/>applications to<br/>an ECS that is<br/>in the same<br/>VPC as your<br/>RDS DB<br/>instance and<br/>use a floating<br/>IP address to<br/>access the DB<br/>instance.</li> </ul> |

#### **NOTE**

- VPC: indicates the Virtual Private Cloud.
- ECS: indicates the Elastic Cloud Server.
- If the ECS is in the same VPC as your RDS DB instance, you do not need to apply for an EIP.

Figure 2-1 illustrates the connection over a private network or a public network.

#### Figure 2-1 DB instance connection

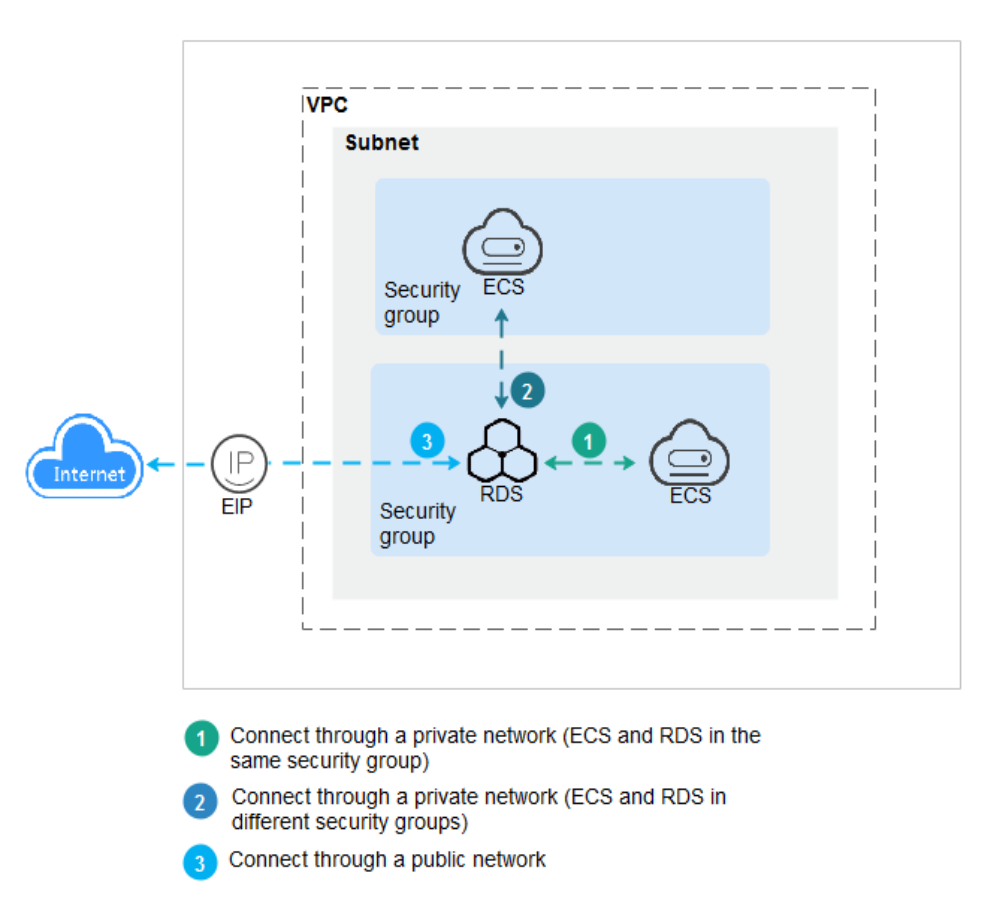

## 2.2 Connecting to a MySQL DB Instance Through a Private Network

## 2.2.1 Overview

#### **Scenarios**

You can create a DB instance on the management console and connect to the DB instance through an ECS.

If you are using RDS for the first time, see the constraints described in section **1.7.1 MySQL Constraints**.

#### Process

**Figure 2-2** illustrates the process of connecting to a MySQL DB instance through a private network.

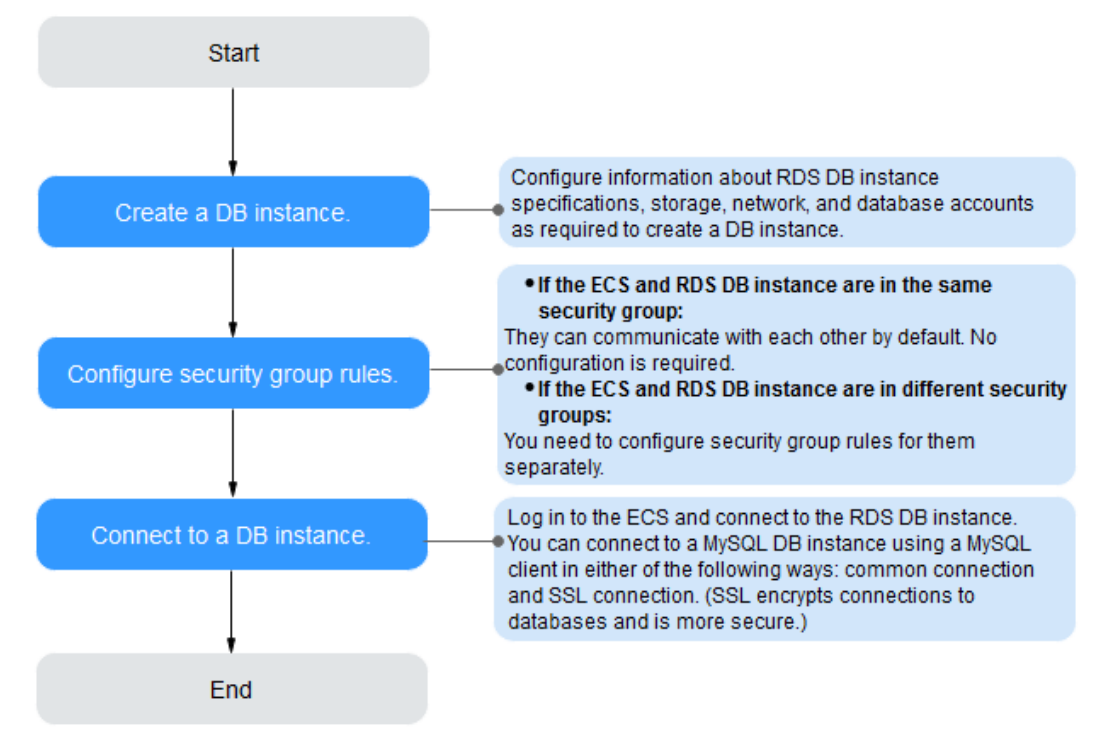

**Figure 2-2** Connecting to a DB instance through a private network

- **Step 1: Create a DB instance.** Confirm the specifications, storage, network, and database account configurations of the MySQL DB instances based on service requirements.
- Step 2: Configure security group rules.
  - If the ECS and RDS DB instance are in the same security group, they can communicate with each other by default. No security group rule needs to be configured. Go to 2.2.4 Step 3: Connect to a DB Instance Through a Private Network.
  - If the ECS and RDS DB instance are in different security groups, you need to configure security group rules for them, separately.
    - RDS DB instance: Configure an **inbound rule** for the security group with which the RDS DB instance is associated.
    - ECS: The default security group rule allows all outgoing data packets. In this case, you do not need to configure a security rule for the ECS. If not all outbound traffic is allowed in the security group, you need to configure an **outbound rule** for the ECS.
- Step 3: Connect to a DB instance through a private network. You can connect to a DB instance through a common connection or an SSL connection. The SSL connection encrypts data and is more secure.

## 2.2.2 Step 1: Create a DB Instance

#### **Scenarios**

This section describes how to create a DB instance on the management console.

The DB instance class and storage space you need depend on your processing power and memory requirements.

#### Procedure

- **Step 1** Log in to the management console.
- **Step 2** Click <sup>(Q)</sup> in the upper left corner and select a region and a project.
- Step 3 On the Instance Management page, click Create DB Instance.
- **Step 4** On the displayed page, configure information about your DB instance. Then, click **Create Now**.

| Parameter            | Description                                                                                                    |
|----------------------|----------------------------------------------------------------------------------------------------|
| Region               | The region where your RDS resources will be located. You can<br>change it on the creation page, or go back to the <b>Instance</b><br><b>Management</b> page and change it in the upper left corner.<br><b>NOTE</b><br>Products in different regions cannot communicate with each other<br>through a private network. After a DB instance is created, the region<br>cannot be changed. Therefore, exercise caution when selecting a<br>region. |
| DB Instance<br>Name  | Must start with a letter and consist of 4 to 64 characters.<br>Only letters, digits, hyphens (-), and underscores (_) are<br>allowed.                                                                                                    |
| DB Engine            | Set to <b>MySQL</b> .                                                                                                    |
| DB Engine<br>Version | For details, see <b>1.5.3 DB Engines and Versions</b> .<br>Different DB engine versions are supported in different<br>regions.<br>You are advised to select the latest available version because<br>it is more stable, reliable, and secure.                                                                                                    |

| Parameter           | Description                                                                                                    |
|---------------------|----------------------------------------------------------------------------------------------------|
| DB Instance<br>Type | • <b>Primary/Standby</b> : uses an HA architecture with a primary DB instance and a synchronous standby DB instance. It is suitable for production databases of large- and medium-sized enterprises in Internet, Internet of Things (IoT), retail e-commerce sales, logistics, gaming, and other sectors. The standby DB instance improves instance reliability and is invisible to you after being created. An AZ is a physical region where resources use independent power supply and networks. AZs are physically isolated but interconnected through an internal network. |
|                     | RDS allows you to deploy primary/standby DB instances in<br>an AZ or across AZs. You can determine whether the<br>standby AZ is the same as the primary AZ.                                                                                                    |
|                     | <ul> <li>If they are the same (default setting), the primary and<br/>standby DB instances are deployed in the same AZ.</li> </ul>                                                                                                    |
|                     | <ul> <li>If they are different, the primary and standby DB<br/>instances are deployed in different AZs to ensure<br/>failover support and high availability.</li> </ul>                                                                                                    |
|                     | • <b>Single</b> : uses a single-node architecture, which is more cost-effective than primary/standby DB instances. It is suitable for development and testing of microsites, and small- and medium-sized enterprises, or for learning about RDS.                                                                                                    |
| Storage Type        | Determines the DB instance read/write speed. The higher the maximum throughput is, the higher the DB instance read/<br>write speed can be.                                                                                                    |
|                     | • <b>Ultra-high I/O</b> : supports a maximum throughput of 350 MB/s.                                                                                                    |
| Time Zone           | Select a time zone when you are creating a DB instance, and you can change it after the DB instance is created.                                                                                                    |

| <b>Table 2-3</b> Instance specification | Fable 2-3 | Instance | specification |
|-----------------------------------------|-----------|----------|---------------|
|-----------------------------------------|-----------|----------|---------------|

| Parameter      | Description                                                                                                    |
|----------------|----------------------------------------------------------------------------------------------------|
| Instance Class | Refers to the CPU and memory of a DB instance. Different<br>instance classes have different numbers of database<br>connections and different maximum IOPS.<br>For details about instance classes, see section <b>1.5.2 DB</b><br>Instance Classes. |
|                | After a DB instance is created, you can change its instance class. For details, see section <b>5.3.3 Changing a DB Instance Class</b> .                                                                                                    |

| Parameter             | Description                                                                                                    |
|-----------------------|----------------------------------------------------------------------------------------------------|
| Storage Type          | Determines the DB instance read/write speed. The higher the maximum throughput is, the higher the DB instance read/<br>write speed can be.                                                                      |
|                       | <ul> <li>Ultra-high I/O: supports a maximum throughput of 350<br/>MB/s.</li> </ul>                                                                                                    |
| Storage Space<br>(GB) | Contains the file system overhead required for inode,<br>reserved block, and database operation. Storage space can<br>range in size from 40 GB to 4,000 GB and can be scaled up<br>only by a multiple of 10 GB. |
|                       | After a DB instance is created, you can scale up its storage space. For details, see section <b>5.3.4 Scaling Up Storage Space</b> .                                                                            |
| Disk Encryption       | • <b>Disabled</b> : indicates the encryption function is disabled.                                                                                                    |
|                       | • Enabled: indicates the encryption function is enabled,<br>improving data security but affecting system performance.<br>Key Name: indicates the tenant key. You can create or<br>select a key.                 |
|                       | NOTE                                                                                                    |
|                       | <ul> <li>Once the DB instance is created, you cannot modify the disk<br/>encryption status or change the key. The backup data stored<br/>in OBS will not be encrypted.</li> </ul>                               |
|                       | <ul> <li>After an RDS DB instance is created, do not disable or delete<br/>the key that is being used. Otherwise, RDS will be unavailable<br/>and data cannot be restored.</li> </ul>                           |
|                       | <ul> <li>For details about how to create a key, see the "Creating a<br/>CMK" section in the <i>Key Management Service User Guide</i>.</li> </ul>                                                                |

#### Table 2-4 Network

| Parameter | Description                                                                                                    |
|-----------|----------------------------------------------------------------------------------------------------|
| VPC       | A dedicated virtual network in which your RDS DB instances<br>are located. A VPC can isolate networks for different<br>services. You can select an existing VPC or create a VPC. For<br>details on how to create a VPC, see the "Creating a VPC"<br>section in the <i>Virtual Private Cloud User Guide</i> . |
|           | If no VPC is available, RDS allocates a VPC to you by default.                                                                                                    |
|           | <b>NOTICE</b><br>After the DB instance is created, the VPC cannot be changed.                                                                                                    |

| Parameter      | Description                                                                                                    |
|----------------|----------------------------------------------------------------------------------------------------|
| Subnet         | Improves network security by providing dedicated network<br>resources that are logically isolated from other networks.<br>Subnets take effect only within an AZ. The Dynamic Host<br>Configuration Protocol (DHCP) function is enabled by<br>default for subnets in which you plan to create RDS DB<br>instances and cannot be disabled. |
|                | A floating IP address is automatically assigned when you create a DB instance. You can also enter an unused floating IP address in the subnet CIDR block. After the DB instance is created, you can change the floating IP address.                                                                                                    |
| Security Group | Enhances security by controlling access to RDS from other services. You need to add inbound rules to a security group so that you can connect to your DB instance.                                                                                                    |
|                | If no security group is available or has been created, RDS allocates a security group to you by default.                                                                                                    |

#### Table 2-5 Database configuration

| Parameter                 | Description                                                                                                    |
|---------------------------|----------------------------------------------------------------------------------------------------|
| Administrator             | The default login name for the database is <b>root</b> .                                                                                                    |
| Administrator<br>Password | Must consist of 8 to 32 characters and contain at least three<br>types of the following characters: uppercase letters,<br>lowercase letters, digits, and special characters (~!@#%^*=<br>+?,). Enter a strong password. Periodically change it to<br>improve security and prevent security risks such as brute<br>force cracking.<br>Keep this password secure. The system cannot retrieve it.<br>After a DB instance is created, you can reset this password. |
|                           | For details, see section 5.11.1 Resetting the Administrator Password.                                                                                                    |
| Confirm<br>Password       | Must be the same as <b>Administrator Password</b> .                                                                                                    |
| Parameter             | Description                                                                                                    |  |  |
|-----------------------|----------------------------------------------------------------------------------------------------|--|--|
| Parameter<br>Template | Contains engine configuration values that can be applied to<br>one or more DB instances. If you intend to create primary/<br>standby DB instances, they use the same parameter<br>template.                         |  |  |
|                       | <b>NOTICE</b><br>If you use a custom parameter template when creating a DB instance, the following specification-related parameters in the custom template are not delivered. Instead, the default values are used. |  |  |
|                       | • back_log                                                                                                    |  |  |
|                       | <ul> <li>innodb_io_capacity_max</li> </ul>                                                                                                    |  |  |
|                       | max_connections                                                                                                    |  |  |
|                       | innodb_io_capacity                                                                                                    |  |  |
|                       | <ul> <li>innodb_buffer_pool_size</li> </ul>                                                                                                    |  |  |
|                       | <ul> <li>innodb_buffer_pool_instances</li> </ul>                                                                                                    |  |  |
|                       | You can modify the instance parameters as required after the DB instance is created. For details, see section <b>5.6.3 Modifying Parameters</b> .                                                                   |  |  |
| Enterprise Project    | If the DB instance has been associated with an enterprise project, select the target project from the <b>Enterprise Project</b> drop-down list.                                                                     |  |  |
|                       | You can also go to the ProjectMan console to create a project. For details about how to create a project, see the <i>ProjectMan User Guide</i> .                                                                    |  |  |

#### Table 2-6 Tags

| Parameter | Description                                                                                                    |
|-----------|----------------------------------------------------------------------------------------------------|
| Tag       | Tags an RDS DB instance. This configuration is optional.<br>Adding tags to RDS DB instances helps you better identify<br>and manage the DB instances. A maximum of 10 tags can<br>be added for each DB instance. |
|           | After a DB instance is created, you can click it and view its details on the <b>Tags</b> page. For details, see section <b>5.15</b><br><b>Managing Tags</b> .                                                    |

| Parameter | Description                                                                                                    |
|-----------|----------------------------------------------------------------------------------------------------|
| Quantity  | RDS supports DB instance creation in batches. If you choose to create primary/standby DB instances and set <b>Quantity</b> to <b>1</b> , a primary DB instance and a standby DB instance will be created synchronously.                                                 |
|           | If you create multiple DB instances at a time, they will be<br>named with four digits appended to the DB instance name.<br>For example, if you enter <b>instance</b> , the first instance will be<br>named as instance-0001, the second as instance-0002, and<br>so on. |

 Table 2-7
 Batch creation

#### **NOTE**

The performance of your DB instance depends on its configurations. Hardware configuration items include the instance specifications, storage type, and storage space.

- **Step 5** Confirm the specifications.
  - If you need to modify your settings, click **Previous**.
  - If you do not need to modify your settings, click Submit.
- **Step 6** To view and manage the DB instance, go to the **Instance Management** page.
  - During the creation process, the DB instance status is **Creating**. You can view the detailed progress and result of the task on the **Task Center** page. To

refresh the DB instance list, click in the upper right corner of the list. When the creation process is complete, the instance status will change to **Available**.

- The automated backup policy is enabled by default. After the DB instance is created, you can modify the automated backup policy. An automated full backup is immediately triggered after a DB instance is created.
- The default database port is **3306**. After a DB instance is created, you can change its port.

For details, see section **5.7.3 Changing the Database Port**.

----End

## 2.2.3 Step 2: Configure Security Group Rules

#### **Scenarios**

A security group is a collection of access control rules for ECSs and RDS DB instances that have the same security protection requirements and are mutually trusted in a VPC.

This section describes how to create a security group to enable specific IP addresses and ports to access RDS.

Check whether the ECS and RDS DB instance are in the same security group.

- If the ECS and RDS DB instance are in the same security group, they can communicate with each other by default. No security group rule needs to be configured. Go to 2.2.4 Step 3: Connect to a DB Instance Through a Private Network.
- If the ECS and RDS DB instance are in different security groups, you need to configure security group rules for them, separately.
  - RDS DB instance: Configure an **inbound rule** for the security group with which the RDS DB instance is associated.
  - ECS: The default security group rule allows all outgoing data packets. In this case, you do not need to configure a security rule for the ECS. If not all outbound traffic is allowed in the security group, you need to configure an **outbound rule** for the ECS.

#### Precautions

The default security group rule allows all outgoing data packets. ECSs and RDS DB instances can access each other if they are deployed in the same security group. After a security group is created, you can configure security group rules to control access from and to the DB instances in the security group.

- By default, you can create a maximum of 500 security group rules.
- One security group can be associated with only one RDS DB instance.
- Too many security group rules will increase the first packet latency. You are advised to create a maximum of 50 rules for each security group.
- To access an RDS DB instance from resources outside the security group, you need to configure an **inbound rule** for the security group associated with the RDS DB instance.

#### **NOTE**

If you use **0.0.0/0**, you enable all IP addresses to access RDS DB instances in the security group.

#### Procedure

- **Step 1** Log in to the management console.
- **Step 2** Click <sup>(Q)</sup> in the upper left corner and select a region and a project.
- **Step 3** On the **Instance Management** page, click the target DB instance.
- **Step 4** Configure a security group rule.
  - In the **Connection Information** area on the **Basic Information** page, click the security group.

#### Figure 2-3 Connection information

| С      | connection Information        |                |                | Connection Management        |
|--------|-------------------------------|----------------|----------------|------------------------------|
| F      | loating IP Address            | Change         | VPC            | default_vpc                  |
| Ρ      | rivate Domain Name            | meansources. D | Subnet         | Admit, advant (M. 1997) (19) |
| D      | atabase Port                  | 1127 🖉 🕐       | Security Group | default_securitygroup 🖋      |
| R<br>C | ecommended Max.<br>onnections | 1,500          |                |                              |

**Step 5** On the inbound rule tab, click **Add Rule**. In the displayed dialog box, set required parameters to add an inbound rule.

You can click + to add more inbound rules.

#### Figure 2-4 Adding an inbound rule

| Add Inbound Rule Learn more about security group configuration. |                                                                                              |             |  |
|-----------------------------------------------------------------|----------------------------------------------------------------------------------------------|-------------|--|
| <ol> <li>An inbound rule allows inbound</li> </ol>              | traffic to instances in the security group.                                                  |             |  |
| Security Group default_securitygroup                            | 1.                                                                                           |             |  |
| Protocol & Port ⑦                                               | Source ⑦                                                                                     | Operation   |  |
| Custom TCP                                                      | IP address         ▼           0         .         0         .         0         /         0 | Operation 👻 |  |
| 🕀 Add Rule Y                                                    | ou can create 4,985 more security group rules. Increase quota                                |             |  |

 Table 2-8 Inbound rule parameter description

| Parameter          | Description                                                                                                    | Example Value                                                                                                    |
|--------------------|----------------------------------------------------------------------------------------------------|----------------------------------------------------------------------------------------------------|
| Protocol &<br>Port | <b>Protocol</b> : specifies the network<br>protocol. Currently, the value<br>can be <b>All</b> , <b>TCP</b> , <b>UDP</b> , <b>ICMP</b> ,<br><b>GRE</b> , or others. | Custom TCP                                                                                                    |
|                    | <b>Port</b> : specifies the port or port range over which the traffic can reach your ECS.                                                                           | When connecting to the DB<br>instance through a private<br>network, enter the port of the<br>target DB instance. |
| Source             | Specifies the source of the<br>security group rule. The value<br>can be another security group or<br>a single IP address. For example:                              | 0.0.0/0                                                                                                    |
|                    | • xxx.xxx.xxx.xxx/32 (IPv4 address)                                                                                                    |                                                                                                    |
|                    | • xxx.xxx.xxx.0/24 (subnet)                                                                                                    |                                                                                                    |
|                    | • 0.0.0.0/0 (any IP address)                                                                                                    |                                                                                                    |

| Parameter   | Description                                                                                                    | Example Value |
|-------------|----------------------------------------------------------------------------------------------------|---------------|
| Description | Provides supplementary<br>information about the security<br>group rule. This parameter is<br>optional.         | N/A           |
|             | The description can contain a<br>maximum of 255 characters and<br>cannot contain angle brackets<br>(<) or (>). |               |

#### ----End

# 2.2.4 Step 3: Connect to a DB Instance Through a Private Network

You can connect to a DB instance through a common connection or an SSL connection. The SSL connection encrypts data and is more secure.

#### Prerequisites

- 1. Log in to the ECS.
  - To connect to a DB instance through an ECS, you must ensure that:
    - The ECS and DB instance must be in the same VPC.
    - The ECS must be allowed by the security group to access RDS DB instances.
      - If the security group to which the target DB instance belongs is the default security group, you do not need to configure security group rules.
      - If the security group to which the target DB instance belongs is not the default security group, check whether the security group rules allow the ECS to connect to the DB instance. For details, see section 2.2.3 Step 2: Configure Security Group Rules.

If the security group rules allow the access from the ECS, the ECS can connect to the DB instance.

If the security group rules do not allow the access from the ECS, you need to add a security group rule. The ECS must be allowed by the security group to access RDS DB instances.

2. Use a database client to connect to the target DB instance.

You can use a database client to connect to the target DB instance in the Linux or Windows OS.

 In the Linux OS, install the MySQL client on the device that can access RDS. It is recommended that you download a MySQL client running a version later than that of the DB instance.

For details about how to obtain and install the MySQL client, see section **8.7.1 How Can I Install the MySQL Client?** 

 In the Windows OS, you can use any common database client to connect to the target DB instance in a similar way.
 The database client MySQL-Front is used as an example in Using MySQL-

Front to Connect to a DB Instance.

#### Using MySQL-Front to Connect to a DB Instance

- **Step 1** Start MySQL-Front.
- **Step 2** In the displayed dialog box, click **New**.

#### Figure 2-5 Connection management

| 🇔 Open Session   | <b>×</b>          |
|------------------|-------------------|
| Sessions<br>Name | Last Login        |
|                  |                   |
|                  |                   |
|                  | Remove Dreparties |
| <u>N</u> ew      | Kemove Properties |
|                  | Open Cancel       |

**Step 3** Enter the information of the DB instance to be connected and click **Ok**, as shown in **Figure 2-6**.

## Figure 2-6 Adding an account

| Add Account          |            |
|----------------------|------------|
| Description<br>Name: |            |
| Connection           |            |
| Host:                |            |
| Port:                | 3306 🔺     |
| Connection Type:     | Built-in 💌 |
| Login Information    |            |
| User:                | root       |
| Password:            |            |
| Database:            |            |
| Help                 | Ok Cancel  |

Table 2-9 Parameter description

| Parameter | Description                                                                                                    |  |
|-----------|----------------------------------------------------------------------------------------------------|--|
| Name      | Indicates the name of the database connection task. If you do not set this parameter, it will be the same as the <b>Host</b> value by default.                        |  |
| Host      | Indicates the floating IP address of the DB instance to be<br>connected. To view the floating IP address and port of<br>the DB instance, perform the following steps: |  |
|           | 1. Log in to the RDS console.                                                                                                    |  |
|           | 2. Select the region in which the DB instance is located.                                                                                                    |  |
|           | 3. Click the target DB instance to enter the <b>Basic</b><br><b>Information</b> page.                                                                                 |  |
|           | <ol> <li>In the Connection Information area, view the<br/>floating IP address.</li> </ol>                                                                             |  |
| Port      | Indicates the private network port of the DB instance.                                                                                                    |  |
| User      | Indicates the name of the user who will access the DB instance. The default user is <b>root</b> .                                                                     |  |
| Password  | Indicates the password of the RDS database account.                                                                                                    |  |

**Step 4** In the displayed window, select the connection that you have created in **Step 3** and click **Open**. If the connection information is correct, the DB instance is successfully connected.

| Figure 2-7 Openin | ng a session |             |
|-------------------|--------------|-------------|
| 🐻 Open Session    |              | <b>-X</b> - |
| Sessions          |              |             |
| Name              | Last Login   |             |
| 🥃 rds             | ???          |             |
|                   |              |             |
|                   |              |             |
|                   |              |             |
|                   |              |             |
| <u>N</u> ew       | Remove       | Properties  |
|                   | <u>O</u> pen | Cancel      |

If the connection fails, see 8.3.5 What Should I Do If an ECS Cannot Connect to an RDS DB Instance?

----End

# 2.3 Connecting to a MySQL DB Instance Through a Public Network

# 2.3.1 Overview

#### Scenarios

This section describes how to create a MySQL DB instance on the management console and bind an EIP to the DB instance to make the instance publicly accessible.

If you are using RDS for the first time, see the constraints described in section **1.7.1 MySQL Constraints**.

#### Process

**Figure 2-8** illustrates the process of connecting to a MySQL DB instance through a public network.

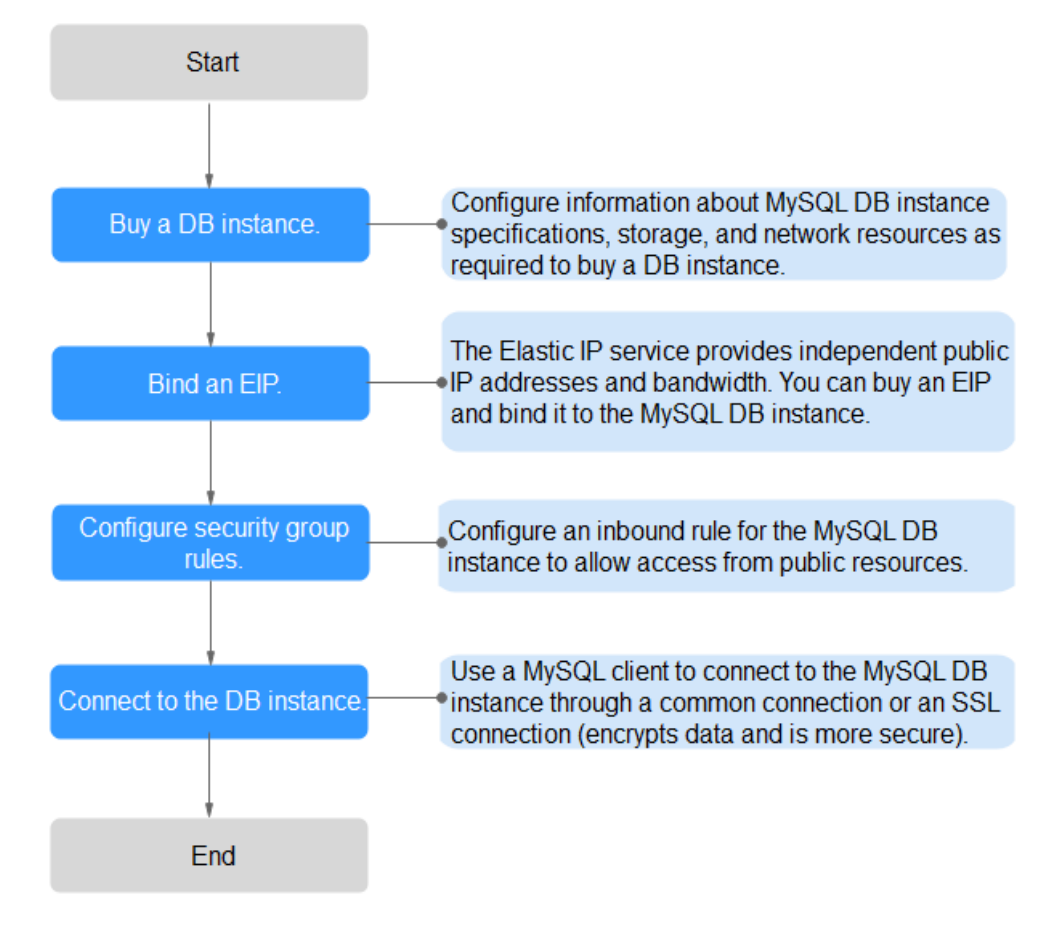

#### Figure 2-8 Connecting to a DB instance through a public network

- **Step 2: Bind an EIP.** The EIP provides independent public IP addresses and bandwidth for Internet access. You can apply for an EIP on the VPC console and bind the EIP to the RDS DB instance.
- Step 2: Configure security group rules. To access an RDS DB instance from resources outside the security group, you need to configure an **inbound rule** for the security group associated with the RDS DB instance.
- Step 4: Connect to a DB instance through a public network. You can connect to a DB instance through a common connection or an SSL connection. The SSL connection encrypts data and is more secure.

## 2.3.2 Step 1: Create a DB Instance

#### Scenarios

This section describes how to create a DB instance on the management console.

The DB instance class and storage space you need depend on your processing power and memory requirements.

#### Procedure

**Step 1** Log in to the management console.

- **Step 2** Click <sup>(Q)</sup> in the upper left corner and select a region and a project.
- **Step 3** On the **Instance Management** page, click **Create DB Instance**.
- **Step 4** On the displayed page, configure information about your DB instance. Then, click **Create Now**.

| Table | 2-10 | Basic | information |
|-------|------|-------|-------------|
| Iadic | 2-10 | Dasic | mornation   |

| Parameter            | Description                                                                                                    |
|----------------------|----------------------------------------------------------------------------------------------------|
| Region               | The region where your RDS resources will be located. You can<br>change it on the creation page, or go back to the <b>Instance</b><br><b>Management</b> page and change it in the upper left corner.<br><b>NOTE</b><br>Products in different regions cannot communicate with each other<br>through a private network. After a DB instance is created, the region<br>cannot be changed. Therefore, exercise caution when selecting a<br>region. |
| DB Instance<br>Name  | Must start with a letter and consist of 4 to 64 characters.<br>Only letters, digits, hyphens (-), and underscores (_) are<br>allowed.                                                                                                    |
| DB Engine            | Set to <b>MySQL</b> .                                                                                                    |
| DB Engine<br>Version | For details, see <b>1.5.3 DB Engines and Versions</b> .<br>Different DB engine versions are supported in different<br>regions.<br>You are advised to select the latest available version because<br>it is more stable, reliable, and secure.                                                                                                    |

| Parameter           | Description                                                                                                    |  |  |
|---------------------|----------------------------------------------------------------------------------------------------|--|--|
| DB Instance<br>Type | • <b>Primary/Standby</b> : uses an HA architecture with a primary DB instance and a synchronous standby DB instance. It is suitable for production databases of large- and medium-sized enterprises in Internet, Internet of Things (IoT), retail e-commerce sales, logistics, gaming, and other sectors. The standby DB instance improves instance reliability and is invisible to you after being created. An AZ is a physical region where resources use independent power supply and networks. AZs are physically isolated but interconnected through an internal network. |  |  |
|                     | RDS allows you to deploy primary/standby DB instances in<br>an AZ or across AZs. You can determine whether the<br>standby AZ is the same as the primary AZ.                                                                                                    |  |  |
|                     | <ul> <li>If they are the same (default setting), the primary and<br/>standby DB instances are deployed in the same AZ.</li> </ul>                                                                                                    |  |  |
|                     | <ul> <li>If they are different, the primary and standby DB<br/>instances are deployed in different AZs to ensure<br/>failover support and high availability.</li> </ul>                                                                                                    |  |  |
|                     | • <b>Single</b> : uses a single-node architecture, which is more cost-effective than primary/standby DB instances. It is suitable for development and testing of microsites, and small- and medium-sized enterprises, or for learning about RDS.                                                                                                    |  |  |
| Storage Type        | Determines the DB instance read/write speed. The higher the maximum throughput is, the higher the DB instance read/<br>write speed can be.                                                                                                    |  |  |
|                     | • <b>Ultra-high I/O</b> : supports a maximum throughput of 350 MB/s.                                                                                                    |  |  |
| Time Zone           | Select a time zone when you are creating a DB instance, and you can change it after the DB instance is created.                                                                                                    |  |  |

| Table 2-11 | Instance | specifications |
|------------|----------|----------------|
|            | mocarree | specifications |

| Parameter      | Description                                                                                                    |
|----------------|----------------------------------------------------------------------------------------------------|
| Instance Class | Refers to the CPU and memory of a DB instance. Different<br>instance classes have different numbers of database<br>connections and different maximum IOPS.<br>For details about instance classes, see section <b>1.5.2 DB</b> |
|                | Instance Classes.                                                                                                    |
|                | class. For details, see section <b>5.3.3 Changing a DB Instance</b><br><b>Class</b> .                                                                                                    |

| Parameter             | Description                                                                                                    |  |  |
|-----------------------|----------------------------------------------------------------------------------------------------|--|--|
| Storage Type          | Determines the DB instance read/write speed. The higher the maximum throughput is, the higher the DB instance read/<br>write speed can be.                                                                          |  |  |
|                       | <ul> <li>Ultra-high I/O: supports a maximum throughput of 350<br/>MB/s.</li> </ul>                                                                                                    |  |  |
| Storage Space<br>(GB) | Contains the file system overhead required for inode,<br>reserved block, and database operation. Storage space can<br>range in size from 40 GB to 4,000 GB and can be scaled up<br>only by a multiple of 10 GB.     |  |  |
|                       | After a DB instance is created, you can scale up its storage space. For details, see section <b>5.3.4 Scaling Up Storage Space</b> .                                                                                |  |  |
| Disk Encryption       | • <b>Disabled</b> : indicates the encryption function is disabled.                                                                                                    |  |  |
|                       | <ul> <li>Enabled: indicates the encryption function is enabled,<br/>improving data security but affecting system performance<br/>Key Name: indicates the tenant key. You can create or<br/>select a key.</li> </ul> |  |  |
|                       | NOTE                                                                                                    |  |  |
|                       | <ul> <li>Once the DB instance is created, you cannot modify the disk<br/>encryption status or change the key. The backup data stored<br/>in OBS will not be encrypted.</li> </ul>                                   |  |  |
|                       | <ul> <li>After an RDS DB instance is created, do not disable or delete<br/>the key that is being used. Otherwise, RDS will be unavailable<br/>and data cannot be restored.</li> </ul>                               |  |  |
|                       | <ul> <li>For details about how to create a key, see the "Creating a<br/>CMK" section in the <i>Key Management Service User Guide</i>.</li> </ul>                                                                    |  |  |

Table 2-12 Network

| Parameter | Description                                                                                                    |  |
|-----------|----------------------------------------------------------------------------------------------------|--|
| VPC       | A dedicated virtual network in which your RDS DB instances<br>are located. A VPC can isolate networks for different<br>services. You can select an existing VPC or create a VPC. For<br>details on how to create a VPC, see the "Creating a VPC"<br>section in the <i>Virtual Private Cloud User Guide</i> . |  |
|           | If no VPC is available, RDS allocates a VPC to you by defau                                                                                                    |  |
|           | <b>NOTICE</b><br>After the DB instance is created, the VPC cannot be changed.                                                                                                    |  |

| Parameter      | Description                                                                                                    |  |
|----------------|----------------------------------------------------------------------------------------------------|--|
| Subnet         | Improves network security by providing dedicated network<br>resources that are logically isolated from other networks.<br>Subnets take effect only within an AZ. The Dynamic Host<br>Configuration Protocol (DHCP) function is enabled by<br>default for subnets in which you plan to create RDS DB<br>instances and cannot be disabled. |  |
|                | A floating IP address is automatically assigned when you create a DB instance. You can also enter an unused floating IP address in the subnet CIDR block. After the DB instance is created, you can change the floating IP address.                                                                                                    |  |
| Security Group | Enhances security by controlling access to RDS from other services. You need to add inbound rules to a security group so that you can connect to your DB instance.                                                                                                    |  |
|                | If no security group is available or has been created, RDS allocates a security group to you by default.                                                                                                    |  |

#### Table 2-13 Database configuration

| Parameter                 | Description                                                                                                    |  |
|---------------------------|----------------------------------------------------------------------------------------------------|--|
| Administrator             | The default login name for the database is <b>root</b> .                                                                                                    |  |
| Administrator<br>Password | ust consist of 8 to 32 characters and contain at least three<br>bes of the following characters: uppercase letters,<br>vercase letters, digits, and special characters (~!@#%^*=<br>.). Enter a strong password. Periodically change it to<br>prove security and prevent security risks such as brute<br>rce cracking.<br>ep this password secure. The system cannot retrieve it.<br>ter a DB instance is created, you can reset this password.<br>r details, see section 5.11.1 Resetting the Administrator |  |
| Confirm<br>Password       | Must be the same as <b>Administrator Password</b> .                                                                                                    |  |

| Parameter             | Description                                                                                                    |  |  |
|-----------------------|----------------------------------------------------------------------------------------------------|--|--|
| Parameter<br>Template | Contains engine configuration values that can be applied to<br>one or more DB instances. If you intend to create primary/<br>standby DB instances, they use the same parameter<br>template.                         |  |  |
|                       | <b>NOTICE</b><br>If you use a custom parameter template when creating a DB instance, the following specification-related parameters in the custom template are not delivered. Instead, the default values are used. |  |  |
|                       | • back_log                                                                                                    |  |  |
|                       | <ul> <li>innodb_io_capacity_max</li> </ul>                                                                                                    |  |  |
|                       | max_connections                                                                                                    |  |  |
|                       | <ul> <li>innodb_io_capacity</li> </ul>                                                                                                    |  |  |
|                       | <ul> <li>innodb_buffer_pool_size</li> </ul>                                                                                                    |  |  |
|                       | <ul> <li>innodb_buffer_pool_instances</li> </ul>                                                                                                    |  |  |
|                       | You can modify the instance parameters as required after the DB instance is created. For details, see section <b>5.6.3 Modifying Parameters</b> .                                                                   |  |  |
| Enterprise Project    | If the DB instance has been associated with an enterprise project, select the target project from the <b>Enterprise Project</b> drop-down list.                                                                     |  |  |
|                       | You can also go to the ProjectMan console to create a project. For details about how to create a project, see the <i>ProjectMan User Guide</i> .                                                                    |  |  |

#### Table 2-14 Tags

| Parameter | Description                                                                                                    |
|-----------|----------------------------------------------------------------------------------------------------|
| Tag       | Tags an RDS DB instance. This configuration is optional.<br>Adding tags to RDS DB instances helps you better identify<br>and manage the DB instances. A maximum of 10 tags can<br>be added for each DB instance. |
|           | After a DB instance is created, you can click it and view its details on the <b>Tags</b> page. For details, see section <b>6.15</b><br><b>Managing Tags</b> .                                                    |

| Parameter | Description                                                                                                    |
|-----------|----------------------------------------------------------------------------------------------------|
| Quantity  | RDS supports DB instance creation in batches. If you choose to create primary/standby DB instances and set <b>Quantity</b> to <b>1</b> , a primary DB instance and a standby DB instance will be created synchronously.                                                 |
|           | If you create multiple DB instances at a time, they will be<br>named with four digits appended to the DB instance name.<br>For example, if you enter <b>instance</b> , the first instance will be<br>named as instance-0001, the second as instance-0002, and<br>so on. |

 Table 2-15
 Batch creation

#### D NOTE

The performance of your DB instance depends on its configurations. Hardware configuration items include the instance specifications, storage type, and storage space.

- **Step 5** Confirm the specifications.
  - If you need to modify your settings, click **Previous**.
  - If you do not need to modify your settings, click **Submit**.
- **Step 6** To view and manage the DB instance, go to the **Instance Management** page.
  - During the creation process, the DB instance status is **Creating**. You can view the detailed progress and result of the task on the **Task Center** page. To

refresh the DB instance list, click in the upper right corner of the list. When the creation process is complete, the instance status will change to **Available**.

- The automated backup policy is enabled by default. After the DB instance is created, you can modify the automated backup policy. An automated full backup is immediately triggered after a DB instance is created.
- The default database port is **3306**. After a DB instance is created, you can change its port.

For details, see section 5.7.3 Changing the Database Port.

----End

# 2.3.3 Step 2: Bind an EIP

#### Scenarios

By default, a DB instance is not publicly accessible (not bound with an EIP) after being created. You can bind an EIP to the DB instance for public access and can unbind the EIP from the DB instance as required.

#### Precautions

- You need to configure security groups and enable specific IP addresses and ports to access the target DB instance. Before accessing the DB instance, you need to add an individual IP address or an IP address range that will access the DB instance to the inbound rule. For details, see section **2.3.4 Step 3**: **Configure Security Group Rules**.
- Public accessibility reduces the security of DB instances. Therefore, exercise caution when enabling this function. To achieve a higher transmission rate and security level, you are advised to migrate your applications to the ECS that is in the same region as RDS.

#### **Binding an EIP**

- **Step 1** On the **Instance Management** page, click the target DB instance.
- **Step 2** In the navigation pane on the left, choose **EIPs**. On the displayed page, click **Bind EIP**.
- Step 3 In the displayed dialog box, select an EIP and click OK.

If no available EIPs are displayed, click **View EIP** to obtain an EIP.

**Step 4**, view the EIP that has been bound to the DB instance.

You can also view the progress and result of binding an EIP to a DB instance on the **Task Center** page.

----End

# 2.3.4 Step 3: Configure Security Group Rules

#### Scenarios

A security group is a collection of access control rules for ECSs and RDS DB instances that have the same security protection requirements and are mutually trusted in a VPC.

This section describes how to create a security group to enable specific IP addresses and ports to access RDS.

When you attempt to connect to an RDS DB instance through an EIP, you need to configure an **inbound rule** for the security group associated with the DB instance.

#### Precautions

The default security group rule allows all outgoing data packets. ECSs and RDS DB instances can access each other if they are deployed in the same security group. After a security group is created, you can configure security group rules to control access from and to the DB instances in the security group.

- By default, you can create a maximum of 500 security group rules.
- One security group can be associated with only one RDS DB instance.
- Too many security group rules will increase the first packet latency. You are advised to create a maximum of 50 rules for each security group.

• To access an RDS DB instance from resources outside the security group, you need to configure an **inbound rule** for the security group associated with the RDS DB instance.

#### **NOTE**

If you use **0.0.0/0**, you enable all IP addresses to access RDS DB instances in the security group.

#### Procedure

- **Step 1** Log in to the management console.
- **Step 2** Click <sup>(Q)</sup> in the upper left corner and select a region and a project.
- **Step 3** On the **Instance Management** page, click the target DB instance.
- **Step 4** Configure security group rules.
  - In the **Connection Information** area on the **Basic Information** page, click the security group.

#### Figure 2-9 Connection information

| Connection Information          |             |                | Connection Management        |
|---------------------------------|-------------|----------------|------------------------------|
| Connection mormation            |             |                | connection management        |
| Floating IP Address             | Change      | VPC            | default_vpc                  |
| Private Domain Name             | annenenen 0 | Subnet         | Advantument (M. 1997) (1997) |
| Database Port                   | 3122 / ()   | Security Group | default_securitygroup 🖋      |
| Recommended Max.<br>Connections | 1,500       |                |                              |

**Step 5** On the inbound rule tab, click **Add Rule**. In the displayed dialog box, set required parameters to add an inbound rule.

You can click + to add more inbound rules.

| An inbound rule allows inbound traf   | ffic to instances in the security group.                            |             |
|---------------------------------------|---------------------------------------------------------------------|-------------|
| rrity Group default_securitygroup     |                                                                     |             |
| can import multiple rules in a batch. |                                                                     |             |
|                                       |                                                                     |             |
| otocol & Port ⑦                       | Source ⑦                                                            | Operation   |
| Dustom TCP                            | Source ⑦ IP address                                                 | Operation   |
| Dustom TCP  xample: 22 or 22-30       | Source ⑦           IP address         ▼           0 . 0 . 0 . 0 / 0 | Operation • |

Figure 2-10 Adding an inbound rule

| Parameter          | Description                                                                                                    | Example Value                                                                                                   |
|--------------------|----------------------------------------------------------------------------------------------------|----------------------------------------------------------------------------------------------------|
| Protocol &<br>Port | <b>Protocol</b> : specifies the network<br>protocol. Currently, the value<br>can be <b>All</b> , <b>TCP</b> , <b>UDP</b> , <b>ICMP</b> ,<br><b>GRE</b> , or others. | Custom TCP                                                                                                    |
|                    | <b>Port</b> : specifies the port or port range over which the traffic can reach your ECS.                                                                           | When connecting to the DB<br>instance through a public<br>network, enter the port of the<br>target DB instance. |
| Source             | Specifies the source of the<br>security group rule. The value<br>can be another security group or<br>a single IP address. For example:                              | 0.0.0/0                                                                                                    |
|                    | • xxx.xxx.xxx.xxx/32 (IPv4 address)                                                                                                    |                                                                                                    |
|                    | • xxx.xxx.xxx.0/24 (subnet)                                                                                                    |                                                                                                    |
|                    | • 0.0.0.0/0 (any IP address)                                                                                                    |                                                                                                    |
| Description        | Provides supplementary<br>information about the security<br>group rule. This parameter is<br>optional.                                                              | -                                                                                                    |
|                    | The description can contain a<br>maximum of 255 characters and<br>cannot contain angle brackets<br>(<) or (>).                                                      |                                                                                                    |

Table 2-16 Inbound rule parameter description

#### ----End

# 2.3.5 Step 4: Connect to a DB Instance Through a Public Network

You can connect to a DB instance through a common connection or an SSL connection. The SSL connection encrypts data and is more secure.

#### Preparations

- 1. Bind an EIP to the target DB instance and configure security group rules.
  - Bind an EIP to the target DB instance.
     For details about how to bind an EIP, see section 2.3.3 Step 2: Bind an EIP.
  - b. Obtain the IP address of the local device.
  - c. Configure security group rules.
    - Add the IP address and port obtained in **1.b** to the inbound rule of the security group.

For details about how to configure a security group rule, see section **2.3.4 Step 3: Configure Security Group Rules**.

- d. Run the **ping** command to check the connectivity between the local device and the DB instance.
- 2. Use a database client to connect to the target DB instance.

You can use a database client to connect to the target DB instance in the Linux or Windows operating system (OS).

 In the Linux OS, you need to install a MySQL client on the ECS. It is recommended that you download a MySQL client running a version later than that of the DB instance.

For details about how to obtain and install the MySQL client, see section **8.7.1 How Can I Install the MySQL Client?** 

 In the Windows OS, you can use any common database client to connect to the target DB instance in a similar way.

The database client MySQL-Front is used as an example in Using MySQL-Front to Connect to a DB Instance.

#### Using MySQL-Front to Connect to a DB Instance

- **Step 1** Start MySQL-Front.
- **Step 2** In the displayed dialog box, click **New**.

#### Figure 2-11 Connection management

| 🌏 Open Session |                   |
|----------------|-------------------|
| Sessions       |                   |
| Name           | Last Login        |
|                |                   |
|                |                   |
|                |                   |
|                |                   |
|                |                   |
| <u>N</u> ew    | Remove Properties |
|                |                   |
|                | Open Cancel       |

**Step 3** Enter the information of the DB instance to be connected and click **Ok**, as shown in **Figure 2-12**.

| Description                                          |            |
|------------------------------------------------------|------------|
| Name:                                                |            |
| Connection                                           | 41. 44     |
| Host:                                                |            |
| Port:                                                | 3306       |
| Connection Type:                                     | Built-in 🔹 |
|                                                      |            |
| Login Information                                    |            |
| Login Information<br>User:                           | root       |
| Login Information<br>User:<br>Password:              | root       |
| Login Information<br>User:<br>Password:<br>Database: | root       |

#### Figure 2-12 Adding an account

#### Table 2-17 Parameter description

| Para<br>met<br>er | Description                                                                                                    |
|-------------------|----------------------------------------------------------------------------------------------------|
| Nam<br>e          | Indicates the name of the database connection task. If you do not set this parameter, it will be the same as the <b>Host</b> value by default. |
| Host              | Indicates the EIP of the DB instance to be connected.                                                                                          |
| Port              | Indicates the private network port of the DB instance.                                                                                         |
| User              | Indicates the name of the user who will access the DB instance. The default user is <b>root</b> .                                              |
| Pass<br>word      | Indicates the password of the RDS database account.                                                                                            |

# **Step 4** In the displayed window, select the connection that you have created in Figure 2-13 and click **Open**.

If the connection information is correct, the DB instance is successfully connected.

#### Figure 2-13 Opening a session

| 8 | Open Session              | <b>×</b>          |
|---|---------------------------|-------------------|
|   | Sessions<br>Name<br>Jards | Last Login<br>??? |
|   |                           |                   |
|   | <u>N</u> ew               | Remove Properties |
|   |                           | Open Cancel       |

#### **NOTE**

If the connection fails, ensure that preparations have been correctly made in **Preparations** and try again.

----End

# **3** Getting Started with RDS for PostgreSQL

- 3.1 Connecting to a DB Instance
- 3.2 Connecting to a PostgreSQL DB Instance Through a Private Network
- 3.3 Connecting to a PostgreSQL DB Instance Through a Public Network

# **3.1 Connecting to a DB Instance**

An RDS DB instance can be connected through a private network or a public network.

| Conne<br>ct<br>Throu<br>gh | IP<br>Address  | Scenarios                                                                                                    | Description                                                                       |
|----------------------------|----------------|----------------------------------------------------------------------------------------------------|-----------------------------------------------------------------------------------|
| Private<br>networ<br>k     | Floating<br>IP | RDS provides a floating IP address by<br>default.<br>When your applications are deployed<br>on an ECS that is in the same region<br>and VPC as RDS, you are advised to<br>use a floating IP address to connect to<br>the RDS DB instance through the ECS. | <ul> <li>Secure and<br/>excellent<br/>performance</li> <li>Recommended</li> </ul> |

| Table 3-1 | RDS | connection | methods |
|-----------|-----|------------|---------|
|-----------|-----|------------|---------|

| Conne<br>ct<br>Throu<br>gh | IP<br>Address | Scenarios                                                                                                    | Description                                                                                                    |
|----------------------------|---------------|----------------------------------------------------------------------------------------------------|----------------------------------------------------------------------------------------------------|
| Public<br>networ<br>k      | EIP           | If you cannot access an RDS DB<br>instance through a floating IP address,<br>bind an EIP to the DB instance and<br>connect the DB instance to the ECS<br>through the EIP. | <ul> <li>A relatively<br/>lower level of<br/>security<br/>compared to<br/>other<br/>connection<br/>methods</li> </ul>                                                                                                    |
|                            |               |                                                                                                    | <ul> <li>To achieve a<br/>higher<br/>transmission<br/>rate and<br/>security level,<br/>you are<br/>advised to<br/>migrate your<br/>applications to<br/>an ECS that is<br/>in the same<br/>subnet as your<br/>RDS DB<br/>instance and<br/>use a floating<br/>IP address to<br/>access the DB<br/>instance.</li> </ul> |

#### **NOTE**

- VPC: indicates the Virtual Private Cloud.
- ECS: indicates the Elastic Cloud Server.
- If the ECS is in the same VPC as your RDS DB instance, you do not need to apply for an EIP.

Figure 3-1 illustrates the connection over a private network or a public network.

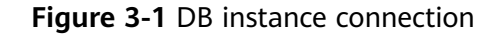

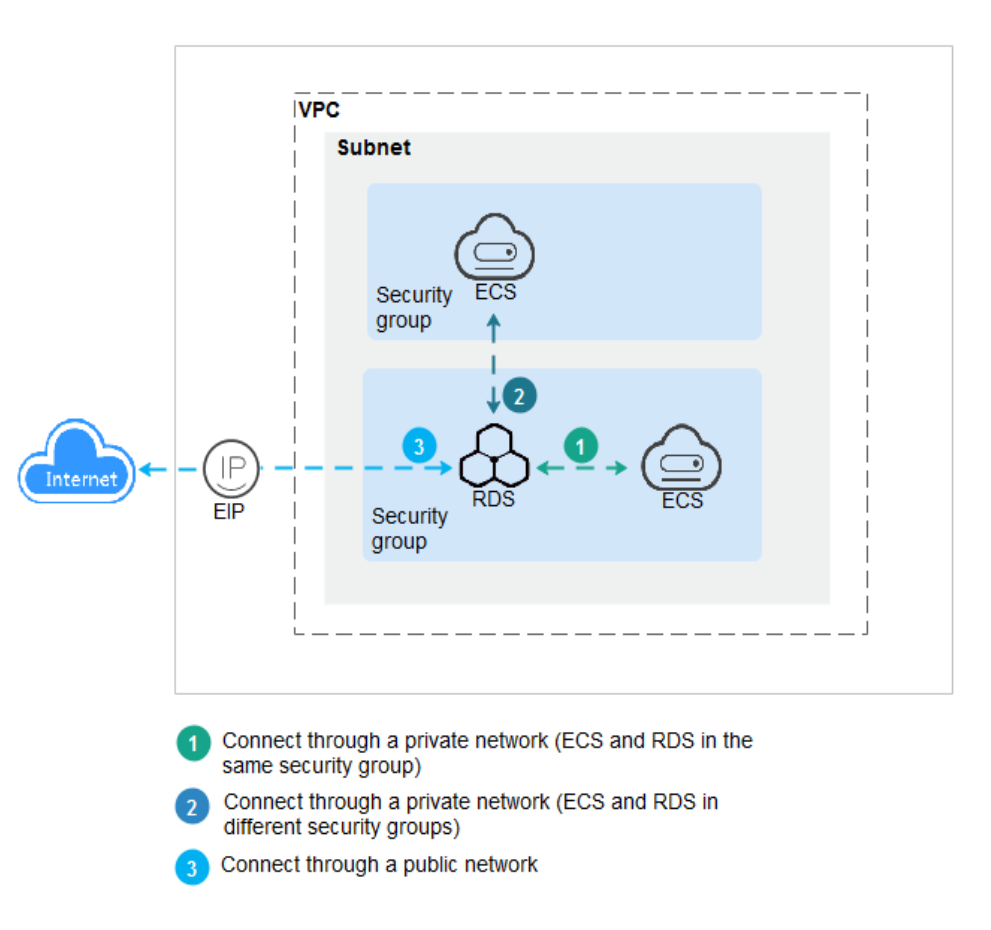

# 3.2 Connecting to a PostgreSQL DB Instance Through a Private Network

# 3.2.1 Overview

This section describes how to create a DB instance on the management console and connect to the DB instance through an ECS.

If you are using RDS for the first time, see the constraints described in section **1.7.2 PostgreSQL Constraints**.

#### Process

**Figure 3-2** illustrates the process of connecting to a PostgreSQL DB instance through a private network.

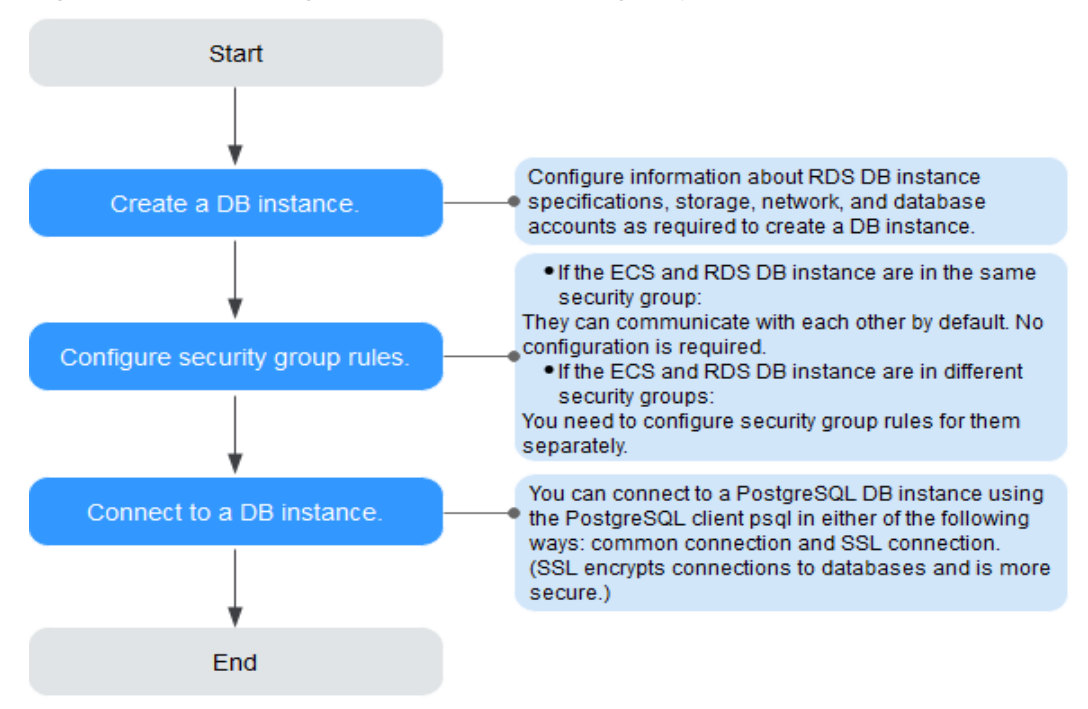

Figure 3-2 Connecting to a DB instance through a private network

- Step 1: Create a DB instance. Confirm the specifications, storage, network, and database account configurations of the PostgreSQL DB instances based on service requirements.
- Step 2: Configure security group rules.
  - If the ECS and RDS DB instance are in the same security group, they can communicate with each other by default. No security group rule needs to be configured. Go to 3.2.4 Step 3: Connect to a DB Instance Through psql.
  - If the ECS and RDS DB instance are in different security groups, you need to configure security group rules for them, separately.
    - RDS DB instance: Configure an **inbound rule** for the security group with which the RDS DB instance is associated.
    - ECS: The default security group rule allows all outgoing data packets. In this case, you do not need to configure a security rule for the ECS. If not all outbound traffic is allowed in the security group, you need to configure an **outbound rule** for the ECS.
- Step 3: Connect to a DB instance through a private network. You can connect to a DB instance through a common connection or an SSL connection. The SSL connection encrypts data and is more secure. The CLI tool psql is used as an example to describe the connection method.

# 3.2.2 Step 1: Create a DB Instance

#### **Scenarios**

This section describes how to create a DB instance on the RDS console.

RDS allows you to tailor your computing resources and storage space to your business needs.

#### Procedure

- **Step 1** Log in to the management console.
- **Step 2** Click <sup>(Q)</sup> in the upper left corner and select a region and a project.
- **Step 3** Click **Service List**. Under **Database**, click **Relational Database Service**. The RDS console is displayed.
- **Step 4** On the **Instance Management** page, click **Create DB Instance**.
- **Step 5** On the displayed page, configure information about your DB instance. Then, click **Create Now**.

| Parameter            | Description                                                                                                    |
|----------------------|----------------------------------------------------------------------------------------------------|
| Region               | The region where your RDS resources will be located. You can change it on the creation page, or go back to the <b>Instance Management</b> page and change it in the upper left corner.                                                  |
|                      | Products in different regions cannot communicate with each other<br>through a private network and you cannot change the region of a<br>DB instance after creating the instance. Therefore, exercise caution<br>when selecting a region. |
| DB Instance<br>Name  | Must start with a letter and consist of 4 to 64 characters.<br>Only letters, digits, hyphens (-), and underscores (_) are<br>allowed.                                                                                                   |
| DB Engine            | Set to <b>PostgreSQL</b> .                                                                                                    |
| DB Engine<br>Version | For details, see <b>1.5.3 DB Engines and Versions</b> .                                                                                                    |
|                      | Different DB engine versions are supported in different regions.                                                                                                    |
|                      | You are advised to select the latest available version because it is more stable, reliable, and secure.                                                                                                    |

Table 3-2 Basic information

| Parameter        | Description                                                                                                    |
|------------------|----------------------------------------------------------------------------------------------------|
| DB Instance Type | <ul> <li>Primary/Standby: uses an HA architecture with a primary DB instance and a synchronous standby DB instance. It is suitable for production databases of large-and medium-sized enterprises in Internet, Internet of Things (IoT), retail e-commerce sales, logistics, gaming, and other sectors. The standby DB instance improves instance reliability and is invisible to you after being created.</li> <li>An AZ is a physical region where resources use independent power supply and networks. AZs are physically isolated but interconnected through an internal network.</li> </ul> |
|                  | RDS allows you to deploy primary/standby DB instances<br>in an AZ or across AZs. You can determine whether the<br>standby AZ is the same as the primary AZ.                                                                                                    |
|                  | <ul> <li>If they are the same (default setting), the primary and<br/>standby DB instances are deployed in the same AZ.</li> </ul>                                                                                                    |
|                  | <ul> <li>If they are different, the primary and standby DB<br/>instances are deployed in different AZs to ensure<br/>failover support and high availability.</li> </ul>                                                                                                    |
|                  | • <b>Single</b> : uses a single-node architecture, which is more cost-effective than primary/standby DB instances. It is suitable for development and testing of microsites, and small- and medium-sized enterprises, or for learning about RDS.                                                                                                    |
| Storage Type     | Determines the DB instance read/write speed. The higher<br>the maximum throughput is, the higher the DB instance<br>read/write speed can be.                                                                                                    |
|                  | <ul> <li>Ultra-high I/O: supports a maximum throughput of 350<br/>MB/s.</li> </ul>                                                                                                    |
| Time Zone        | Select a time zone when you are creating a DB instance, and you can change it after the DB instance is created.                                                                                                    |

| Parameter             | Description                                                                                                    |  |
|-----------------------|----------------------------------------------------------------------------------------------------|--|
| Instance Class        | Refers to the CPU and memory of a DB instance. Different instance classes have different numbers of database connections and different maximum IOPS.                                                                                   |  |
|                       | For details about instance classes, see <b>1.5.2 DB Instance Classes</b> .                                                                                                    |  |
|                       | After a DB instance is created, you can change its CPU and memory. For details, see <b>6.4.3 Changing a DB Instance Class</b> .                                                                                                    |  |
| Storage Type          | Determines the DB instance read/write speed. The higher the maximum throughput is, the higher the DB instance read/write speed can be.                                                                                                 |  |
|                       | Ultra-high I/O: supports a maximum throughput of 350     MB/s.                                                                                                    |  |
| Storage Space<br>(GB) | <ul> <li>Contains the file system overhead required for inode, reserved<br/>block, and database operation. Storage space can range in size<br/>from 40 GB to 4,000 GB and can be scaled up only by a<br/>multiple of 10 GB.</li> </ul> |  |
|                       | After a DB instance is created, you can scale up its storage space. For details, see <b>5.3.4 Scaling Up Storage Space</b> .                                                                                                    |  |
| Disk                  | • <b>Disabled</b> : indicates the encryption function is disabled.                                                                                                    |  |
| Encryption            | <ul> <li>Enabled: indicates the encryption function is enabled,<br/>improving data security but affecting system performance.</li> <li>Key Name: indicates the tenant key. You can create or select<br/>a key.</li> </ul>              |  |
|                       | <ul> <li>Once the DB instance is created, you cannot modify the disk<br/>encryption status or change the key. The backup data stored in<br/>OBS is not encrypted.</li> </ul>                                                           |  |
|                       | <ul> <li>After an RDS DB instance is created, do not disable or delete the<br/>key that is being used. Otherwise, RDS will be unavailable and<br/>data cannot be restored.</li> </ul>                                                  |  |
|                       | <ul> <li>For details about how to create a key, see the "Creating a CMK"<br/>section in the <i>Key Management Service User Guide</i>.</li> </ul>                                                                                       |  |

| Parameter      | Description                                                                                                    |  |  |
|----------------|----------------------------------------------------------------------------------------------------|--|--|
| VPC            | A dedicated virtual network in which your RDS DB instances<br>are located. A VPC can isolate networks for different services.<br>You can select an existing VPC or create a VPC. For details on<br>how to create a VPC, see the "Creating a VPC" section in the<br><i>Virtual Private Cloud User Guide</i> .                             |  |  |
|                | If no VPC is available, RDS allocates a VPC to you by default.<br><b>NOTICE</b><br>After the DB instance is created, the VPC cannot be changed.                                                                                                    |  |  |
| Subnet         | Improves network security by providing dedicated network<br>resources that are logically isolated from other networks.<br>Subnets take effect only within an AZ. The Dynamic Host<br>Configuration Protocol (DHCP) function is enabled by default<br>for subnets in which you plan to create RDS DB instances and<br>cannot be disabled. |  |  |
|                | A floating IP address is automatically assigned when you create a DB instance. You can also enter an unused floating IP address in the subnet CIDR block. After the DB instance is created, you can change the floating IP address.                                                                                                    |  |  |
| Security Group | Controls the access that traffic has in and out of a DB instance.<br>By default, the security group associated with the DB instance<br>is authorized.                                                                                                    |  |  |
|                | Enhances security by controlling access to RDS from other<br>services. You need to add inbound rules to a security group so<br>that you can connect to your DB instance.                                                                                                    |  |  |
|                | If no security group is available, RDS allocates a security group to you by default.                                                                                                    |  |  |

#### Table 3-5 Database configuration

| Parameter                  | Description                                                                                                    |  |
|----------------------------|----------------------------------------------------------------------------------------------------|--|
| Administrat<br>or          | The default login name for the database is <b>root</b> .                                                                                                    |  |
| Administrat<br>or Password | Must consist of 8 to 32 characters and contain at least three<br>types of the following characters: uppercase letters, lowercase<br>letters, digits, and special characters (~!@#%^*=+?,). Enter a<br>strong password. Periodically change it to improve security and<br>prevent security risks such as brute force cracking.<br>Keep this password secure. The system cannot retrieve it.<br>After a DB instance is created, you can reset this password. For<br>details, see section 6.10.1 Resetting the Administrator<br>Password. |  |

| Parameter             | Description                                                                                                    |  |  |
|-----------------------|----------------------------------------------------------------------------------------------------|--|--|
| Confirm<br>Password   | Must be the same as <b>Administrator Password</b> .                                                                                                    |  |  |
| Parameter<br>Template | Contains engine configuration values that can be applied to one<br>or more DB instances. If you intend to create primary/standby DB<br>instances, they use the same parameter template.<br><b>NOTICE</b><br>If you use a custom parameter template when creating a DB instance, the<br>following specification-related parameters in the custom template are not<br>delivered. Instead, the default values are used.<br><b>maintenance_work_mem</b><br><b>shared_buffers</b><br><b>max_connections</b> |  |  |
|                       | • effective_cache_size<br>You can modify the instance parameters as required after the DB<br>instance is created. For details, see 6.7.2 Modifying Parameters.                                                                                                    |  |  |
| Enterprise<br>Project | If the DB instance has been associated with an enterprise project, select the target project from the <b>Enterprise Project</b> drop-down list.<br>You can also go to the ProjectMan console to create a project.<br>For details about how to create a project, see the <i>ProjectMan User Guide</i> .                                                                                                    |  |  |

#### Table 3-6 Tags

| Parameter | Description                                                                                                    |
|-----------|----------------------------------------------------------------------------------------------------|
| Tag       | Tags an RDS DB instance. This configuration is optional.<br>Adding tags to RDS DB instances helps you better identify<br>and manage the DB instances. A maximum of 10 tags can<br>be added for each DB instance. |
|           | After a DB instance is created, you can view its tag details<br>on the <b>Tags</b> page. For details, see section <b>6.15 Managing</b><br><b>Tags</b> .                                                          |

| Parameter | Description                                                                                                    |  |
|-----------|----------------------------------------------------------------------------------------------------|--|
| Quantity  | RDS supports DB instance creation in batches. If you choo<br>to create primary/standby DB instances and set <b>Quantity</b><br><b>1</b> , a primary DB instance and a standby DB instance will b<br>created synchronously.                                              |  |
|           | If you create multiple DB instances at a time, they will be<br>named with four digits appended to the DB instance name.<br>For example, if you enter <b>instance</b> , the first instance will be<br>named as instance-0001, the second as instance-0002, and<br>so on. |  |

 Table 3-7
 Batch creation

#### **NOTE**

The performance of your DB instance depends on its configurations. Hardware configuration items include the instance specifications, storage type, and storage space.

- **Step 6** Confirm the specifications.
  - If you need to modify your settings, click **Previous**.
  - If you do not need to modify your settings, click **Submit**.
- **Step 7** To view and manage the DB instance, go to the **Instance Management** page.
  - During the creation process, the DB instance status is **Creating**.
  - To refresh the DB instance list, click in the upper right corner of the list. When the creation process is complete, the instance status will change to **Available**.
  - The automated backup policy is enabled by default. After the DB instance is created, you can modify the policy as needed. An automated full backup is immediately triggered after a DB instance is created.
  - The default database port is **5432**. After a DB instance is created, you can change the database port.

For details, see **6.8.3 Changing the Database Port**.

----End

# 3.2.3 Step 2: Configure Security Group Rules

#### Scenarios

A security group is a collection of access control rules for ECSs and RDS DB instances that have the same security protection requirements and are mutually trusted in a VPC.

This section describes how to create a security group to enable specific IP addresses and ports to access RDS.

Check whether the ECS and RDS DB instance are in the same security group.

- If the ECS and RDS DB instance are in the same security group, they can communicate with each other by default. No security group rule needs to be configured. Go to **3.2.4 Step 3: Connect to a DB Instance Through psql**.
- If the ECS and RDS DB instance are in different security groups, you need to configure security group rules for them, separately.
  - RDS DB instance: Configure an **inbound rule** for the security group with which the RDS DB instance is associated.
  - ECS: The default security group rule allows all outgoing data packets. In this case, you do not need to configure a security rule for the ECS. If not all outbound traffic is allowed in the security group, you need to configure an **outbound rule** for the ECS.

#### Precautions

The default security group rule allows all outgoing data packets. ECSs and RDS DB instances can access each other if they are deployed in the same security group. After a security group is created, you can configure security group rules to control access from and to the DB instances in the security group.

- By default, you can create a maximum of 500 security group rules.
- One security group can be associated with only one RDS DB instance.
- Too many security group rules will increase the first packet latency. You are advised to create a maximum of 50 rules for each security group.
- To access an RDS DB instance from resources outside the security group, you need to configure an **inbound rule** for the security group associated with the RDS DB instance.

**NOTE** 

If you use **0.0.0/0**, you enable all IP addresses to access RDS DB instances in the security group.

#### Procedure

- **Step 1** Log in to the management console.
- **Step 2** Click <sup>(Q)</sup> in the upper left corner and select a region and a project.
- **Step 3** On the **Instance Management** page, click the target DB instance.
- **Step 4** Configure security group rules.

In the **Connection Information** area, click the security group.

#### Figure 3-3 Connection information

| Connection Information          |        |                |                        |
|---------------------------------|--------|----------------|------------------------|
| Floating IP Address             | Change | VPC            | default_vpc            |
| Database Port                   | 1 3    | Subnet         | ASSESSMENT COLUMN 1016 |
| Recommended Max.<br>Connections | 1,200  | Security Group | sg-9fdf-dn 🖋           |

**Step 5** On the inbound rule tab, click **Add Rule**. In the displayed dialog box, set required parameters to add an inbound rule.

You can click + to add more inbound rules.

#### Figure 3-4 Adding an inbound rule

| Add Inbound Rule Learn more a          | bout security group configuration.                                                           | ×           |
|----------------------------------------|----------------------------------------------------------------------------------------------|-------------|
| An inbound rule allows inbound traffic | to instances in the security group.                                                          |             |
| Security Group default_securitygroup   |                                                                                              |             |
| Protocol & Port ⑦                      | Source ⑦                                                                                     | Operation   |
| Custom TCP   Example: 22 or 22-30      | IP address         •           0         .         0         .         0         /         0 | Operation 🔻 |
| (+) Add Rule You can                   | create 4,985 more security group rules. Increase quota                                       |             |

| ОК | Cancel |
|----|--------|
|    |        |

#### Table 3-8 Inbound rule parameter description

| Parameter          | Description                                                                                                    | Example Value                                                                                                    |
|--------------------|----------------------------------------------------------------------------------------------------|----------------------------------------------------------------------------------------------------|
| Protocol &<br>Port | <b>Protocol</b> : specifies the network<br>protocol. Currently, the value<br>can be <b>All</b> , <b>TCP</b> , <b>UDP</b> , <b>ICMP</b> ,<br><b>GRE</b> , or others.                                                                                                 | Custom TCP                                                                                                    |
|                    | <b>Port</b> : specifies the port or port<br>range over which the traffic can<br>reach your ECS. The value<br>ranges from 1 to 65535.                                                                                                    | When connecting to the DB<br>instance through a private<br>network, enter the port of the<br>target DB instance. |
| Source             | <ul> <li>Specifies the source of the security group rule. The value can be another security group or a single IP address. For example:</li> <li>xxx.xxx.xxx.xxx/32 (IPv4 address)</li> <li>xxx.xxx.xxx.0/24 (subnet)</li> <li>0.0.0.0/0 (any IP address)</li> </ul> | 0.0.0/0                                                                                                    |
| Description        | Provides supplementary<br>information about the security<br>group rule. This parameter is<br>optional.<br>The description can contain a<br>maximum of 255 characters and<br>cannot contain angle brackets<br>(<) or (>).                                            | -                                                                                                    |

#### ----End

## 3.2.4 Step 3: Connect to a DB Instance Through psql

You can use the PostgreSQL client psql to connect to a DB instance through a common connection or an SSL connection. The SSL connection is encrypted and therefore more secure.

#### Preparations

- To connect to a DB instance through an ECS, you need to create an ECS first. For details about how to create and connect to an ECS, see section 8.3.4 How Can I Create and Connect to an ECS?
- Install the PostgreSQL client on the prepared ECS or device.
   For details, see section 8.7.2 How Can I Install the PostgreSQL Client?

#### **Common Connection**

- **Step 1** Log in to the ECS or the device that can access RDS.
- **Step 2** Run the following command to connect to the DB instance:

psql --no-readline -U <user> -h <host> -p <port> -d <datastore> -W

| Table 3-9 | Parameter | description |
|-----------|-----------|-------------|
|-----------|-----------|-------------|

| Parameter               | Description                                                                                                    |
|-------------------------|----------------------------------------------------------------------------------------------------|
| <user></user>           | Indicates the username of the RDS database account.<br>The default administrator is <b>root</b> .                                                                                                    |
| <host></host>           | Indicates the IP address of the primary DB instance. To<br>obtain this parameter, go to the <b>Basic Information</b><br>page of the DB instance. If the DB instance is accessed<br>through the ECS, the IP address can be found in the<br><b>Floating IP Address</b> field in the <b>Connection</b><br><b>Information</b> area. |
| <port></port>           | Indicates the database port in use. The default value is<br>5432. To obtain this parameter, go to the <b>Basic</b><br><b>Information</b> page of the DB instance. The port number<br>can be found in the <b>Database Port</b> field in the<br><b>Connection Information</b> area.                                               |
| <datastore></datastore> | Indicates the name of the database (the default database name is <b>postgres</b> ).                                                                                                    |

The parameter **-W** indicates that a password must be entered for the connection. After running this command, you will be prompted to enter a password.

Example:

Run the following command as user **root** to connect to a DB instance:

```
psql --no-readline -U root -h 192.168.0.44 -p 5432 -d postgres -W
```

----End

# 3.3 Connecting to a PostgreSQL DB Instance Through a Public Network

# 3.3.1 Overview

This section describes how to create a PostgreSQL DB instance on the management console and bind an EIP to the DB instance to make the instance publicly accessible.

If you are using RDS for the first time, see the constraints described in section **1.7.2 PostgreSQL Constraints**.

#### Process

**Figure 3-5** illustrates the process of connecting to a PostgreSQL DB instance through a public network.

Figure 3-5 Connecting to a DB instance through a public network

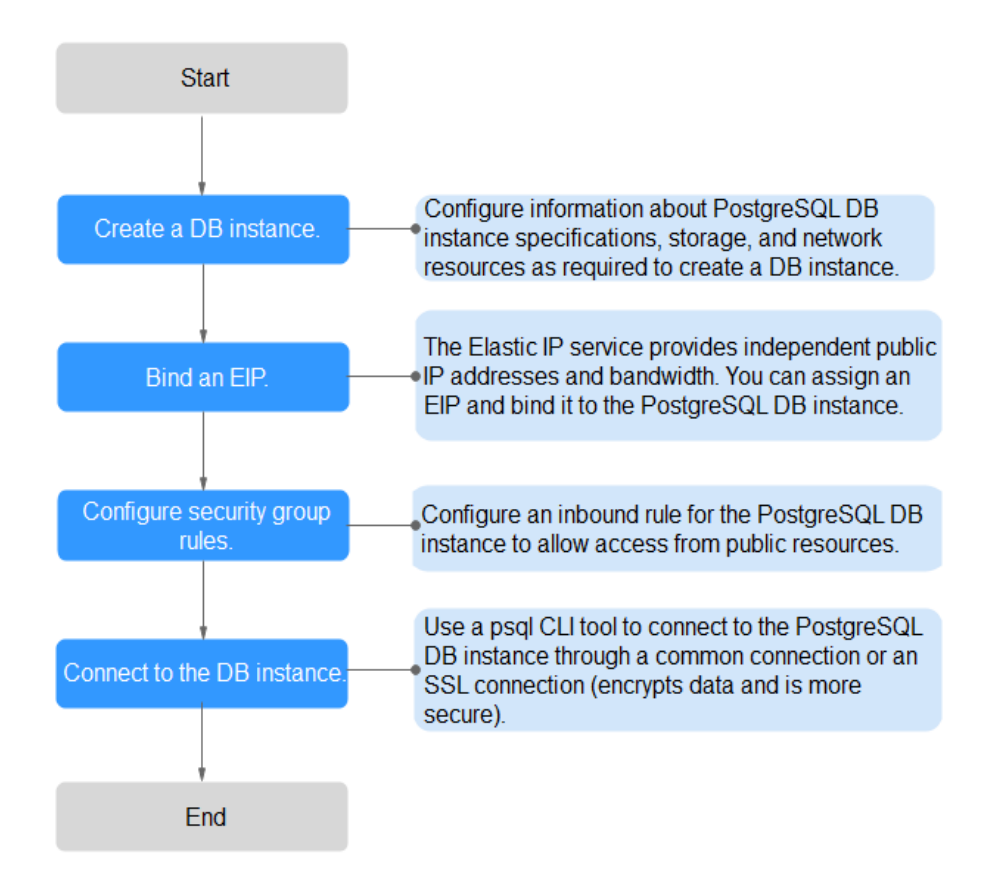

- Step 1: Create a DB instance. Confirm the specifications, storage, network, and database account configurations of the PostgreSQL DB instances based on service requirements.
- **Step 2: Bind an EIP.** The EIP provides independent public IP addresses and bandwidth for Internet access. You can apply for an EIP on the VPC console and bind the EIP to the RDS DB instance.
- **Step 3: Configure security group rules.** To access a DB instance from resources outside the security group, you need to configure an inbound rule for the security group associated with the DB instance.
- Step 4: Connect to a DB instance through psql. You can connect to a DB instance through a common connection or an SSL connection. The SSL connection encrypts data and is more secure.

# 3.3.2 Step 1: Create a DB Instance

#### **Scenarios**

This section describes how to create a DB instance on the RDS console.

RDS allows you to tailor your computing resources and storage space to your business needs.

#### Procedure

- **Step 1** Log in to the management console.
- **Step 2** Click <sup>1</sup> in the upper left corner and select a region and a project.
- **Step 3** Click **Service List**. Under **Database**, click **Relational Database Service**. The RDS console is displayed.
- **Step 4** On the **Instance Management** page, click **Create DB Instance**.
- **Step 5** On the displayed page, configure information about your DB instance. Then, click **Create Now**.

| Table 3-10 | Basic | information |
|------------|-------|-------------|
|------------|-------|-------------|

| Parameter           | Description                                                                                                    |
|---------------------|----------------------------------------------------------------------------------------------------|
| Region              | The region where your RDS resources will be located. You can change it on the creation page, or go back to the <b>Instance Management</b> page and change it in the upper left corner.                                                                 |
|                     | <b>NOTE</b><br>Products in different regions cannot communicate with each other<br>through a private network and you cannot change the region of a<br>DB instance after creating the instance. Therefore, exercise caution<br>when selecting a region. |
| DB Instance<br>Name | Must start with a letter and consist of 4 to 64 characters.<br>Only letters, digits, hyphens (-), and underscores (_) are<br>allowed.                                                                                                    |
| Parameter            | Description                                                                                                    |  |  |
|----------------------|----------------------------------------------------------------------------------------------------|--|--|
| DB Engine            | Set to <b>PostgreSQL</b> .                                                                                                    |  |  |
| DB Engine<br>Version | For details, see <b>1.5.3 DB Engines and Versions</b> .<br>Different DB engine versions are supported in different<br>regions.<br>You are advised to select the latest available version<br>because it is more stable, reliable, and secure.                                                                                                    |  |  |
| DB Instance Type     | <ul> <li>Primary/Standby: uses an HA architecture with a primary DB instance and a synchronous standby DB instance. It is suitable for production databases of large-and medium-sized enterprises in Internet, Internet of Things (IoT), retail e-commerce sales, logistics, gaming, and other sectors. The standby DB instance improves instance reliability and is invisible to you after being created.</li> <li>An AZ is a physical region where resources use independent power supply and networks. AZs are physically isolated but interconnected through an internal network.</li> <li>RDS allows you to deploy primary/standby DB instances in an AZ or across AZs. You can determine whether the standby AZ is the same as the primary AZ.</li> <li>If they are the same (default setting), the primary and standby DB instances are deployed in the same AZ.</li> <li>If they are different, the primary and standby DB instances are deployed in different AZs to ensure failover support and high availability.</li> <li>Single: uses a single-node architecture, which is more cost-effective than primary/standby DB instances. It is suitable for development and testing of microsites, and small- and medium-sized enterprises, or for learning about RDS.</li> </ul> |  |  |
| Storage Type         | Determines the DB instance read/write speed. The higher<br>the maximum throughput is, the higher the DB instance<br>read/write speed can be.                                                                                                    |  |  |
| Timo Zono            | MB/s.                                                                                                    |  |  |
| Time Zone            | you can change it after the DB instance is created.                                                                                                    |  |  |

| Parameter             | Description                                                                                                    |  |  |                                                                                                    |  |
|-----------------------|----------------------------------------------------------------------------------------------------|--|--|----------------------------------------------------------------------------------------------------|--|
| Instance Class        | Refers to the CPU and memory of a DB instance. Different instance classes have different numbers of database connections and different maximum IOPS.                                                                                    |  |  | Refers to the CPU and memory of a DB instance. Different instance classes have different numbers of database connections and different maximum IOPS. |  |
|                       | For details about instance classes, see <b>1.5.2 DB Instance Classes</b> .                                                                                                    |  |  |                                                                                                    |  |
|                       | After a DB instance is created, you can change its CPU and memory. For details, see <b>6.4.3 Changing a DB Instance Class</b> .                                                                                                    |  |  |                                                                                                    |  |
| Storage Type          | Determines the DB instance read/write speed. The higher the maximum throughput is, the higher the DB instance read/write speed can be.                                                                                                  |  |  |                                                                                                    |  |
|                       | • <b>Ultra-high I/O</b> : supports a maximum throughput of 350 MB/s.                                                                                                    |  |  |                                                                                                    |  |
| Storage Space<br>(GB) | Contains the file system overhead required for inode, reserved<br>block, and database operation. Storage space can range in size<br>from 40 GB to 4,000 GB and can be scaled up only by a<br>multiple of 10 GB.                         |  |  |                                                                                                    |  |
|                       | After a DB instance is created, you can scale up its storage space. For details, see <b>5.3.4 Scaling Up Storage Space</b> .                                                                                                    |  |  |                                                                                                    |  |
| Disk                  | • <b>Disabled</b> : indicates the encryption function is disabled.                                                                                                    |  |  |                                                                                                    |  |
| Encryption            | <ul> <li>Enabled: indicates the encryption function is enabled,<br/>improving data security but affecting system performance.</li> <li>Key Name: indicates the tenant key. You can create or select<br/>a key.</li> <li>NOTE</li> </ul> |  |  |                                                                                                    |  |
|                       | <ul> <li>Once the DB instance is created, you cannot modify the disk<br/>encryption status or change the key. The backup data stored in<br/>OBS is not encrypted.</li> </ul>                                                            |  |  |                                                                                                    |  |
|                       | <ul> <li>After an RDS DB instance is created, do not disable or delete the<br/>key that is being used. Otherwise, RDS will be unavailable and<br/>data cannot be restored.</li> </ul>                                                   |  |  |                                                                                                    |  |
|                       | <ul> <li>For details about how to create a key, see the "Creating a CMK"<br/>section in the <i>Key Management Service User Guide</i>.</li> </ul>                                                                                        |  |  |                                                                                                    |  |

Table 3-11 Instance specifications

| Parameter    | Description                                                                                                    |  |  |
|--------------|----------------------------------------------------------------------------------------------------|--|--|
| VPC          | A dedicated virtual network in which your RDS DB instances<br>are located. A VPC can isolate networks for different services.<br>You can select an existing VPC or create a VPC. For details on<br>how to create a VPC, see the "Creating a VPC" section in the<br><i>Virtual Private Cloud User Guide</i> .                             |  |  |
|              | If no VPC is available, RDS allocates a VPC to you by default.<br><b>NOTICE</b><br>After the DB instance is created, the VPC cannot be changed.                                                                                                    |  |  |
| Subnet       | Improves network security by providing dedicated network<br>resources that are logically isolated from other networks.<br>Subnets take effect only within an AZ. The Dynamic Host<br>Configuration Protocol (DHCP) function is enabled by default<br>for subnets in which you plan to create RDS DB instances and<br>cannot be disabled. |  |  |
|              | A floating IP address is automatically assigned when you create a DB instance. You can also enter an unused floating IP address in the subnet CIDR block. After the DB instance is created, you can change the floating IP address.                                                                                                    |  |  |
| Security Gro | p Controls the access that traffic has in and out of a DB instance.<br>By default, the security group associated with the DB instance<br>is authorized.                                                                                                    |  |  |
|              | Enhances security by controlling access to RDS from other services. You need to add inbound rules to a security group so that you can connect to your DB instance.                                                                                                    |  |  |
|              | If no security group is available, RDS allocates a security group to you by default.                                                                                                    |  |  |

### Table 3-12 Network

### Table 3-13 Database configuration

| Parameter                  | Description                                                                                                    |
|----------------------------|----------------------------------------------------------------------------------------------------|
| Administrat<br>or          | The default login name for the database is <b>root</b> .                                                                                                    |
| Administrat<br>or Password | Must consist of 8 to 32 characters and contain at least three<br>types of the following characters: uppercase letters, lowercase<br>letters, digits, and special characters (~!@#%^*=+?,). Enter a<br>strong password. Periodically change it to improve security and<br>prevent security risks such as brute force cracking.<br>Keep this password secure. The system cannot retrieve it.<br>After a DB instance is created, you can reset this password. For<br>details, see section 6.10.1 Resetting the Administrator<br>Password. |

| Parameter             | Description                                                                                                    |  |  |
|-----------------------|----------------------------------------------------------------------------------------------------|--|--|
| Confirm<br>Password   | Must be the same as <b>Administrator Password</b> .                                                                                                    |  |  |
| Parameter<br>Template | Contains engine configuration values that can be applied to or<br>or more DB instances. If you intend to create primary/standby<br>instances, they use the same parameter template.<br><b>NOTICE</b><br>If you use a custom parameter template when creating a DB instance,<br>following specification-related parameters in the custom template are<br>delivered. Instead, the default values are used.<br>• maintenance_work_mem<br>• shared_buffers<br>• max_connections |  |  |
|                       | You can modify the instance parameters as required after the DB instance is created. For details, see <b>6.7.2 Modifying Parameters</b> .                                                                                                    |  |  |
| Enterprise<br>Project | If the DB instance has been associated with an enterprise project, select the target project from the <b>Enterprise Project</b> drop-down list.<br>You can also go to the ProjectMan console to create a project.<br>For details about how to create a project, see the <i>ProjectMan</i>                                                                                                    |  |  |
|                       | User Guide.                                                                                                    |  |  |

### Table 3-14 Tags

| Parameter | Description                                                                                                    |  |
|-----------|----------------------------------------------------------------------------------------------------|--|
| Tag       | Tags an RDS DB instance. This configuration is optional.<br>Adding tags to RDS DB instances helps you better identify<br>and manage the DB instances. A maximum of 10 tags can<br>be added for each DB instance. |  |
|           | After a DB instance is created, you can view its tag details<br>on the <b>Tags</b> page. For details, see section <b>6.15 Managing</b><br><b>Tags</b> .                                                          |  |

| Parameter | Description                                                                                                    |  |
|-----------|----------------------------------------------------------------------------------------------------|--|
| Quantity  | RDS supports DB instance creation in batches. If you choose to create primary/standby DB instances and set <b>Quantity</b> to <b>1</b> , a primary DB instance and a standby DB instance will be created synchronously.                                                 |  |
|           | If you create multiple DB instances at a time, they will be<br>named with four digits appended to the DB instance name.<br>For example, if you enter <b>instance</b> , the first instance will be<br>named as instance-0001, the second as instance-0002, and<br>so on. |  |

 Table 3-15
 Batch creation

### **NOTE**

The performance of your DB instance depends on its configurations. Hardware configuration items include the instance specifications, storage type, and storage space.

- **Step 6** Confirm the specifications.
  - If you need to modify your settings, click **Previous**.
  - If you do not need to modify your settings, click Submit.
- **Step 7** To view and manage the DB instance, go to the **Instance Management** page.
  - During the creation process, the DB instance status is **Creating**.
  - To refresh the DB instance list, click in the upper right corner of the list. When the creation process is complete, the instance status will change to **Available**.
  - The automated backup policy is enabled by default. After the DB instance is created, you can modify the policy as needed. An automated full backup is immediately triggered after a DB instance is created.
  - The default database port is **5432**. After a DB instance is created, you can change the database port.

For details, see 6.8.3 Changing the Database Port.

----End

# 3.3.3 Step 2: Bind an EIP

### Scenarios

By default, a DB instance is not publicly accessible (not bound with an EIP) after being created. You can bind an EIP to the DB instance for public accessibility and can unbind the EIP from the DB instance as required.

### Precautions

• You need to configure security groups and enable specific IP addresses and ports to access the target DB instance. Before accessing the DB instance, you

need to add an individual IP address or an IP address range that will access the DB instance to the inbound rule. For details, see section **3.3.4 Step 3**: **Configure Security Group Rules**.

• Public accessibility reduces the security of DB instances. Therefore, exercise caution when deciding to connect to DB instances through a public network. To achieve a higher transmission rate and security level, you are advised to migrate your applications to the ECS that is in the same region as RDS.

### Binding an EIP

- **Step 1** On the **Instance Management** page, click the target DB instance.
- **Step 2** In the navigation pane on the left, choose **EIPs**. On the displayed page, click **Bind EIP**.
- Step 3 In the displayed dialog box, select an EIP and click OK.

If no available EIPs are displayed, click **View EIP** to obtain an EIP.

**Step 4** On the **EIPs** page, view the EIP that has been bound to the DB instance.

You can also view the progress and result of binding an EIP to a DB instance on the **Task Center** page.

----End

# 3.3.4 Step 3: Configure Security Group Rules

### Scenarios

A security group is a collection of access control rules for ECSs and RDS DB instances that have the same security protection requirements and are mutually trusted in a VPC.

This section describes how to create a security group to enable specific IP addresses and ports to access RDS.

When you attempt to connect to an RDS DB instance through an EIP, you need to configure an **inbound rule** for the security group associated with the DB instance.

### Precautions

The default security group rule allows all outgoing data packets. ECSs and RDS DB instances can access each other if they are deployed in the same security group. After a security group is created, you can configure security group rules to control access from and to the DB instances in the security group.

- By default, you can create a maximum of 500 security group rules.
- One security group can be associated with only one RDS DB instance.
- Too many security group rules will increase the first packet latency. You are advised to create a maximum of 50 rules for each security group.
- To access an RDS DB instance from resources outside the security group, you need to configure an **inbound rule** for the security group associated with the RDS DB instance.

### **NOTE**

If you use **0.0.0.0/0**, you enable all IP addresses to access RDS DB instances in the security group.

### Procedure

- **Step 1** Log in to the management console.
- Step 2 Under Network, click Virtual Private Cloud.
- **Step 3** In the navigation pane on the left, choose **Access Control** > **Security Groups**.
- **Step 4** On the **Security Groups** page, locate the target security group and click **Manage Rule** in the **Operation** column.
- **Step 5** On the displayed page, click **Add Rule**.
- **Step 6** In the displayed dialog box, set required parameters to add an inbound rule.
- Step 7 Click OK.

----End

## 3.3.5 Step 4: Connect to a DB Instance Through psql

You can use the PostgreSQL client psql to connect to a DB instance through a common connection or an SSL connection. The SSL connection is encrypted and therefore more secure.

### Preparations

- 1. To connect to a DB instance through an EIP, you must:
  - a. Ensure that the local device can access the EIP.
- Install the PostgreSQL client on the prepared ECS or device.
   For details, see section 8.7.2 How Can I Install the PostgreSQL Client?

### **Common Connection**

- **Step 1** Log in to the ECS or the device that can access RDS.
- **Step 2** Run the following command to connect to the DB instance:

psql --no-readline -U < user> -h < host> -p < port> -d < datastore> -W

Table 3-16 Parameter description

| Parameter     | Description                                                                                       |  |
|---------------|---------------------------------------------------------------------------------------------------|--|
| <user></user> | Indicates the username of the RDS database account.<br>The default administrator is <b>root</b> . |  |

| Parameter               | Description                                                                                                    |
|-------------------------|----------------------------------------------------------------------------------------------------|
| <host></host>           | Indicates the IP address of the primary DB instance. To<br>obtain this parameter, go to the <b>Basic Information</b><br>page of the DB instance. The IP address can be found<br>on the <b>EIPs</b> page.                                                                          |
| <port></port>           | Indicates the database port in use. The default value is<br>5432. To obtain this parameter, go to the <b>Basic</b><br><b>Information</b> page of the DB instance. The port number<br>can be found in the <b>Database Port</b> field in the<br><b>Connection Information</b> area. |
| <datastore></datastore> | Indicates the name of the database (the default database name is <b>postgres</b> ).                                                                                                    |

The parameter **-W** indicates that a password must be entered for the connection. After running this command, you will be prompted to enter a password.

Example:

Run the following command as user **root** to connect to a DB instance:

psql --no-readline -U root -h 192.168.0.44 -p 5432 -d postgres -W

----End

# **4** Getting Started with RDS for SQL Server

### 4.1 Connecting to a DB Instance

- 4.2 Connecting to a DB Instance Through a Private Network
- 4.3 Connecting to a DB Instance Through a Public Network

# 4.1 Connecting to a DB Instance

An RDS DB instance can be connected through a private network or a public network.

| Conne<br>ct<br>Throu<br>gh | IP<br>Address  | Scenarios                                                                                                    | Description                                                                       |
|----------------------------|----------------|----------------------------------------------------------------------------------------------------|-----------------------------------------------------------------------------------|
| Private<br>networ<br>k     | Floating<br>IP | RDS provides a floating IP address<br>by default.<br>When your applications are<br>deployed on an ECS that is in the<br>same region and VPC as RDS, you<br>are advised to use a floating IP<br>address to connect to the RDS DB<br>instance through the ECS. | <ul> <li>Secure and<br/>excellent<br/>performance</li> <li>Recommended</li> </ul> |

| Table 4-1 | RDS | connection | methods |
|-----------|-----|------------|---------|
|-----------|-----|------------|---------|

| Conne<br>ct<br>Throu<br>gh | IP<br>Address | Scenarios                                                                                                    | Description                                                                                                    |
|----------------------------|---------------|----------------------------------------------------------------------------------------------------|----------------------------------------------------------------------------------------------------|
| Public<br>networ<br>k      | EIP           | If you cannot access an RDS DB<br>instance through a floating IP<br>address, bind an EIP to the DB<br>instance and connect the DB<br>instance to the ECS through the EIP. | • A relatively lower<br>level of security<br>compared to<br>other connection<br>methods                                                                                                    |
|                            |               |                                                                                                    | • To achieve a<br>higher<br>transmission rate<br>and security<br>level, you are<br>advised to<br>migrate your<br>applications to<br>an ECS that is in<br>the same VPC as<br>your RDS DB<br>instance and use<br>a floating IP<br>address to access<br>the DB instance. |

### **NOTE**

- VPC: indicates the Virtual Private Cloud.
- ECS: indicates the Elastic Cloud Server.
- If the ECS is in the same VPC as the RDS DB instance, you do not need to apply for an EIP.

Figure 4-1 illustrates the connection over a private network or a public network.

### Figure 4-1 DB instance connection

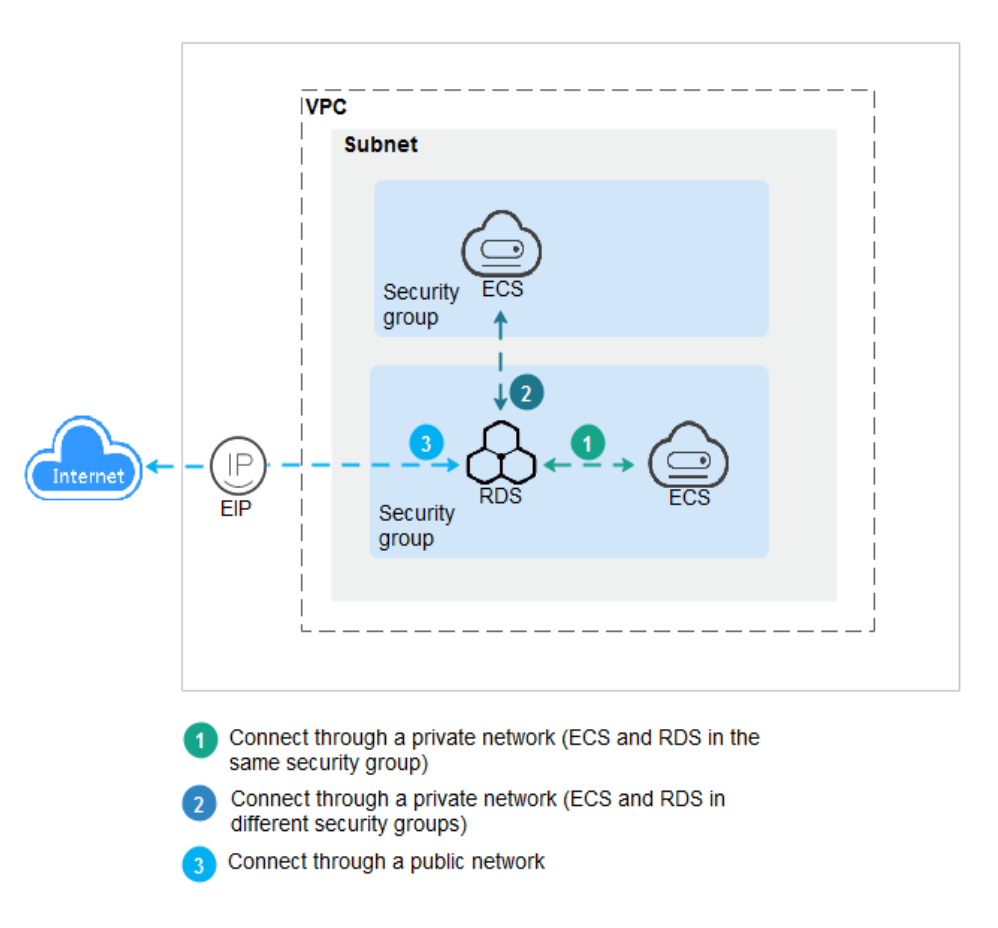

# 4.2 Connecting to a DB Instance Through a Private Network

### 4.2.1 Overview

This section describes how to create a SQL Server DB instance on the management console and connect to the DB instance through an ECS.

If you are using RDS for the first time, see the constraints described in section **1.7.3 Microsoft SQL Server Constraints**.

### Process

**Figure 4-2** illustrates the process of connecting to a SQL Server DB instance through a private network.

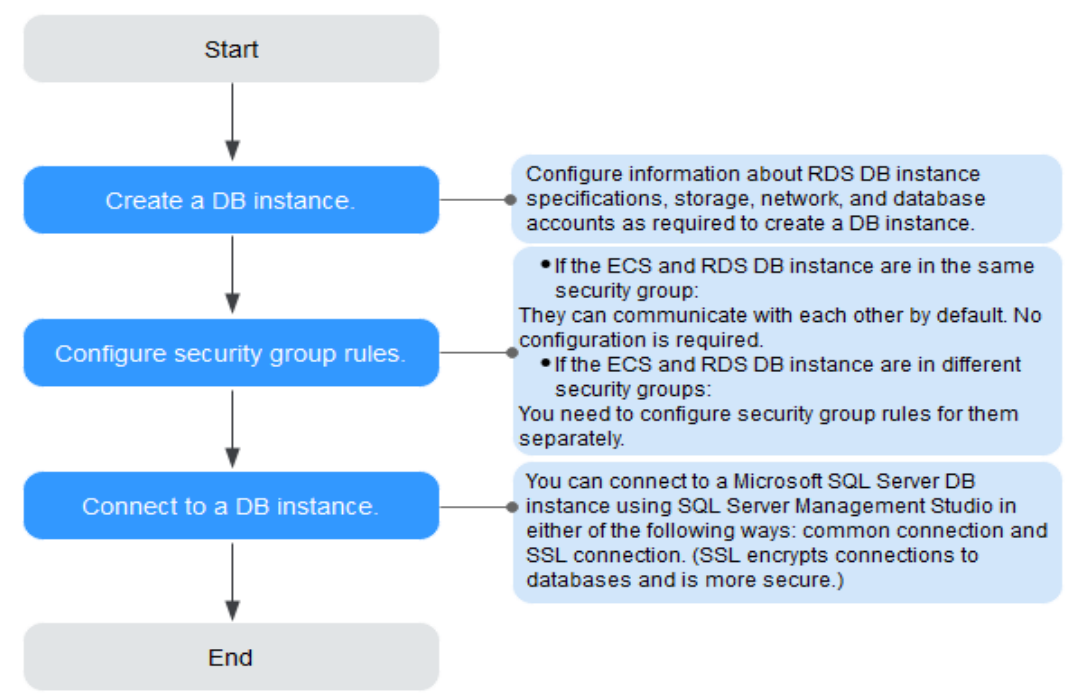

**Figure 4-2** Connecting to a DB instance through a private network

- Step 1: Create a DB instance. Confirm the specifications, storage, network, and database account configurations of the SQL Server DB instances based on service requirements.
- Step 2: Configure security group rules.
  - If the ECS and RDS DB instance are in the same security group, they can communicate with each other by default. No security group rule needs to be configured. Go to 4.2.4 Step 3: Connect to a DB Instance Through a Private Network.
  - If the ECS and RDS DB instance are in different security groups, you need to configure security group rules for them, separately.
    - RDS DB instance: Configure an **inbound rule** for the security group with which the RDS DB instance is associated.
    - ECS: The default security group rule allows all outgoing data packets. In this case, you do not need to configure a security rule for the ECS. If not all outbound traffic is allowed in the security group, you need to configure an **outbound rule** for the ECS.
- Step 3: Connect to a DB instance through a private network. You can connect to a DB instance through a common connection or an SSL connection. The SSL connection encrypts data and is more secure.

### 4.2.2 Step 1: Create a DB Instance

### Scenarios

This section describes how to create a DB instance on the RDS console.

The DB instance class and storage space you need depend on your processing power and memory requirements.

### Procedure

**Step 1** Log in to the management console.

- **Step 2** Click <sup>(Q)</sup> in the upper left corner and select a region and a project.
- **Step 3** Click **Service List**. Under **Database**, click **Relational Database Service**. The RDS console is displayed.
- **Step 4** On the **Instance Management** page, click **Create DB Instance**.
- **Step 5** On the displayed page, configure information about your DB instance. Then, click **Create Now**.

| Parameter            | Description                                                                                                    |
|----------------------|----------------------------------------------------------------------------------------------------|
| Region               | The region where your RDS resources will be located. You can change it on the creation page, or go back to the <b>Instance Management</b> page and change it in the upper left corner.                                                                 |
|                      | <b>NOTE</b><br>Products in different regions cannot communicate with each other<br>through a private network and you cannot change the region of a<br>DB instance after creating the instance. Therefore, exercise caution<br>when selecting a region. |
| DB Instance<br>Name  | Must start with a letter and consist of 4 to 64 characters.<br>Only letters, digits, hyphens (-), and underscores (_) are<br>allowed.                                                                                                    |
| DB Engine            | Set to Microsoft SQL Server.                                                                                                    |
| DB Engine<br>Version | For details, see <b>1.5.3 DB Engines and Versions</b> .                                                                                                    |
|                      | Different DB engine versions are supported in different regions.                                                                                                    |
|                      | You are advised to select the latest available version because it is more stable, reliable, and secure.                                                                                                    |

### Table 4-2 Basic information

| Parameter        | Description                                                                                                    |
|------------------|----------------------------------------------------------------------------------------------------|
| DB Instance Type | <ul> <li>Primary/Standby: uses an HA architecture with a primary DB instance and a synchronous standby DB instance. It is suitable for production databases of large-and medium-sized enterprises in Internet, Internet of Things (IoT), retail e-commerce sales, logistics, gaming, and other sectors. The standby DB instance improves instance reliability and is invisible to you after being created.</li> <li>An AZ is a physical region where resources use independent power supply and networks. AZs are physically isolated but interconnected through an internal network.</li> </ul> |
|                  | RDS supports deploying primary and standby DB instances in an AZ or across AZs. You can determine whether the standby AZ is the same as the primary AZ.                                                                                                    |
|                  | <ul> <li>If they are the same (default setting), the primary and<br/>standby DB instances are deployed in the same AZ.</li> </ul>                                                                                                    |
|                  | <ul> <li>If they are different, the primary and standby DB<br/>instances are deployed in different AZs to ensure<br/>failover support and high availability.</li> </ul>                                                                                                    |
|                  | • <b>Single</b> : uses a single-node architecture, which is more cost-effective than primary/standby DB instances. It is suitable for development and testing of microsites, and small- and medium-sized enterprises, or for learning about RDS.                                                                                                    |
| Storage Type     | Determines the DB instance read/write speed. The higher<br>the maximum throughput is, the higher the DB instance<br>read/write speed can be.                                                                                                    |
|                  | <ul> <li>Ultra-high I/O: supports a maximum throughput of 350<br/>MB/s.</li> </ul>                                                                                                    |
| Time Zone        | Select your time zone when you are creating a DB instance.<br>After the DB instance is created, the time zone cannot be<br>modified.                                                                                                    |
| Server Collation | Defines a collation of a database or table column, or a collation cast operation when applied to character string expression. It acts as the default collation for the DB instance.                                                                                                    |

### **Table 4-3** Mapping between time zones and UTC offsets

| Time Zone                    | Standard Time<br>Offset | Remarks |
|------------------------------|-------------------------|---------|
| Afghanistan Standard<br>Time | UTC+04:30               | Kabul   |

| Time Zone                          | Standard Time<br>Offset | Remarks                                              |
|------------------------------------|-------------------------|------------------------------------------------------|
| Alaskan Standard Time              | UTC-09:00               | Alaska                                               |
| Arabian Standard Time              | UTC+04:00               | Abu Dhabi, Muscat                                    |
| Atlantic Standard Time             | UTC-04:00               | Atlantic Time (Canada)                               |
| AUS Central Standard<br>Time       | UTC+09:30               | Darwin                                               |
| AUS Eastern Standard<br>Time       | UTC+10:00               | Canberra, Melbourne, Sydney                          |
| Belarus Standard Time              | UTC+03:00               | Minsk                                                |
| Canada Central Standard<br>Time    | UTC-06:00               | Saskatchewan                                         |
| Cape Verde Standard<br>Time        | UTC-01:00               | Cape Verde Is.                                       |
| Cen. Australia Standard<br>Time    | UTC+09:30               | Adelaide                                             |
| Central America<br>Standard Time   | UTC-06:00               | Central America                                      |
| Central Asia Standard<br>Time      | UTC+06:00               | Astana                                               |
| Central Brazilian<br>Standard Time | UTC-04:00               | Cuiaba                                               |
| Central European<br>Standard Time  | UTC+01:00               | Belgrade, Bratislava,<br>Budapest, Ljubljana, Prague |
| Central European<br>Standard Time  | UTC+01:00               | Sarajevo, Skopje, Warsaw,<br>Zagreb                  |
| Central Pacific Standard<br>Time   | UTC+11:00               | Solomon Islands, New<br>Caledonia                    |
| Central Standard Time              | UTC-06:00               | Central Time (US and<br>Canada)                      |
| China Standard Time                | UTC+08:00               | Beijing, Chongqing, Hong<br>Kong, and Urumqi         |
| E. Africa Standard Time            | UTC+03:00               | Nairobi                                              |
| E. Australia Standard<br>Time      | UTC+10:00               | Brisbane                                             |
| E. Europe Standard Time            | UTC+02:00               | Chisinau                                             |
| E. South America<br>Standard Time  | UTC-03:00               | Brasilia                                             |

| Time Zone                     | Standard Time<br>Offset | Remarks                                |
|-------------------------------|-------------------------|----------------------------------------|
| Eastern Standard Time         | UTC-05:00               | Eastern Time (US and<br>Canada)        |
| Georgian Standard Time        | UTC+04:00               | Tbilisi                                |
| GMT Standard Time             | UTC                     | Dublin, Edinburgh, Lisbon,<br>London   |
| Greenland Standard<br>Time    | UTC-03:00               | Greenland                              |
| Greenwich Standard<br>Time    | UTC                     | Monrovia, Reykjavik                    |
| GTB Standard Time             | UTC+02:00               | Athens, Bucharest                      |
| Hawaiian Standard Time        | UTC-10:00               | Hawaii                                 |
| India Standard Time           | UTC+05:30               | Chennai, Kolkata, Mumbai,<br>New Delhi |
| Jordan Standard Time          | UTC+02:00               | Amman                                  |
| Korea Standard Time           | UTC+09:00               | Seoul                                  |
| Middle East Standard<br>Time  | UTC+02:00               | Beirut                                 |
| Mountain Standard Time        | UTC-07:00               | Mountain Time (US and<br>Canada)       |
| US Mountain Standard<br>Time  | UTC-07:00               | Arizona                                |
| New Zealand Standard<br>Time  | UTC+12:00               | Auckland, Wellington                   |
| Newfoundland Standard<br>Time | UTC-03:30               | Newfoundland                           |
| Pacific SA Standard Time      | UTC-03:00               | Santiago                               |
| Pacific Standard Time         | UTC-08:00               | Pacific Time (US and<br>Canada)        |
| Russian Standard Time         | UTC+03:00               | Moscow/St. Petersburg                  |
| SA Pacific Standard Time      | UTC-05:00               | Bogota, Lima, Quito, Rio<br>Branco     |
| SE Asia Standard Time         | UTC+07:00               | Bangkok, Hanoi, Jakarta                |
| China Standard Time           | UTC+08:00               | Kuala Lumpur, Singapore                |
| Tokyo Standard Time           | UTC+09:00               | Osaka, Sapporo, Tokyo                  |

| Time Zone                          | Standard Time<br>Offset | Remarks                                             |
|------------------------------------|-------------------------|-----------------------------------------------------|
| US Eastern Standard<br>Time        | UTC-05:00               | Indiana (East)                                      |
| UTC                                | UTC                     | Coordinated Universal Time                          |
| UTC-02                             | UTC-02:00               | Coordinated Universal Time-<br>02                   |
| UTC-08                             | UTC-08:00               | Coordinated Universal Time-<br>08                   |
| UTC-09                             | UTC-09:00               | Coordinated Universal Time-<br>09                   |
| UTC-11                             | UTC-11:00               | Coordinated Universal Time-<br>11                   |
| UTC+12                             | UTC+12:00               | Coordinated Universal Time<br>+12                   |
| W. Australia Standard<br>Time      | UTC+08:00               | Perth                                               |
| W. Central Africa<br>Standard Time | UTC+01:00               | West Central Africa                                 |
| W. Europe Standard Time            | UTC+01:00               | Amsterdam, Berlin, Bern,<br>Rome, Stockholm, Vienna |

| Parameter      | Description                                                                                                    |
|----------------|----------------------------------------------------------------------------------------------------|
| Instance Class | Refers to the CPU and memory of a DB instance. Different instance classes have different numbers of database connections and different maximum IOPS. |
|                | For details about instance classes, see <b>1.5.2 DB Instance Classes</b> .                                                                           |
|                | After a DB instance is created, you can change its CPU and memory. For details, see <b>7.2.3 Changing a DB Instance Class</b> .                      |
| Storage Type   | Determines the DB instance read/write speed. The higher the maximum throughput is, the higher the DB instance read/write speed can be.               |
|                | <ul> <li>Ultra-high I/O: supports a maximum throughput of 350<br/>MB/s.</li> </ul>                                                                   |

| Parameter             | Description                                                                                                    |
|-----------------------|----------------------------------------------------------------------------------------------------|
| Storage Space<br>(GB) | Contains the file system overhead required for inode, reserved<br>block, and database operation. Storage space can range in size<br>from 40 GB to 4,000 GB and can be scaled up only by a<br>multiple of 10 GB. |

### Table 4-5 Network

| Parameter      | Description                                                                                                    |
|----------------|----------------------------------------------------------------------------------------------------|
| VPC            | A dedicated virtual network in which your RDS DB instances<br>are located. A VPC can isolate networks for different services.<br>You can select an existing VPC or create a VPC. For details on<br>how to create a VPC, see the "Creating a VPC" section in the<br><i>Virtual Private Cloud User Guide</i> .                             |
|                | If no VPC is available, RDS allocates a VPC to you by default.                                                                                                    |
|                | <b>NOTICE</b><br>After the DB instance is created, the VPC cannot be changed.                                                                                                    |
| Subnet         | Improves network security by providing dedicated network<br>resources that are logically isolated from other networks.<br>Subnets take effect only within an AZ. The Dynamic Host<br>Configuration Protocol (DHCP) function is enabled by default<br>for subnets in which you plan to create RDS DB instances and<br>cannot be disabled. |
| Security Group | Enhances security by controlling access to RDS from other<br>services. You need to add inbound rules to a security group so<br>that you can connect to your DB instance.<br>If no security group is available, RDS allocates a security group<br>to you by default.                                                                      |

| Table 4-6 Databas | e configuration |
|-------------------|-----------------|
|-------------------|-----------------|

| Parameter     | Description                                                 |
|---------------|-------------------------------------------------------------|
| Administrator | The default login name for the database is <b>rdsuser</b> . |

| Parameter                 | Description                                                                                                    |
|---------------------------|----------------------------------------------------------------------------------------------------|
| Administrator<br>Password | Must consist of 8 to 32 characters and contain at least three<br>types of the following characters: uppercase letters, lowercase<br>letters, digits, and special characters (~!@#\$%^*+?,). Enter a<br>strong password. Periodically change it to improve security and<br>prevent security risks such as brute force cracking.<br>Keep this password secure. The system cannot retrieve it.                                                                                                    |
|                           | After a DB instance is created, you can reset this password. For details, see section 7.7.1 Resetting the Administrator Password.                                                                                                    |
| Confirm<br>Password       | Must be the same as <b>Administrator Password</b> .                                                                                                    |
| Parameter<br>Template     | Contains engine configuration values that can be applied to<br>one or more DB instances. If you intend to create primary/<br>standby DB instances, they use the same parameter template.<br><b>NOTICE</b><br>If you use a custom parameter template when creating a DB instance,<br>the specification-related parameter <b>max server memory (MB)</b> in the<br>custom template is not delivered. Instead, the default value is used.<br>You can modify the instance parameters as required after the<br>DB instance is created. For details, see <b>7.5.2 Modifying</b><br><b>Parameters</b> . |
| Enterprise<br>Project     | If the DB instance has been associated with an enterprise<br>project, select the target project from the <b>Enterprise Project</b><br>drop-down list.<br>You can also go to the ProjectMan console to create a project.<br>For details about how to create a project, see the <i>ProjectMan</i><br><i>User Guide</i> .                                                                                                    |

### Table 4-7 Tags

| Parameter | Description                                                                                                    |
|-----------|----------------------------------------------------------------------------------------------------|
| Tag       | Tags an RDS DB instance. This configuration is optional.<br>Adding tags to RDS DB instances helps you better identify<br>and manage the DB instances. A maximum of 10 tags can<br>be added for each DB instance. |
|           | After a DB instance is created, you can view its tag details<br>on the <b>Tags</b> page. For details, see section <b>7.12 Managing</b><br><b>Tags</b> .                                                          |

| Parameter | Description                                                                                                    |
|-----------|----------------------------------------------------------------------------------------------------|
| Quantity  | RDS supports DB instance creation in batches. If you choose to create primary/standby DB instances and set <b>Quantity</b> to <b>1</b> , a primary DB instance and a standby DB instance will be created synchronously.                                                 |
|           | If you create multiple DB instances at a time, they will be<br>named with four digits appended to the DB instance name.<br>For example, if you enter <b>instance</b> , the first instance will be<br>named as instance-0001, the second as instance-0002, and<br>so on. |

| Table 4-8 Batch | creation |
|-----------------|----------|
|-----------------|----------|

### D NOTE

The performance of your DB instance depends on its configurations. Hardware configuration items include the instance specifications, storage type, and storage space.

- **Step 6** Confirm the specifications.
  - If you need to modify your settings, click **Previous**.
  - If you do not need to modify your settings, click Submit.
- **Step 7** To view and manage the DB instance, go to the **Instance Management** page.
  - During the creation process, the DB instance status is Creating.
  - To refresh the DB instance list, click in the upper right corner of the list. When the creation process is complete, the instance status will change to **Available**.
  - The automated backup policy is enabled by default. An automated full backup is immediately triggered after a DB instance is created.
  - The default database port number is **1433**. After a DB instance is created, you can change its port number.

For details, see 7.6.3 Changing the Database Port.

----End

# 4.2.3 Step 2: Configure Security Group Rules

### Scenarios

A security group is a collection of access control rules for ECSs and RDS DB instances that have the same security protection requirements and are mutually trusted in a VPC.

This section describes how to create a security group to enable specific IP addresses and ports to access RDS.

Check whether the ECS and RDS DB instance are in the same security group.

- If the ECS and RDS DB instance are in the same security group, they can communicate with each other by default. No security group rule needs to be configured. Go to 4.2.4 Step 3: Connect to a DB Instance Through a Private Network.
- If the ECS and RDS DB instance are in different security groups, you need to configure security group rules for them, separately.
  - RDS DB instance: Configure an **inbound rule** for the security group with which the RDS DB instance is associated.
  - ECS: The default security group rule allows all outgoing data packets. In this case, you do not need to configure a security rule for the ECS. If not all outbound traffic is allowed in the security group, you need to configure an **outbound rule** for the ECS.

### Precautions

The default security group rule allows all outgoing data packets. ECSs and RDS DB instances can access each other if they are deployed in the same security group. After a security group is created, you can configure security group rules to control access from and to the DB instances in the security group.

- By default, you can create a maximum of 500 security group rules.
- Too many security group rules will increase the first packet latency. You are advised to create a maximum of 50 rules for each security group.
- To access an RDS DB instance from resources outside the security group, you need to configure an **inbound rule** for the security group associated with the RDS DB instance.

### **NOTE**

If you use **0.0.0.0/0**, you enable all IP addresses to access RDS DB instances in the security group.

### Procedure

- **Step 1** Log in to the management console.
- Step 2 Under Network, click Virtual Private Cloud.
- **Step 3** In the navigation pane on the left, choose **Access Control** > **Security Groups**.
- **Step 4** On the **Security Groups** page, locate the target security group and click **Manage Rule** in the **Operation** column.
- **Step 5** On the displayed page, click **Add Rule**.
- **Step 6** In the displayed dialog box, set required parameters to add an inbound rule.
- Step 7 Click OK.

----End

# 4.2.4 Step 3: Connect to a DB Instance Through a Private Network

You can connect to a DB instance through a common connection or an SSL connection. The SSL connection encrypts data and is more secure.

### Preparations

1. Prepare an ECS.

To connect to a DB instance through a private network, you must first create an ECS.

For details about how to create an ECS, see section **8.3.4 How Can I Create** and Connect to an ECS?

- The ECS and RDS DB instance must be in the same VPC.
- The ECS must be allowed by the security group to access RDS DB instances.
  - If the security group to which the target DB instance belongs is the default security group, you do not need to configure security group rules.
  - If the security group to which the target DB instance belongs is not the default security group, check whether the security group rules allow the ECS to connect to the DB instance.
    - 1) Log in to the management console.
    - 2) Click 💟 in the upper left corner and select a region and a project.
    - 3) Click **Service List**. Under **Database**, click **Relational Database Service**. The RDS console is displayed.
    - 4) On the **Instance Management** page, click the target DB instance.
    - 5) In the **Connection Information** area, click the security group to view its rules.

If the security group rules allow the access from the ECS, the ECS can connect to the DB instance.

If the security group rules do not allow the access from the ECS, you need to add a security group rule. For details, see section **4.2.3 Step 2: Configure Security Group Rules**.

2. Install the Microsoft SQL Server client.

Install the Microsoft SQL Server client on the ECS or device that was prepared in **1**.

### **Common Connection**

**Step 1** Log in to the ECS or device that can access RDS.

**Step 2** Start SQL Server Management Studio.

**Step 3** Choose **Connect** > **Database Engine**. In the displayed dialog box, enter login information.

| SQL Server                  |  |
|-----------------------------|--|
| Database Engine             |  |
| 172. 16. 0. 33, 8433 🗸      |  |
| SQL Server Authentication 👻 |  |
| rdsuser                     |  |
| *****                       |  |
| Remember password           |  |
|                             |  |

Figure 4-3 Connecting to the server

- **Server name**: indicates the IP address and port of the DB instance. Use a comma (,) to separate them. For example: x.x.x.x,8080.
  - The IP address is the floating IP address in the **Connection Information** area on the **Basic Information** page of the DB instance.
  - The port is the database port in the **Connection Information** area on the **Basic Information** page of the DB instance.
- Authentication: indicates the authentication mode. Select SQL Server Authentication.
- Login: indicates the RDS database username. The default administrator is rdsuser.
- **Password**: indicates the password of the RDS database username.
- **Step 4** Click **Connect** to connect to the DB instance.

#### **NOTE**

If the connection fails, ensure that preparations have been correctly made in **Preparations** and try again.

----End

### SSL Connection

**Step 1** Download the SSL root certificate and then upload it.

- 1. In the **DB Information** area on the **Basic Information** page, click in the **SSL** field to download the root certificate or certificate bundle.
- 2. Upload the root certificate to the ECS or save it to the device to be connected to the DB instance.

 Import the root certificate into the Windows OS on the ECS. For details, see 8.13.5 How Can I Import the Root Certificate to the Windows or Linux OS?

**NOTE** 

- Replace the old certificate before it expires to improve system security.
- After you bind an EIP to a DB instance, you must reboot the instance for the SSL connection to take effect.
- Step 2 Start SQL Server Management Studio.
- **Step 3** Choose **Connect** > **Database Engine**. In the displayed dialog box, enter login information.

| L Server                    |  |  |
|-----------------------------|--|--|
| oase Engine 👻               |  |  |
| 172. 16. 0. 33, 8433 🗸 🗸    |  |  |
| SQL Server Authentication 👻 |  |  |
| rdsuser 🗸                   |  |  |
| ****                        |  |  |
| Re <u>m</u> ember password  |  |  |
|                             |  |  |

- **Server name**: indicates the IP address and port of the DB instance. Use a comma (,) to separate them. For example: x.x.x.x,8080.
  - The IP address is the floating IP address in the **Connection Information** area on the **Basic Information** page of the DB instance.
  - The port is the database port in the Connection Information area on the Basic Information page of the DB instance.
- Authentication: indicates the authentication mode. Select SQL Server Authentication.
- Login: indicates the RDS database username. The default administrator is rdsuser.
- **Password**: indicates the password of the RDS database username.
- Step 4 On the Connection Properties page, enter related parameters and select Encrypt connection to enable SSL encryption. (By default, Encrypt connection is not selected. You need to select it manually.)

| Figure 4-5 | Connection | properties |
|------------|------------|------------|
|------------|------------|------------|

| 🖵 Connect to Server                                          |                                  | × |  |
|--------------------------------------------------------------|----------------------------------|---|--|
| SQL Server                                                   |                                  |   |  |
| Login Connection Properties Additional Connection Parameters |                                  |   |  |
| Type or select the name of                                   | the database for the connection. |   |  |
| Connect to <u>d</u> atabase:                                 | <pre>{default&gt;</pre>          | - |  |
| Network                                                      |                                  |   |  |
| <u>N</u> etwork protocol:                                    | <pre>⟨default⟩</pre>             | - |  |
| Network <u>p</u> acket size:                                 | 4096 🍨 bytes                     |   |  |
| Connection                                                   |                                  |   |  |
| Connection <u>t</u> ime-out:                                 | 30 seconds                       |   |  |
| E <u>x</u> ecution time-out:                                 | 0 seconds                        |   |  |
| 🔽 Encrypt connection                                         |                                  |   |  |
| 🔲 Trust <u>s</u> erver certifi                               | cate                             |   |  |
| 🔲 <u>V</u> se custom color:                                  | S <u>e</u> lect                  |   |  |
| AD dom <u>a</u> in name or tenant ID:                        |                                  |   |  |
| Cancel Help Options                                          |                                  |   |  |

#### Step 5 Click Connect to connect to the DB instance.

#### **NOTE**

If the connection fails, ensure that preparations have been correctly made in **Preparations** and try again.

----End

# 4.3 Connecting to a DB Instance Through a Public Network

### 4.3.1 Overview

This section describes how to create a SQL Server DB instance on the management console and bind an EIP to the DB instance to make the instance publicly accessible.

If you are using RDS for the first time, see the constraints described in section **1.7.3 Microsoft SQL Server Constraints**.

### Process

**Figure 4-6** illustrates the process of connecting to a SQL Server DB instance through a public network.

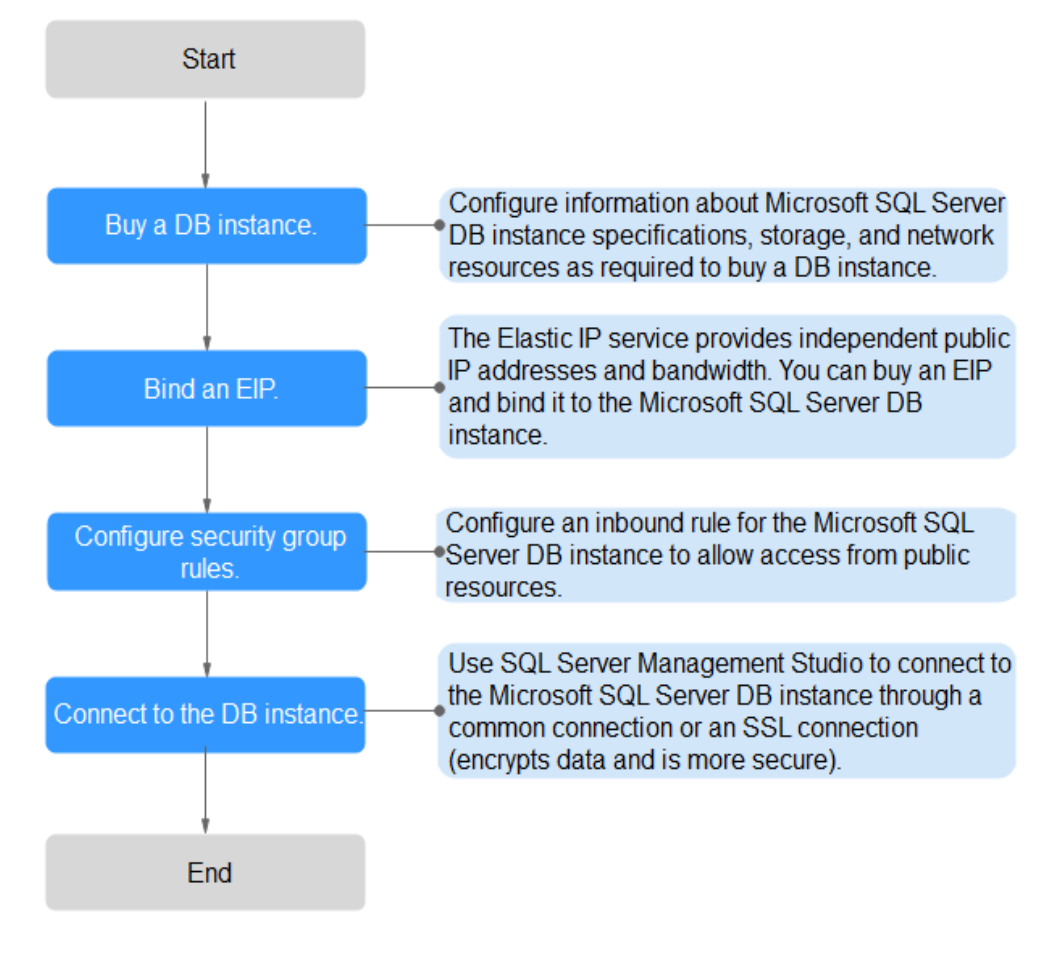

### **Figure 4-6** Connecting to a DB instance through a public network

- **Step 2: Bind an EIP.** The Elastic IP service provides independent public IP addresses and bandwidth for Internet access. You can apply for an EIP on the VPC console and bind the EIP to the RDS DB instance.
- **Step 3: Configure security group rules.** To access an RDS DB instance from resources outside the security group, you need to configure an **inbound rule** for the security group associated with the RDS DB instance.
- Step 4: Connect to a DB instance from a public network. You can use SQL Server Management Studio to connect to a DB instance through a common connection or an SSL connection. The SSL connection encrypts data and is more secure.

### 4.3.2 Step 1: Create a DB Instance

### Scenarios

This section describes how to create a DB instance on the RDS console.

The DB instance class and storage space you need depend on your processing power and memory requirements.

### Procedure

**Step 1** Log in to the management console.

- **Step 2** Click <sup>1</sup> in the upper left corner and select a region and a project.
- **Step 3** Click **Service List**. Under **Database**, click **Relational Database Service**. The RDS console is displayed.
- **Step 4** On the **Instance Management** page, click **Create DB Instance**.
- **Step 5** On the displayed page, configure information about your DB instance. Then, click **Create Now**.

| Parameter            | Description                                                                                                    |  |
|----------------------|----------------------------------------------------------------------------------------------------|--|
| Region               | The region where your RDS resources will be located. You can change it on the creation page, or go back to the <b>Instance Management</b> page and change it in the upper left corner.                                                        |  |
|                      | <b>NOTE</b><br>Products in different regions cannot communicate with each other through a private network and you cannot change the region of a DB instance after creating the instance. Therefore, exercise caution when selecting a region. |  |
| DB Instance<br>Name  | Must start with a letter and consist of 4 to 64 characters.<br>Only letters, digits, hyphens (-), and underscores (_) are<br>allowed.                                                                                                    |  |
| DB Engine            | Set to Microsoft SQL Server.                                                                                                    |  |
| DB Engine<br>Version | For details, see 1.5.3 DB Engines and Versions.                                                                                                    |  |
|                      | Different DB engine versions are supported in different regions.                                                                                                    |  |
|                      | You are advised to select the latest available version because it is more stable, reliable, and secure.                                                                                                    |  |

### Table 4-9 Basic information

| Parameter        | Description                                                                                                    |  |
|------------------|----------------------------------------------------------------------------------------------------|--|
| DB Instance Type | <ul> <li>Primary/Standby: uses an HA architecture with a primary DB instance and a synchronous standby DB instance. It is suitable for production databases of large-and medium-sized enterprises in Internet, Internet of Things (IoT), retail e-commerce sales, logistics, gaming, and other sectors. The standby DB instance improves instance reliability and is invisible to you after being created.</li> <li>An AZ is a physical region where resources use independent power supply and networks. AZs are physically isolated but interconnected through an internal network.</li> </ul> |  |
|                  | RDS supports deploying primary and standby DB instances in an AZ or across AZs. You can determine whether the standby AZ is the same as the primary AZ.                                                                                                    |  |
|                  | <ul> <li>If they are the same (default setting), the primary and<br/>standby DB instances are deployed in the same AZ.</li> </ul>                                                                                                    |  |
|                  | <ul> <li>If they are different, the primary and standby DB<br/>instances are deployed in different AZs to ensure<br/>failover support and high availability.</li> </ul>                                                                                                    |  |
|                  | • <b>Single</b> : uses a single-node architecture, which is more cost-effective than primary/standby DB instances. It is suitable for development and testing of microsites, and small- and medium-sized enterprises, or for learning about RDS.                                                                                                    |  |
| Storage Type     | Determines the DB instance read/write speed. The higher<br>the maximum throughput is, the higher the DB instance<br>read/write speed can be.                                                                                                    |  |
|                  | • <b>Ultra-high I/O</b> : supports a maximum throughput of 350 MB/s.                                                                                                    |  |
| Time Zone        | Select your time zone when you are creating a DB instance.<br>After the DB instance is created, the time zone cannot be<br>modified.                                                                                                    |  |
| Server Collation | Defines a collation of a database or table column, or a collation cast operation when applied to character string expression. It acts as the default collation for the DB instance.                                                                                                    |  |

### Table 4-10 Mapping between time zones and UTC offsets

| Time Zone                    | Standard Time<br>Offset | Remarks |
|------------------------------|-------------------------|---------|
| Afghanistan Standard<br>Time | UTC+04:30               | Kabul   |

| Time Zone                          | Standard Time<br>Offset | Remarks                                              |
|------------------------------------|-------------------------|------------------------------------------------------|
| Alaskan Standard Time              | UTC-09:00               | Alaska                                               |
| Arabian Standard Time              | UTC+04:00               | Abu Dhabi, Muscat                                    |
| Atlantic Standard Time             | UTC-04:00               | Atlantic Time (Canada)                               |
| AUS Central Standard<br>Time       | UTC+09:30               | Darwin                                               |
| AUS Eastern Standard<br>Time       | UTC+10:00               | Canberra, Melbourne, Sydney                          |
| Belarus Standard Time              | UTC+03:00               | Minsk                                                |
| Canada Central Standard<br>Time    | UTC-06:00               | Saskatchewan                                         |
| Cape Verde Standard<br>Time        | UTC-01:00               | Cape Verde Is.                                       |
| Cen. Australia Standard<br>Time    | UTC+09:30               | Adelaide                                             |
| Central America<br>Standard Time   | UTC-06:00               | Central America                                      |
| Central Asia Standard<br>Time      | UTC+06:00               | Astana                                               |
| Central Brazilian<br>Standard Time | UTC-04:00               | Cuiaba                                               |
| Central European<br>Standard Time  | UTC+01:00               | Belgrade, Bratislava,<br>Budapest, Ljubljana, Prague |
| Central European<br>Standard Time  | UTC+01:00               | Sarajevo, Skopje, Warsaw,<br>Zagreb                  |
| Central Pacific Standard<br>Time   | UTC+11:00               | Solomon Islands, New<br>Caledonia                    |
| Central Standard Time              | UTC-06:00               | Central Time (US and<br>Canada)                      |
| China Standard Time                | UTC+08:00               | Beijing, Chongqing, Hong<br>Kong, and Urumqi         |
| E. Africa Standard Time            | UTC+03:00               | Nairobi                                              |
| E. Australia Standard<br>Time      | UTC+10:00               | Brisbane                                             |
| E. Europe Standard Time            | UTC+02:00               | Chisinau                                             |
| E. South America<br>Standard Time  | UTC-03:00               | Brasilia                                             |

| Time Zone                     | Standard Time<br>Offset | Remarks                                |
|-------------------------------|-------------------------|----------------------------------------|
| Eastern Standard Time         | UTC-05:00               | Eastern Time (US and<br>Canada)        |
| Georgian Standard Time        | UTC+04:00               | Tbilisi                                |
| GMT Standard Time             | UTC                     | Dublin, Edinburgh, Lisbon,<br>London   |
| Greenland Standard<br>Time    | UTC-03:00               | Greenland                              |
| Greenwich Standard<br>Time    | UTC                     | Monrovia, Reykjavik                    |
| GTB Standard Time             | UTC+02:00               | Athens, Bucharest                      |
| Hawaiian Standard Time        | UTC-10:00               | Hawaii                                 |
| India Standard Time           | UTC+05:30               | Chennai, Kolkata, Mumbai,<br>New Delhi |
| Jordan Standard Time          | UTC+02:00               | Amman                                  |
| Korea Standard Time           | UTC+09:00               | Seoul                                  |
| Middle East Standard<br>Time  | UTC+02:00               | Beirut                                 |
| Mountain Standard Time        | UTC-07:00               | Mountain Time (US and<br>Canada)       |
| US Mountain Standard<br>Time  | UTC-07:00               | Arizona                                |
| New Zealand Standard<br>Time  | UTC+12:00               | Auckland, Wellington                   |
| Newfoundland Standard<br>Time | UTC-03:30               | Newfoundland                           |
| Pacific SA Standard Time      | UTC-03:00               | Santiago                               |
| Pacific Standard Time         | UTC-08:00               | Pacific Time (US and<br>Canada)        |
| Russian Standard Time         | UTC+03:00               | Moscow/St. Petersburg                  |
| SA Pacific Standard Time      | UTC-05:00               | Bogota, Lima, Quito, Rio<br>Branco     |
| SE Asia Standard Time         | UTC+07:00               | Bangkok, Hanoi, Jakarta                |
| China Standard Time           | UTC+08:00               | Kuala Lumpur, Singapore                |
| Tokyo Standard Time           | UTC+09:00               | Osaka, Sapporo, Tokyo                  |

| Time Zone                          | Standard Time<br>Offset | Remarks                                             |
|------------------------------------|-------------------------|-----------------------------------------------------|
| US Eastern Standard<br>Time        | UTC-05:00               | Indiana (East)                                      |
| UTC                                | UTC                     | Coordinated Universal Time                          |
| UTC-02                             | UTC-02:00               | Coordinated Universal Time-<br>02                   |
| UTC-08                             | UTC-08:00               | Coordinated Universal Time-<br>08                   |
| UTC-09                             | UTC-09:00               | Coordinated Universal Time-<br>09                   |
| UTC-11                             | UTC-11:00               | Coordinated Universal Time-<br>11                   |
| UTC+12                             | UTC+12:00               | Coordinated Universal Time<br>+12                   |
| W. Australia Standard<br>Time      | UTC+08:00               | Perth                                               |
| W. Central Africa<br>Standard Time | UTC+01:00               | West Central Africa                                 |
| W. Europe Standard Time            | UTC+01:00               | Amsterdam, Berlin, Bern,<br>Rome, Stockholm, Vienna |

| Table 4-11 | Instance | specifications |
|------------|----------|----------------|
|------------|----------|----------------|

| Parameter      | Description                                                                                                    |
|----------------|----------------------------------------------------------------------------------------------------|
| Instance Class | Refers to the CPU and memory of a DB instance. Different instance classes have different numbers of database connections and different maximum IOPS. |
|                | For details about instance classes, see <b>1.5.2 DB Instance Classes</b> .                                                                           |
|                | After a DB instance is created, you can change its CPU and memory. For details, see <b>7.2.3 Changing a DB Instance Class</b> .                      |
| Storage Type   | Determines the DB instance read/write speed. The higher the maximum throughput is, the higher the DB instance read/write speed can be.               |
|                | Ultra-high I/O: supports a maximum throughput of 350     MB/s.                                                                                       |

| Parameter             | Description                                                                                                    |
|-----------------------|----------------------------------------------------------------------------------------------------|
| Storage Space<br>(GB) | Contains the file system overhead required for inode, reserved<br>block, and database operation. Storage space can range in size<br>from 40 GB to 4,000 GB and can be scaled up only by a<br>multiple of 10 GB. |

### Table 4-12 Network

| Parameter      | Description                                                                                                    |
|----------------|----------------------------------------------------------------------------------------------------|
| VPC            | A dedicated virtual network in which your RDS DB instances<br>are located. A VPC can isolate networks for different services.<br>You can select an existing VPC or create a VPC. For details on<br>how to create a VPC, see the "Creating a VPC" section in the<br><i>Virtual Private Cloud User Guide</i> .                             |
|                | If no VPC is available, RDS allocates a VPC to you by default.                                                                                                    |
|                | <b>NOTICE</b><br>After the DB instance is created, the VPC cannot be changed.                                                                                                    |
| Subnet         | Improves network security by providing dedicated network<br>resources that are logically isolated from other networks.<br>Subnets take effect only within an AZ. The Dynamic Host<br>Configuration Protocol (DHCP) function is enabled by default<br>for subnets in which you plan to create RDS DB instances and<br>cannot be disabled. |
| Security Group | Enhances security by controlling access to RDS from other<br>services. You need to add inbound rules to a security group so<br>that you can connect to your DB instance.<br>If no security group is available, RDS allocates a security group<br>to you by default.                                                                      |

| Table 4 | -13 | Database | configuration |
|---------|-----|----------|---------------|
|         |     |          |               |

| Parameter     | Description                                                 |
|---------------|-------------------------------------------------------------|
| Administrator | The default login name for the database is <b>rdsuser</b> . |

| Parameter                 | Description                                                                                                    |
|---------------------------|----------------------------------------------------------------------------------------------------|
| Administrator<br>Password | Must consist of 8 to 32 characters and contain at least three<br>types of the following characters: uppercase letters, lowercase<br>letters, digits, and special characters (~!@#\$%^*+?,). Enter a<br>strong password. Periodically change it to improve security and<br>prevent security risks such as brute force cracking.<br>Keep this password secure. The system cannot retrieve it.                                                                                                    |
|                           | After a DB instance is created, you can reset this password. For details, see section 7.7.1 Resetting the Administrator Password.                                                                                                    |
| Confirm<br>Password       | Must be the same as <b>Administrator Password</b> .                                                                                                    |
| Parameter<br>Template     | Contains engine configuration values that can be applied to<br>one or more DB instances. If you intend to create primary/<br>standby DB instances, they use the same parameter template.<br><b>NOTICE</b><br>If you use a custom parameter template when creating a DB instance,<br>the specification-related parameter <b>max server memory (MB)</b> in the<br>custom template is not delivered. Instead, the default value is used.<br>You can modify the instance parameters as required after the<br>DB instance is created. For details, see <b>7.5.2 Modifying</b><br><b>Parameters</b> . |
| Enterprise<br>Project     | If the DB instance has been associated with an enterprise<br>project, select the target project from the <b>Enterprise Project</b><br>drop-down list.<br>You can also go to the ProjectMan console to create a project.<br>For details about how to create a project, see the <i>ProjectMan</i><br><i>User Guide</i> .                                                                                                    |

### Table 4-14 Tags

| Parameter | Description                                                                                                    |
|-----------|----------------------------------------------------------------------------------------------------|
| Tag       | Tags an RDS DB instance. This configuration is optional.<br>Adding tags to RDS DB instances helps you better identify<br>and manage the DB instances. A maximum of 10 tags can<br>be added for each DB instance. |
|           | After a DB instance is created, you can view its tag details<br>on the <b>Tags</b> page. For details, see section <b>7.12 Managing</b><br><b>Tags</b> .                                                          |

| Parameter | Description                                                                                                    |
|-----------|----------------------------------------------------------------------------------------------------|
| Quantity  | RDS supports DB instance creation in batches. If you choose to create primary/standby DB instances and set <b>Quantity</b> to <b>1</b> , a primary DB instance and a standby DB instance will be created synchronously.                                                 |
|           | If you create multiple DB instances at a time, they will be<br>named with four digits appended to the DB instance name.<br>For example, if you enter <b>instance</b> , the first instance will be<br>named as instance-0001, the second as instance-0002, and<br>so on. |

| Table 4-1 | 15 Batch | creation |
|-----------|----------|----------|
|-----------|----------|----------|

### **NOTE**

The performance of your DB instance depends on its configurations. Hardware configuration items include the instance specifications, storage type, and storage space.

- **Step 6** Confirm the specifications.
  - If you need to modify your settings, click **Previous**.
  - If you do not need to modify your settings, click **Submit**.

### **Step 7** To view and manage the DB instance, go to the **Instance Management** page.

- During the creation process, the DB instance status is **Creating**.
- To refresh the DB instance list, click in the upper right corner of the list. When the creation process is complete, the instance status will change to **Available**.
- The automated backup policy is enabled by default. An automated full backup is immediately triggered after a DB instance is created.
- The default database port number is **1433**. After a DB instance is created, you can change its port number.

For details, see 7.6.3 Changing the Database Port.

----End

### 4.3.3 Step 2: Bind an EIP

### Scenarios

By default, a DB instance is not publicly accessible (not bound with an EIP) after being created. You can bind an EIP to the DB instance for public access and can unbind the EIP from the DB instance as required.

### Precautions

• You need to configure security groups and enable specific IP addresses and ports to access the target DB instance. Before accessing the DB instance, you

need to add an individual IP address or an IP address range that will access the DB instance to the inbound rule. For details, see section **4.3.4 Step 3**: **Configure Security Group Rules**.

### **Binding an EIP**

- **Step 1** On the **Instance Management** page, click the target DB instance.
- **Step 2** In the navigation pane on the left, choose **EIPs**. On the displayed page, click **Bind EIP**.
- **Step 3** In the displayed dialog box, select an EIP and click **OK**.

If no available EIPs are displayed, click View EIP and obtain an EIP.

**Step 4** On the **EIPs** page of the RDS console, view the EIP that has been bound to the DB instance.

You can also view the progress and result of binding an EIP to a DB instance on the **Task Center** page.

----End

# 4.3.4 Step 3: Configure Security Group Rules

### Scenarios

A security group is a collection of access control rules for ECSs and RDS DB instances that have the same security protection requirements and are mutually trusted in a VPC.

This section describes how to create a security group to enable specific IP addresses and ports to access RDS.

When you attempt to connect to an RDS DB instance through an EIP, you need to configure an **inbound rule** for the security group associated with the DB instance.

### Precautions

The default security group rule allows all outgoing data packets. ECSs and RDS DB instances can access each other if they are deployed in the same security group. After a security group is created, you can configure security group rules to control access from and to the DB instances in the security group.

- By default, you can create a maximum of 500 security group rules.
- Too many security group rules will increase the first packet latency. You are advised to create a maximum of 50 rules for each security group.
- To access an RDS DB instance from resources outside the security group, you need to configure an **inbound rule** for the security group associated with the RDS DB instance.

### **NOTE**

If you use **0.0.0.0/0**, you enable all IP addresses to access RDS DB instances in the security group.

### Procedure

- **Step 1** Log in to the management console.
- Step 2 Under Network, click Virtual Private Cloud.
- **Step 3** In the navigation pane on the left, choose **Access Control** > **Security Groups**.
- **Step 4** On the **Security Groups** page, locate the target security group and click **Manage Rule** in the **Operation** column.
- **Step 5** On the displayed page, click **Add Rule**.
- **Step 6** In the displayed dialog box, set required parameters to add an inbound rule.
- Step 7 Click OK.

----End

# 4.3.5 Step 4: Connect to a DB Instance Through a Public Network

You can connect to a DB instance through a common connection or an SSL connection. The SSL connection encrypts data and is more secure.

### Preparations

- 1. Install the SQL Server client.
- 2. Bind an EIP to the target DB instance and configure security group rules.
  - a. Bind an EIP to the target DB instance.
    - For details about how to bind an EIP, see section **4.3.3 Step 2: Bind an EIP**.
  - b. Obtain the IP address of the local device.
  - c. Configure security group rules.

Add the IP address and port obtained in **2.b** to the inbound rule of the security group.

For details about how to configure a security group rule, see section **4.3.4 Step 3: Configure Security Group Rules**.

d. Run the **ping** command to connect the EIP that has been bound to the target DB instance in **2.a** to check that the local device can connect to the EIP.

### **Common Connection**

- **Step 1** Start SQL Server Management Studio.
- **Step 2** Choose **Connect** > **Database Engine**. In the displayed dialog box, enter login information.
Figure 4-7 Connecting to the server

| Connect to Server       | ×                                            |  |  |
|-------------------------|----------------------------------------------|--|--|
|                         | SQL Server                                   |  |  |
| Server <u>t</u> ype:    | Database Engine 💌                            |  |  |
| <u>S</u> erver name:    | 172. 16. 0. 33, 8433 👻                       |  |  |
| <u>A</u> uthentication: | SQL Server Authentication                    |  |  |
| Login:                  | rdsuser 🗸                                    |  |  |
| Password:               | *****                                        |  |  |
|                         | Remember password                            |  |  |
|                         |                                              |  |  |
|                         | Connect Cancel Help Options >>               |  |  |
| (                       | <u>Connect</u> Cancel Help <u>Options</u> >> |  |  |

- **Server name**: indicates the IP address and port of the DB instance. Use a comma (,) to separate them. For example: x.x.x.x,8080.
  - The IP address is the EIP that has been bound to the DB instance.
  - The port is the database port in the **Connection Information** area on the **Basic Information** page of the DB instance.
- Authentication: indicates the authentication mode. Select SQL Server Authentication.
- Login: indicates the RDS database username. The default administrator is rdsuser.
- **Password**: indicates the password of the RDS database username.
- Step 3 Click Connect to connect to the DB instance.

#### 

If the connection fails, ensure that preparations have been correctly made in **Preparations** and try again.

----End

#### **SSL** Connection

**Step 1** Download the SSL root certificate and then upload it.

- 1. In the **DB Information** area on the **Basic Information** page, click in the **SSL** field to download the root certificate or certificate bundle.
- 2. Upload the root certificate to the ECS to be connected to the DB instance.
- Import the root certificate into the Windows OS on the ECS. For details, see 8.13.5 How Can I Import the Root Certificate to the Windows or Linux OS?

#### D NOTE

- Replace the old certificate before it expires to improve system security.
- After you bind an EIP to a DB instance, you must reboot the instance for the SSL connection to take effect.
- **Step 2** Start SQL Server Management Studio.
- **Step 3** Choose **Connect** > **Database Engine**. In the displayed dialog box, enter login information.

Figure 4-8 Connecting to the server

| Connect to Server       |                            | ×     |  |
|-------------------------|----------------------------|-------|--|
|                         | SQL Server                 |       |  |
| Server <u>typ</u> e:    | Database Engine            | -     |  |
| <u>S</u> erver name:    | 172. 16. 0. 33, 8433 🗸 🗸   |       |  |
| <u>A</u> uthentication: | SQL Server Authentication  |       |  |
| Login:                  | rdsuser 🗸                  |       |  |
| <u>P</u> assword:       | *****                      |       |  |
|                         | Remember password          |       |  |
| -                       |                            |       |  |
|                         | Connect Cancel Help Option | s >>> |  |

- **Server name**: indicates the IP address and port of the DB instance. Use a comma (,) to separate them. For example: x.x.x.x,8080.
  - The IP address is the EIP that has been bound to the DB instance.
  - The port is the database port in the **Connection Information** area on the **Basic Information** page of the DB instance.
- Authentication: indicates the authentication mode. Select SQL Server Authentication.
- Login: indicates the RDS database username. The default administrator is rdsuser.
- **Password**: indicates the password of the RDS database username.
- Step 4 On the Connection Properties page, enter related parameters and select Encrypt connection to enable SSL encryption. (By default, Encrypt connection is not selected. You need to select it manually.)

#### Figure 4-9 Connection properties

| 🖵 Connect to Server            |                                                                       | ×     |  |  |
|--------------------------------|-----------------------------------------------------------------------|-------|--|--|
| SQL Server                     |                                                                       |       |  |  |
| Login Connection Propert       | Login Connection Properties Additional Connection Parameters          |       |  |  |
| Type or select the name of     | f the database for the connection.                                    |       |  |  |
| Connect to <u>d</u> atabase:   | Kdefault>                                                             | •     |  |  |
| Network                        |                                                                       |       |  |  |
| <u>N</u> etwork protocol:      | Network protocol: <a href="https://www.weithing.com">weithing.com</a> |       |  |  |
| Network <u>p</u> acket size:   | 4096 💌 bytes                                                          |       |  |  |
| Connection                     |                                                                       |       |  |  |
| Connection <u>t</u> ime-out:   | 30 seconds                                                            |       |  |  |
| E <u>x</u> ecution time-out:   | 0 seconds                                                             |       |  |  |
| V Encrypt connection           |                                                                       |       |  |  |
| 📃 Trust <u>s</u> erver certifi | cate                                                                  |       |  |  |
| 🔲 <u>V</u> se custom color:    | S <u>e</u> lect                                                       |       |  |  |
| AD dom <u>a</u> in name or te  | enant ID:                                                             |       |  |  |
|                                |                                                                       |       |  |  |
| Con                            | nect Cancel Help Opti                                                 | ons < |  |  |

#### **Step 5** Click **Connect** to connect to the DB instance.

#### **NOTE**

If the connection fails, ensure that preparations have been correctly made in **Preparations** and try again.

----End

# 5 Working with RDS for MySQL

- 5.1 Data Migration
- 5.2 Instance Management
- 5.3 Instance Modifications
- 5.4 Read Replicas
- 5.5 Backups and Restorations
- 5.6 Parameter Template Management
- 5.7 Connection Management
- 5.8 Database Management
- 5.9 Account Management (Non-Administrator)
- 5.10 Database Account Security
- 5.11 Data Security
- 5.12 Metrics
- 5.13 Log Management
- 5.14 Task Center
- 5.15 Managing Tags

# 5.1 Data Migration

# 5.1.1 Migrating Data to RDS for MySQL Using mysqldump

#### Preparing for Data Migration

You can access RDS DB instances through an EIP or through an ECS.

1. Prepare an ECS for accessing DB instances in the same VPC or prepare a device for accessing RDS through an EIP.

- To connect to a DB instance through an ECS, you need to create an ECS first.
- To connect to a DB instance through an EIP, you must:
  - i. Bind an EIP to a DB instance. For details, see **Binding an EIP**.
  - ii. Ensure that the local device can access the EIP.
- 2. Install the MySQL client on the prepared ECS or device.

#### D NOTE

The MySQL client version must be the same as the version of RDS for MySQL. The MySQL database or client will provide mysqldump and mysql.

#### Exporting Data

Before migrating data to RDS, you need to export data first.

#### NOTICE

- The export tool must match the DB engine version.
- Database migration is performed offline. Before the migration, you must stop any applications using the source database.
- Step 1 Log in to the ECS or the device that can access RDS.
- **Step 2** Use the mysqldump tool to export metadata into an SQL file.

#### NOTICE

The MySQL database is required for RDS management. When exporting metadata, do not specify --all-database. Otherwise, the MySQL database will be unavailable.

```
mysqldump --databases < DB_NAME> --single-transaction --order-by-primary

--hex-blob --no-data --routines --events --set-gtid-purged=OFF -u < DB_USER>

-p -h < DB_ADDRESS> -P < DB_PORT> |sed -e 's/DEFINER[]*=[]*[^*]*\/\*/' -e 's/

DEFINER[]*=.*FUNCTION/FUNCTION/' -e 's/DEFINER[]*=.*PROCEDURE/

PROCEDURE/' -e 's/DEFINER[]*=.*TRIGGER/TRIGGER/' -e 's/

DEFINER[]*=.*EVENT/EVENT/' > <BACKUP_FILE>
```

- *DB\_NAME* indicates the name of the database to be migrated.
- *DB\_USER* indicates the database username.
- **DB\_ADDRESS** indicates the database address.
- *DB\_PORT* indicates the database port.
- **BACKUP\_FILE** indicates the name of the file to which the data will be exported.

Enter the database password as prompted.

Example:

mysqldump --databases rdsdb --single-transaction --order-by-primary --hexblob --no-data --routines --events --set-gtid-purged=OFF -u root -p -h

#### 192.168.151.18 -P 3306 |sed -e 's/DEFINER[]\*=[]\*[^\*]\*\\*/\\*/' -e 's/ DEFINER[]\*=.\*FUNCTION/FUNCTION/' -e 's/DEFINER[]\*=.\*PROCEDURE/ PROCEDURE/' -e 's/DEFINER[]\*=.\*TRIGGER/TRIGGER/' -e 's/ DEFINER[]\*=.\*EVENT/EVENT/' > dump-defs.sql

#### Enter password:

**NOTE** 

If you use mysqldump with a version earlier than 5.6, remove **--set-gtid-purged=OFF** before running this command.

After this command is executed, a **dump-defs.sql** file will be generated as follows:

[rds@localhost ~]\$ ll dump-defs.sql -rw-r----. 1 rds rds 2714 Sep 21 08:23 dump-defs.sql

**Step 3** Use the mysqldump tool to export data into an SQL file.

#### NOTICE

The MySQL database is required for RDS management. When exporting metadata, do not specify --all-database. Otherwise, the MySQL database will be unavailable.

mysqldump --databases <*DB\_NAME*> --single-transaction --hex-blob --setgtid-purged=OFF --no-create-info --skip-triggers -u <*DB\_USER*> -p -h <*DB\_ADDRESS*> -P <*DB\_PORT*> -r <*BACKUP\_FILE*>

For details on the parameters in the preceding command, see **Step 2**.

Enter the database password as prompted.

Example:

mysqldump --databases rdsdb --single-transaction --hex-blob --set-gtidpurged=OFF --no-create-info --skip-triggers -u root -p -h 192.168.151.18 -P -r dump-data.sql

#### **NOTE**

If you use mysqldump with a version earlier than 5.6, remove --**set-gtid-purged=OFF** before running this command.

After this command is executed, a **dump-data.sql** file will be generated as follows:

```
[rds@localhost ~]$ ll dump-data.sql
-rw-r----. 1 rds rds 2714 Sep 21 08:23 dump-data.sql
```

----End

#### **Importing Data**

You can connect your client to RDS and import exported SQL files into RDS.

#### NOTICE

If the source database contains triggers, storage processes, functions, or event invocation, you must set **log\_bin\_trust\_function\_creators** to **ON** for the destination database before importing data.

**Step 1** Import metadata into RDS.

Use the mysql tool to connect to the RDS DB instance, enter the password, and run the following command to import metadata:

```
# mysql -f -h <RDS_ADDRESS> -P <DB_PORT> -u root -p < <BACKUP_DIR>/
dump-defs.sql
```

- **RDS\_ADDRESS**: indicates the IP address of the RDS DB instance.
- **DB\_PORT** indicates the RDS DB instance port.
- **BACKUP\_DIR** indicates the directory where **dump-defs.sql** is stored.

Example:

```
# mysql -f -h 172.16.66.198 -P 3306 -u root -p < dump-defs.sql
```

Enter password:

**Step 2** Import data into RDS.

# mysql -f -h <RDS\_ADDRESS> -P <DB\_PORT> -u root -p < <BACKUP\_DIR>/
dump-data.sql

- **RDS\_ADDRESS**: indicates the IP address of the RDS DB instance.
- **DB\_PORT** indicates the RDS DB instance port.
- **BACKUP\_DIR** indicates the directory where **dump-data.sql** is stored.

Example:

```
# mysql -f -h 172.16.66.198 -P 3306 -u root -p < dump-data.sql
```

Enter password:

**Step 3** View the import result.

#### mysql> show databases;

In this example, the database named **my\_db** has been imported.

mysql> show databases; +-----+ | Database | +-----+ | information\_schema | | my\_db | | mysql | | performance\_schema | +------+ 4 rows in set (0.00 sec)

----End

# 5.2 Instance Management

# 5.2.1 Creating a Same DB Instance

#### Scenarios

This section describes how to quickly create the DB instance with the same configurations as the selected one.

#### **NOTE**

- You can create DB instances with the same configurations numerous times.
- This function is unavailable for read replicas.

#### Procedure

- **Step 1** Log in to the management console.
- **Step 2** Click <sup>1</sup> in the upper left corner and select a region and a project.
- **Step 3** Click **Service List**. Under **Database**, click **Relational Database Service**. The RDS console is displayed.
- Step 4 On the Instance Management page, locate the target DB instance and choose More > Create Same DB Instance in the Operation column.
- **Step 5** On the displayed page, the configurations are the same as those of the selected DB instance. You can change them as required. Then, click **Next**.

For details about MySQL DB instance configurations, see section **2.2.2 Step 1**: **Create a DB Instance**.

- Step 6 Confirm the specifications.
- **Step 7** Refresh the DB instance list and view the status of the DB instance. If the status is **Available**, it has been created successfully.

You can manage the DB instance on the Instance Management page.

----End

# 5.2.2 Rebooting a DB Instance

#### Scenarios

You may need to reboot a DB instance during maintenance. For example, after modifying some parameters, you must reboot the DB instance for the modifications to take effect. You can reboot a primary DB instance or a read replica on the management console.

To reboot a DB instance, the following requirements must be met:

• The status of the DB instance is **Available**.

• No backup is being created or no read replica is being created.

#### NOTICE

- You can reboot a DB instance only when its status is **Available**, **Abnormal**, or **Storage full**. Your database may be unavailable in some cases such as data is being backed up or some modifications are being made.
- If the DB instance status is Abnormal, the reboot may fail.
- Rebooting a DB instance will cause service interruption. During the reboot process, the DB instance status is **Rebooting**.
- Rebooting a DB instance will cause the instance unavailability and clear the cached memory in it. To prevent traffic congestion during peak hours, you are advised to reboot the DB instance during off-peak hours.

#### Procedure

- **Step 1** Log in to the management console.
- **Step 2** Click <sup>1</sup> in the upper left corner and select a region and a project.
- **Step 3** Click **Service List**. Under **Database**, click **Relational Database Service**. The RDS console is displayed.
- **Step 4** On the **Instance Management** page, locate the target DB instance, or click ✓ and then locate the target read replica. Choose **More** > **Reboot** in the **Operation** column.

Alternatively, click the target DB instance on the **Instance Management** page to go to the **Basic Information** page. In the upper right corner, click **Reboot**.

For primary/standby DB instances, if you reboot the primary DB instance, the standby DB instance is also rebooted automatically.

- **Step 5** In the displayed dialog box, select a scheduled time, and click **Yes**.
- **Step 6** Refresh the DB instance list and view the status of the DB instance. If its status is **Available**, it has rebooted successfully.

----End

# **5.2.3 Selecting Displayed Items**

#### Scenarios

You can customize instance information items displayed on the **Instance Management** page based on your requirements.

#### Procedure

- **Step 2** Click <sup>(Q)</sup> in the upper left corner and select a region and a project.
- **Step 3** Click **Service List**. Under **Database**, click **Relational Database Service**. The RDS console is displayed.
- **Step 4** On the **Instance Management** page, click <sup>(\*)</sup> to edit columns displayed in the DB instance list.
  - The following items are displayed by default: DB instance name/ID, DB instance type, DB engine version, status, floating IP address, and operation. These displayed default items cannot be customized.
  - In a single project, you can select a maximum of 9 items: DB instance name/ID, DB instance type, DB engine version, status, floating IP address, creation time, database port, storage type, and operation.
  - In multiple projects, if you have enabled the ProjectMan permissions, you can select a maximum of 9 items: DB instance name/ID, DB instance type, DB engine version, status, floating IP address, creation time, database port, storage type, and operation.

----End

# 5.2.4 Exporting DB Instance Information

#### Scenarios

You can export a DB instance list (containing all or selected DB instances) to view and analyze DB instance information.

#### **Exporting Information About All DB Instances**

**Step 1** Log in to the management console.

- **Step 2** Click <sup>(Q)</sup> in the upper left corner and select a region and a project.
- **Step 3** Click **Service List**. Under **Database**, click **Relational Database Service**. The RDS console is displayed.
- **Step 4** On the **Instance Management** page, click in the upper right corner of the page. By default, all DB instances are selected for export. In the displayed dialog box, select the items to be exported and click **Export**.
- **Step 5** After the export task is completed, a .csv file is generated locally.

----End

#### **Exporting Information About Selected DB Instances**

- **Step 1** Log in to the management console.
- **Step 2** Click <sup>(Q)</sup> in the upper left corner and select a region and a project.
- **Step 3** Click **Service List**. Under **Database**, click **Relational Database Service**. The RDS console is displayed.

**Step 4** On the **Instance Management** page, select the target DB instances to be

exported and click  $\Box$  in the upper right corner of the page. In the displayed dialog box, select the items to be exported and click **Export**.

Step 5 After the export task is completed, a .csv file is generated locally.

----End

# 5.2.5 Deleting a DB Instance or Read Replica

#### **Scenarios**

You can delete DB instances or read replicas as required on the **Instance Management** page to release resources.

#### Constraints

DB instance deletion has the following constraints:

- DB instances cannot be deleted when operations are being performed on them. They can be deleted only after the operations are completed.
- If you delete a DB instance, its automated backups are also deleted and you are no longer charged for them. Manual backups are still retained and will incur additional costs.

#### NOTICE

- If you delete a primary DB instance, its read replicas are also deleted automatically. Exercise caution when performing this operation.
- Deleted DB instances cannot be recovered and resources are released. Exercise caution when performing this operation. If you want to retain data, create a manual backup first before deleting the DB instance.

#### Deleting a DB Instance

- **Step 1** Log in to the management console.
- **Step 2** Click <sup>Q</sup> in the upper left corner and select a region and a project.
- **Step 3** Click **Service List**. Under **Database**, click **Relational Database Service**. The RDS console is displayed.
- **Step 4** On the **Instance Management** page, locate the target primary DB instance to be deleted and click **More** > **Delete** in the **Operation** column.
- **Step 5** In the displayed dialog box, click **Yes**.
- **Step 6** Refresh the DB instance list later to check that the deletion is successful.

----End

#### **Deleting a Read Replica**

**Step 1** Log in to the management console.

- **Step 2** Click <sup>(Q)</sup> in the upper left corner and select a region and a project.
- **Step 3** Click **Service List**. Under **Database**, click **Relational Database Service**. The RDS console is displayed.
- **Step 4** On the **Instance Management** page, locate the target DB instance and click in front of it. All the read replicas created for the DB instance are displayed.
- **Step 5** Locate the target read replicas to be deleted and click **More** > **Delete** in the **Operation** column.
- **Step 6** In the displayed dialog box, click **Yes**.
- **Step 7** Refresh the DB instance list later to check that the deletion is successful.

----End

# **5.3 Instance Modifications**

# 5.3.1 Changing a DB Instance Name

#### **Scenarios**

You can change the name of a primary DB instance or read replica.

#### Procedure

- **Step 1** Log in to the management console.
- **Step 2** Click <sup>1</sup> in the upper left corner and select a region and a project.
- **Step 3** Click **Service List**. Under **Database**, click **Relational Database Service**. The RDS console is displayed.
- **Step 4** On the **Instance Management** page, locate the target DB instance and click *I* next to it to edit the DB instance name. Then, click **OK**.

Alternatively, click the target DB instance to go to the **Basic Information** page. In the **DB Instance Name** field in the **DB Information** area, click  $\checkmark$  to edit the DB instance name.

The DB instance name must start with a letter and consist of 4 to 64 characters. Only uppercase letters, lowercase letters, digits, hyphens (-), and underscores (\_) are allowed.

- To submit the change, click  $\checkmark$ .
- To cancel the change, click  $\times$ .

**Step 5** View the result of the change on the **Basic Information** page.

----End

# **5.3.2 Changing the Failover Priority**

#### Scenarios

You can change the failover priority on availability or reliability to meet service requirements.

- **Reliability**: This option is selected by default. Data consistency is preferentially ensured during a primary/standby failover. This is recommended for users whose highest priority is data consistency.
- **Availability**: Database availability is preferentially ensured during a primary/ standby failover. This is recommended for users who require their databases to provide uninterrupted online services.

#### Procedure

- **Step 1** Log in to the management console.
- **Step 2** Click <sup>1</sup> in the upper left corner and select a region and a project.
- **Step 3** Click **Service List**. Under **Database**, click **Relational Database Service**. The RDS console is displayed.
- **Step 4** On the **Instance Management** page, click the target primary/standby DB instances.
- Step 5 In the DB Information area on the displayed Basic Information page, click Change in the Failover Priority field. In the displayed dialog box, select a priority and click OK.
- **Step 6** View the result of the change on the **Basic Information** page.

----End

# **5.3.3 Changing a DB Instance Class**

#### Scenarios

You can change the CPU or memory (instance class) of a DB instance as required. If the status of a DB instance changes from **Changing instance class** to **Available**, the change is successful.

#### **NOTE**

• A DB instance cannot be deleted while its instance class is being changed.

#### Procedure

- **Step 2** Click <sup>(Q)</sup> in the upper left corner and select a region and a project.
- **Step 3** Click **Service List**. Under **Database**, click **Relational Database Service**. The RDS console is displayed.
- Step 4 On the Instance Management page, locate the target DB instance and choose More > Change Instance Class in the Operation column.

Alternatively, click the target DB instance to go to the **Basic Information** page. In the **DB Information** area, click **Change** in the **Instance Class** field.

- **Step 5** On the displayed page, specify the new instance class and click **Next**.
- **Step 6** View the DB instance class change result.
  - Changing the DB instance class takes 5–15 minutes. During this period, the status of the DB instance on the Instance Management page is Changing instance class. After a few minutes, click the DB instance and view the instance class on the displayed Basic Information page to check that the change is successful.

#### NOTICE

After you change a MySQL instance class, the values of the following parameters will also be changed accordingly: **back\_log**, **innodb\_buffer\_pool\_size**, **innodb\_log\_buffer\_size**, **innodb\_log\_files\_in\_group**, **max\_connections**, **innodb\_page\_cleaners**, **innodb\_buffer\_pool\_instances**, **threadpool\_size**, and **slave\_parallel\_workers**.

----End

# 5.3.4 Scaling Up Storage Space

#### Scenarios

You can scale up storage space if it is no longer sufficient for your requirements. If the DB instance status is **Storage full** and data cannot be written to databases, you need to scale up storage space.

For details about the causes and solutions of insufficient storage space, see section 8.6.4 What Should I Do If My Data Exceeds the Database Storage Space of an RDS DB Instance?

RDS allows you to scale up storage space of DB instances but you cannot change the storage type. During the scale-up period, services are not interrupted.

#### D NOTE

- DB instances can be scaled up numerous times.
- The DB instance is in **Scaling up** state when its storage space is being scaled up and the backup services are not affected.
- For primary/standby DB instances, scaling up the primary DB instance will cause the standby DB instance to also be scaled up accordingly.
- You cannot reboot or delete a DB instance that is being scaled up.
- Storage space can only be scaled up, not down.

#### Scaling Up a Primary DB Instance

**Step 1** Log in to the management console.

- **Step 2** Click <sup>(Q)</sup> in the upper left corner and select a region and a project.
- **Step 3** Click **Service List**. Under **Database**, click **Relational Database Service**. The RDS console is displayed.
- Step 4 On the Instance Management page, locate the target DB instance and choose More > Scale Storage Space in the Operation column.

You can also perform the following procedure to scale up storage space:

- Click the target DB instance to enter the **Basic Information** page. In the **Storage Space** area, click **Scale**.
- **Step 5** On the displayed page, specify the new storage space and click **Next**.

The minimum start value of each scaling is 10 GB. A read replica can be scaled up only by a multiple of 10 GB. The allowed maximum storage space is 4,000 GB.

- **Step 6** Confirm specifications.
  - If you need to modify your settings, click **Previous**.
  - If your settings are correct, click **Submit**.
- **Step 7** View the scale-up result.

Scaling up storage space takes 3-5 minutes. During the time period, the status of the DB instance on the **Instance Management** page will be **Scaling up**. Click the DB instance and view the utilization on the displayed **Basic Information** page to verify that the scale-up is successful.

If the DB instance is running the MySQL DB engine, you can view the detailed progress and result of the task on the **Task Center** page. For details, see section **5.14 Task Center**.

----End

#### Scaling Up a Read Replica

Scaling up the storage space of a read replica does not affect that of the primary DB instance. Therefore, you can separately scale read replicas to meet service requirements. New storage space of read replicas after scaling up must be greater than or equal to that of the primary DB instance.

**Step 1** Log in to the management console.

- **Step 2** Click <sup>(Q)</sup> in the upper left corner and select a region and a project.
- **Step 3** Click **Service List**. Under **Database**, click **Relational Database Service**. The RDS console is displayed.
- Step 4 On the Instance Management page, locate the target DB instance and click ∨ in front of it. Locate a read replica to be scaled and choose More > Scale Storage Space in the Operation column.

You can also perform the following procedure to scale up storage space:

- Click the target DB instance to enter the **Basic Information** page. In the **Storage Space** area, click **Scale**.
- **Step 5** On the displayed page, specify the new storage space and click **Next**.

The minimum start value of each scaling is 10 GB. A read replica can be scaled up only by a multiple of 10 GB. The allowed maximum storage space is 4,000 GB.

- **Step 6** Confirm the specifications.
  - If you need to modify your settings, click **Previous**.
  - If your settings are correct, click **Submit**.
- **Step 7** View the scale-up result.

Scaling up storage space takes 3-5 minutes. During the time period, the status of the read replica on the **Instance Management** page will be **Scaling up**. Click the read replica and view the utilization on the displayed **Basic Information** page to verify that the scale-up is successful.

If the read replica is running the MySQL DB engine, you can view the detailed progress and result of the task on the **Task Center** page. For details, see section **5.14 Task Center**.

----End

# 5.3.5 Changing the Maintenance Window

#### Scenarios

The maintenance window is 02:00–06:00 by default and you can change it as required. To prevent service interruption, you are advised to set the maintenance window to off-peak hours.

#### Precautions

• During the maintenance window, the DB instance will be intermittently disconnected for one or two times. Ensure that your applications support automatic reconnection.

#### Procedure

- **Step 2** Click <sup>(Q)</sup> in the upper left corner and select a region and a project.
- **Step 3** Click **Service List**. Under **Database**, click **Relational Database Service**. The RDS console is displayed.
- Step 4 On the Instance Management page, click the target DB instance. In the DB Information area on the Basic Information page, click Change in the Maintenance Window field.
- **Step 5** In the displayed dialog box, select a maintenance window and click **OK**.
  - **NOTE**

Changing the maintenance window does not affect the execution time of the scheduled tasks in the original maintenance period.

----End

# 5.3.6 Changing a DB Instance Type from Single to Primary/ Standby

#### **Scenarios**

- RDS enables you to change single DB instances to primary/standby DB instances to improve instance reliability. This operation does not affect the services running on the primary DB instance.
- Primary/standby DB instances support automatic failover. If the primary DB instance fails, the standby DB instance takes over services quickly. You are advised to deploy primary and standby DB instances in different AZs for high availability and disaster recovery.

#### Procedure

- **Step 1** Log in to the management console.
- **Step 2** Click <sup>(Q)</sup> in the upper left corner and select a region and a project.
- **Step 3** Click **Service List**. Under **Database**, click **Relational Database Service**. The RDS console is displayed.
- Step 4 On the Instance Management page, locate the target DB instance and choose More > Change Type to Primary/Standby in the Operation column.

Alternatively, click the target DB instance. In the DB instance topology, click  $\Box$  on the left to change the instance type from single to primary/standby.

- **Step 5** Select a standby AZ. Other configurations are the same as those of the primary DB instance by default. Confirm the configurations and click **Submit**.
- **Step 6** After a single DB instance is changed to primary/standby instance, you can view and manage it on the **Instance Management** page.
  - The DB instance is in the **Changing type to primary/standby** status. You can view the progress on the **Task Center** page. For details, see section **5.14 Task Center**.

• In the upper right corner of the DB instance list, click to refresh the list. After the DB instance type is changed to primary/standby, the instance status will change to **Available** and the instance type will change to **Primary/ Standby**.

----End

# 5.3.7 Manually Switching Between Primary and Standby DB Instances

#### **Scenarios**

If you choose to create primary/standby DB instances, RDS will create a primary DB instance and a synchronous standby DB instance in the same region. You can access only the primary DB instance. The standby instance serves as a backup. You can manually promote the standby DB instance to the new primary instance for failover support.

#### Prerequisites

- 1. A DB instance is running properly.
- 2. The replication relationship between the primary and standby instances is normal.

#### Procedure

- **Step 1** Log in to the management console.
- **Step 2** Click <sup>1</sup> in the upper left corner and select a region and a project.
- **Step 3** Click **Service List**. Under **Database**, click **Relational Database Service**. The RDS console is displayed.
- **Step 4** On the **Instance Management** page, click the target DB instance.
- **Step 5** In the **DB Information** area on the displayed **Basic Information** page, click **Switch** in the **DB Instance Type** field.

Alternatively, click 😑 in the DB instance topology on the **Basic Information** page to perform a primary/standby switchover.

#### NOTICE

Primary/standby switchover may cause service interruption for some seconds or minutes (determined by the replication delay). If the primary/standby synchronization delay is too long, a small amount of data may get lost. To prevent traffic congestion, you are advised to perform switchover during off-peak hours.

**Step 6** In the **Switch Primary/Standby Instances** dialog box, click **Yes** to switch between the primary and standby DB instances.

If the replication status is **Available** and the replication delay is greater than 300s, the primary/standby switchover task cannot be delivered.

- **Step 7** After a switchover is successful, you can view and manage the DB instance on the **Instance Management** page.
  - During the switchover process, the DB instance status is **Switchover in progress**.
  - In the upper right corner of the DB instance list, click <sup>C</sup> to refresh the list. After the switchover is successful, the DB instance status will become **Available**

----End

# 5.4 Read Replicas

# 5.4.1 Introducing Read Replicas

#### Introduction

In read-intensive scenarios, a single DB instance may be unable to handle the read pressure and service performance may be affected. To expand the DB instance read ability to offload read pressure on the database, you can create read replicas in a region. These read replicas can process a large number of read requests and increase application throughput.

A read replica uses the architecture of a single physical node (without a slave node). Changes to the primary DB instance are also automatically synchronized to all associated read replicas through the native replication function of MySQL. The synchronization is not affected by network latency. Read replicas and the primary DB instance must be in the same region but can be in different AZs.

#### Functions

- Specifications of read replicas can be different from those of the primary DB instance, and can be changed at any time.
- You do not need to maintain accounts or databases. Both of them are synchronized from the primary DB instance.
- Read replicas support system performance monitoring.

RDS provides up to 20 monitoring metrics, including storage space, IOPS, number of database connections, CPU usage, and network traffic. You can view these metrics to understand the load of DB instances.

#### Constraints

- A maximum of five read replicas can be created for a primary DB instance.
- Read replicas do not support backup settings or temporary backups.
- Read replicas do not support restoration from backups.
- Data cannot be migrated to read replicas.
- Read replicas do not support database creation and deletion.

• Read replicas do not support account creation. You can create accounts only on primary DB instances.

#### **Creating and Managing a Read Replica**

- 5.4.2 Creating a Read Replica
- 5.4.3 Managing a Read Replica

# 5.4.2 Creating a Read Replica

#### Scenarios

Read replicas are used to enhance the read capabilities and reduce the load on primary DB instances.

After DB instances are created, you can create read replicas for them.

#### Procedure

- **Step 1** Log in to the management console.
- **Step 2** Click <sup>1</sup> in the upper left corner and select a region and a project.
- **Step 3** Click **Service List**. Under **Database**, click **Relational Database Service**. The RDS console is displayed.
- **Step 4** On the **Instance Management** page, locate the target DB instance and click **Create Read Replica** in the **Operation** column.

Alternatively, click the target DB instance. In the DB instance topology, click  $\Box$  under the primary DB instance to create read replicas.

**Step 5** On the displayed page, configure information about the DB instance and click **Next**.

 Table 5-1
 Basic information

| Parameter            | Description                                                                                                    |  |
|----------------------|----------------------------------------------------------------------------------------------------|--|
| Region               | By default, read replicas are in the same region as the primary DB instance.                                                                                    |  |
| DB Instance<br>Name  | Must start with a letter and consist of 4 to 64 characters. It can contain only uppercase letters, lowercase letters, digits, hyphens (-), and underscores (_). |  |
| DB Engine            | Same as the DB engine version of the primary DB instance by default and cannot be changed.                                                                      |  |
| DB Engine<br>Version | Same as the DB engine version of the primary DB instance by default and cannot be changed.                                                                      |  |

| Parameter | Description                                                                                                    |
|-----------|----------------------------------------------------------------------------------------------------|
| AZ        | RDS allows you to deploy primary DB instances and read replicas<br>in a single AZ or across AZs. You can determine whether the read<br>replica AZ is the same as the primary AZ. |
|           | • If they are the same, the read replica and primary DB instance are deployed in the same AZ.                                                                                    |
|           | • If they are different, the read replica and primary DB instance are deployed in different AZs to ensure data reliability.                                                      |

#### Table 5-2 Instance specifications

| Parameter      | Description                                                                                                    |  |
|----------------|----------------------------------------------------------------------------------------------------|--|
| Instance Class | Refers to the CPU and memory of a DB instance. Different instance classes refer to different numbers of database connections and maximum IOPS.           |  |
|                | For details about instance classes, see section <b>1.5.2 DB</b><br>Instance Classes.                                                                     |  |
|                | After a DB instance is created, you can change its instance class (CPU and memory). For details, see section <b>5.3.3 Changing a DB Instance Class</b> . |  |
| Storage Type   | Determines the DB instance read/write speed. The higher the maximum throughput is, the higher the DB instance read/write speed can be.                   |  |
|                | • <b>Ultra-high I/O</b> : supports a maximum throughput of 350 MB/s.                                                                                     |  |
| Storage Space  | Contains the system overhead required for inode, reserved block, and database operation.                                                                 |  |
|                | By default, storage space of a read replica is the same as that of the primary DB instance.                                                              |  |

#### Table 5-3 Network

| Parameter | Description                                                                                                    |
|-----------|----------------------------------------------------------------------------------------------------|
| VPC       | Same as the primary DB instance's VPC.                                                                                                    |
| Subnet    | Same as the primary DB instance's subnet. A floating IP address<br>is automatically assigned when you create a read replica. You<br>can also enter an unused floating IP address in the subnet CIDR<br>block. After the read replica is created, you can change the<br>floating IP address. |

| Parameter         | Description                            |
|-------------------|----------------------------------------|
| Security<br>Group | Same as the primary DB instance's VPC. |

- **Step 6** Confirm specifications.
  - If you need to modify your settings, click **Previous**.
  - If you do not need to modify your settings, click **Submit**.
- **Step 7** After a read replica is created, you can view and manage it.

For details about how to manage read replicas, see **5.4.3 Managing a Read Replica**.

You can view the detailed progress and result of the task on the **Task Center** page.

----End

#### **Follow-up Operations**

5.4.3 Managing a Read Replica

# 5.4.3 Managing a Read Replica

#### Entering the Management Interface Through the Read Replica

- **Step 1** Log in to the management console.
- **Step 2** Click <sup>(Q)</sup> in the upper left corner and select a region and a project.
- **Step 3** Click **Service List**. Under **Database**, click **Relational Database Service**. The RDS console is displayed.
- **Step 4** In the DB instance list, click  $\checkmark$  to expand the DB instance details and click the target read replica to go to the **Basic Information** page.

----End

#### Entering the Management Interface Through the Primary DB Instance

- **Step 1** Log in to the management console.
- **Step 2** Click <sup>Q</sup> in the upper left corner and select a region and a project.
- **Step 3** Click **Service List**. Under **Database**, click **Relational Database Service**. The RDS console is displayed.
- **Step 4** Click the name of the primary DB instance with which the target read replica is associated to go to the **Basic Information** page.

**Step 5** In the DB instance topology, click the target read replica. You can view and manage it in the displayed pane.

----End

# **5.5 Backups and Restorations**

# 5.5.1 Working with Backups

RDS supports backups and restorations to ensure data reliability.

#### **Automated Backups**

Automated backups are created during the backup time window of your DB instances. RDS saves automated backups based on the retention period you specified. If necessary, you can restore to any point in time during your backup retention period.

#### **Manual Backups**

Manual backups are user-initiated full backups of DB instances. They are retained until you delete them manually.

# 5.5.2 Configuring an Intra-Region Backup Policy

#### **Scenarios**

When you create a DB instance, an automated backup policy is enabled by default. For security purposes, the automated backup policy cannot be disabled. After the DB instance is created, you can customize the automated backup policy as required and then RDS backs up data based on the automated backup policy you set.

RDS backs up data at the DB instance level, rather than the database level. If a database is faulty or data is damaged, you can restore it from backups to ensure data reliability. Backups are saved as packages in OBS buckets to ensure data confidentiality and durability. Since backing up data affects the database read and write performance, you are advised to set the automated backup time window to off-peak hours.

The automated backup policy is enabled by default as follows:

- Retention period: 7 days
- Time window: An hour within 24 hours, such as 01:00-02:00 or 12:00-13:00. The backup time is configured based on UTC time and is adjusted for daylight saving time, which changes at different times depending on the time zone.
- Backup cycle: Each day of the week

#### Modifying an Automated Backup Policy

**Step 2** Click <sup>(Q)</sup> in the upper left corner and select a region and a project.

- **Step 3** Click **Service List**. Under **Database**, click **Relational Database Service**. The RDS console is displayed.
- **Step 4** On the **Instance Management** page, click the target DB instance.
- Step 5 On the Backups & Restorations page, click Intra-Region Backup Policies.
  - **Retention Period** refers to the number of days that your automated backups can be retained. Increasing the retention period will improve data reliability.
  - If you shorten the retention period, the new backup policy takes effect for all backup files. The backup files that have expired will be deleted.
  - The backup retention period indicates the number of days you want automated full backups and binlog backups of your DB instance to be retained. It ranges from 1–732 days. The backup time window is one hour. You are advised to select an off-peak time window for automated backups. By default, each day of the week is selected for **Backup Cycle** and you can change it. At least one day must be selected.

Step 6 Click OK.

----End

# 5.5.3 Creating a Manual Backup

#### Scenarios

RDS allows you to create manual backups of a running primary DB instance. You can use these backups to restore data.

#### **NOTE**

When you delete a DB instance, its automated backups are also deleted but its manual backups are retained.

#### Method 1

- **Step 2** Click <sup>1</sup> in the upper left corner and select a region and a project.
- **Step 3** Click **Service List**. Under **Database**, click **Relational Database Service**. The RDS console is displayed.
- **Step 4** On the **Instance Management** page, locate the target DB instance and choose **More** > **Create Backup** in the **Operation** column.
- **Step 5** In the displayed dialog box, enter a backup name and description. Then, click **OK**. If you want to cancel the backup creation task, click **Cancel**.
  - The backup name must consist of 4 to 64 characters and start with a letter. It can contain only uppercase letters, lowercase letters, digits, hyphens (-), and underscores (\_).
  - The description consists of a maximum of 256 characters and cannot contain carriage return characters or the following special characters: >!<"&'=

- The time required for creating a manual backup depends on the amount of data.
- **Step 6** After a manual backup has been created, you can view and manage it on the **Backup Management** page.

Alternatively, click the target DB instance. On the **Backups & Restorations** page, you can view and manage the manual backups.

----End

#### Method 2

- **Step 1** Log in to the management console.
- **Step 2** Click <sup>(Q)</sup> in the upper left corner and select a region and a project.
- **Step 3** Click **Service List**. Under **Database**, click **Relational Database Service**. The RDS console is displayed.
- **Step 4** On the **Instance Management** page, click the target DB instance.
- **Step 5** On the **Backups & Restorations** page, click **Create Backup**. In the displayed dialog box, enter a backup name and description and click **OK**. If you want to cancel the backup creation task, click **Cancel**.
  - The backup name must consist of 4 to 64 characters and start with a letter. It can contain only uppercase letters, lowercase letters, digits, hyphens (-), and underscores (\_).
  - The description consists of a maximum of 256 characters and cannot contain carriage return characters or the following special characters: >!<"&'=
  - The time required for creating a manual backup depends on the amount of data.
- **Step 6** After a manual backup has been created, you can view and manage it on the **Backup Management** page.

Alternatively, click the target DB instance. On the **Backups & Restorations** page, you can view and manage the manual backups.

----End

# 5.5.4 Downloading a Backup File

#### Scenarios

This section describes how to download a manual or an automated backup file to a local device and restore data from the backup file.

RDS for MySQL enables you to download full backup files.

#### Procedure

- **Step 2** Click <sup>(Q)</sup> in the upper left corner and select a region and a project.
- **Step 3** Click **Service List**. Under **Database**, click **Relational Database Service**. The RDS console is displayed.
- **Step 4** On the **Backup Management** page, locate the target backup to be downloaded and click **Download** in the **Operation** column.

Alternatively, click the target DB instance. In the navigation pane on the left, choose **Backups & Restorations**. On the **Full Backups** page, locate the target backup to be downloaded and click **Download** in the **Operation** column.

- **Step 5** In the displayed dialog box, select a method to download backup data.
  - Use Current Browser

Download the backup file directly from the current browser.

----End

# 5.5.5 Downloading a Binlog Backup File

#### Scenarios

This section describes how to download a manual or an automated backup file to a local device and restore data from the backup file.

RDS for MySQL enables you to download binlog backup files.

#### Downloading a Binlog Backup File

- **Step 1** Log in to the management console.
- **Step 2** Click <sup>1</sup> in the upper left corner and select a region and a project.
- **Step 3** Click **Service List**. Under **Database**, click **Relational Database Service**. The RDS console is displayed.
- **Step 4** On the **Instance Management** page, click the target DB instance. The **Basic Information** page is displayed.
- Step 5 In the navigation pane on the left, choose Backups & Restorations. On the Binlog Backups page, locate the target backup to be downloaded and click Download in the Operation column.

You can also select the binlog backups to be downloaded and click **Download** above the list.

**Step 6** After the download is complete, you can view the binlog backups locally.

----End

# 5.5.6 Setting a Local Retention Period for MySQL Binlogs

#### Scenarios

RDS for MySQL deletes local binlogs after they are backed up to OBS. You can set the local retention period for binlogs as required to fully utilize the instance space.

Binlogs can be retained from 0 to 168 (7x24) hours locally.

The rules for deleting local binlogs are as follows:

- 1. The binlogs used for replication between primary DB instances and standby DB instances or read replicas are not deleted, even when the retention period is set to 0.
- 2. To reduce the risk of full disk space, you can submit a service ticket to enable the forceful binlog deletion function. If the local space usage exceeds 80%, local binlogs (excluding those used for primary/standby replication) will be deleted forcibly regardless of the retention period configured for local binlogs. If the local space usage exceeds 90%, local binlogs (including those used for primary/standby replication) will be deleted forcibly regardless of the deleted forcibly regardless of the local binlogs (including those used for primary/standby replication) will be deleted forcibly regardless of the local retention period. By default, the data is not forcibly cleared. You can submit a service ticket to enable this function.

#### Procedure

- **Step 1** Log in to the management console.
- **Step 2** Click <sup>1</sup> in the upper left corner and select a region and a project.
- **Step 3** Click **Service List**. Under **Database**, click **Relational Database Service**. The RDS console is displayed.
- **Step 4** On the **Instance Management** page, click the target DB instance.
- **Step 5** In the navigation pane on the left, choose **Backups & Restorations**. On the **Binlog Backups** page, click **Set Binlog Retention Period**.
- Step 6 In the displayed dialog box, set the local retention period and click OK.

Figure 5-1 Setting the binlog retention period

| Set Binlog Retention Period |                                              |                                                                     |                                                                                                    |
|-----------------------------|----------------------------------------------|---------------------------------------------------------------------|----------------------------------------------------------------------------------------------------|
| Local Retention Period      |                                              | 0                                                                   | + hours                                                                                              |
|                             | Binlog<br>(7x24)<br>indica<br>once f<br>OBS. | gs can be reta<br>) hours locall<br>ting that loca<br>they are succ | iined from 0 to 168<br>y. The default value is 0,<br>al binlogs are deleted<br>essfully backed up to |
|                             | ОК                                           | Cancel                                                              |                                                                                                    |
| End                         |                                              |                                                                     |                                                                                                    |

# 5.5.7 Restoring from Backup Files to RDS for MySQL

#### Scenarios

This section describes how to use an automated or manual backup to restore a DB instance to the status when the backup was created. The restoration is at the DB instance level.

#### Procedure

- **Step 1** Log in to the management console.
- **Step 2** Click <sup>1</sup> in the upper left corner and select a region and a project.
- **Step 3** Click **Service List**. Under **Database**, click **Relational Database Service**. The RDS console is displayed.
- **Step 4** On the **Backup Management** page, select the backup to be restored and click **Restore** in the **Operation** column.

Alternatively, click the target DB instance on the **Instance Management** page. On the displayed page, choose **Backups & Restorations**. On the displayed page, select the target backup to be restored and click **Restore** in the **Operation** column.

- **Step 5** Select a restoration method and click **OK**.
  - Create New Instance

The Create New Instance page is displayed.

- The DB engine and version are the same as those of the original DB instance and cannot be changed. The database port is **3306** by default and cannot be changed during the restoration.
- Storage space of the new DB instance is the same as that of the original DB instance by default and cannot be less than that of the original DB instance. The administrator password needs to be reset.
- Other settings are the same as those of the original DB instance by default and can be modified. For details, see section 2.2.2 Step 1: Create a DB Instance.
- Restore to Original

#### NOTICE

- If the DB instance for which the backup is created has been deleted, data cannot be restored to the original DB instance.
- Restoring to the original DB instance will overwrite all existing data and the DB instance will be unavailable during the restoration process.
- Restore to Existing

#### NOTICE

- If the target existing DB instance has been deleted, data cannot be restored to it.
- Restoring to an existing DB instance will overwrite data on it and cause the existing DB instance to be unavailable.
- To restore backup data to an existing DB instance, the selected DB instance must use the same DB engine and the same or a later version than the original DB instance.
- Ensure that the storage space of the selected existing DB instance is greater than or equal to the storage space of the original DB instance. Otherwise, data will not be restored.

#### Select an existing DB instance and click OK.

If the automated backup policy is enabled, a full backup will be triggered after the restoration is complete. Otherwise, the full backup will not be triggered.

- **Step 6** View the restoration result. The result depends on which restoration method was selected:
  - Create New Instance

A new DB instance is created using the backup data. The status of the DB instance changes from **Creating** to **Available**.

The new DB instance is independent from the original one. If you need read replicas to offload read pressure, create one or more for the new DB instance.

After the new instance is created, the system will perform a full backup.

• Restore to Original

On the **Instance Management** page, the status of the original DB instance changes from **Restoring** to **Available**. If the original DB instance contains read replicas, the read replica status is the same as the original DB instance status.

If the automated backup policy is enabled, a full backup will be triggered after the restoration is complete. Otherwise, the full backup will not be triggered.

• Restore to Existing

On the **Instance Management** page, the status of the target existing DB instance changes from **Restoring** to **Available**. If the target existing DB instance contains read replicas, the read replica status is the same as the target existing DB instance status.

If the automated backup policy is enabled, a full backup will be triggered after the restoration is complete. Otherwise, the full backup will not be triggered.

----End

# 5.5.8 Restoring a DB Instance to a Point in Time

#### Scenarios

You can use an automated backup to restore a DB instance to a specified point in time.

#### Constraints

- If you restore backup data to a new DB instance:
  - The DB engine, version, and port number of the database are the same as those of the original DB instance and cannot be changed.
  - You need to set a new administrator password.

#### **Restoring a DB Instance**

**Step 1** Log in to the management console.

- **Step 2** Click <sup>1</sup> in the upper left corner and select a region and a project.
- **Step 3** Click **Service List**. Under **Database**, click **Relational Database Service**. The RDS console is displayed.
- **Step 4** On the **Instance Management** page, click the target DB instance.
- **Step 5** In the navigation pane on the left, choose **Backups & Restorations**. On the displayed page, click **Restore to Point in Time**.
- **Step 6** Select a restoration date and time range, enter a time point within the selected time range, and select a restoration method. Then, click **OK**.
  - Create New Instance
    - The Create New Instance page is displayed.
    - The DB engine, version, and port number of the database are the same as those of the original DB instance and cannot be changed.
    - You need to set a new administrator password.
    - You can modify the other parameter values.
  - Restore to Original

#### NOTICE

Restoring to the original DB instance will overwrite all existing data and the DB instance will be unavailable during the restoration process.

• Restore to Existing

NOTICE

- Restoring to an existing DB instance will overwrite data on it and cause the existing DB instance to be unavailable.
- To restore backup data to an existing DB instance, the selected DB instance must use the same DB engine and the same or a later version than the original DB instance.
- Ensure that the storage space of the selected DB instance is greater than or equal to the storage space of the original DB instance. Otherwise, data will not be restored.

Select an existing DB instance and click **OK**.

- **Step 7** View the restoration result. The result depends on which restoration method was selected:
  - Create New Instance

A new DB instance is created using the backup data. The status of the DB instance changes from **Creating** to **Available**.

The new DB instance is independent from the original one. If you need read replicas to offload read pressure, create one or more for the new DB instance.

• Restore to Original

On the **Instance Management** page, the status of the DB instance changes from **Restoring** to **Available**.

A new restoration time range is available. There will be a difference between the new and original time ranges. This difference reflects the duration of the restoration.

After the restoration, the system will perform a full backup.

----End

# 5.5.9 Restoring a Table to a Specified Point in Time

#### Scenarios

To ensure data integrity and reduce impact on the original instance performance, the system restores the full and incremental data at the selected time point to a temporary DB instance, automatically exports the tables to be restored, and then restores the tables to the original DB instance. The time required depends on the amount of data to be backed up and restored on the DB instance. Please wait. Restoring tables will not overwrite data in the DB instance. You can select tables to be restored.

#### Prerequisites

After the table is restored, a new table will be generated in the DB instance. Ensure the DB instance has sufficient storage space for the generated table.

#### Procedure

- **Step 1** Log in to the management console.
- **Step 2** Click <sup>1</sup> in the upper left corner and select a region and a project.
- **Step 3** Click **Service List**. Under **Database**, click **Relational Database Service**. The RDS console is displayed.
- **Step 4** On the **Instance Management** page, click the target DB instance.
- Step 5 Choose Backups & Restorations in the navigation pane on the left. On the Full Backups page, choose More > Restore Table above the backup list. Alternatively, on the Binlog Backups page, click Restore Table above the backup list.
- **Step 6** Set the restoration date, time range, time point, and tables to be restored, and click **Next: Confirm**.
  - To facilitate your operations, you can search for the tables and belonged databases to be restored.
  - After the restoration is complete, new tables with timestamps as suffixes are generated in the DB instance. You can rename the new tables.
  - The new table name must be unique and consist of 1 to 64 characters. Only letters, digits, underscores (\_), hyphens (-), and dollars (\$) are allowed.
  - The table-level point-in-time restore (PITR) does not support the restoration of databases whose names contain periods (.).
- **Step 7** On the displayed page, confirm the information and click **Submit**.
- **Step 8** On the **Instance Management** page, the DB instance status is **Restoring**. During the restoration process, services are not interrupted.

You can also view the progress and result of restoring tables to a specified point in time on the **Task Center** page.

After the restoration is successful, you can manage data in the tables as required.

----End

# 5.5.10 Replicating a Backup

#### **Scenarios**

This section describes how to replicate a manual or an automated backup. The new backup name must be different from the original backup name.

#### Constraints

You can replicate backups and use them only in the same region.

#### **Backup Retention Policy**

 If you want to retain the automated backups for a long time, you can replicate them to generate manual backups, which will be always retained unless you delete them. • If storage space used for manual backups exceeds the default storage space, additional RDS storage costs may incur.

#### Procedure

- **Step 1** Log in to the management console.
- **Step 2** Click <sup>1</sup> in the upper left corner and select a region and a project.
- **Step 3** Click **Service List**. Under **Database**, click **Relational Database Service**. The RDS console is displayed.
- Step 4 On the Instance Management page, click the target DB instance. On the Backups & Restorations page, locate the target backup to be replicated and click Replicate in the Operation column.
- **Step 5** In the displayed dialog box, enter a new backup name and description and click **OK**.
  - The backup name must consist of 4 to 64 characters and start with a letter. It can contain only uppercase letters, lowercase letters, digits, hyphens (-), and underscores (\_).
  - The description consists of a maximum of 256 characters and cannot contain the following special characters: >!<"&'=
- **Step 6** After the new backup has been created, you can view and manage it on the **Backup Management** page.

----End

# 5.5.11 Deleting a Manual Backup

#### Scenarios

You can delete manual backups to release storage space.

#### NOTICE

Deleted manual backups cannot be recovered. Exercise caution when performing this operation.

#### Procedure

- **Step 1** Log in to the management console.
- **Step 2** Click <sup>(Q)</sup> in the upper left corner and select a region and a project.
- **Step 3** Click **Service List**. Under **Database**, click **Relational Database Service**. The RDS console is displayed.
- Step 4 In the navigation pane on the left, choose Backup Management. On the displayed page, locate the target manual backup to be deleted and choose More > Delete in the Operation column.

The following backups cannot be deleted:

- Automated backups
- Backups that are being restored
- Backups that are being replicated

**Step 5** In the displayed dialog box, click **Yes**.

----End

# 5.6 Parameter Template Management

# 5.6.1 Suggestions on Tuning MySQL Parameters

Parameters are key configuration items in a database system. Improper parameter settings may adversely affect the stable running of databases. This section describes some important parameters for your reference. For details, see **MySQL** official website.

#### Sensitive Parameters

Example parameters are as follows:

lower\_case\_table\_names

Default value: 1

Function: Controls whether database and tables stored on disks are case sensitive. If the parameter value is set to **1**, database and table names are lowercase by default. If the parameter value is set to **0**, names stored and name queries are case sensitive.

Impact: If you change the parameter value of a primary DB instance, you should also change the parameter values for associated read replicas and DB instances restored from the backup. For example, tables **abc** and **Abc** in a primary DB instance are case sensitive, but tables in the associated read replicas and the DB instance restored from the backup are case insensitive. During data synchronization and restoration, errors may occur because the table named **abc** already exists.

#### • innodb\_flush\_log\_at\_trx\_commit

Default value: 1

Function: Controls the balance between strict ACID compliance for commit operations and higher performance. The default setting of **1** is required for full ACID compliance. Logs are written and flushed to disks at each transaction commit. If the value is set to **0**, logs are written and flushed to disks once per second. If the value is set to **2**, logs are written at each transaction commit and flushed to disks every two seconds.

Impact: If this parameter is not set to **1**, data security is not guaranteed. When the system fails, data may be lost.

• sync\_binlog

Default value: **1** 

Function: Controls how often the MySQL server synchronizes binary logs to the disk. The default setting of **1** requires synchronization of the binary log to

the disk at each transaction commit. If the value is set to **0**, synchronization of the binary log to the disk is not controlled by the MySQL server but relies on the OS to flush the binary log to the disk. This setting provides the best performance, but in the event of a power failure or OS crash, all binary log information in **binlog\_cache** is lost.

Impact: If this parameter is not set to **1**, data security is not guaranteed. When the system fails, data may be lost.

#### **Performance Parameters**

Relevant parameters are as follows:

- The values of **innodb\_spin\_wait\_delay** and **query\_alloc\_block\_size** are determined by the DB instance specifications. If you increase their values, database performance may be affected.
- If **key\_buffer\_size** is set to a value smaller than **4096**, the parameter modification will fail.
- If max\_connections is set to a small value, database access will be affected.
- The default values of the following parameters are determined by the DB instance specifications: **innodb\_buffer\_pool\_size**, **max\_connections**, and **back\_log**. These parameter values are **default** before being specified.
- The values of **innodb\_io\_capacity\_max** and **innodb\_io\_capacity** are determined by the storage type. These parameter values are **default** before being specified.

# **5.6.2 Creating a Parameter Template**

You can use database parameter templates to manage the DB engine configuration. A database parameter template acts as a container for engine configuration values that can be applied to one or more DB instances.

This default template contains DB engine defaults and system defaults that are configured based on the engine, compute class, and allocated storage of the instance. You cannot modify the parameter settings of a default parameter template. You must create your own parameter template to change parameter settings.

#### NOTICE

Not all DB engine parameters can be changed in a custom parameter template.

If you want to use your custom parameter template, you simply create a parameter template and select it when you create a DB instance or apply it to an existing DB instance following the instructions provided in section **5.6.9 Applying a Parameter Template**.

When you have already created a parameter template and want to include most of the custom parameters and values from that template in a new parameter template, you can replicate that parameter template following the instructions provided in section **5.6.7 Replicating a Parameter Template**. The following are the key points you should know when using parameters in a parameter template:

- When you change a dynamic parameter value in a parameter template and save the change, the change takes effect immediately. When you change a static parameter value in a parameter template and save the change, the change will take effect only after you manually reboot the DB instances to which the parameter template applies.
- Improper parameter settings may have unintended adverse effects, including degraded performance and system instability. Exercise caution when modifying database parameters and you need to back up data before modifying parameters in a parameter template. Before applying parameter template changes to a production DB instance, you should try out these changes on a test DB instance.

#### D NOTE

RDS does not share parameter template quotas with DDS.

You can create a maximum of 100 parameter templates for RDS DB instances. All RDS DB engines share the parameter template quota.

#### Procedure

- **Step 1** Log in to the management console.
- **Step 2** Click <sup>1</sup> in the upper left corner and select a region and a project.
- **Step 3** Click **Service List**. Under **Database**, click **Relational Database Service**. The RDS console is displayed.
- Step 4 On the Parameter Template Management page, click Create Parameter Template.
- **Step 5** In the displayed dialog box, configure required information and click **OK**.
  - Select a DB engine for the parameter template.
  - The template name must consist of 1 to 64 characters. It can contain only uppercase letters, lowercase letters, digits, hyphens (-), underscores (\_), and periods (.).
  - The description consists of a maximum of 256 characters and cannot contain carriage return characters or the following special characters: >!<"&'=

----End

# 5.6.3 Modifying Parameters

You can modify parameters in a custom parameter template to optimize RDS database performance.

You can change parameter values in custom parameter templates only and cannot change parameter values in default parameter templates.

If you modify a parameter, when the modification takes effect is determined by the type of parameter.

The RDS console displays the statuses of DB instances to which the parameter template applies. For example, if the DB instance has not used the latest
modifications made to its parameter template, its status is **Pending reboot**. You need to manually reboot the DB instance for the latest modifications to take effect for that DB instance.

#### **NOTE**

RDS has default parameter templates whose parameter values cannot be changed. You can view these parameter values by clicking the default parameter templates. If a custom parameter template is set incorrectly, the database startup may fail. You can re-configure the custom parameter template according to the configurations of the default parameter template.

### **Modifying Parameter Template Parameters**

- **Step 1** Log in to the management console.
- **Step 2** Click <sup>(Q)</sup> in the upper left corner and select a region and a project.
- **Step 3** Click **Service List**. Under **Database**, click **Relational Database Service**. The RDS console is displayed.
- **Step 4** Choose **Parameter Template Management** in the navigation pane on the left. On the **Custom Templates** page, click the target parameter template.
- **Step 5** Modify parameters as required.

For detailed parameter description, see section **5.6.1 Suggestions on Tuning MySQL Parameters**.

Available operations are as follows:

- To save the modifications, click **Save**.
- To cancel the modifications, click **Cancel**.
- To preview the modifications, click **Preview**.
- **Step 6** After the parameters are modified, you can click **Change History** to view the modification details.

#### NOTICE

The modifications take effect only after you apply the parameter template to DB instances. For details, see **5.6.9 Applying a Parameter Template**.

- If you have modified parameters of a primary DB instance, you need to reboot the primary DB instance for the modifications to take effect. (For primary/ standby DB instances, the parameter modifications also apply to the standby DB instance.)
- If you have modified parameters of a read replica, you need to reboot the read replica for the modifications to take effect.
- If you have modified certain parameters or collations, you need to reboot the DB instance for the modifications to take effect because the reboot caused by instance class changes (if any) will not make these modifications take effect.

----End

## **Modifying Instance Parameters**

**Step 1** Log in to the management console.

- **Step 2** Click <sup>1</sup> in the upper left corner and select a region and a project.
- **Step 3** Click **Service List**. Under **Database**, click **Relational Database Service**. The RDS console is displayed.
- **Step 4** On the **Instance Management** page, click the target DB instance.
- **Step 5** In the navigation pane on the left, choose **Parameters**. On the displayed page, modify parameters as required.

Available operations are as follows:

#### NOTICE

After you modify instance parameters, the modifications immediately take effect for the DB instance.

Check the value in the Effective upon Reboot column.

- If the value is **Yes** and the DB instance status on the **Instance Management** page is **Pending reboot**, you must reboot the DB instance for the modifications to take effect.
- If the value is **No**, the modifications take effect immediately.
- To save the modifications, click **Save**.
- To cancel the modifications, click **Cancel**.
- To preview the modifications, click **Preview**.

After parameters are modified, you can click **Change History** to view parameter modification details.

----End

## 5.6.4 Exporting a Parameter Template

## Scenarios

- You can export a parameter template of a DB instance for future use. You can apply the exported parameter template to DB instances by referring to section **5.6.9 Applying a Parameter Template**.
- You can export the parameter template information (parameter names, values, and descriptions) of a DB instance to a CSV file for viewing and analysis.

## Procedure

- **Step 2** Click <sup>(Q)</sup> in the upper left corner and select a region and a project.
- **Step 3** Click **Service List**. Under **Database**, click **Relational Database Service**. The RDS console is displayed.
- **Step 4** On the **Instance Management** page, click the target DB instance.
- **Step 5** In the navigation pane on the left, choose **Parameters**. On the displayed page, click **Export** above the parameter list.
  - Exporting to a custom template

In the displayed dialog box, configure required information and click **OK**.

#### **NOTE**

- The template name must consist of 1 to 64 characters. It can contain only uppercase letters, lowercase letters, digits, hyphens (-), underscores (\_), and periods (.).
- The description consists of a maximum of 256 characters and cannot contain carriage return characters or the following special characters: >!<"&'=</li>

After the parameter template is exported, a new template is generated in the list on the **Parameter Template Management** page.

• Exporting to a file

The parameter template information (parameter names, values, and descriptions) of a DB instance is exported to a CSV file. In the displayed dialog box, enter the file name and click **OK**.

#### **NOTE**

The file name must start with a letter and consist of 4 to 64 characters. It can contain only letters, digits, hyphens (-), and underscores (\_).

#### ----End

## 5.6.5 Comparing Parameter Templates

### Scenarios

You can compare DB instance parameters with a parameter template that uses the same DB engine to understand the differences of parameter settings.

You can also compare default parameter templates that use the same DB engine to understand the differences of parameter settings.

#### **Comparing Instance Parameters with a Parameter Template**

- **Step 1** Log in to the management console.
- **Step 2** Click <sup>1</sup> in the upper left corner and select a region and a project.
- **Step 3** Click **Service List**. Under **Database**, click **Relational Database Service**. The RDS console is displayed.
- **Step 4** On the **Instance Management** page, click the target DB instance.
- **Step 5** In the navigation pane on the left, choose **Parameters**. On the displayed page, click **Compare** above the parameter list.

- **Step 6** In the displayed dialog box, select a parameter template to be compared and click **OK**.
  - If their settings are different, the parameter names and values of both parameter templates are displayed.
  - If their settings are the same, no data is displayed.

----End

### **Comparing Parameter Templates**

- **Step 1** Log in to the management console.
- **Step 2** Click <sup>(Q)</sup> in the upper left corner and select a region and a project.
- **Step 3** Click **Service List**. Under **Database**, click **Relational Database Service**. The RDS console is displayed.
- **Step 4** On the **Parameter Template Management** page, click **Custom Templates**. Locate the target parameter template and click **Compare** in the **Operation** column.
- **Step 5** In the displayed dialog box, select a parameter template that uses the same DB engine as the target template and click **OK**.
  - If their settings are different, the parameter names and values of both parameter templates are displayed.
  - If their settings are the same, no data is displayed.

----End

## 5.6.6 Viewing Parameter Change History

### **Scenarios**

You can view the change history of DB instance parameters or custom parameter templates.

#### **NOTE**

An exported or custom parameter template has initially a blank change history.

## Viewing Change History of DB Instance Parameters

- **Step 1** Log in to the management console.
- **Step 2** Click <sup>(Q)</sup> in the upper left corner and select a region and a project.
- **Step 3** Click **Service List**. Under **Database**, click **Relational Database Service**. The RDS console is displayed.
- **Step 4** On the **Instance Management** page, click the target DB instance.
- **Step 5** In the navigation pane on the left, choose **Parameters**. On the displayed page, click **Change History**.

You can view the parameter name, original parameter value, new parameter value, modification status, modification time, application status, and application time.

You can apply the parameter template to DB instances as required by referring to section **5.6.9** Applying a Parameter Template.

----End

### Viewing Change History of a Parameter Template

**Step 1** Log in to the management console.

- **Step 2** Click <sup>(Q)</sup> in the upper left corner and select a region and a project.
- **Step 3** Click **Service List**. Under **Database**, click **Relational Database Service**. The RDS console is displayed.
- **Step 4** Choose **Parameter Template Management** in the navigation pane on the left. On the **Custom Templates** page, click the target parameter template.
- **Step 5** On the displayed page, choose **Change History** in the navigation pane on the left.

You can view the parameter name, original parameter value, new parameter value, modification status, and modification time.

----End

## 5.6.7 Replicating a Parameter Template

### Scenarios

You can replicate a parameter template you have created. When you have already created a parameter template and want to include most of the custom parameters and values from that template in a new parameter template, you can replicate that parameter template.

After a parameter template is replicated, the new template may be displayed about 5 minutes later.

Default parameter templates cannot be replicated. You can create parameter templates based on the default ones.

### Procedure

- **Step 2** Click <sup>1</sup> in the upper left corner and select a region and a project.
- **Step 3** Click **Service List**. Under **Database**, click **Relational Database Service**. The RDS console is displayed.
- **Step 4** On the **Parameter Template Management** page, click **Custom Templates**. Locate the target parameter template and click **Replicate** in the **Operation** column.

Alternatively, click the target DB instance on the **Instance Management** page. On the **Parameters** page, click **Export** to generate a new parameter template for future use.

**Step 5** In the displayed dialog box, configure required information and click **OK**.

- The template name must consist of 1 to 64 characters. It can contain only uppercase letters, lowercase letters, digits, hyphens (-), underscores (\_), and periods (.).
- The description consists of a maximum of 256 characters and cannot contain carriage return characters or the following special characters: >!<"&'=

After the parameter template is replicated, a new template is generated in the list on the **Parameter Template Management** page.

----End

## 5.6.8 Resetting a Parameter Template

#### **Scenarios**

You can reset all parameters in a custom parameter template to their default settings.

### Procedure

**Step 1** Log in to the management console.

- **Step 2** Click <sup>(Q)</sup> in the upper left corner and select a region and a project.
- **Step 3** Click **Service List**. Under **Database**, click **Relational Database Service**. The RDS console is displayed.
- Step 4 On the Parameter Template Management page, click Custom Templates. Locate the target parameter template and choose More > Reset in the Operation column.
- Step 5 Click Yes.

**NOTE** 

After you reset the parameter template, click the DB instance to which the parameter template is applied to view the status of the parameter template. On the displayed **Basic Information** page, if the status of the parameter template is **Pending reboot**, you must reboot the DB instance for the reset to take effect.

----End

# 5.6.9 Applying a Parameter Template

## Scenarios

Modifications to parameters in a custom parameter template take effect only after you apply this parameter template to target DB instances.

• The parameter **innodb\_buffer\_pool\_size** is determined by the memory. DB instances of different specifications have different value ranges. If this

parameter value is out of range of the DB instance to which the parameter template applies, the maximum value within the range is used.

• A parameter template can be applied only to DB instances of the same DB engine version.

### Procedure

- **Step 1** Log in to the management console.
- **Step 2** Click <sup>(Q)</sup> in the upper left corner and select a region and a project.
- **Step 3** Click **Service List**. Under **Database**, click **Relational Database Service**. The RDS console is displayed.
- **Step 4** On the **Parameter Template Management** page, perform the following operations based on the type of the parameter template to be applied:
  - If you intend to apply a default parameter template to DB instances, click **Default Templates**, locate the target parameter template, and click **Apply** in the **Operation** column.
  - If you intend to apply a custom parameter template to DB instances, click
     Custom Templates, locate the target parameter template, and choose More
     > Apply in the Operation column.

A parameter template can be applied to one or more DB instances.

**Step 5** In the displayed dialog box, select one or more DB instances to which the parameter template will be applied and click **OK**.

After the parameter template is successfully applied, you can view the application records by referring to section **5.6.10 Viewing Application Records of a Parameter Template**.

----End

## 5.6.10 Viewing Application Records of a Parameter Template

### **Scenarios**

You can view the application records of a parameter template.

### Procedure

- **Step 1** Log in to the management console.
- **Step 2** Click <sup>(Q)</sup> in the upper left corner and select a region and a project.
- **Step 3** Click **Service List**. Under **Database**, click **Relational Database Service**. The RDS console is displayed.
- Step 4 After a parameter template applies to a DB instance successfully, choose Parameter Template Management in the navigation pane on the left, locate the target parameter template, and click View Application Record in the Operation column on the Default Templates page or choose More > View Application Record on the Custom Templates page.

You can view the name or ID of the DB instance to which the parameter template applies, as well as the application status, application time, and failure cause.

----End

## 5.6.11 Modifying a Parameter Template Description

## **Scenarios**

You can modify the description of a parameter template you have created.

#### **NOTE**

You cannot modify the description of a default parameter template.

### Procedure

- **Step 1** Log in to the management console.
- **Step 2** Click <sup>(Q)</sup> in the upper left corner and select a region and a project.
- **Step 3** Click **Service List**. Under **Database**, click **Relational Database Service**. The RDS console is displayed.
- **Step 4** On the **Parameter Template Management** page, click **Custom Templates**. Locate the target parameter template and click 🖋 in the **Description** column.
- **Step 5** Enter a new description. You can click  $\checkmark$  to submit or  $\times$  to cancel the modification.
  - After you submit the modification, you can view the new description in the **Description** column on the **Parameter Template Management** page.
  - The description consists of a maximum of 256 characters and cannot contain the following special characters: >!<"&'=

----End

## 5.6.12 Deleting a Parameter Template

## Scenarios

You can delete a custom parameter template that is no longer in use.

### NOTICE

- Deleted parameter templates cannot be recovered. Exercise caution when performing this operation.
- Default parameter templates cannot be deleted.

## Procedure

- **Step 1** Log in to the management console.
- **Step 2** Click <sup>(Q)</sup> in the upper left corner and select a region and a project.
- **Step 3** Click **Service List**. Under **Database**, click **Relational Database Service**. The RDS console is displayed.
- Step 4 On the Parameter Template Management page, click Custom Templates. Locate the target parameter template to be deleted and choose More > Delete in the Operation column.
- **Step 5** In the displayed dialog box, click **Yes**.

----End

# **5.7 Connection Management**

# 5.7.1 Configuring and Changing a Floating IP Address

## Scenarios

You can plan and change floating IP addresses after migrating on-premises databases or other cloud databases to RDS.

## **Configuring a Floating IP Address**

You can use a self-assigned IP address when creating a DB instance.

## Changing a Floating IP Address

After a DB instance is created, you can change its floating IP address.

- **Step 1** Log in to the management console.
- **Step 2** Click <sup>(Q)</sup> in the upper left corner and select a region and a project.
- **Step 3** Click **Service List**. Under **Database**, click **Relational Database Service**. The RDS console is displayed.
- **Step 4** On the **Instance Management** page, click the target DB instance.
- **Step 5** In the **Connection Information** area on the **Basic Information** page, click **Change** in the **Floating IP Address** field.
- **Step 6** In the displayed dialog box, enter a new floating IP address and click **OK**.
  - After the floating IP address is changed, the domain name needs to be resolved again. This operation takes several minutes and may interrupt database connections. Therefore, you are advised to change the floating IP address during off-peak hours.

• In the in-use IP address list, the IP addresses whose statuses are **Idle** are occupied and cannot be used.

----End

# 5.7.2 Binding and Unbinding an EIP

## Scenarios

#### NOTICE

To ensure that the database can be accessed, the security group used by the database must have the permission to access the database port. For example, if the database port is 8635, ensure that the security group has the permission to access port 8635.

## Prerequisites

- You have assigned an EIP on the VPC console.
- You can bind an EIP to a primary DB instance or a read replica only.
- If a DB instance has already been bound with an EIP, you must unbind the EIP from the DB instance first before binding a new EIP to it.

## Binding an EIP

**Step 1** Log in to the management console.

- **Step 2** Click <sup>(Q)</sup> in the upper left corner and select a region and a project.
- **Step 3** Click **Service List**. Under **Database**, click **Relational Database Service**. The RDS console is displayed.
- **Step 4** On the **Instance Management** page, click the target DB instance.
- **Step 5** In the displayed dialog box, all unbound EIPs are listed. Select the EIP to be bound and click **OK**. If no available EIPs are displayed, click **View EIP** to obtain an EIP.
- **Step 6** On the **EIPs** page, view the EIP that has been bound to the DB instance.

You can also view the progress and result of binding an EIP to a DB instance on the **Task Center** page.

To unbind the EIP from the DB instance, see **Unbinding an EIP**.

----End

## **Unbinding an EIP**

**Step 1** Log in to the management console.

**Step 2** Click <sup>(Q)</sup> in the upper left corner and select a region and a project.

- **Step 3** Click **Service List**. Under **Database**, click **Relational Database Service**. The RDS console is displayed.
- **Step 4** On the **Instance Management** page, click the DB instance that has been bound with an EIP.
- **Step 5** On the **EIPs** page, view the unbinding result.

You can also view the progress and result of unbinding an EIP from a DB instance on the **Task Center** page.

To bind an EIP to the DB instance again, see **Binding an EIP**.

----End

## 5.7.3 Changing the Database Port

### Scenarios

This section describes how to change the database port of a primary DB instance or a read replica. For primary/standby DB instances, changing the database port of the primary DB instance will cause the database port of the standby DB instance to also be changed accordingly.

## Constraints

You cannot perform the following operations when the database port of a DB instance is being changed:

- Bind an EIP to the DB instance.
- Delete the DB instance.
- Create a backup for the DB instance.

## Procedure

**Step 1** Log in to the management console.

- **Step 2** Click <sup>(Q)</sup> in the upper left corner and select a region and a project.
- **Step 3** Click **Service List**. Under **Database**, click **Relational Database Service**. The RDS console is displayed.
- **Step 4** On the **Instance Management** page, click the target DB instance or click  $\checkmark$  first and then click the target read replica.
- **Step 5** In the **Connection Information** area on the **Basic Information** page, click *in* the **Database Port** field.

#### **NOTE**

The MySQL database port ranges from 2100 to 9500.

- To submit the change, click  $\checkmark$ .
  - In the dialog box, click **Yes**.

- i. If you change the database port of the primary DB instance, that of the standby DB instance will also be changed and both DB instances will be rebooted.
- ii. If you change the database port of a read replica, the change will not affect other DB instances. Only the read replica will be rebooted.
- iii. This process takes 1-5 minutes.
- In the dialog box, click **No** to cancel the modification.
- To cancel the change, click  $\times$ .
- **Step 6** View the result of the change on the **Basic Information** page.

----End

## 5.7.4 Downloading a Certificate

RDS for MySQL allows you to download a certificate.

You need to contact customer service to apply for the required permissions.

#### Downloading a Certificate

- **Step 1** Log in to the management console.
- **Step 2** Click <sup>(Q)</sup> in the upper left corner and select a region and a project.
- **Step 3** Click **Service List**. Under **Database**, click **Relational Database Service**. The RDS console is displayed.
- Step 4 On the Instance Management page, click the target DB instance. In the DB Information area on the Basic Information page, click Download in the Certificate field.

----End

## 5.7.5 Configuring a Security Group Rule

### **Scenarios**

A security group is a collection of access control rules for ECSs and RDS DB instances that have the same security protection requirements and are mutually trusted in a VPC.

This section describes how to create a security group to enable specific IP addresses and ports to access RDS.

- When you attempt to connect to an RDS DB instance through an EIP, you need to configure an inbound rule for the security group associated with the DB instance.
- Check whether the ECS and RDS DB instance are in the same security group.
  - If the ECS and RDS DB instance are in the same security group, they can communicate with each other by default. No security group rule needs to be configured.
  - If the ECS and RDS DB instance are in different security groups, you need to configure security group rules for them, separately.

- RDS DB instance: Configure an inbound rule for the security group with which the RDS DB instance is associated.
- ECS: The default security group rule allows all outgoing data packets. In this case, you do not need to configure a security rule for the ECS. If not all outbound traffic is allowed in the security group, you need to configure an **outbound rule** for the ECS.

### Precautions

The default security group rule allows all outgoing data packets. ECSs and RDS DB instances can access each other if they are deployed in the same security group. After a security group is created, you can configure security group rules to control access from and to the DB instances in the security group.

- By default, you can create a maximum of 500 security group rules.
- One security group can be associated with only one RDS DB instance.
- Too many security group rules will increase the first packet latency. You are advised to create a maximum of 50 rules for each security group.
- To access an RDS DB instance from resources outside the security group, you need to configure an **inbound rule** for the security group associated with the RDS DB instance.

#### **NOTE**

If you use **0.0.0.0/0**, you enable all IP addresses to access RDS DB instances in the security group.

### Procedure

- **Step 1** Log in to the management console.
- **Step 2** Click <sup>(Q)</sup> in the upper left corner and select a region and a project.
- **Step 3** Click **Service List**. Under **Database**, click **Relational Database Service**. The RDS console is displayed.
- **Step 4** On the **Instance Management** page, click the target DB instance.
- **Step 5** Configure security group rules.
  - In the Connection Information area on the Basic Information page, click the security group.

#### Figure 5-2 Connection information

| Connection Informatio | n                |                | Connection Management    |
|-----------------------|------------------|----------------|--------------------------|
| Floating IP Address   | Change           | VPC            | default_vpc              |
| Private Domain Name   | 20404040-0040. D | Subnet         | 4444, advected (35.0303) |
| Database Port         | 3122 🖉 🗇         | Security Group | default_securitygroup 🖍  |
| Recommended Max.      | 1,500            |                |                          |

**Step 6** On the inbound rule tab, click **Add Rule**. In the displayed dialog box, set required parameters to add an inbound rule.

You can click + to add more inbound rules.

### Figure 5-3 Adding an inbound rule

| Add Inbound Rule Learn more about security group configuration.                   |                                                                                              |             |  |  |  |
|-----------------------------------------------------------------------------------|----------------------------------------------------------------------------------------------|-------------|--|--|--|
| 1 An inbound rule allows inbound traffic to insta                                 | nces in the security group.                                                                  |             |  |  |  |
| Security Group default_securitygroup<br>You can import multiple rules in a batch. |                                                                                              |             |  |  |  |
| Protocol & Port ?                                                                 | Source ⑦                                                                                     | Operation   |  |  |  |
| Custom TCP   Example: 22 or 22-30                                                 | IP address         ▼           0         .         0         .         0         /         0 | Operation 👻 |  |  |  |
| (+) Add Rule You can create 4                                                     | ,985 more security group rules. Increase quota                                               |             |  |  |  |

OK Cancel

#### Table 5-4 Inbound rule parameter description

| Parameter          | Description                                                                                                    | Example Value                                                                                                    |
|--------------------|----------------------------------------------------------------------------------------------------|----------------------------------------------------------------------------------------------------|
| Protocol &<br>Port | Specifies the network protocol.<br>Currently, the value can be <b>All</b> ,<br><b>TCP</b> , <b>UDP</b> , <b>ICMP</b> , <b>GRE</b> , or others.                                                                                                    | Custom TCP                                                                                                    |
|                    | <b>Port</b> : specifies the port or port range over which the traffic can reach your ECS.                                                                                                    | When connecting to the DB<br>instance through a private<br>network, enter the port of the<br>target DB instance. |
| Source             | <ul> <li>Specifies the source of the security group rule. The value can be another security group or a single IP address. For example:</li> <li>xxx.xxx.xxx.xxx/32 (IPv4 address)</li> <li>xxx.xxx.xxx.0/24 (subnet)</li> <li>0.0.0.0/0 (any IP address)</li> </ul> | 0.0.0/0                                                                                                    |
| Description        | Provides supplementary<br>information about the security<br>group rule. This parameter is<br>optional.<br>The description can contain a<br>maximum of 255 characters and<br>cannot contain angle brackets<br>(<) or (>).                                            | -                                                                                                    |

----End

# 5.8 Database Management

## 5.8.1 Creating a Database

### D NOTE

This section applies only to the MySQL DB engine.

## Scenarios

After a DB instance is created, you can create databases on it.

## Constraints

Databases cannot be created for DB instances that are being restored.

## **Creating a Database through RDS**

- **Step 1** Log in to the management console.
- **Step 2** Click <sup>(Q)</sup> in the upper left corner and select a region and a project.
- **Step 3** Click **Service List**. Under **Database**, click **Relational Database Service**. The RDS console is displayed.
- **Step 4** On the **Instance Management** page, click the target DB instance.
- **Step 5** On the **Databases** page, click **Create Database**. In the displayed dialog box, enter a database name, select a character set, and authorize permissions for users. Then, click **OK**.

Х

Figure 5-4 Creating a database

| Create Databas           | se                                                |                            |
|--------------------------|---------------------------------------------------|----------------------------|
| Database Name            | 0                                                 |                            |
| Character Set            | ● utf8                                            | n1 Utf8mb4 Show            |
| User                     | User Not Authorized                               | Authorized User Permission |
|                          | No data available.                                | No data available.         |
| If you require fined-gra | ined authorization, log in to the database.<br>OK | Cancel                     |

- The database name contains 1 to 64 characters. Only letters, digits, hyphens (-), underscores (\_), and dollar signs (\$) are allowed. The total number of hyphens (-) and dollar signs (\$) cannot exceed 10. MySQL 8.0 does not support dollar signs (\$).
- The default character set is **utf8**. You can click **Show** and select another one.
- Select unauthorized users and click by to authorize permissions

(mandatory) or select authorized users and click to revoke permissions. If there are no unauthorized users, you can create one by referring to section **5.9.1 Creating a Database Account**.

**Step 6** After the database is created, you can manage it on the **Databases** page of the selected DB instance.

#### NOTICE

The **AUTO\_PK\_ROW\_ID** column name is a reserved column name for the RDS for MySQL database and cannot be created by users.

----End

## 5.8.2 Granting Permissions to a User

### Scenarios

You can authorize custom database users to specified databases. For authorized users, you can also revoke permissions for them.

### Constraints

Permissions cannot be granted to custom database users for DB instances that are being restored.

### Procedure

- **Step 1** Log in to the management console.
- **Step 2** Click <sup>(Q)</sup> in the upper left corner and select a region and a project.
- **Step 3** Click **Service List**. Under **Database**, click **Relational Database Service**. The RDS console is displayed.
- **Step 4** On the **Instance Management** page, click the target DB instance.
- **Step 5** In the navigation pane on the left, choose **Databases**. On the displayed page, locate the target database and click **Authorize** in the **Operation** column.
- **Step 6** In the displayed dialog box, select unauthorized users and click to authorize

them or select authorized users and click *to revoke permissions*.

If there are no unauthorized users, you can create one by referring to **5.9.1 Creating a Database Account**.

**Step 7** In the dialog box, click **OK**.

----End

## 5.8.3 Deleting a Database

### **Scenarios**

You can delete custom databases.

#### NOTICE

Once a database is deleted, data will be lost. Exercise caution when performing this operation.

## Constraints

Custom databases cannot be deleted from DB instances that are being restored.

## Procedure

**Step 1** Log in to the management console.

- **Step 2** Click <sup>1</sup> in the upper left corner and select a region and a project.
- **Step 3** Click **Service List**. Under **Database**, click **Relational Database Service**. The RDS console is displayed.
- **Step 4** On the **Instance Management** page, click the target DB instance.
- **Step 5** On the **Databases** page, locate the target database and click **Delete** in the **Operation** column. In the displayed dialog box, click **Yes**.

----End

## 5.8.4 Enabling or Disabling Event Scheduler

### **Scenarios**

Event scheduler manages the scheduling and execution of events. The MySQL built-in event scheduler cannot guarantee the consistency of event statuses between primary and standby DB instances. If a failover or switchover occurs, events will not be scheduled. RDS for MySQL resolves this issue. With RDS for MySQL, even if there is a failover or switchover, event status will still be properly scheduled. You can simply enable or disable the event scheduler on the RDS console.

- By default, the event scheduler is disabled after a DB instance is created.
- After a primary/standby failover or switchover, the event status remains unchanged. The **event\_scheduler** is **on** for the original primary DB instance and **off** for the original standby DB instance.
- After a restoration to a new DB instance, the event status is the same as that of the original DB instance.
- After a single DB instance is changed to primary/standby DB instances, the event status is the same as that of the primary DB instance.

## Constraints

- Only MySQL kernel 5.6.43.2, 5.7.25.2, and later versions are supported.
- Event scheduler cannot be enabled for read replicas.

### **Enabling Event Scheduler**

- **Step 2** Click <sup>1</sup> in the upper left corner and select a region and a project.
- **Step 3** Click **Service List**. Under **Database**, click **Relational Database Service**. The RDS console is displayed.
- **Step 4** On the **Instance Management** page, click the target primary/standby DB instances.

**Step 5** In the **DB Information** area on the displayed **Basic Information** page, click in the **Event Scheduler** field.

#### NOTICE

After you enable the event scheduler on the RDS console, log in to the DB instance and check that the event status has been set to **enable** 

----End

#### **Disabling Event Scheduler**

**Step 1** Log in to the management console.

- **Step 2** Click <sup>1</sup> in the upper left corner and select a region and a project.
- **Step 3** Click **Service List**. Under **Database**, click **Relational Database Service**. The RDS console is displayed.
- **Step 4** On the **Instance Management** page, click the target primary/standby DB instances.
- Step 5 In the DB Information area on the displayed Basic Information page, click

lin the **Event Scheduler** field.

----End

## 5.9 Account Management (Non-Administrator)

## 5.9.1 Creating a Database Account

### Scenarios

When you create a MySQL DB instance, user **root** is created synchronously by default. You can create accounts as required.

You can create an account in either of the following ways:

• **Through RDS**: which is easy to use and frees you from remembering commands.

### Constraints

Database accounts cannot be created for DB instances that are being restored.

### **Creating an Account Through RDS**

- **Step 2** Click <sup>(Q)</sup> in the upper left corner and select a region and a project.
- **Step 3** Click **Service List**. Under **Database**, click **Relational Database Service**. The RDS console is displayed.
- **Step 4** On the **Instance Management** page, click the target DB instance.
- **Step 5** On the **Accounts** page, click **Create Account**. In the displayed dialog box, enter a username, authorize permissions for databases, enter a password, and confirm the password. Then, click **OK**.
  - The username consists of 1 to 32 characters. Only letters, digits, hyphens (-), and underscores (\_) are allowed.
    - If the database version is MySQL 5.6, the username consists of 1 to 16 characters.
    - If the database version is MySQL 5.7 or 8.0, the username consists of 1 to 32 characters.

• Select unauthorized databases and click to authorize them or select

authorized databases and click 🥌 to revoke permissions.

If there are no unauthorized databases, you can create one by referring to section **5.8.1 Creating a Database**. You can also modify the permissions after the database creation by referring to section **5.9.3 Changing Permissions**.

- The password must consist of 8 to 32 characters and contain at least three types of the following characters: uppercase letters, lowercase letters, digits, and special characters (~!@#%^\*-\_=+?,).
- **Step 6** After the account is created, you can manage it on the **Accounts** page of the selected DB instance.

----End

## 5.9.2 Resetting a Password

## **Scenarios**

You can reset passwords of custom accounts. To prevent brute force cracking and ensure system security, change your password periodically, such as every three or six months.

## Constraints

Passwords cannot be reset for DB instances that are being restored.

## Procedure

- **Step 2** Click <sup>(Q)</sup> in the upper left corner and select a region and a project.
- **Step 3** Click **Service List**. Under **Database**, click **Relational Database Service**. The RDS console is displayed.

**Step 4** On the **Instance Management** page, click the target DB instance.

- **Step 5** In the navigation pane on the left, choose **Accounts**. On the **Accounts** page, locate the target username and click **Reset Password** in the **Operation** column.
- **Step 6** In the displayed **Reset Password** dialog box, enter a new password, confirm the new password, and click **OK**.
  - The new password must consist of 8 to 32 characters and contain at least three types of the following characters: uppercase letters, lowercase letters, digits, and special characters (~!@#%^\*-\_=+?,).
  - The password you entered in the **Confirm Password** text box must be the same as that you entered in the **New Password** text box.
  - After the password is reset, the database will not be rebooted and permissions will not be changed.

----End

## **5.9.3 Changing Permissions**

### Scenarios

You can authorize custom database users to specified databases and revoke permissions for authorized databases.

### Constraints

Permissions cannot be changed for DB instances that are being restored.

### Procedure

- **Step 1** Log in to the management console.
- **Step 2** Click <sup>(Q)</sup> in the upper left corner and select a region and a project.
- **Step 3** Click **Service List**. Under **Database**, click **Relational Database Service**. The RDS console is displayed.
- **Step 4** On the **Instance Management** page, click the target DB instance.
- Step 5 In the navigation pane on the left, choose Accounts. On the Accounts page, locate the target username and choose More > Change Permission in the Operation column.
- Step 6 In the displayed dialog box, select unauthorized databases and click  $\Box$

authorize them. You can also select authorized databases and click it revoke permissions.

- If there are no unauthorized databases, you can create one by referring to **5.8.1 Creating a Database**.
- Step 7 Click OK.

----End

# 5.9.4 Deleting an Account

## Scenarios

You can delete custom database accounts.

### NOTICE

Once a database account is deleted, it cannot be restored. Exercise caution when deleting an account.

## Constraints

Accounts cannot be deleted for DB instances that are being restored.

### Procedure

- **Step 1** Log in to the management console.
- **Step 2** Click <sup>1</sup> in the upper left corner and select a region and a project.
- **Step 3** Click **Service List**. Under **Database**, click **Relational Database Service**. The RDS console is displayed.
- **Step 4** On the **Instance Management** page, click the target DB instance.
- **Step 5** In the navigation pane on the left, choose **Accounts**. On the displayed page, locate the target username and choose **More** > **Delete** in the **Operation** column.
- Step 6 In the displayed dialog box, click Yes.

----End

# 5.10 Database Account Security

## **Password Strength Requirements**

RDS has a password security policy for newly created database users. Passwords must:

- Consist of at least eight characters.
- Contain at least one uppercase letter, one lowercase letter, one digit, and one special character.

When you create DB instances, your password strength is checked. You can modify the password strength as user **root**. For security reasons, you are advised to use a password that is at least as strong as the default one.

## Account Description

To provide O&M services, the system automatically creates system accounts when you create MySQL DB instances. These system accounts cannot be used by users.

### NOTICE

Deleting, renaming, and changing passwords or permissions for these accounts will cause the DB instance to run abnormally. Exercise caution when performing these operations.

- rdsAdmin: indicates the management account, which has the highest superuser permission and is used to query and modify DB instance information, rectify faults, migrate data, and restore data.
- rdsRepl: indicates the replication account, which is used to synchronize data from primary DB instances to standby DB instances or read replicas.
- rdsBackup: indicates the backup account, which is used for background backup.
- rdsMetric: indicates the metric monitoring account, which is used by watchdog to collect database status data.
- rdsProxy: indicates the database proxy account, which is used for authentication when the database is connected through the read/write splitting address.

# 5.11 Data Security

## 5.11.1 Resetting the Administrator Password

## Scenarios

You can reset the administrator password of a primary instance.

You can also reset the password of your database account when using RDS.

You cannot reset the administrator password under the following circumstances:

- The database port is being changed.
- The status of the primary DB instance is **Creating**, **Restoring**, **Rebooting**, **Storage full**, **Changing port**, or **Abnormal**.

## Precautions

- If you have changed the administrator password of the primary DB instance, the administrator passwords of the standby DB instance and read replica (if any) will also be changed accordingly.
- The length of time it takes for the new password to take effect depends on the amount of service data currently being processed by the primary DB instance.

• To prevent brute force cracking and ensure system security, change your password periodically.

### Method 1

- **Step 1** Log in to the management console.
- **Step 2** Click <sup>(Q)</sup> in the upper left corner and select a region and a project.
- **Step 3** Click **Service List**. Under **Database**, click **Relational Database Service**. The RDS console is displayed.
- Step 4 On the Instance Management page, locate the target DB instance and choose More > Reset Password in the Operation column.
- **Step 5** Enter a new password and confirm the password.

#### NOTICE

Keep this password secure. The system cannot retrieve it.

The new password must consist of 8 to 32 characters and contain at least three types of the following characters: uppercase letters, lowercase letters, digits, and special characters ( $\sim!@#\%^{*}-=+?$ ,). Enter a strong password and periodically change it to improve security, preventing security risks such as brute force cracking.

- To submit the new password, click **OK**.
- To cancel the reset operation, click **Cancel**.

----End

### Method 2

**Step 1** Log in to the management console.

- **Step 2** Click <sup>1</sup> in the upper left corner and select a region and a project.
- **Step 3** Click **Service List**. Under **Database**, click **Relational Database Service**. The RDS console is displayed.
- **Step 4** On the **Instance Management** page, click the target DB instance.
- **Step 5** In the **DB Information** area on the **Basic Information** page, click **Reset Password** in the **Administrator** field.
- **Step 6** Enter a new password and confirm the password.

#### NOTICE

Keep this password secure. The system cannot retrieve it.

The new password must consist of 8 to 32 characters and contain at least three types of the following characters: uppercase letters, lowercase letters, digits, and

special characters (~!@#%^\*-\_=+?,). Enter a strong password and periodically change it to improve security, preventing security risks such as brute force cracking.

- To submit the new password, click **OK**.
- To cancel the reset operation, click **Cancel**.

----End

## 5.11.2 Changing a Security Group

### Scenarios

This section describes how to change the security group of a primary DB instance or read replica. For primary/standby DB instances, changing the security group of the primary DB instance will cause the security group of the standby DB instance to also be changed accordingly.

#### Procedure

- **Step 1** Log in to the management console.
- **Step 2** Click <sup>(Q)</sup> in the upper left corner and select a region and a project.
- **Step 3** Click **Service List**. Under **Database**, click **Relational Database Service**. The RDS console is displayed.
- **Step 4** On the **Instance Management** page, click the target DB instance or read replica.
- **Step 5** In the **Connection Information** area on the **Basic Information** page, click *I* in the **Security Group** field.
  - To submit the change, click  $\checkmark$ .
  - To cancel the change, click  $\times$ .
- **Step 6** Changing the security group takes 1 to 3 minutes. Click in the upper right corner on the **Basic Information** page to view the result of the change.

----End

# 5.12 Metrics

## **5.12.1 Configuring Displayed Metrics**

The Agent of an RDS DB instance monitors the metrics and status of the DB instance only and does not collect other data except the monitoring metrics.

### Description

This section describes the RDS metrics that can be monitored by Cloud Eye as well as their namespaces and dimensions. You can use APIs provided by Cloud Eye to query the monitoring metrics and alarms generated for RDS.

## Namespace

SYS.RDS

## **DB Instance Monitoring Metrics**

Table 5-5 lists the performance metrics of MySQL databases.

| Metric                   | Name                                    | Description                                                                                    | Value<br>Range  | Monitored<br>Object                                                          | Monitoring<br>Interval<br>(Raw Data) |
|--------------------------|-----------------------------------------|------------------------------------------------------------------------------------------------|-----------------|------------------------------------------------------------------------------|--------------------------------------|
| rds001<br>_cpu_u<br>til  | CPU<br>Usage                            | CPU usage of<br>the monitored<br>object                                                        | 0-100%          | Monitored<br>object: ECS<br>Monitored<br>instance type:<br>MySQL<br>instance | 1 minute                             |
| rds002<br>_mem_<br>util  | Memory<br>Usage                         | Memory usage<br>of the<br>monitored<br>object                                                  | 0-100%          | Monitored<br>object: ECS<br>Monitored<br>instance type:<br>MySQL<br>instance | 1 minute                             |
| rds003<br>_iops          | IOPS                                    | Average<br>number of I/O<br>requests<br>processed by<br>the system in<br>a specified<br>period | ≥ 0<br>counts/s | Monitored<br>object: ECS<br>Monitored<br>instance type:<br>MySQL<br>instance | 1 minute                             |
| rds004<br>_bytes_<br>in  | Networ<br>k Input<br>Through<br>put     | Incoming<br>traffic in bytes<br>per second                                                     | ≥ 0 bytes/s     | Monitored<br>object: ECS<br>Monitored<br>instance type:<br>MySQL<br>instance | 1 minute                             |
| rds005<br>_bytes_<br>out | Networ<br>k<br>Output<br>Through<br>put | Outgoing<br>traffic in bytes<br>per second                                                     | ≥ 0 bytes/s     | Monitored<br>object: ECS<br>Monitored<br>instance type:<br>MySQL<br>instance | 1 minute                             |

| Table 5-5 | Database | performance | metrics |
|-----------|----------|-------------|---------|
|-----------|----------|-------------|---------|

| Metric                               | Name                                 | Description                                                                                      | Value<br>Range            | Monitored<br>Object                                                                  | Monitoring<br>Interval<br>(Raw Data) |
|--------------------------------------|--------------------------------------|--------------------------------------------------------------------------------------------------|---------------------------|--------------------------------------------------------------------------------------|--------------------------------------|
| rds006<br>_conn_<br>count            | Total<br>Connect<br>ions             | Total number<br>of connections<br>that attempt<br>to connect to<br>the MySQL<br>server           | ≥ 0 counts                | Monitored<br>object:<br>database<br>Monitored<br>instance type:<br>MySQL<br>instance | 1 minute                             |
| rds007<br>_conn_<br>active_<br>count | Current<br>Active<br>Connect<br>ions | Number of<br>current active<br>connections                                                       | ≥ 0 counts                | Monitored<br>object:<br>database<br>Monitored<br>instance type:<br>MySQL<br>instance | 1 minute                             |
| rds008<br>_qps                       | QPS                                  | Query times of<br>SQL<br>statements<br>(including<br>stored<br>procedures)<br>per second         | ≥ 0<br>queries/s          | Monitored<br>object:<br>database<br>Monitored<br>instance type:<br>MySQL<br>instance | 1 minute                             |
| rds009<br>_tps                       | TPS                                  | Execution<br>times of<br>submitted and<br>rollback<br>transactions<br>per second                 | ≥ 0<br>transactio<br>ns/s | Monitored<br>object:<br>database<br>Monitored<br>instance type:<br>MySQL<br>instance | 1 minute                             |
| rds010<br>_innod<br>b_buf_<br>usage  | Buffer<br>Pool<br>Usage              | Ratio of idle<br>pages to the<br>total number<br>of buffer pool<br>pages in the<br>InnoDB buffer | 0-1                       | Monitored<br>object:<br>database<br>Monitored<br>instance type:<br>MySQL<br>instance | 1 minute                             |
| rds011<br>_innod<br>b_buf_<br>hit    | Buffer<br>Pool Hit<br>Ratio          | Ratio of read<br>hits to read<br>requests in the<br>InnoDB buffer                                | 0-1                       | Monitored<br>object:<br>database<br>Monitored<br>instance type:<br>MySQL<br>instance | 1 minute                             |

| Metric                                                | Name                                                 | Description                                                              | Value<br>Range  | Monitored<br>Object                                                                  | Monitoring<br>Interval<br>(Raw Data) |
|-------------------------------------------------------|------------------------------------------------------|--------------------------------------------------------------------------|-----------------|--------------------------------------------------------------------------------------|--------------------------------------|
| rds012<br>_innod<br>b_buf_<br>dirty                   | Buffer<br>Pool<br>Dirty<br>Block<br>Ratio            | Ratio of dirty<br>data to used<br>pages in the<br>InnoDB buffer          | 0–1             | Monitored<br>object:<br>database<br>Monitored<br>instance type:<br>MySQL<br>instance | 1 minute                             |
| rds013<br>_innod<br>b_read<br>s                       | InnoDB<br>Read<br>Through<br>put                     | Number of<br>read bytes per<br>second in the<br>InnoDB buffer            | ≥ 0 bytes/s     | Monitored<br>object:<br>database<br>Monitored<br>instance type:<br>MySQL<br>instance | 1 minute                             |
| rds014<br>_innod<br>b_write<br>s                      | InnoDB<br>Write<br>Through<br>put                    | Number of<br>write bytes per<br>second in the<br>InnoDB buffer           | ≥ 0 bytes/s     | Monitored<br>object:<br>database<br>Monitored<br>instance type:<br>MySQL<br>instance | 1 minute                             |
| rds015<br>_innod<br>b_read<br>_count                  | InnoDB<br>File<br>Read<br>Frequen<br>cy              | Number of<br>times that<br>InnoDB reads<br>data from files<br>per second | ≥ 0<br>counts/s | Monitored<br>object:<br>database<br>Monitored<br>instance type:<br>MySQL<br>instance | 1 minute                             |
| rds016<br>_innod<br>b_write<br>_count                 | InnoDB<br>File<br>Write<br>Frequen<br>cy             | Number of<br>times that<br>InnoDB writes<br>data to files<br>per second  | ≥ 0<br>counts/s | Monitored<br>object:<br>database<br>Monitored<br>instance type:<br>MySQL<br>instance | 1 minute                             |
| rds017<br>_innod<br>b_log_<br>write_r<br>eq_cou<br>nt | InnoDB<br>Log<br>Write<br>Request<br>s per<br>Second | Number of<br>InnoDB log<br>write requests<br>per second                  | ≥ 0<br>counts/s | Monitored<br>object:<br>database<br>Monitored<br>instance type:<br>MySQL<br>instance | 1 minute                             |

| Metric                                         | Name                                                | Description                                                                              | Value<br>Range  | Monitored<br>Object                                                                  | Monitoring<br>Interval<br>(Raw Data) |
|------------------------------------------------|-----------------------------------------------------|------------------------------------------------------------------------------------------|-----------------|--------------------------------------------------------------------------------------|--------------------------------------|
| rds018<br>_innod<br>b_log_<br>write_c<br>ount  | InnoDB<br>Log<br>Physical<br>Write<br>Frequen<br>cy | Number of<br>InnoDB<br>physical write<br>times to log<br>files per<br>second             | ≥ 0<br>counts/s | Monitored<br>object:<br>database<br>Monitored<br>instance type:<br>MySQL<br>instance | 1 minute                             |
| rds019<br>_innod<br>b_log_f<br>sync_co<br>unt  | InnoDB<br>Log<br>fsync()<br>Write<br>Frequen<br>cy  | Number of<br>completed<br>fsync() write<br>times to<br>InnoDB log<br>files per<br>second | ≥ 0<br>counts/s | Monitored<br>object:<br>database<br>Monitored<br>instance type:<br>MySQL<br>instance | 1 minute                             |
| rds021<br>_myisa<br>m_buf_<br>usage            | Key<br>Buffer<br>Usage                              | MyISAM key<br>buffer usage                                                               | 0-1             | Monitored<br>object:<br>database<br>Monitored<br>instance type:<br>MySQL<br>instance | 1 minute                             |
| rds022<br>_myisa<br>m_buf_<br>write_h<br>it    | Key<br>Buffer<br>Write<br>Hit<br>Ratio              | MylSAM key<br>buffer write<br>hit ratio                                                  | 0-1             | Monitored<br>object:<br>database<br>Monitored<br>instance type:<br>MySQL<br>instance | 1 minute                             |
| rds023<br>_myisa<br>m_buf_<br>read_hi<br>t     | Key<br>Buffer<br>Read<br>Hit<br>Ratio               | MyISAM key<br>buffer read hit<br>ratio                                                   | 0-1             | Monitored<br>object:<br>database<br>Monitored<br>instance type:<br>MySQL<br>instance | 1 minute                             |
| rds024<br>_myisa<br>m_disk<br>_write_<br>count | MylSAM<br>Disk<br>Write<br>Frequen<br>cy            | Number of<br>times that<br>indexes are<br>written to<br>disks per<br>second              | ≥ 0<br>counts/s | Monitored<br>object:<br>database<br>Monitored<br>instance type:<br>MySQL<br>instance | 1 minute                             |

| Metric                                        | Name                                                            | Description                                                                                     | Value<br>Range   | Monitored<br>Object                                                                  | Monitoring<br>Interval<br>(Raw Data) |
|-----------------------------------------------|-----------------------------------------------------------------|-------------------------------------------------------------------------------------------------|------------------|--------------------------------------------------------------------------------------|--------------------------------------|
| rds025<br>_myisa<br>m_disk<br>_read_c<br>ount | MylSAM<br>Disk<br>Read<br>Frequen<br>cy                         | Number of<br>times that<br>indexes are<br>read from<br>disks per<br>second                      | ≥ 0<br>counts/s  | Monitored<br>object:<br>database<br>Monitored<br>instance type:<br>MySQL<br>instance | 1 minute                             |
| rds026<br>_myisa<br>m_buf_<br>write_c<br>ount | MyISAM<br>Buffer<br>Pool<br>Write<br>Request<br>s per<br>Second | Number of<br>requests for<br>writing<br>indexes into<br>the MyISAM<br>buffer pool<br>per second | ≥ 0<br>counts/s  | Monitored<br>object:<br>database<br>Monitored<br>instance type:<br>MySQL<br>instance | 1 minute                             |
| rds027<br>_myisa<br>m_buf_<br>read_c<br>ount  | MyISAM<br>Buffer<br>Pool<br>Read<br>Request<br>s per<br>Second  | Number of<br>requests for<br>reading<br>indexes from<br>the MyISAM<br>buffer pool<br>per second | ≥ 0<br>counts/s  | Monitored<br>object:<br>database<br>Monitored<br>instance type:<br>MySQL<br>instance | 1 minute                             |
| rds028<br>_comd<br>ml_del<br>_count           | DELETE<br>Stateme<br>nts per<br>Second                          | Number of<br>DELETE<br>statements<br>executed per<br>second                                     | ≥ 0<br>queries/s | Monitored<br>object:<br>database<br>Monitored<br>instance type:<br>MySQL<br>instance | 1 minute                             |
| rds029<br>_comd<br>ml_ins_<br>count           | INSERT<br>Stateme<br>nts per<br>Second                          | Number of<br>INSERT<br>statements<br>executed per<br>second                                     | ≥ 0<br>queries/s | Monitored<br>object:<br>database<br>Monitored<br>instance type:<br>MySQL<br>instance | 1 minute                             |
| rds030<br>_comd<br>ml_ins_<br>sel_cou<br>nt   | INSERT_<br>SELECT<br>Stateme<br>nts per<br>Second               | Number of<br>INSERT_SELEC<br>T statements<br>executed per<br>second                             | ≥ 0<br>queries/s | Monitored<br>object:<br>database<br>Monitored<br>instance type:<br>MySQL<br>instance | 1 minute                             |

| Metric                                      | Name                                                      | Description                                                                | Value<br>Range   | Monitored<br>Object                                                                  | Monitoring<br>Interval<br>(Raw Data) |
|---------------------------------------------|-----------------------------------------------------------|----------------------------------------------------------------------------|------------------|--------------------------------------------------------------------------------------|--------------------------------------|
| rds031<br>_comd<br>ml_rep<br>_count         | REPLAC<br>E<br>Stateme<br>nts per<br>Second               | Number of<br>REPLACE<br>statements<br>executed per<br>second               | ≥ 0<br>queries/s | Monitored<br>object:<br>database<br>Monitored<br>instance type:<br>MySQL<br>instance | 1 minute                             |
| rds032<br>_comd<br>ml_rep<br>_sel_co<br>unt | REPLAC<br>E_SELEC<br>TION<br>Stateme<br>nts per<br>Second | Number of<br>REPLACE_SELE<br>CTION<br>statements<br>executed per<br>second | ≥ 0<br>queries/s | Monitored<br>object:<br>database<br>Monitored<br>instance type:<br>MySQL<br>instance | 1 minute                             |
| rds033<br>_comd<br>ml_sel_<br>count         | SELECT<br>Stateme<br>nts per<br>Second                    | Number of<br>SELECT<br>statements<br>executed per<br>second                | ≥ 0<br>queries/s | Monitored<br>object:<br>database<br>Monitored<br>instance type:<br>MySQL<br>instance | 1 minute                             |
| rds034<br>_comd<br>ml_upd<br>_count         | UPDATE<br>Stateme<br>nts per<br>Second                    | Number of<br>UPDATE<br>statements<br>executed per<br>second                | ≥ 0<br>queries/s | Monitored<br>object:<br>database<br>Monitored<br>instance type:<br>MySQL<br>instance | 1 minute                             |
| rds035<br>_innod<br>b_del_r<br>ow_cou<br>nt | Row<br>Delete<br>Frequen<br>cy                            | Number of<br>rows deleted<br>from the<br>InnoDB table<br>per second        | ≥ 0 rows/s       | Monitored<br>object:<br>database<br>Monitored<br>instance type:<br>MySQL<br>instance | 1 minute                             |
| rds036<br>_innod<br>b_ins_r<br>ow_cou<br>nt | Row<br>Insert<br>Frequen<br>Cy                            | Number of<br>rows inserted<br>into the<br>InnoDB table<br>per second       | ≥ 0 rows/s       | Monitored<br>object:<br>database<br>Monitored<br>instance type:<br>MySQL<br>instance | 1 minute                             |

| Metric                                       | Name                           | Description                                                         | Value<br>Range | Monitored<br>Object                                                                  | Monitoring<br>Interval<br>(Raw Data) |
|----------------------------------------------|--------------------------------|---------------------------------------------------------------------|----------------|--------------------------------------------------------------------------------------|--------------------------------------|
| rds037<br>_innod<br>b_read<br>_row_c<br>ount | Row<br>Read<br>Frequen<br>Cy   | Number of<br>rows read<br>from the<br>InnoDB table<br>per second    | ≥ 0 rows/s     | Monitored<br>object:<br>database<br>Monitored<br>instance type:<br>MySQL<br>instance | 1 minute                             |
| rds038<br>_innod<br>b_upd_<br>row_co<br>unt  | Row<br>Update<br>Frequen<br>cy | Number of<br>rows updated<br>into the<br>InnoDB table<br>per second | ≥ 0 rows/s     | Monitored<br>object:<br>database<br>Monitored<br>instance type:<br>MySQL<br>instance | 1 minute                             |
| rds039<br>_disk_u<br>til                     | Storage<br>Space<br>Usage      | Storage space<br>usage of the<br>monitored<br>object                | 0-100%         | Monitored<br>object: ECS<br>Monitored<br>instance type:<br>MySQL<br>instance         | 1 minute                             |
| rds047<br>_disk_t<br>otal_siz<br>e           | Total<br>Storage<br>Space      | Total storage<br>space of the<br>monitored<br>object                | 40-4,000<br>GB | Monitored<br>object: ECS<br>Monitored<br>instance type:<br>MySQL<br>instance         | 1 minute                             |
| rds048<br>_disk_u<br>sed_siz<br>e            | Used<br>Storage<br>Space       | Used storage<br>space of the<br>monitored<br>object                 | 0–4,000<br>GB  | Monitored<br>object: ECS<br>Monitored<br>instance type:<br>MySQL<br>instance         | 1 minute                             |
| rds049<br>_disk_r<br>ead_thr<br>oughp<br>ut  | Disk<br>Read<br>Through<br>put | Number of<br>bytes read<br>from the disk<br>per second              | ≥ 0 bytes/s    | Monitored<br>object: ECS<br>Monitored<br>instance type:<br>MySQL<br>instance         | 1 minute                             |

| Metric                                        | Name                                                              | Description                                                                 | Value<br>Range | Monitored<br>Object                                                          | Monitoring<br>Interval<br>(Raw Data) |
|-----------------------------------------------|-------------------------------------------------------------------|-----------------------------------------------------------------------------|----------------|------------------------------------------------------------------------------|--------------------------------------|
| rds050<br>_disk_<br>write_t<br>hrough<br>put  | Disk<br>Write<br>Through<br>put                                   | Number of<br>bytes written<br>into the disk<br>per second                   | ≥ 0 bytes/s    | Monitored<br>object: ECS<br>Monitored<br>instance type:<br>MySQL<br>instance | 1 minute                             |
| rds051<br>_avg_di<br>sk_sec_<br>per_rea<br>d  | Average<br>Time<br>per Disk<br>Read<br>(to be<br>depreca<br>ted)  | Average time<br>required for<br>each disk read<br>in a specified<br>period  | > 0s           | Monitored<br>object: ECS<br>Monitored<br>instance type:<br>MySQL<br>instance | 1 minute                             |
| rds052<br>_avg_di<br>sk_sec_<br>per_wri<br>te | Average<br>Time<br>per Disk<br>Write<br>(to be<br>depreca<br>ted) | Average time<br>required for<br>each disk write<br>in a specified<br>period | > 0s           | Monitored<br>object: ECS<br>Monitored<br>instance type:<br>MySQL<br>instance | 1 minute                             |

## Dimension

| Кеу             | Value                |  |
|-----------------|----------------------|--|
| rds_instance_id | MySQL DB instance ID |  |

## 5.12.2 Setting Alarm Rules

## Scenarios

• You can set alarm rules by referring to **Setting Alarm Rules** to customize the monitored objects and notification policies and stay aware of the RDS running status.

The RDS alarm rules include alarm rule names, resource types, dimensions, monitored objects, metrics, alarm thresholds, monitoring period, and whether to send notifications.

## Setting Alarm Rules

**Step 1** Log in to the management console.

**Step 2** Click **Service List** and choose **Management & Deployment > Cloud Eye**.

**Step 3** In the navigation pane on the left, choose **Alarm Management** > **Alarm Rules**.

**Step 4** On the displayed **Alarm Rules** page, click **Create Alarm Rule**.

----End

## **5.12.3 Viewing Monitoring Metrics**

### Scenarios

Cloud Eye monitors operating statuses of RDS DB instances. You can view the RDS monitoring metrics on the management console.

Monitored data takes some time for transmission and display. The RDS status displayed on the Cloud Eye console is the status of the last 5 to 10 minutes. If your RDS DB instance is newly created, wait for 5 to 10 minutes and then view the monitoring data.

#### Prerequisites

• RDS is running properly.

Monitoring metrics of the RDS DB instances that are faulty or have been deleted cannot be displayed on the Cloud Eye console. You can view their monitoring metrics after they are rebooted or restored to be normal.

#### D NOTE

If an RDS DB instance has been faulty for 24 hours, Cloud Eye considers that it does not exist and deletes it from the monitoring object list. You need to manually clear the alarm rules created for the DB instance.

• RDS keeps running properly for about 10 minutes.

For a newly created RDS DB instance, you need to wait for a while before viewing the monitoring metrics.

### Procedure

**Step 1** Log in to the management console.

- **Step 2** Click <sup>(Q)</sup> in the upper left corner and select a region and a project.
- **Step 3** Click **Service List**. Under **Database**, click **Relational Database Service**. The RDS console is displayed.
- **Step 4** On the **Instance Management** page, locate the target DB instance and click **View Metric** in the **Operation** column to go to the Cloud Eye console.

Alternatively, click the target DB instance. On the displayed page, click **View Metric** in the upper right corner of the page to go to the Cloud Eye console.

**Step 5** On the Cloud Eye console, view monitoring metrics of the primary DB instance.

Cloud Eye can monitor performance metrics from the last 1 hour, 3 hours, 12 hours, 1 day, 7 days, and 30 days.

----End

# 5.13 Log Management

## 5.13.1 Viewing and Downloading Error Logs

RDS log management allows you to view database-level logs, including error logs and slow SQL query logs.

Error logs contain logs generated during the database running. These can help you analyze problems with the database. You can also download error logs for service analysis.

## Viewing Log Details

**Step 1** Log in to the management console.

- **Step 2** Click <sup>1</sup> in the upper left corner and select a region and a project.
- **Step 3** Click **Service List**. Under **Database**, click **Relational Database Service**. The RDS console is displayed.
- **Step 4** On the **Instance Management** page, click the target DB instance.
- **Step 5** In the navigation pane on the left, choose **Logs**. On the **Error Logs** page, view details about error logs.
  - You can select a log level in the upper right corner to view logs of the selected level.

**NOTE** 

- For MySQL DB instances, the following levels of logs are displayed:
- ALL
- ERROR
- WARNING
- NOTE
- You can click in the upper right corner to view error logs generated in different time segments.
- If the description of a log is truncated, locate the log and move your pointer over the description in the **Description** column to view details.

----End

### Downloading a Log

- **Step 2** Click <sup>1</sup> in the upper left corner and select a region and a project.
- **Step 3** Click **Service List**. Under **Database**, click **Relational Database Service**. The RDS console is displayed.
- **Step 4** On the **Instance Management** page, click the target DB instance.

- **Step 5** In the navigation pane on the left, choose **Logs**. On the **Error Logs** page, click **Download**. In the log list, locate a log whose status is **Preparation completed** and click **Download** in the **Operation** column.
  - The system automatically loads the downloading preparation tasks. The loading duration is determined by the log file size and network environment.
    - During the downloading preparation, the log status is Preparing.
    - After the downloading preparation is complete, the log status is Preparation completed.
    - If the downloading preparation fails, the log status is **Abnormal**.
    - Logs in the **Preparing** or **Abnormal** status cannot be downloaded.
  - The download link is valid for 5 minutes. After the download link expires, a message is displayed indicating that the download link has expired. If you need to download the log, click **OK**.

----End

## 5.13.2 Viewing and Downloading Slow Query Logs

## Scenarios

Slow query logs record statements that exceed **long\_query\_time** (1 second by default). You can view log details and statistics to identify statements that are executing slowly and optimize the statements. You can also download slow query logs for service analysis.

RDS supports the following statement types:

- SELECT
- INSERT
- UPDATE
- DELETE
- CREATE

### Viewing Log Details

- **Step 2** Click <sup>1</sup> in the upper left corner and select a region and a project.
- **Step 3** Click **Service List**. Under **Database**, click **Relational Database Service**. The RDS console is displayed.
- **Step 4** On the **Instance Management** page, click the target DB instance.
- **Step 5** In the navigation pane on the left, choose **Logs**. On the **Slow Query Logs** page, view details about slow query logs.
  - You can view the slow query log records of a specified execution statement type or a specific time period.
  - The **long\_query\_time** parameter determines when a slow query log is recorded. However, changes to this parameter do not affect already recorded logs. If **long\_query\_time** is changed from 1s to 0.1s, none of the previously
recorded logs that do not meet the new threshold are deleted. For example, a 1.5s SQL statement that was recorded when the threshold was 1s will not be deleted now that the new threshold is 2s.

----End

## **Viewing Statistics**

- **Step 1** Log in to the management console.
- **Step 2** Click <sup>1</sup> in the upper left corner and select a region and a project.
- **Step 3** Click **Service List**. Under **Database**, click **Relational Database Service**. The RDS console is displayed.
- **Step 4** On the **Instance Management** page, click the target DB instance.
- **Step 5** In the navigation pane on the left, choose **Logs**. On the **Slow Query Logs** page, click **Statistics** to view details.

**NOTE** 

- On the **Statistics** page, only one of the SQL statements of the same type is displayed as an example. For example, if two select sleep(N) statements, **select sleep(1)** and **select sleep(2)**, are executed in sequence, only **select sleep(1)** will be displayed.
- The long\_query\_time parameter determines when a slow query log is recorded. However, changes to this parameter do not affect already recorded logs. If long\_query\_time is changed from 1s to 0.1s, none of the previously recorded logs that do not meet the new threshold are deleted. For example, a 1.5s SQL statement that was recorded when the threshold was 1s will not be deleted now that the new threshold is 2s.

----End

## Downloading a Log

**Step 1** Log in to the management console.

- **Step 2** Click <sup>1</sup> in the upper left corner and select a region and a project.
- **Step 3** Click **Service List**. Under **Database**, click **Relational Database Service**. The RDS console is displayed.
- **Step 4** On the **Instance Management** page, click the target DB instance.
- Step 5 In the navigation pane on the left, choose Logs. On the Slow Query Logs page, click Download. In the log list, locate a log whose status is Preparation completed and click Download in the Operation column.
  - The system automatically loads the downloading preparation tasks. The loading duration is determined by the log file size and network environment.
    - During the downloading preparation, the log status is **Preparing**.
    - After the downloading preparation is complete, the log status is **Preparation completed**.
    - If the downloading preparation fails, the log status is **Abnormal**.

Logs in the **Preparing** or **Abnormal** status cannot be downloaded.

• The download link is valid for 5 minutes. After the download link expires, a message is displayed indicating that the download link has expired. If you need to download the log, click **OK**.

----End

# 5.13.3 Viewing Failover/Switchover Logs

You can view failover or switchover logs of MySQL DB instances to evaluate the impact on services.

#### **NOTE**

• Only failover and switchover logs within 30 days are displayed.

## Procedure

**Step 1** Log in to the management console.

- **Step 2** Click <sup>1</sup> in the upper left corner and select a region and a project.
- **Step 3** Click **Service List**. Under **Database**, click **Relational Database Service**. The RDS console is displayed.
- **Step 4** On the **Instance Management** page, click the target DB instance.
- **Step 5** In the navigation pane on the left, choose **Logs**. On the displayed page, click **Failover/Switchover Logs** to view log details.

----End

## 5.13.4 Enabling the SQL Audit Function

After you enable the SQL audit function, all SQL operations will be recorded in log files. You can **download** audit logs to view log details.

By default, SQL audit is disabled because enabling this function may affect database performance. This section describes how to enable, modify, or disable SQL audit.

**NOTE** 

- Only the following versions support SQL audit.
  - MySQL 5.6.43 or later
  - MySQL 5.7.23 or later
  - MySQL 8.0
- After you enable the SQL audit function, the system records all SQL operations and uploads logs every half an hour or when the size is accumulated to 100 MB.
- After SQL audit is enabled, log files will occupy your backup space.

## Procedure

**Step 1** Log in to the management console.

- **Step 2** Click <sup>(Q)</sup> in the upper left corner and select a region and a project.
- **Step 3** Click **Service List**. Under **Database**, click **Relational Database Service**. The RDS console is displayed.
- **Step 4** On the **Instance Management** page, click the target DB instance.
- **Step 5** In the navigation pane on the left, choose **SQL Audits**. On the displayed page, click **Set SQL Audit** above the list. In the displayed dialog box, configure information as required and click **OK**.

## Enabling or setting SQL audit

- To retain SQL audit logs, set O (disabled) to (enabled).
- Audit logs can be retained from 1 to 732 days and are retained for 7 days by default.

#### Disabling SQL audit

To disable SQL audit, toggle (enabled) to (disabled).

 If you select the check box "I acknowledge that after audit log is disabled, all audit logs are deleted.", all audit logs will be deleted.

#### NOTICE

Deleted audit logs cannot be recovered. Exercise caution when performing this operation.

• If you do not select the check box "I acknowledge that after audit log is disabled, all audit logs are deleted.", the audit logs will be retained.

```
----End
```

# 5.13.5 Downloading SQL Audit Logs

After you **enable the SQL audit function**, all SQL operations will be recorded in log files. You can download audit logs to view log details. By default, the SQL audit function is disabled. Enabling this function may affect performance.

## Procedure

- **Step 1** Log in to the management console.
- **Step 2** Click <sup>(Q)</sup> in the upper left corner and select a region and a project.
- **Step 3** Click **Service List**. Under **Database**, click **Relational Database Service**. The RDS console is displayed.
- **Step 4** On the **Instance Management** page, click the target DB instance.
- **Step 5** In the navigation pane on the left, choose **SQL Audits**. On the displayed page, select a time range in the upper right corner, select SQL audit logs to be downloaded in the list, and click **Download** above the list to download SQL audit logs in batches.

Alternatively, select an audit log and click **Download** in the **Operation** column to download one SQL audit log.

**Step 6** The following figure shows the SQL audit log content. For field descriptions, see **Table 5-6**.

#### Figure 5-5 MySQL audit logs

| Parameter         | Description                                                                                                    |
|-------------------|----------------------------------------------------------------------------------------------------|
| record_id         | ID of a single audit log record.                                                                                                    |
| connection_id     | ID of the session executed by the record, which is the same as the ID in the <b>show processlist</b> command output.                                    |
| connection_status | Session status, which is usually the returned error code of a statement. If the statement is successfully executed, the value <b>0</b> is returned.     |
| name              | Recorded type name. Generally, DML and DDL operations are QUERY, connection and disconnection operations are CONNECT and QUIT, respectively.            |
| timestamp         | Recorded UTC time.                                                                                                    |
| command_class     | SQL command type. The value is the parsed SQL type,<br>for example, select or update. (This field does not exist<br>if the connection is disconnected.) |
| sqltext           | Executed SQL statement content. (This field does not exist if the audit connection is disconnected.)                                                    |
| user              | Login account.                                                                                                    |
| host              | Login host. The value is <b>localhost</b> for local login and empty for remote login.                                                                   |
| external_user     | External username.                                                                                                    |
| ip                | IP address of the remotely-connected client. The local IP address is empty.                                                                             |
| default_db        | Default database on which SQL statements are executed.                                                                                                  |

Table 5-6 Audit log field description

```
----End
```

# 5.14 Task Center

## 5.14.1 Viewing a Task

You can view the progresses and results of scheduled and instant tasks on the **Task Center** page.

## **NOTE**

RDS allows you to view and manage the following tasks:

- Creating DB instances
- Rebooting DB instances
- Binding EIPs to DB instances
- Unbinding EIPs from DB instances
- Switching primary/standby DB instances
- Changing single DB instances to primary/standby
- Scaling up storage space
- Creating read replicas
- Restoring data to new DB instances

## Viewing an Instant Task

- **Step 1** Log in to the management console.
- **Step 2** Click <sup>1</sup> in the upper left corner and select a region and a project.
- **Step 3** Click **Service List**. Under **Database**, click **Relational Database Service**. The RDS console is displayed.
- Step 4 Choose Task Center in the navigation pane on the left. On the displayed Instant Tasks page, locate the target task and click ∨ in front of it to view the task progress and result.
  - To identify the target task, you can use the task name or DB instance name/ID, or simply enter the target task name in the search box in the upper right corner.
  - You can click in the upper right corner to view the progress and status of tasks in a specific period. The default period is seven days.

A task can be retained for a maximum of one month.

- You can view the instant tasks in the following statuses:
  - Running
  - Completed
  - Failed

----End

## Viewing a Scheduled Task

**Step 1** Log in to the management console.

- **Step 2** Click <sup>1</sup> in the upper left corner and select a region and a project.
- **Step 3** Click **Service List**. Under **Database**, click **Relational Database Service**. The RDS console is displayed.
- **Step 4** Choose **Task Center** in the navigation pane on the left. On the **Scheduled Tasks** page, view the task progress and results.
  - To identify the target task, you can use the DB instance name/ID or enter the target DB instance ID in the search box in the upper right corner.
  - You can view the scheduled tasks in the following statuses:
    - Running
    - Completed
    - Failed
    - Canceled
    - To be executed
    - To be authorized

----End

## 5.14.2 Deleting a Task Record

You can delete the task records no longer need to be displayed. The deletion only deletes the task records, and does not delete the DB instances or terminate the tasks that are being executed.

#### NOTICE

Deleted task records cannot be recovered. Exercise caution when performing this operation.

## Deleting an Instant Task Record

- **Step 1** Log in to the management console.
- **Step 2** Click <sup>1</sup> in the upper left corner and select a region and a project.
- **Step 3** Click **Service List**. Under **Database**, click **Relational Database Service**. The RDS console is displayed.
- Step 4 Choose Task Center in the navigation pane on the left. On the displayed Instant Tasks page, locate the target task record to be deleted and click Delete in the Operation column. In the displayed dialog box, click Yes.

You can delete the records of instant tasks in any of the following statuses:

Running

- Completed
- Failed

----End

## **Deleting a Scheduled Task Record**

- **Step 1** Log in to the management console.
- **Step 2** Click <sup>(Q)</sup> in the upper left corner and select a region and a project.
- **Step 3** Click **Service List**. Under **Database**, click **Relational Database Service**. The RDS console is displayed.
- **Step 4** Choose **Task Center** in the navigation pane on the left. On the **Scheduled Tasks** page, locate the target task record to be deleted and check whether the task status is **To be executed** or **To be authorized**.
  - If yes, go to **Step 5**.
  - If no, go to Step 6.
- **Step 5** Click **Cancel** in the **Operation** column. In the displayed dialog box, click **Yes** to cancel the task. Then, click **Delete** in the **Operation** column. In the displayed dialog box, click **Yes** to delete the task record.
- **Step 6** Click **Delete** in the **Operation** column. In the displayed dialog box, click **Yes** to delete the task record.

You can delete the records of scheduled tasks in any of the following statuses:

- Running
- Completed
- Failed
- Canceled
- To be executed
- To be authorized

----End

# 5.15 Managing Tags

## Scenarios

Tag Management Service (TMS) enables you to use tags on the management console to manage resources. TMS works with other cloud services to manage tags. TMS manages tags globally, and other cloud services manage their own tags.

- You are advised to set predefined tags on the TMS console.
- A tag consists of a key and value. You can add only one value for each key.
- A maximum of 10 tags can be added for each DB instance.

## Adding a Tag

**Step 1** Log in to the management console.

- **Step 2** Click <sup>1</sup> in the upper left corner and select a region and a project.
- **Step 3** Click **Service List**. Under **Database**, click **Relational Database Service**. The RDS console is displayed.
- **Step 4** On the **Instance Management** page, click the target DB instance.
- **Step 5** On the **Tags** page, click **Add Tag**. In the displayed dialog box, enter a tag key and a tag value, and click **OK**.
  - The tag key must be unique and must consist of 1 to 36 characters. Only letters, digits, hyphens (-), and underscores (\_) are allowed.
  - The tag value can be empty or consist of 1 to 43 characters. Only letters, digits, hyphens (-), and underscores (\_) are allowed.
- **Step 6** After a tag has been added, you can view and manage it on the **Tags** page.

----End

## **Editing a Tag**

**Step 1** Log in to the management console.

- **Step 2** Click <sup>(Q)</sup> in the upper left corner and select a region and a project.
- **Step 3** Click **Service List**. Under **Database**, click **Relational Database Service**. The RDS console is displayed.
- **Step 4** On the **Instance Management** page, click the target DB instance.
- **Step 5** On the **Tags** page, locate the tag to be edited and click **Edit** in the **Operation** column. In the displayed dialog box, change the tag value and click **OK**.
  - Only the tag value can be edited.
  - The tag value can be empty or consist of 1 to 43 characters. Only letters, digits, hyphens (-), and underscores (\_) are allowed.
- **Step 6** After a tag has been edited, you can view and manage it on the **Tags** page.

----End

## Deleting a Tag

**Step 1** Log in to the management console.

- **Step 2** Click <sup>1</sup> in the upper left corner and select a region and a project.
- **Step 3** Click **Service List**. Under **Database**, click **Relational Database Service**. The RDS console is displayed.
- **Step 4** On the **Instance Management** page, click the target DB instance.
- **Step 5** On the **Tags** page, locate the tag to be deleted and click **Delete** in the **Operation** column. In the displayed dialog box, click **Yes**.

**Step 6** After a tag has been deleted, it will no longer be displayed on the **Tags** page.

----End

# 6 Working with RDS for PostgreSQL

- 6.1 Data Migration
- 6.2 PostgreSQL Enhanced Edition
- 6.3 Instance Management
- 6.4 Instance Modifications
- 6.5 Read Replicas
- 6.6 Backups and Restorations
- 6.7 Parameter Template Management
- 6.8 Connection Management
- 6.9 Database Account Security
- 6.10 Data Security
- 6.11 Metrics
- 6.12 Log Management
- 6.13 Task Center
- 6.14 Plugin Management
- 6.15 Managing Tags

# 6.1 Data Migration

# 6.1.1 Migrating Data to RDS for PostgreSQL Using psql

## Preparing for Data Migration

PostgreSQL supports logical backups. You can use the pg\_dump logical backup function to export backup files and then import them to RDS using psql.

You can access RDS DB instances through an EIP or through an ECS.

## Preparations

- 1. Prepare an ECS for accessing DB instances in the same VPC or prepare a device for accessing RDS through an EIP.
  - To connect to a DB instance through an ECS, you must first create an ECS.
  - To connect to a DB instance through an EIP, you must:
    - i. Bind an EIP to a DB instance. For details, see **Binding an EIP**.
    - ii. Ensure that the local device can access the EIP that has been bound to the DB instance.
- 2. Install the PostgreSQL client on the prepared ECS or device.

#### D NOTE

The PostgreSQL client version must be the same as the version of RDS for PostgreSQL. The PostgreSQL database or client will provide pg\_dump and psql.

## **Exporting Data**

Before migrating an existing PostgreSQL database to RDS, you need to export the PostgreSQL database.

#### NOTICE

- The export tool must match the DB engine version.
- Database migration is performed offline. Before the migration, you must stop any applications using the source database.
- **Step 1** Log in to the ECS or the device that can access RDS.
- **Step 2** Use the pg\_dump tool to export the source database into an SQL file.

pg\_dump --username=<DB\_USER> --host=<DB\_ADDRESS> --port=<DB\_PORT> -format=plain --file=<BACKUP\_FILE> <DB\_NAME>

- *DB\_USER* indicates the database username.
- *DB\_ADDRESS* indicates the database address.
- *DB\_PORT* indicates the database port.
- **BACKUP\_FILE** indicates the name of the file to which the data will be exported.
- *DB\_NAME* indicates the name of the database to be migrated.

Enter the database password as prompted.

Example:

#### \$ pg\_dump --username=root --host=192.168.151.18 --port=5432 -format=plain --file=backup.sql my\_db

#### Password for user root:

After this command is executed, a **backup.sql** file will be generated as follows:

[rds@localhost ~]\$ ll backup.sql

-rw-r----. 1 rds rds 2714 Sep 21 08:23 backup.sql

----End

## **Importing Data**

You can connect your client to RDS and import exported SQL files into RDS.

Step 1 Ensure that the destination database to which data is to be imported exists.

If the destination database does not exist, run the following command to create a database:

#### # psql --host=<RDS\_ADDRESS> --port=<DB\_PORT> --username=root -dbname=postgres -c "create database <DB\_NAME>;"

- *RDS\_ADDRESS* indicates the IP address of the RDS DB instance.
- *DB\_PORT* indicates the RDS DB instance port.
- *DB\_NAME* indicates the name of the database to be imported.

**Step 2** Import the exported file to RDS.

# psql --host=<RDS\_ADDRESS> --port=<DB\_PORT> --username=root -dbname=<DB\_NAME> --file=<BACKUP\_DIR>/backup.sql

- RDS\_ADDRESS indicates the IP address of the RDS DB instance.
- *DB\_PORT* indicates the RDS DB instance port.
- **DB\_NAME** indicates the name of the database to which data is to be imported. Ensure that the database exists.
- **BACKUP\_DIR** indicates the directory where the **backup.sql** file is stored.

Enter the password for the RDS DB instance as prompted.

Example:

#### # psql --host=172.16.66.198 --port=5432 --username=root --dbname=my\_db -file=backup.sql

#### Password for user root:

**Step 3** View the import result.

my\_db=> \l my\_db

In this example, the database named **my\_db** has been imported.

----End

# 6.2 PostgreSQL Enhanced Edition

# 6.2.1 Introduction to PostgreSQL Enhanced Edition

PostgreSQL Enhanced Edition is a **PostgreSQL** database service. It retains all functions of the PostgreSQL databases and reduces the cost of replacing Oracle databases. PostgreSQL Enhanced Edition supports system views, PL/SQL, data types, advanced functions, SQL syntax, and null value processing. It helps you reduce costs for migration to the cloud and provides a comprehensive solution with high security, high availability, and high performance.

## 6.2.2 Functions

This section describes the built-in functions and advanced function packages added to PostgreSQL Enhanced Edition on the basis of PostgreSQL 11 open source edition.

| Built-in Function                                                                        | Description                                                                                                    |
|------------------------------------------------------------------------------------------|----------------------------------------------------------------------------------------------------|
| add_months(date,integer)                                                                 | Returns the date plus integer months. The return type is DATE.                                                                                                    |
| appendchildxml(XMLType_inst<br>ance, XPath_string,<br>value_expr[,<br>namespace_string]) | Appends the value_expr node onto<br>XPath_string specified by XMLType_instance.<br>namespace_string provides namespace<br>information for the XPath_string.                                                                                                    |
| asciistr(string)                                                                         | Returns an ASCII version of the string in the database character set. Non-ASCII characters are not supported.                                                                                                    |
| bin_to_num(expr_list)                                                                    | Converts a binary string in expr_list to its equivalent decimal number. The return type is NUMBER.                                                                                                    |
| bitand(number1,number2)                                                                  | Returns the bitwise 'AND' for two supplied integers number1 and number2. The return type is BIT.                                                                                                    |
| convert(char, dest_char_set[,<br>source_char_set])                                       | Converts char in the source_char_set to the dest_char_set encoding format. This function takes effect only on the server.                                                                                                    |
| cosh(n)                                                                                  | Returns the hyperbolic cosine of argument n.                                                                                                    |
| decode(expr,search1,<br>result1[[,search2, result2],]<br>[, default])                    | Compares expr to each search value one<br>(search1, search2, etc). If expr is equal to a<br>search, then Oracle Database returns the<br>corresponding result. If no match is found,<br>then Oracle returns default. If default is<br>omitted, then Oracle returns null. |
| empty_blob()                                                                             | Returns an empty BLOB.                                                                                                    |
| hextoraw(char)                                                                           | Converts a hexadecimal string to a raw value.                                                                                                    |

Table 6-1 Built-in functions

| Built-in Function                                                                                         | Description                                                                                                    |
|----------------------------------------------------------------------------------------------------|----------------------------------------------------------------------------------------------------|
| instrb(string, substring[,<br>position[, occurrence]])                                                    | Searches a string for a substring using<br>characters and return the position in the string<br>that is the first character of a specified<br>occurrence of the substring. The functions vary<br>in how they determine the position of the<br>substring to return. |
| last_day(date)                                                                                            | Returns the date of the last day of the month that contains date.                                                                                                    |
| lengthb(char)                                                                                             | Returns the length of char. Char can be any of<br>the data types (CHAR, VARCHAR2, NCHAR, or<br>NVARCHAR2), or types (such as integer) that<br>can be implicitly converted into character<br>strings.                                                              |
| listagg(measure_expr[,<br>'delimiter']) within<br>group(order_by_clause) [over<br>query_partition_clause] | Sorts the values of the column expression<br>measure_expr in the query_partition_clause<br>group based on the order_by_clause rule and<br>aggregates them into one row. Values are<br>separated by delimiter.                                                     |
| lnnvl(condition)                                                                                          | Returns a value of condition expression. The return type is BOOLEAN.                                                                                                    |
| mod(n2, n1)                                                                                               | Returns the remainder of n2 divided by n1.<br>Returns n2 if n1 is 0.                                                                                                    |
| months_between(date1,<br>date2)                                                                           | Returns the number of months between dates date1 and date2. If date1 is earlier than date2, then the result is negative.                                                                                                    |
| nanvl(n2, n1)                                                                                             | Returns n1 if the single- or double-precision<br>floating point number input value n2 is NAN.<br>If the input value n2 is not NAN, n2 is<br>returned.                                                                                                    |
| nchr(number)                                                                                              | Returns the character having the binary equivalent to number in the national character set.                                                                                                    |
| new_time(date, timezone1,<br>timezone2)                                                                   | Returns the date and time in time zone<br>timezone2 when date and time in time zone<br>timezone1 are date. The return type is DATE.                                                                                                    |
| next_day(date, char)                                                                                      | Returns the date of the first weekday named<br>by char that is later than the date (including<br>workdays, weekends, and holidays). The return<br>type is DATE.                                                                                                   |
| numtodsinterval(n,<br>interval_unit)                                                                      | Converts n to an INTERVAL DAY TO SECOND<br>literal. The value for interval_unit specifies the<br>unit of n and must resolve to 'DAY', 'HOUR',<br>'MINUTE', and 'SECOND'.                                                                                          |

| Built-in Function                                               | Description                                                                                                    |
|-----------------------------------------------------------------|----------------------------------------------------------------------------------------------------|
| numtoyminterval(n,<br>'interval_unit')                          | Converts n to an INTERVAL YEAR TO MONTH literal. The value for interval_unit can be YEAR or MONTH.                                                                                                    |
| nlssort(char[, nlsparam])                                       | Sorts the char string according to the sorting character set specified by nlsparam. By default, char is used for sorting.                                                                                                    |
| nls_upper(char[, nlsparam])                                     | Converts all alphabetic characters in the<br>character string char to uppercase letters<br>based on the sort sequence specified by<br>nlsparam. The character string type is CHAR,<br>VARCHAR2, NCHAR, NVARCHAR2, CLOB, or<br>NCLOB, and nlsparam is in the form of<br>NLS_SORT = sort.                                                                                          |
| nls_lower(char[, nlsparam])                                     | Converts all alphabetic characters in the<br>character string char to lowercase letters<br>based on the sort sequence specified by<br>nlsparam. The character string type is CHAR,<br>VARCHAR2, NCHAR, NVARCHAR2, CLOB, or<br>NCLOB, and nlsparam is in the form of<br>NLS_SORT = sort.                                                                                          |
| nvl(expr1, expr2)                                               | Returns the first non-null value in expr1 and expr2.                                                                                                    |
| rawtohex(raw)                                                   | Converts raw to a character value containing its hexadecimal representation.                                                                                                    |
| regexp_count(source_char,<br>pattern, position,<br>match_param) | Returns the number of times a pattern occurs<br>in a source string starting from the position<br>that indicates the source_char character where<br>the database begins the search. The<br>match_param parameter is a text literal that<br>lets you change the default matching behavior<br>of the function. For example, match_param='i'<br>specifies case-insensitive matching. |

| Built-in Function                                                                                             | Description                                                                                                    |  |
|----------------------------------------------------------------------------------------------------|----------------------------------------------------------------------------------------------------|--|
| regexp_instr(source_char,<br>pattern[, position[,<br>occurrence[, return_opt[,<br>match_param[, subexpr]]]]]) | Extends the INSTR function and allows regular expression matching. The return type is INTEGER.                                                                                                    |  |
|                                                                                                    | <ul> <li>position: indicates the start position of the search.</li> </ul>                                                                                                    |  |
|                                                                                                    | <ul> <li>occurrence: indicates the sequence number<br/>of the pattern in source_char.</li> </ul>                                                                                                    |  |
|                                                                                                    | • return_opt:                                                                                                    |  |
|                                                                                                    | <ul> <li>The value 0 indicates the start position<br/>of the return mode.</li> </ul>                                                                                                    |  |
|                                                                                                    | <ul> <li>The value 1 indicates the end position of<br/>the return mode.</li> </ul>                                                                                                    |  |
|                                                                                                    | <ul> <li>match_param: indicates the control<br/>parameter of the regular expression, such<br/>as case sensitive.</li> </ul>                                                                                                    |  |
|                                                                                                    | • subexpr: indicates the group number of the regular expression group.                                                                                                    |  |
| regexp_like(source_char,<br>pattern[,match_param])                                                            | source_char is a character expression. Pattern<br>is the regular expression. The match_param<br>parameter is a text literal that lets you change<br>the default matching behavior of the function.                                                              |  |
| regexp_substr(source_char,<br>pattern[,position[,occurrence[,<br>match_param[,subexpr]]]])                    | Matches the character string in the source_char string based on the regular expression.                                                                                                    |  |
|                                                                                                    | <ul> <li>source_char is the text expression that is<br/>searched. Supports all character strings,<br/>including CHAR, VARCHAR2, NCHAR, or<br/>NVARCHAR2, or types (such as integer)<br/>that can be implicitly converted into<br/>character strings.</li> </ul> |  |
|                                                                                                    | • pattern is the text expression to search for.                                                                                                    |  |
|                                                                                                    | <ul> <li>position is a nonzero integer indicating the<br/>character of source_char where the function<br/>begins the search.</li> </ul>                                                                                                    |  |
|                                                                                                    | <ul> <li>occurrence is an integer indicating which<br/>occurrence of pattern the function should<br/>search for.</li> </ul>                                                                                                    |  |
|                                                                                                    | <ul> <li>match_parameter is a text expression that<br/>lets you change the default matching<br/>behavior of the function.</li> </ul>                                                                                                    |  |
|                                                                                                    | <ul> <li>subexpr is a nonnegative integer from 0 to<br/>9 indicating which subexpression in pattern<br/>is to be returned by the function.</li> </ul>                                                                                                    |  |

| Built-in Function                              | Description                                                                                                    |
|------------------------------------------------|----------------------------------------------------------------------------------------------------|
| raise_application_error(errnum<br>, errmsg)    | Sends the error code errnum and error message errmsg to the client.                                                                                                    |
| remainder(n2, n1)                              | Returns the remainder of n2 divided by n1.<br>The remainder function is similar to mod<br>except that mod uses floor in its formula,<br>whereas reminder uses ROUND. The return<br>type is NUMERIC or double-precision floating-<br>point number (determined by the input<br>parameter type). |
| round(date, fmt)                               | Rounds off date according to the date format<br>specified by fmt. The return type is DATE. If<br>fmt is omitted, the latest day is returned.                                                                                                    |
| round(n,precision)                             | Returns n rounded to integer places to the right of the decimal point. The precision is the number of digits in a number.                                                                                                    |
| scn_to_timestamp(number)                       | Returns the approximate timestamp associated with a system change number (SCN).                                                                                                    |
| sinh(n)                                        | Returns the hyperbolic sine of n. If n is<br>BINARY_FLOAT, the return type is<br>BINARY_DOUBLE. Otherwise, the return type is<br>NUMERIC.                                                                                                    |
| substr(char,position[,substring_<br>length])   | Returns a portion of string, beginning at a specified position in the string. The functions vary in how they calculate the length of the substring to return. If substring_length is not specified, the function returns all characters to the end of string.                                 |
| substrb(char, position[,<br>substring_length]) | Returns a portion of char, beginning at a<br>specified position in the string. The functions<br>vary in how they calculate the length of the<br>substring to return. If substring_length is not<br>specified, the function returns all characters to<br>the end of string.                    |
| sys_context(namespace, parameter)              | Returns the value of parameter associated with the context namespace. The return type is VARCHAR2.                                                                                                    |
| sys_guid()                                     | Returns a globally unique identifier (RAW value).                                                                                                    |
| sys_connect_by_path(column,<br>char)           | Is valid only in CONNECT BY queries and returns the path of a column value from root to node.                                                                                                    |
| tanh(n)                                        | Returns the hyperbolic tangent of argument n.                                                                                                    |

| Built-in Function                                | Description                                                                                                    |
|--------------------------------------------------|----------------------------------------------------------------------------------------------------|
| to_blob(char)                                    | Converts char strings to BLOB values. Char can<br>be any of the data types (CHAR, VARCHAR2,<br>NCHAR, or NVARCHAR2), or types (such as<br>integer) that can be implicitly converted into<br>character strings.                                     |
| to_binary_float(expr)                            | Converts expr to the single-precision float type.                                                                                                    |
| to_binary_double(expr)                           | Converts expr to the double-precision float type.                                                                                                    |
| to_clob(char)                                    | Converts char to the CLOB data type.                                                                                                    |
| to_char(char)                                    | Supports char types: char, character, and varchar.                                                                                                    |
| to_date(char[,fmt])                              | Converts char of the CHAR, VARCHAR2,<br>NCHAR, NVARCHAR2, or TIMESTAMP data<br>type to a value of the DATE data type<br>according to the fmt format. If fmt is omitted,<br>char must use the default format of the DATE<br>data type.              |
| to_dsinterval('sql_format'  <br>'ds_iso_format') | Converts the time character string of the SQL<br>standard (such as '100 00:00:00') or ISO<br>standard (such as 'P100DT05H') to the<br>INTERVAL DAY TO SECOND data type.                                                                            |
| to_multi_byte(char)                              | Converts a single-byte character char into a multi-byte character.                                                                                                    |
| to_number(expr)                                  | Converts expr to a value of NUMBER data type.                                                                                                    |
| to_number(expr, fmt,<br>'nlsparam')              | Converts expr to a value of NUMBER data type<br>in the format specified by fmt. The nlsparam is<br>an international language parameter and<br>supports the following parameters:<br>NLS_NUMERIC_CHARACTERS, NLS_CURRENCY,<br>and NLS_ISO_CURRENCY. |
| to_timestamp(char[,fmt])                         | Converts char of the CHAR, VARCHAR2,<br>NCHAR, NVARCHAR2, or TIMESTAMP data<br>type to a value of the timestamp data type<br>according to the fmt format. If fmt is omitted,<br>char must use the default format of the<br>TIMESTAMP data type.    |
| to_single_byte(char)                             | Converts multibyte characters to their corresponding single-byte characters.                                                                                                    |

| Built-in Function                                | Description                                                                                                    |
|--------------------------------------------------|----------------------------------------------------------------------------------------------------|
| to_yminterval('sql_format'  <br>'ym_iso_format') | Converts the time character string of the SQL<br>standard (such as '01-02') or ISO standard<br>(such as 'P1Y2M') to the INTERVAL MONTH<br>TO YEAR data type.    |
| timestamp_to_scn(timestamp)                      | Returns the approximate system change number (SCN) associated with a timestamp.                                                                                 |
| trunc(date[, fmt])                               | Truncates date according to the date format<br>specified by fmt. The return type is DATE. If<br>fmt is omitted, the default date format is<br>'DDD'.            |
| tz_offset({time_zone_name  <br>'{+ -}hh:mi'})    | Returns the specified time zone offset. The<br>return type is VARCHAR2. The parameter is a<br>character string in the time_zone_name or<br>'{+ -}hh:mi' format. |
| value(correlation_variable)                      | Returns the recorded row associated with correlation_variable in object table mode. The return type is the object table associated with correlation_variable.   |

Table 6-2 Advanced function packages

| Advanced Function Package                      | Description                                                                                                    |
|------------------------------------------------|----------------------------------------------------------------------------------------------------|
| DBMS_OUTPUT.PUT(item)                          | Places the item string in the local buffer.<br>Item indicates all types that can be<br>converted into character strings.                                                    |
| DBMS_OUTPUT.PUT_LINE(item)                     | Places the item string in the local buffer and<br>outputs all the content in the local buffer.<br>Item indicates all types that can be<br>converted into character strings. |
| DBMS_RANDOM.SEED(val)                          | Val is the seed number used to generate a random number. It can be a character string or a digit.                                                                           |
| DBMS_RANDOM.VALUE([low,hig<br>h])              | Returns a 16-digit random number between<br>low and high. If the range of low and high is<br>not specified, the default value range is 0-1.                                 |
| dbms_lob.getlength(lob_loc<br>{clob blob})     | Returns the LOB length specified by lob_loc.                                                                                                    |
| dbms_lob.read(lob_loc, amount, offset, buffer) | Returns the specified amount into the buffer<br>parameter, starting from an absolute offset<br>from the beginning of the LOB.                                               |

| Advanced Function Package                          | Description                                                                                                    |
|----------------------------------------------------|----------------------------------------------------------------------------------------------------|
| dbms_lob.write(lob_loc, amount,<br>offset, buffer) | Writes the buffer content to the large object<br>lob_loc buffer (the referenced large object is<br>not affected) starting at offset. The amount<br>represents the size. |
| utl_raw.cast_to_raw(char)                          | Converts char of the VARCHAR2 data type to RAW. The return type is RAW.                                                                                                 |
| utl_raw.length(raw)                                | Returns the length of the raw data type. The return type is NUMBER.                                                                                                    |
| utl_raw.cast_from_binary_intege<br>r(n, endianess) | Convert the integer n to the RAW type based<br>on the memory alignment mode specified by<br>endianess. The values of endianess are as<br>follows:                       |
|                                                    | • 1: big_endian                                                                                                    |
|                                                    | • 2: little_endian                                                                                                    |
|                                                    | • 3: machine_endian                                                                                                    |

# 6.2.3 System Views

This section describes the system views added to PostgreSQL Enhanced Edition on the basis of PostgreSQL 11 open source edition.

| Super Administrator | DBA             | USER              |
|---------------------|-----------------|-------------------|
| ALL_ALL_TABLES      | DBA_ALL_TABLES  | -                 |
| ALL_COL_COMMENTS    | -               | USER_COL_COMMENTS |
| -                   | DBA_DATA_FILES  | -                 |
| ALL_DIRECTORIES     | DBA_DIRECTORIES | -                 |
| ALL_INDEXES         | DBA_INDEXES     | USER_INDEXES      |
| ALL_JOBS            | DBA_JOBS        | USER_JOBS         |
| ALL_OBJECTS         | -               | USER_OBJECTS      |
| ALL_PROCEDURES      | DBA_PROCEDURES  | USER_PROCEDURES   |
| ALL_SOURCE          | DBA_SOURCE      | USER_SOURCE       |
| ALL_SEQUENCES       | DBA_SEQUENCES   | USER_SEQUENCES    |
| ALL_TABLES          | DBA_TABLES      | USER_TABLES       |
| -                   | DBA_TABLESPACES | USER_TABLESPACE   |

## Table 6-3 System views

| Super Administrator         | DBA                         | USER                         |
|-----------------------------|-----------------------------|------------------------------|
| ALL_TAB_COLUMNS             | DBA_TAB_COLUMNS             | USER_TAB_COLUMNS             |
| -                           | DBA_TRIGGERS                | USER_TRIGGERS                |
| ALL_USERS                   | DBA_USERS                   | -                            |
| ALL_VIEWS                   | DBA_VIEWS                   | USER_VIEWS                   |
| ALL_IND_COLUMNS             | DBA_IND_COLUMNS             | USER_IND_COLUMNS             |
| ALL_TAB_PARTITIONS          | DBA_TAB_PARTITIONS          | USER_TAB_PARTITIONS          |
| ALL_PART_TABLES             | DBA_PART_TABLES             | USER_PART_TABLES             |
| ALL_PART_KEY_COLUMN<br>S    | DBA_PART_KEY_COLUM<br>NS    | USER_PART_KEY_COLUM<br>NS    |
| ALL_PART_INDEXES            | DBA_PART_INDEXES            | USER_PART_INDEXES            |
| ALL_TAB_SUBPARTITION        | DBA_TAB_SUBPARTITION        | USER_TAB_SUBPARTITIO<br>NS   |
| ALL_SUBPART_KEY_COL<br>UMNS | DBA_SUBPART_KEY_COL<br>UMNS | USER_SUBPART_KEY_CO<br>LUMNS |

Table 6-4 Common view

| View Name                  | Description                                                                                |
|----------------------------|--------------------------------------------------------------------------------------------|
| V\$SESSION                 | Displays information related to the current session, such as SID and username.             |
| NLS_SESSION_PARAMETE<br>RS | Shows the NLS parameters and values of the current session.                                |
| V\$SESSION_LONGOPS         | Displays the status of database operations that have been running for more than 6 seconds. |

# 6.2.4 Data Types

This section describes the data types added to PostgreSQL Enhanced Edition on the basis of PostgreSQL 11 open source edition.

| Table 6-5 | Data | types |
|-----------|------|-------|
|-----------|------|-------|

| Name                           | Data Type              |
|--------------------------------|------------------------|
| Variable-length character type | VARCHAR2 and NVARCHAR2 |
| Decimal floating point type    | DECIMAL                |

| Name                                        | Data Type                      |
|---------------------------------------------|--------------------------------|
| Double precision binary floating point type | BINARY_DOUBLE                  |
| Binary data type                            | RAW                            |
| Binary large object type                    | BLOB                           |
| Character large object type                 | CLOB                           |
| National character large object             | NCLOB                          |
| Number type                                 | NUMBER                         |
| Variable-length character type              | NVARACHAR                      |
| Unicode character data type                 | NCHAR                          |
| 32-bit floating point data type             | BINARY_FLOAT                   |
| Long integer                                | LONG                           |
| XML data type                               | ХМLТуре                        |
| Timestamp with local time zone              | TIMESTAMP WITH LOCAL TIME ZONE |
| PL/SQL integer numeric data                 | BINARY_INTEGER                 |
| PL/SQL integer numeric data                 | PLS_INTEGER                    |

# 6.2.5 Implicit Type Conversion

This section describes the implicit type conversion added to PostgreSQL Enhanced Edition on the basis of PostgreSQL 11 open source edition.

- Conversion between the fixed-length character string type CHARACTER and NUMERIC, INT4, INT8, FLOAT4, and FLOAT8
- Conversion between variable-length character string type VARCHAR and NUMERIC, INT4, INT8, FLOAT4, and FLOAT8
- Conversion between the text type TEXT and NUMERIC, INT2, INT4, INT8, FLOAT4, and FLOAT8
- Conversion from short int INT2 to CHARACTER and VARCHAR
- Conversion between binary large object BLOB and binary RAW.

# **6.2.6 Predefined Parameters**

This section describes the predefined parameters added to PostgreSQL Enhanced Edition on the basis of PostgreSQL 11 open source edition.

| Table 6-6 | 6 Predefined | parameters |
|-----------|--------------|------------|
|-----------|--------------|------------|

| Predefined Parameter        | Description                                                                                                    |
|-----------------------------|----------------------------------------------------------------------------------------------------|
| NLS_DATE_FORMAT             | Defines the date format.                                                                                                    |
| NLS_DATE_LANGUAGE           | Defines the date language.                                                                                                    |
| NLS_DUAL_CURRENCY           | Defines the local currency symbols for the currencies of specific territories or countries.                                                          |
| NLS_CURRENCY                | Defines the currency symbol.                                                                                                    |
| NLS_TIME_FORMAT             | Defines the time format without the time zone.                                                                                                    |
| NLS_TIME_TZ_FORMAT          | Defines the time format without the time zone.                                                                                                    |
| NLS_TIMESTAMP_FORMA<br>T    | Defines the timestamp format without the time zone.                                                                                                  |
| NLS_TIMESTAMP_TZ_FOR<br>MAT | Defines the timestamp format with the time zone.                                                                                                    |
| NLS_NUMERIC_CHARACT<br>ERS  | Defines the characters used as group separator and decimal character.                                                                                |
| NLS_ISO_CURRENCY            | Defines the ISO currency symbols for the currencies of specific territories or countries.                                                            |
| NLS_TERRITORY               | Resets the values of NLS_CURRENCY,<br>NLS_ISO_CURRENCY, and<br>NLS_NUMERIC_CHARACTERS based on the regional<br>currency and displayed number format. |
| NLS_LANGUAGE                | Defines the default language of the database.                                                                                                    |
| NLS_LENGTH_SEMANTICS        | Defines the default length semantics of character strings. The value is BYTE or CHAR.                                                                |
| NLS_SORT                    | Defines the collating sequence for local characters.                                                                                                 |
| NLS_COMP                    | Defines the collation behavior of database sessions.                                                                                                 |

# 6.2.7 Macro Variables

This section describes the marco variables added to PostgreSQL Enhanced Edition on the basis of PostgreSQL 11 open source edition.

- SYSDATE: indicates the current system time.
- SYSTIMESTAMP: indicates the current system timestamp.
- DBTIMEZONE: indicates the current database time zone.
- SESSIONTIMEZONE: indicates the current session time zone.
- ROWNUM: indicates the tuple number in the query results.

# 6.2.8 Operators

This section describes the following operators added to PostgreSQL Enhanced Edition on the basis of PostgreSQL 11 open source edition:

- Arithmetic operator: MINUS
- Equality operator: ^=

Blank characters (including spaces and tab keys) are allowed in the following operators: inequality (^=, <>, and !=), greater than or equal to (>=), and less than or equal to (<=).

## 6.2.9 Syntax

This section describes the syntax added to PostgreSQL Enhanced Edition on the basis of PostgreSQL 11 open source edition. The following are supported:

- CREATE SEQUENCE
- CREATE/ALTER DATABASE
- CREATE/ALTER VIEW
- CREATE TABLE
- CREATE TABLESPACE
- CLUSTER
- FORALL
- CREATE/DROP DIRECTORY
- ALTER TABLE ADD CONSTRAINT USING INDEX
- Table names or table aliases for target columns in the INSERT INTO statement
- ROWNUM in non-partitioned tables
- CREATE INDEX ON COLUMN\_EXPR
- ALTER TABLE MODIFY
- Specifying length units for VARCHAR and CHARACTER data types
- TYPE/NAME/VERSION/VALUE/INTERVAL alias
- Stored procedures
- DATE
- HASH-, RANGE-, and LIST-partitioned table creation
- MERGE MERGE [HINT] INTO table\_name USING ({subquery | table\_name | view\_name}) alias ON (condition) merge\_update\_clause merge\_insert\_clause;
- Time interval operation: INTERVAL YEAR TO MONTH, INTERVAL DAY (I) TO SECOND (P);
- CREATE TRIGGER with BODY: CREATE TRIGGER name... {DECLARE ... BEGIN | BEGIN} body END;
- Stored procedure cursor syntax: CURSOR cursor\_name [ parameter\_list ] IS select\_statement, TYPE type\_name IS REF CURSOR;

- Stored procedure cursor variables: SQL%ISOPEN,SQL%FOUND,SQL%NOTFOUND,SQL%ROWCOUNT,cursor%ISOPEN,cursor %FOUND,cursor%NOTFOUND,cursor%ROWCOUNT;
- Scheduled task advanced package: DBMS\_JOB.SUBMIT,DBMS\_JOB.ISUBMIT,DBMS\_JOB.REMOVE,DBMS\_JOB.BROKEN,DBMS\_JO B.CHANGE,DBMS\_JOB.WHAT,DBMS\_JOB.NEXT\_DATE,DBMS\_JOB.INTERVAL;
- CREATE USER: {DEFAULT COLLATION | DEFAULT TABLESPACE | [LOCAL] TEMPORARY TABLESPACE} Clause;
- Session attribute modification: ALTER SESSION SET param\_name = value;
- Anonymous blocks
- Cross-mode access to stored procedures
- SQLCODE built-in variables in stored procedures
- Enhanced syntax compatibility in stored procedures: stored procedure names can be used as end tags; FOR VAR IN SELECT-CLAUSE is supported; end tags can be specified for LOOP statements; default value of IN can be specified.
- Subqueries with no alias specified
- NOCYCLE in CREATE SEQUENCE
- Replacing PASSWORD with IDENTIFIED BY in CREATE/ALTER USER
- Specifying table names or alias in UPDATE SET
- (columnname)=(value) in UPDATE SET
- ALTER TABLE support for MODIFY NOT NULL and ENABLE
- Null character string equivalent to NULL
- sequencCURRVAL and sequencNEXTVAL
- Creating users and schemas with same names at the same time
- Deleting FROM from the table record syntax
- XML data type pseudo column COLUMN\_VALUE
- OUTER JOIN (+)
- Operators between the data types INTERVAL and number: +, -, >, <, >=, <=, and <>
- Partition table DML operations: SELECT, INSERT, UPDATE, and DELETE
- Composite partitioning of partition tables
- Expressions used as partition boundaries
- Trigger DDL: schema
- Time format: IYY
- CREATE/ALTER MATERIALIZED VIEW
- CREATE TYPE
- CREATE PROFILE
- Enable/disable syntax for column constraints
- Tablespace options specified by partitioned tables
- DROP TABLE tablename [CASCADE CONSTRAINTS] [PURGE]
- Stored procedure dynamic SQL syntax EXECUTE IMMEDIATE. The current edition does not support dynamic execution of anonymous blocks with DECLARE.

- FUNCTION definition
- CONNECT BY queries: LEVEL, CONNECT\_BY\_ROOT, and CONNECT\_BY\_ISLEAF pseudo columns; sys\_connect\_by\_path, CONNECT\_BY\_ROOT, and ORDER SIBLINGS
- TIME data type precision
- Supported for virtual columns: column\_name datatype [GENERATED ALWAYS] AS (expression) [VIRTUAL]
- One-dimensional array definition: CREATE OR REPLACE TYPE array\_name AS VARRAY (len) OF typename
- One-dimensional array: array\_name.extend, array\_name.count, array\_name.first, array\_name.last
- ROLLUP, CUBE, and GROUPING SETS Group By supported for grouping\_id([expr1[, expr2[, ...exprn]]]) and group\_id()
- Sorting query statements returned by non-grouping fields: SELECT SUM(colname) FROM tbl ORDER BY colname

# 6.2.10 Enhanced Functions

This section describes the built-in plugin PG\_PERMISSIONS, table partitioning optimization, and parallel query optimization added to PostgreSQL Enhanced Edition on the basis of PostgreSQL 11 open-source version.

## Table Partitioning Optimization

- Supported for partitions based on hash keys
- Supported for partition tables PRIMARY KEY, FOREIGN KEY, INDEXES, and TRIGGERS
- Supported for creation of "default" partitions
- Supported for INSERT ON CONFLICT
- Supported for automatic movement of records affected by UPDATE to the correct partition
- Supported for intelligent parallel JOIN (enable\_partitionwise\_join must be enabled)

## **Parallel Query Optimization**

PostgreSQL Enhanced Edition improves the parallel query performance, as well as the performance of parallel sequential scan, hash connection, and partition data scan. If underlying queries are unparalleled, PostgreSQL can run UNION in parallel for SELECT queries. The following functions are supported:

- Supported for parallel processing of creating B-tree indexes
- CREATE TABLE ... AS, CREATE MATERIALIZED VIEW, and some queries supported for parallel UNION
- Supported for parallel hash join

## 6.2.11 Security Hardening

This section describes the newly added security hardening of PostgreSQL Enhanced Edition on the basis of PostgreSQL 11 open-source version.

- Sensitive information such as passwords cannot be printed in logs.
- User group rights management is optimized: Only group members can authorize the rights of the user group.
- The SHA256 encryption is used to authenticate the password for connection between the client and server.
- The security vulnerability CVE-2018-16850 is resolved.
- The permission control for viewing pg\_stat\_statements statistics is optimized.

## 6.2.12 Other Functions

This section describes the newly added functions of PostgreSQL Enhanced Edition on the basis of PostgreSQL 11 open-source version.

- Supports the pseudo table DUAL. SELECT \* FROM DUAL;
- Adds the **sql\_format** parameter with the default value **postgresql**.
- Optimizes the path management in the CREATE TABLESPACE cloud application scenario, making users being unaware of the actual path.
- Introduces the pg\_hint\_plan plugin to enhance query plans and optimize maintenance methods.
- Provides the data file integrity check tool: pg\_verify\_checksums.
- Supports scheduled task management.
- Enhances the pg\_stat\_statements plugin.

# 6.3 Instance Management

# 6.3.1 Creating a Same DB Instance

## **Scenarios**

This section describes how to quickly create the DB instance with the same configurations as the selected one.

#### **NOTE**

- You can create DB instances with the same configurations numerous times.
- This function is unavailable for read replicas.

## Procedure

**Step 1** Log in to the management console.

- **Step 2** Click <sup>(Q)</sup> in the upper left corner and select a region and a project.
- **Step 3** Click **Service List**. Under **Database**, click **Relational Database Service**. The RDS console is displayed.
- Step 4 On the Instance Management page, locate the target DB instance and choose More > Create Same DB Instance in the Operation column.

**Step 5** On the displayed page, the configurations are the same as those of the selected DB instance. You can change them as required. Then, click **Next**.

For details about PostgreSQL DB instance configurations, see section **3.2.2 Step 1**: Create a DB Instance.

- **Step 6** Confirm the specifications.
- **Step 7** Refresh the DB instance list and view the status of the DB instance. If the status is **Available**, it has been created successfully.

You can manage the DB instance on the Instance Management page.

----End

## 6.3.2 Rebooting a DB Instance

## **Scenarios**

You may need to reboot a DB instance during maintenance. For example, after modifying some parameters, you must reboot the DB instance for the modifications to take effect. You can reboot a primary DB instance or a read replica on the management console.

To reboot a DB instance, the following requirements must be met:

- The status of the DB instance is **Available**.
- No backup is being created or no read replica is being created.

#### NOTICE

- You can reboot a DB instance only when its status is Available, Abnormal, or Storage full. Your database may be unavailable in some cases such as data is being backed up or some modifications are being made.
- If the DB instance status is Abnormal, the reboot may fail.
- Rebooting DB instances will reboot database services. Rebooting a DB instance will cause service interruption. During this period, the DB instance status is **Rebooting**.
- Rebooting a DB instance will cause the instance unavailability and clear the cached memory in it. To prevent traffic congestion during peak hours, you are advised to reboot the DB instance during off-peak hours.

## Procedure

**Step 1** Log in to the management console.

- **Step 2** Click <sup>1</sup> in the upper left corner and select a region and a project.
- **Step 3** Click **Service List**. Under **Database**, click **Relational Database Service**. The RDS console is displayed.

Step 4 On the Instance Management page, locate the target DB instance, or click ✓ in the front of a DB instance and then locate the target read replica. Choose More > Reboot in the Operation column.

Alternatively, click the target DB instance on the **Instance Management** page to go to the **Basic Information** page. In the upper right corner, click **Reboot**.

For primary/standby DB instances, if you reboot the primary DB instance, the standby DB instance is also rebooted automatically.

- **Step 5** In the displayed dialog box, select a scheduled time, and click **Yes**.
- **Step 6** Refresh the DB instance list and view the status of the DB instance. If its status is **Available**, it has rebooted successfully.

----End

## 6.3.3 Selecting Displayed Items

## Scenarios

You can customize instance information items displayed on the **Instance Management** page based on your requirements.

## Procedure

**Step 1** Log in to the management console.

- **Step 2** Click <sup>(Q)</sup> in the upper left corner and select a region and a project.
- **Step 3** Click **Service List**. Under **Database**, click **Relational Database Service**. The RDS console is displayed.
- **Step 4** On the **Instance Management** page, click <sup>(\*)</sup> to edit columns displayed in the DB instance list.
  - The following items are displayed by default: DB instance name/ID, DB instance type, DB engine version, status, floating IP address, and operation. These displayed default items cannot be customized.
  - In a single project, you can select a maximum of 9 items: DB instance name/ID, DB instance type, DB engine version, status, floating IP address, creation time, database port, storage type, and operation.
  - In multiple projects, if you have enabled the ProjectMan permissions, you can select a maximum of 9 items: DB instance name/ID, DB instance type, DB engine version, status, floating IP address, creation time, database port, storage type, and operation.

----End

# 6.3.4 Exporting DB Instance Information

## **Scenarios**

You can export a DB instance list (containing all or selected DB instances) to view and analyze DB instance information.

## **Exporting Information About All DB Instances**

- **Step 1** Log in to the management console.
- **Step 2** Click <sup>(Q)</sup> in the upper left corner and select a region and a project.
- **Step 3** Click **Service List**. Under **Database**, click **Relational Database Service**. The RDS console is displayed.
- **Step 4** On the **Instance Management** page, click in the upper right corner of the page. By default, all DB instances are selected for export. In the displayed dialog box, select the items to be exported and click **Export**.
- Step 5 After the export task is completed, a .csv file is generated locally.

----End

## **Exporting Information About Selected DB Instances**

- **Step 1** Log in to the management console.
- **Step 2** Click <sup>1</sup> in the upper left corner and select a region and a project.
- **Step 3** Click **Service List**. Under **Database**, click **Relational Database Service**. The RDS console is displayed.
- **Step 4** On the **Instance Management** page, select the target DB instances to be

exported and click  $\Box$  in the upper right corner of the page. In the displayed dialog box, select the items to be exported and click **Export**.

Step 5 After the export task is completed, a .csv file is generated locally.

----End

## 6.3.5 Deleting a DB Instance or Read Replica

## **Scenarios**

You can delete DB instances or read replicas as required on the **Instance Management** page to release resources.

## Constraints

DB instance deletion has the following constraints:

• DB instances cannot be deleted when operations are being performed on them. They can be deleted only after the operations are completed.

• If you delete a DB instance, its automated backups are also deleted and you are no longer charged for them. Manual backups are still retained and will incur additional costs.

## NOTICE

- If you delete a primary DB instance, its read replicas are also deleted automatically. Exercise caution when performing this operation.
- Deleted DB instances cannot be recovered and resources are released. Exercise caution when performing this operation. If you want to retain data, create a manual backup first before deleting the DB instance.

## Deleting a DB Instance

- **Step 1** Log in to the management console.
- **Step 2** Click <sup>(Q)</sup> in the upper left corner and select a region and a project.
- **Step 3** Click **Service List**. Under **Database**, click **Relational Database Service**. The RDS console is displayed.
- **Step 4** On the **Instance Management** page, locate the target primary DB instance to be deleted and click **More** > **Delete** in the **Operation** column.
- **Step 5** In the displayed dialog box, click **Yes**.
- **Step 6** Refresh the DB instance list later to check that the deletion is successful.

----End

## Deleting a Read Replica

- **Step 1** Log in to the management console.
- **Step 2** Click <sup>(Q)</sup> in the upper left corner and select a region and a project.
- **Step 3** Click **Service List**. Under **Database**, click **Relational Database Service**. The RDS console is displayed.
- **Step 4** On the **Instance Management** page, locate the target DB instance and click in front of it. All the read replicas created for the DB instance are displayed.
- **Step 5** Locate the target read replicas to be deleted and click **More** > **Delete** in the **Operation** column.
- **Step 6** In the displayed dialog box, click **Yes**.
- **Step 7** Refresh the DB instance list later to check that the deletion is successful.

----End

# 6.4 Instance Modifications

# 6.4.1 Changing a DB Instance Name

## Scenarios

You can change the name of a primary DB instance or read replica.

## Procedure

- **Step 1** Log in to the management console.
- **Step 2** Click <sup>1</sup> in the upper left corner and select a region and a project.
- **Step 3** Click **Service List**. Under **Database**, click **Relational Database Service**. The RDS console is displayed.
- **Step 4** On the **Instance Management** page, locate the target DB instance and click *solution* next to it to edit the DB instance name. Then, click **OK**.

Alternatively, click the target DB instance to go to the **Basic Information** page. In the **DB Instance Name** field in the **DB Information** area, click ✓ to edit the DB instance name.

The DB instance name must start with a letter and consist of 4 to 64 characters. Only uppercase letters, lowercase letters, digits, hyphens (-), and underscores (\_) are allowed.

- To submit the change, click  $\checkmark$ .
- To cancel the change, click imes.
- **Step 5** View the result of the change on the **Basic Information** page.

----End

## 6.4.2 Changing the Failover Priority

## **Scenarios**

You can change the failover priority on availability or reliability to meet service requirements.

- **Reliability**: This option is selected by default. Data consistency is preferentially ensured during a primary/standby failover. This is recommended for users whose highest priority is data consistency.
- **Availability**: Database availability is preferentially ensured during a primary/ standby failover. This is recommended for users who require their databases to provide uninterrupted online services.

## Procedure

**Step 1** Log in to the management console.

**Step 2** Click <sup>1</sup> in the upper left corner and select a region and a project.

- **Step 3** Click **Service List**. Under **Database**, click **Relational Database Service**. The RDS console is displayed.
- **Step 4** On the **Instance Management** page, click the target primary/standby DB instances.
- Step 5 In the DB Information area on the displayed Basic Information page, click Change in the Failover Priority field. In the displayed dialog box, select a priority and click OK.
- **Step 6** View the result of the change on the **Basic Information** page.

----End

## 6.4.3 Changing a DB Instance Class

## Scenarios

You can change the CPU or memory (instance class) of a DB instance as required. If the status of a DB instance changes from **Changing instance class** to **Available**, the change is successful.

#### D NOTE

- A DB instance cannot be deleted when its instance class is being changed.
- If the primary DB instance has a read replica, the new DB instance class must be less than or equal to the read replica class. When changing the read replica class, ensure that the selected class is greater than or equal to the current primary instance class.

## Procedure

- **Step 1** Log in to the management console.
- **Step 2** Click <sup>1</sup> in the upper left corner and select a region and a project.
- **Step 3** Click **Service List**. Under **Database**, click **Relational Database Service**. The RDS console is displayed.
- Step 4 On the Instance Management page, locate the target DB instance and choose More > Change Instance Class in the Operation column.

Alternatively, click the target DB instance to go to the **Basic Information** page. In the **DB Information** area, click **Change** in the **Instance Class** field.

- **Step 5** On the displayed page, specify the new instance class and click **Next**.
- **Step 6** View the DB instance class change result.

Changing the DB instance class takes 5–15 minutes. During this period, the status of the DB instance on the **Instance Management** page is **Changing instance class**. After a few minutes, click the DB instance and view the instance class on the displayed **Basic Information** page to check that the change is successful.

## NOTICE

After the CPU or memory of a PostgreSQL DB instance is changed, the system will change the values of the following parameters accordingly:

- shared\_buffers
- max\_connections
- maintenance\_work\_mem
- effective\_cache\_size

----End

## 6.4.4 Scaling Up Storage Space

## Scenarios

You can scale up storage space if it is no longer sufficient for your requirements. If the DB instance status is **Storage full** and data cannot be written to databases, you need to scale up storage space.

For details about the causes and solutions of insufficient storage space, see section 8.6.4 What Should I Do If My Data Exceeds the Database Storage Space of an RDS DB Instance?

RDS allows you to scale up storage space of DB instances but you cannot change the storage type. During the scale-up period, services are not interrupted.

#### **NOTE**

- DB instances can be scaled up numerous times.
- For primary/standby DB instances, scaling up the primary DB instance will cause the standby DB instance to also be scaled up accordingly.
- You cannot reboot or delete a DB instance that is being scaled up.
- Storage space can only be scaled up, not down.

## Scaling Up a Primary DB Instance

- **Step 1** Log in to the management console.
- **Step 2** Click <sup>1</sup> in the upper left corner and select a region and a project.
- **Step 3** Click **Service List**. Under **Database**, click **Relational Database Service**. The RDS console is displayed.
- Step 4 On the Instance Management page, locate the target DB instance and choose More > Scale Storage Space in the Operation column.

You can also perform the following procedure to scale up storage space:

- Click the target DB instance to enter the **Basic Information** page. In the **Storage Space** area, click **Scale**.
- **Step 5** On the displayed page, specify the new storage space and click **Next**.

The minimum start value of each scaling is 10 GB. A DB instance can be scaled up only by a multiple of 10 GB. The allowed maximum storage space is 4,000 GB.

- **Step 6** Confirm specifications.
  - If you need to modify your settings, click **Previous**.
  - If your settings are correct, click Submit.
- **Step 7** View the scale-up result.

Scaling up storage space takes 3-5 minutes. During the time period, the status of the DB instance on the **Instance Management** page will be **Scaling up**. Click the DB instance and view the utilization on the displayed **Basic Information** page to verify that the scale-up is successful.

----End

## Scaling Up a Read Replica

Scaling up the storage space of a read replica does not affect that of the primary DB instance. Therefore, you can separately scale read replicas to meet service requirements. New storage space of read replicas after scaling up must be greater than or equal to that of the primary DB instance.

- **Step 1** Log in to the management console.
- **Step 2** Click <sup>1</sup> in the upper left corner and select a region and a project.
- **Step 3** Click **Service List**. Under **Database**, click **Relational Database Service**. The RDS console is displayed.
- Step 4 On the Instance Management page, locate the target DB instance and click ∨ in front of it. Locate a read replica to be scaled and choose More > Scale Storage Space in the Operation column.

You can also perform the following procedure to scale up storage space:

- Click the target DB instance to enter the **Basic Information** page. In the **Storage Space** area, click **Scale**.
- **Step 5** On the displayed page, specify the new storage space and click **Next**.

The minimum start value of each scaling is 10 GB. A read replica can be scaled up only by a multiple of 10 GB. The allowed maximum storage space is 4,000 GB.

- **Step 6** Confirm specifications.
  - If you need to modify your settings, click **Previous**.
  - If your settings are correct, click **Submit**.
- **Step 7** View the scale-up result.

Scaling up storage space takes 3-5 minutes. During this time, the status of the read replica on the **Instance Management** page will be **Scaling up**. Click the read replica and view the utilization on the displayed **Basic Information** page to verify that the scale-up is successful.

----End

# 6.4.5 Changing the Maintenance Window

## Scenarios

The maintenance window is 02:00–06:00 by default and you can change it as required. To prevent service interruption, you are advised to set the maintenance window to off-peak hours.

## Precautions

• During the maintenance window, the DB instance will be intermittently disconnected for one or two times. Ensure that your applications support automatic reconnection.

## Procedure

- **Step 1** Log in to the management console.
- **Step 2** Click <sup>1</sup> in the upper left corner and select a region and a project.
- **Step 3** Click **Service List**. Under **Database**, click **Relational Database Service**. The RDS console is displayed.
- Step 4 On the Instance Management page, click the target DB instance. In the DB Information area on the Basic Information page, click Change in the Maintenance Window field.
- **Step 5** In the displayed dialog box, select a maintenance window and click **OK**.

**NOTE** 

Changing the maintenance window does not affect the execution time of the scheduled tasks in the original maintenance period.

----End

# 6.4.6 Changing a DB Instance Type from Single to Primary/ Standby

## **Scenarios**

- RDS enables you to change single DB instances to primary/standby DB instances to improve instance reliability.
- Primary/standby DB instances support automatic failover. If the primary DB instance fails, the standby DB instance takes over services quickly. You are advised to deploy primary and standby DB instances in different AZs for high availability and disaster recovery.
- Anti-affinity deployment is supported for primary/standby DB instances to prevent the entire instance unavailability due to the failure of a single host.

## Procedure

**Step 1** Log in to the management console.
- **Step 2** Click <sup>(Q)</sup> in the upper left corner and select a region and a project.
- **Step 3** Click **Service List**. Under **Database**, click **Relational Database Service**. The RDS console is displayed.
- Step 4 On the Instance Management page, locate the target DB instance and choose More > Change Type to Primary/Standby in the Operation column.

Alternatively, click the target DB instance. In the DB instance topology, click on the left to change the instance type from single to primary/standby.

- **Step 5** Select a standby AZ. Other configurations are the same as those of the primary DB instance by default. Confirm the configurations and click **Submit**.
- **Step 6** After a single DB instance is changed to primary/standby instance, you can view and manage it on the **Instance Management** page.
  - The DB instance is in the **Changing type to primary/standby** status. You can view the progress on the **Task Center** page. For details, see **6.13 Task Center**.
  - In the upper right corner of the DB instance list, click it to refresh the list. After the DB instance type is changed to primary/standby, the instance status will change to **Available** and the instance type will change to **Primary/Standby**.

----End

# 6.4.7 Manually Switching Between Primary and Standby DB Instances

### Scenarios

If you choose to create primary/standby DB instances, RDS will create a primary DB instance and a synchronous standby DB instance in the same region. You can access only the primary DB instance. The standby instance serves as a backup. You can manually promote the standby DB instance to the new primary instance for failover support.

### Prerequisites

- 1. A DB instance is running properly.
- 2. The replication relationship between the primary and standby instances is normal.

### Procedure

- **Step 2** Click <sup>(2)</sup> in the upper left corner and select a region and a project.
- **Step 3** Click **Service List**. Under **Database**, click **Relational Database Service**. The RDS console is displayed.

- **Step 4** On the **Instance Management** page, click the target DB instance.
- **Step 5** In the **DB Information** area on the displayed **Basic Information** page, click **Switch** in the **DB Instance Type** field.

Alternatively, click 🤤 in the DB instance topology on the **Basic Information** page to perform a primary/standby switchover.

### NOTICE

Primary/standby switchover may cause service interruption for some seconds or minutes (determined by the replication delay). If the primary/standby synchronization delay is too long, a small amount of data may get lost. To prevent traffic congestion, you are advised to perform switchover during off-peak hours.

**Step 6** In the **Switch Primary/Standby Instances** dialog box, click **Yes** to switch between the primary and standby DB instances.

If the replication status is **Available** and the replication delay is greater than 300s, the primary/standby switchover task cannot be delivered.

- **Step 7** After a switchover is successful, you can view and manage the DB instance on the **Instance Management** page.
  - During the switchover process, the DB instance status is **Switchover in progress**.
  - In the upper right corner of the DB instance list, click <sup>C</sup> to refresh the list. After the switchover is successful, the DB instance status will become **Available**

----End

# 6.5 Read Replicas

## 6.5.1 Introducing Read Replicas

### Introduction

RDS for PostgreSQL supports read replicas.

In read-intensive scenarios, a single DB instance may be unable to handle the read pressure and service performance may be affected. To expand the DB instance read ability to offload read pressure on the database, you can create one or more read replicas in a region. These read replicas can process a large number of read requests and increase application throughput. You need to separately configure connection addresses of the primary DB instance and each read replica on your applications so that all read requests can be sent to read replicas and write requests to the primary DB instance.

A read replica uses the architecture of a single physical node (without a slave node). Changes to the primary DB instance are also automatically synchronized to

all associated read replicas through the native replication function of PostgreSQL. The synchronization is not affected by network latency. Read replicas and the primary DB instance must be in the same region but can be in different AZs.

### Functions

- Specifications of read replicas can be different from those of the primary DB instance, and can be changed at any time.
- You do not need to maintain accounts or databases. Both of them are synchronized from the primary DB instance.
- Read replicas support system performance monitoring. RDS provides up to 20 monitoring metrics, including storage space, IOPS, number of database connections, CPU usage, and network traffic. You can view these metrics to understand the load of DB instances.

### Constraints

- A maximum of five read replicas can be created for a primary DB instance.
- Read replicas do not support backup settings or temporary backups.
- Read replicas do not support the creation of temporary DB instances from backup files or point-in-time recovery, and do not support overwriting of DB instances from backup files.
- Data cannot be migrated to read replicas.
- Read replicas do not support database creation and deletion.
- Read replicas do not support account creation. You can create accounts only on primary DB instances.
- The specifications of read replicas must be greater than or equal to the specifications of the current primary DB instance.

### Creating and Managing a Read Replica

- 6.5.2 Creating a Read Replica
- 6.5.3 Managing a Read Replica

### 6.5.2 Creating a Read Replica

### Scenarios

Read replicas are used to enhance the read capabilities of primary DB instances and reduce the load on primary DB instances.

After DB instances are created, you can create read replicas for them.

#### **NOTE**

A maximum of five read replicas can be created for a primary DB instance.

The specifications of read replicas must be greater than or equal to the specifications of the current primary DB instance.

### Procedure

**Step 1** Log in to the management console.

- **Step 2** Click <sup>(Q)</sup> in the upper left corner and select a region and a project.
- **Step 3** Click **Service List**. Under **Database**, click **Relational Database Service**. The RDS console is displayed.
- **Step 4** On the **Instance Management** page, locate the target DB instance and click **Create Read Replica** in the **Operation** column.

Alternatively, click the target DB instance. In the DB instance topology, click under the primary DB instance to create read replicas.

**Step 5** On the displayed page, configure information about the DB instance and click **Next**.

| Parameter            | Description                                                                                                    |
|----------------------|----------------------------------------------------------------------------------------------------|
| Region               | By default, read replicas are in the same region as the primary DB instance.                                                                                                    |
| DB Instance<br>Name  | Must start with a letter and consist of 4 to 64 characters. It can contain only uppercase letters, lowercase letters, digits, hyphens (-), and underscores (_).                  |
| DB Engine            | Same as the DB engine version of the primary DB instance by default and cannot be changed.                                                                                       |
| DB Engine<br>Version | Same as the DB engine version of the primary DB instance by default and cannot be changed.                                                                                       |
| AZ                   | RDS allows you to deploy primary DB instances and read replicas<br>in a single AZ or across AZs. You can determine whether the read<br>replica AZ is the same as the primary AZ. |
|                      | • If they are the same, the read replica and primary DB instance are deployed in the same AZ.                                                                                    |
|                      | • If they are different, the read replica and primary DB instance are deployed in different AZs to ensure data reliability.                                                      |

Table 6-7 Basic information

| Parameter      | Description                                                                                                    |
|----------------|----------------------------------------------------------------------------------------------------|
| Instance Class | Refers to the CPU and memory of a DB instance. Different instance classes refer to different numbers of database connections and maximum IOPS. |
|                | For details about instance classes, see section <b>1.5.2 DB</b><br>Instance Classes.                                                           |
|                | After a DB instance is created, you can change its CPU and memory. For details, see section <b>6.4.3 Changing a DB Instance Class.</b>         |
| Storage Type   | Determines the DB instance read/write speed. The higher the maximum throughput is, the higher the DB instance read/write speed can be.         |
|                | • Ultra-high I/O: supports a maximum throughput of 350 MB/s.                                                                                   |
| Storage Space  | Contains the system overhead required for inode, reserved block, and database operation.                                                       |
|                | By default, storage space of a read replica is the same as that of the primary DB instance.                                                    |

#### Table 6-8 Instance specifications

### Table 6-9 Network

| Parameter         | Description                                                                                                    |
|-------------------|----------------------------------------------------------------------------------------------------|
| VPC               | Same as the primary DB instance's VPC.                                                                                                    |
| Subnet            | Same as the primary DB instance's subnet. A floating IP address<br>is automatically assigned when you create a read replica. You<br>can also enter an unused floating IP address in the subnet CIDR<br>block. After the read replica is created, you can change the<br>floating IP address. |
| Security<br>Group | Same as the primary DB instance's VPC.                                                                                                    |

### **Step 6** Confirm specifications.

- If you need to modify your settings, click **Previous**.
- If you do not need to modify your settings, click **Submit**.
- Step 7 After a read replica has been created, you can view and manage it on the Instance Management page by clicking ✓ on the left of the DB instance to which it belongs.

Alternatively, click the target DB instance. In the DB instance topology, click the target read replica. You can view and manage it in the displayed pane.

----End

### **Follow-up Operations**

6.5.3 Managing a Read Replica

### 6.5.3 Managing a Read Replica

### Entering the Management Interface Through the Read Replica

- **Step 1** Log in to the management console.
- **Step 2** Click <sup>(Q)</sup> in the upper left corner and select a region and a project.
- **Step 3** Click **Service List**. Under **Database**, click **Relational Database Service**. The RDS console is displayed.
- **Step 4** In the DB instance list, click  $\checkmark$  to expand the DB instance details and click the target read replica to go to the **Basic Information** page.

----End

### Entering the Management Interface Through the Primary DB Instance

- **Step 1** Log in to the management console.
- **Step 2** Click <sup>(Q)</sup> in the upper left corner and select a region and a project.
- **Step 3** Click **Service List**. Under **Database**, click **Relational Database Service**. The RDS console is displayed.
- **Step 4** Click the name of the primary DB instance with which the target read replica is associated to go to the **Basic Information** page.
- **Step 5** In the DB instance topology, click the target read replica. You can view and manage it in the displayed pane.

----End

# 6.6 Backups and Restorations

# 6.6.1 Working with Backups

RDS supports backups and restorations to ensure data reliability.

### **Automated Backups**

Automated backups are created during the backup time window of your DB instances. RDS saves automated backups based on the retention period you specified. If necessary, you can restore to any point in time during your backup retention period.

### **Manual Backups**

Manual backups are user-initiated full backups of DB instances. They are retained until you delete them manually.

# 6.6.2 Configuring an Intra-Region Backup Policy

### Scenarios

When you create a DB instance, an automated backup policy is enabled by default. For security purposes, the automated backup policy cannot be disabled. After the DB instance is created, you can customize the automated backup policy as required and then RDS backs up data based on the automated backup policy you set.

RDS backs up data at the DB instance level, rather than the database level. If a database is faulty or data is damaged, you can restore it from backups to ensure data reliability. Backups are saved as packages in OBS buckets to ensure data confidentiality and durability. Since backing up data affects the database read and write performance, you are advised to set the automated backup time window to off-peak hours.

The automated backup policy is enabled by default as follows:

- Retention period: 7 days
- Time window: An hour within 24 hours, such as 01:00-02:00 or 12:00-13:00. The backup time is configured based on UTC time and is adjusted for daylight saving time, which changes at different times depending on the time zone.
- Backup cycle: Each day of the week

### Modifying an Automated Backup Policy

- **Step 1** Log in to the management console.
- **Step 2** Click <sup>1</sup> in the upper left corner and select a region and a project.
- **Step 3** Click **Service List**. Under **Database**, click **Relational Database Service**. The RDS console is displayed.
- **Step 4** On the **Instance Management** page, click the target DB instance.
- Step 5 On the Backups & Restorations page, click Intra-Region Backup Policies.
  - **Retention Period** refers to the number of days that your automated backups can be retained. Increasing the retention period will improve data reliability.
  - If you shorten the retention period, the new backup policy takes effect for all backup files. The backup files that have expired will be deleted.
  - The backup retention period indicates the number of days you want automated full and incremental backups of your DB instance to be retained. It ranges from 1–732 days. The backup time window is one hour. You are advised to select an off-peak time window for automated backups. By default, each day of the week is selected for **Backup Cycle** and you can change it. At least one day must be selected.

Step 6 Click OK.

----End

# 6.6.3 Creating a Manual Backup

### Scenarios

RDS allows you to create manual backups of a running primary DB instance. You can use these backups to restore data.

#### **NOTE**

When you delete a DB instance, its automated backups are also deleted but its manual backups are retained.

### Method 1

- **Step 1** Log in to the management console.
- **Step 2** Click <sup>(Q)</sup> in the upper left corner and select a region and a project.
- **Step 3** Click **Service List**. Under **Database**, click **Relational Database Service**. The RDS console is displayed.
- **Step 4** On the **Instance Management** page, locate the target DB instance and choose **More** > **Create Backup** in the **Operation** column.
- **Step 5** In the displayed dialog box, enter a backup name and description. Then, click **OK**. If you want to cancel the backup creation task, click **Cancel**.
  - The backup name must consist of 4 to 64 characters and start with a letter. It can contain only uppercase letters, lowercase letters, digits, hyphens (-), and underscores (\_).
  - The description consists of a maximum of 256 characters and cannot contain carriage return characters or the following special characters: >!<"&'=
  - The time required for creating a manual backup depends on the amount of data.
- **Step 6** After a manual backup has been created, you can view and manage it on the **Backup Management** page.

Alternatively, click the target DB instance. On the **Backups & Restorations** page, you can view and manage the manual backups.

----End

### Method 2

- **Step 2** Click <sup>(V)</sup> in the upper left corner and select a region and a project.
- **Step 3** Click **Service List**. Under **Database**, click **Relational Database Service**. The RDS console is displayed.

**Step 4** On the **Instance Management** page, click the target DB instance.

- **Step 5** On the **Backups & Restorations** page, click **Create Backup**. In the displayed dialog box, enter a backup name and description and click **OK**. If you want to cancel the backup creation task, click **Cancel**.
  - The backup name must consist of 4 to 64 characters and start with a letter. It can contain only uppercase letters, lowercase letters, digits, hyphens (-), and underscores (\_).
  - The description consists of a maximum of 256 characters and cannot contain carriage return characters or the following special characters: >!<"&'=
  - The time required for creating a manual backup depends on the amount of data.
- **Step 6** After a manual backup has been created, you can view and manage it on the **Backup Management** page.

Alternatively, click the target DB instance. On the **Backups & Restorations** page, you can view and manage the manual backups.

----End

### 6.6.4 Restoring a DB Instance to a Point in Time

### Scenarios

You can use an automated backup to restore a DB instance to a specified point in time.

### Constraints

- If you restore backup data to a new DB instance:
  - The DB engine, version, and port number of the database are the same as those of the original DB instance and cannot be changed.
  - You need to set a new administrator password.

### Procedure

- **Step 1** Log in to the management console.
- **Step 2** Click <sup>1</sup> in the upper left corner and select a region and a project.
- **Step 3** Click **Service List**. Under **Database**, click **Relational Database Service**. The RDS console is displayed.
- **Step 4** On the **Instance Management** page, click the target DB instance.
- **Step 5** In the navigation pane on the left, choose **Backups & Restorations**. On the displayed page, click **Restore to Point in Time**.
- **Step 6** Select a restoration date and time range, enter a time point within the selected time range, and select a restoration method. Then, click **OK**.
  - Create New Instance

The Create New Instance page is displayed.

- The DB engine and version of the new DB instance are the same as those of the original DB instance and cannot be changed.
- Storage space of the new DB instance is the same as that of the original DB instance by default and cannot be less than that of the original DB instance. The administrator password needs to be reset.
- Other settings are the same as those of the original DB instance by default and can be modified. For details, see section 3.2.2 Step 1: Create a DB Instance.
- Restore to Original

### NOTICE

Restoring to the original DB instance will overwrite all existing data and the DB instance will be unavailable during the restoration process.

• Restore to Existing

### NOTICE

- Restoring to an existing DB instance will overwrite data on it and cause the existing DB instance to be unavailable.
- To restore backup data to an existing DB instance, the selected DB instance must be in the same VPC as the original DB instance and must have the same DB engine and the same or later version than the original DB instance.
- Ensure that the storage space of the selected DB instance is greater than or equal to the storage space of the original DB instance. Otherwise, data will not be restored.

Select an existing DB instance and click **OK**.

- **Step 7** View the restoration result. The result depends on which restoration method was selected:
  - Create New Instance

A new DB instance is created using the backup data. The status of the DB instance changes from **Creating** to **Available**.

The new DB instance is independent from the original one. If you need read replicas to offload read pressure, create one or more for the new DB instance.

• Restore to Original

On the **Instance Management** page, the status of the DB instance changes from **Restoring** to **Available**.

A new restoration time range is available. There will be a difference between the new and original time ranges. This difference reflects the duration of the restoration.

• Restore to Existing

On the **Instance Management** page, the status of the DB instance changes from **Restoring** to **Available**.

After the restoration, the system will perform a full backup.

----End

# 6.6.5 Restoring from Backup Files to RDS for PostgreSQL

### Scenarios

This section describes how to use an automated or manual backup to restore a DB instance to the status when the backup was created. The restoration is at the DB instance level.

### Procedure

- **Step 1** Log in to the management console.
- **Step 2** Click <sup>(Q)</sup> in the upper left corner and select a region and a project.
- **Step 3** Click **Service List**. Under **Database**, click **Relational Database Service**. The RDS console is displayed.
- **Step 4** On the **Backup Management** page, select the backup to be restored and click **Restore** in the **Operation** column.

Alternatively, click the target DB instance on the **Instance Management** page. On the displayed page, choose **Backups & Restorations**. On the displayed page, select the target backup to be restored and click **Restore** in the **Operation** column.

- **Step 5** Select a restoration method and click **OK**.
  - Create New Instance

The Create New Instance page is displayed.

- The DB engine and version are the same as those of the original DB instance and cannot be changed. The database port is 5432 by default and cannot be changed during the restoration.
- Storage space of the new DB instance is the same as that of the original DB instance by default and cannot be less than that of the original DB instance. The administrator password needs to be reset.
- Other settings are the same as those of the original DB instance by default and can be modified. For details, see section 3.2.2 Step 1: Create a DB Instance.
- Restore to Original

### NOTICE

- If the DB instance for which the backup is created has been deleted, data cannot be restored to the original DB instance.
- Restoring to the original DB instance will overwrite all existing data and the DB instance will be unavailable during the restoration process.
- Restore to Existing

#### NOTICE

- If the target existing DB instance has been deleted, data cannot be restored to it.
- Restoring to an existing DB instance will overwrite data on it and cause the existing DB instance to be unavailable.
- To restore backup data to an existing DB instance, the selected DB instance must be in the same VPC as the original DB instance and must have the same DB engine and the same or later version than the original DB instance.
- Ensure that the storage space of the selected DB instance is greater than or equal to the storage space of the original DB instance. Otherwise, data will not be restored.

Select an existing DB instance and click **OK**.

If the automated backup policy is enabled, a full backup will be triggered after the restoration is complete. Otherwise, the full backup will not be triggered.

- **Step 6** View the restoration result. The result depends on which restoration method was selected:
  - Create New Instance

A new DB instance is created using the backup data. The status of the DB instance changes from **Creating** to **Available**.

The new DB instance is independent from the original one. If you need read replicas to offload read pressure, create one or more for the new DB instance.

After the new instance is created, the system will perform a full backup.

• Restore to Original

On the **Instance Management** page, the status of the target existing DB instance changes from **Restoring** to **Available**. If the original existing DB instance contains read replicas, the read replica status is the same as the original DB instance status.

If the automated backup policy is enabled, a full backup will be triggered after the restoration is complete. Otherwise, the full backup will not be triggered.

• Restore to Existing

On the **Instance Management** page, the status of the target existing DB instance changes from **Restoring** to **Available**. If the target existing DB instance contains read replicas, the read replica status is the same as the target existing DB instance status.

If the automated backup policy is enabled, a full backup will be triggered after the restoration is complete. Otherwise, the full backup will not be triggered.

----End

# 6.6.6 Downloading a Backup File

### Scenarios

This section describes how to download a manual or an automated backup file to a local device and restore data from the backup file.

You can download both full and incremental backup files of PostgreSQL DB instances.

### Downloading Full Backup

**Step 1** Log in to the management console.

- **Step 2** Click <sup>(Q)</sup> in the upper left corner and select a region and a project.
- **Step 3** Click **Service List**. Under **Database**, click **Relational Database Service**. The RDS console is displayed.
- **Step 4** On the **Backup Management** page, locate the target backup to be downloaded and click **Download** in the **Operation** column.

Alternatively, click the target DB instance. In the navigation pane on the left, choose **Backups & Restorations**. On the **Full Backups** page, locate the target backup to be downloaded and click **Download** in the **Operation** column.

- **Step 5** In the displayed dialog box, select a method to download backup data.
  - Use Current Browser

Download the backup file directly from the current browser.

• Use Download URL

Click  $\square$  to copy the URL within the validity period to download backup data. A valid URL for downloading the backup data is displayed.

- You can use other download tools to download backup data.
- You can also run the wget command to download backup data.

wget -O FILE\_NAME--no-check-certificate " DOWNLOAD\_URL"

Variables in the commands are described as follows:

*FILE\_NAME*: indicates the new backup file name after the download is successful. The original backup file name may be too long and exceed the maximum characters allowed by the client file system. You are advised to add **-O** in the wget command to rename the backup file name.

*DOWNLOAD\_URL*: indicates the path of the backup file to be downloaded.

**Step 6** Restore data locally as required.

----End

### Downloading Incremental Backup

- **Step 2** Click <sup>1</sup> in the upper left corner and select a region and a project.
- **Step 3** Click **Service List**. Under **Database**, click **Relational Database Service**. The RDS console is displayed.
- Step 4 On the Instance Management page, click the target DB instance. Choose Backups & Restorations in the navigation pane on the left. On the Incremental Backups page, locate the target backup to be downloaded and click Download in the Operation column.

You can also select the incremental backups to be downloaded and click **Download** above the list.

Step 5 After the download is complete, you can view the incremental backups locally.

----End

# 6.6.7 Downloading an Incremental Backup File

### Scenarios

This section describes how to download a manual or an automated backup file to a local device and restore data from the backup file.

RDS for PostgreSQL enables you to download incremental backup files.

### Procedure

- **Step 1** Log in to the management console.
- **Step 2** Click <sup>(Q)</sup> in the upper left corner and select a region and a project.
- **Step 3** Click **Service List**. Under **Database**, click **Relational Database Service**. The RDS console is displayed.
- Step 4 On the Instance Management page, click the target DB instance. Choose
   Backups & Restorations in the navigation pane on the left. On the Incremental
   Backups page, locate the target backup to be downloaded and click Download in the Operation column.

You can also select the incremental backups to be downloaded and click **Download** above the list.

**Step 5** After the download is complete, you can view the incremental backups locally.

----End

# 6.6.8 Replicating a Backup

### **Scenarios**

This section describes how to replicate a manual or an automated backup. The new backup name must be different from the original backup name.

### Constraints

You can replicate backups and use them only in the same region.

### Backup Retention Policy

- If you want to retain the automated backups for a long time, you can replicate them to generate manual backups, which will be always retained unless you delete them.
- If storage space used for manual backups exceeds the default storage space, additional RDS storage costs may incur.

### Procedure

**Step 1** Log in to the management console.

- **Step 2** Click <sup>1</sup> in the upper left corner and select a region and a project.
- **Step 3** Click **Service List**. Under **Database**, click **Relational Database Service**. The RDS console is displayed.
- Step 4 On the Instance Management page, click the target DB instance. On the Backups & Restorations page, locate the target backup to be replicated and click Replicate in the Operation column.
- **Step 5** In the displayed dialog box, enter a new backup name and description and click **OK**.
  - The backup name must consist of 4 to 64 characters and start with a letter. It can contain only uppercase letters, lowercase letters, digits, hyphens (-), and underscores (\_).
  - The description consists of a maximum of 256 characters and cannot contain the following special characters: >!<"&'=
- **Step 6** After the new backup has been created, you can view and manage it on the **Backup Management** page.

----End

## 6.6.9 Deleting a Manual Backup

### Scenarios

You can delete manual backups to release storage space.

### NOTICE

Deleted manual backups cannot be recovered. Exercise caution when performing this operation.

### Procedure

**Step 1** Log in to the management console.

- **Step 2** Click <sup>1</sup> in the upper left corner and select a region and a project.
- **Step 3** Click **Service List**. Under **Database**, click **Relational Database Service**. The RDS console is displayed.
- Step 4 In the navigation pane on the left, choose Backup Management. On the displayed page, locate the target manual backup to be deleted and choose More > Delete in the Operation column.

The following backups cannot be deleted:

- Automated backups
- Backups that are being restored
- Backups that are being replicated

**Step 5** In the displayed dialog box, click **Yes**.

----End

# 6.7 Parameter Template Management

### 6.7.1 Creating a Parameter Template

You can use database parameter templates to manage the DB engine configuration. A database parameter template acts as a container for engine configuration values that can be applied to one or more DB instances.

This default template contains DB engine defaults and system defaults that are configured based on the engine, compute class, and allocated storage of the instance. You cannot modify the parameter settings of a default parameter template. You must create your own parameter template to change parameter settings.

### NOTICE

Not all DB engine parameters can be changed in a custom parameter template.

If you want to use your custom parameter template, you simply create a parameter template and select it when you create a DB instance or apply it to an existing DB instance following the instructions provided in section **5.6.9 Applying** a Parameter Template.

When you have already created a parameter template and want to include most of the custom parameters and values from that template in a new parameter template, you can replicate that parameter template following the instructions provided in section **6.7.6 Replicating a Parameter Template**.

The following are the key points you should know when using parameters in a parameter template:

- When you change a dynamic parameter value in a parameter template and save the change, the change takes effect immediately. When you change a static parameter value in a parameter template and save the change, the change will take effect only after you manually reboot the DB instances to which the parameter template applies.
- Improper parameter settings may have unintended adverse effects, including degraded performance and system instability. Exercise caution when modifying database parameters and you need to back up data before modifying parameters in a parameter template. Before applying parameter template changes to a production DB instance, you should try out these changes on a test DB instance.

### D NOTE

RDS does not share parameter template quotas with DDS.

You can create a maximum of 100 parameter templates for RDS DB instances. All RDS DB engines share the parameter template quota.

### Procedure

- **Step 1** Log in to the management console.
- **Step 2** Click <sup>(Q)</sup> in the upper left corner and select a region and a project.
- **Step 3** Click **Service List**. Under **Database**, click **Relational Database Service**. The RDS console is displayed.
- Step 4 On the Parameter Template Management page, click Create Parameter Template.
- **Step 5** In the displayed dialog box, configure required information and click **OK**.
  - Select a DB engine for the parameter template.
  - The template name must consist of 1 to 64 characters. It can contain only uppercase letters, lowercase letters, digits, hyphens (-), underscores (\_), and periods (.).
  - The description consists of a maximum of 256 characters and cannot contain carriage return characters or the following special characters: >!<"&'=

----End

### 6.7.2 Modifying Parameters

You can modify parameters in a custom parameter template to optimize RDS database performance.

You can change parameter values in custom parameter templates only and cannot change parameter values in default parameter templates.

If you modify a parameter, when the modification takes effect is determined by the type of parameter.

The RDS console displays the statuses of DB instances to which the parameter template applies. For example, if the DB instance has not used the latest modifications made to its parameter template, its status is **Pending reboot**. You

need to manually reboot the DB instance for the latest modifications to take effect for that DB instance.

**NOTE** 

RDS has default parameter templates whose parameter values cannot be changed. You can view these parameter values by clicking the default parameter templates. If a custom parameter template is set incorrectly, the database startup may fail. You can re-configure the custom parameter template according to the configurations of the default parameter template.

### **Modifying Parameter Template Parameters**

- **Step 1** Log in to the management console.
- **Step 2** Click <sup>1</sup> in the upper left corner and select a region and a project.
- **Step 3** Click **Service List**. Under **Database**, click **Relational Database Service**. The RDS console is displayed.
- **Step 4** Choose **Parameter Template Management** in the navigation pane on the left. On the **Custom Templates** page, click the target parameter template.
- **Step 5** Modify parameters as required.

Relevant parameters are as follows:

- For details on parameter descriptions, visit the **PostgreSQL official website**.
- If **log\_statement** is set to **ddl**, **mod**, or **all**, the operations for creating and deleting database users (including passwords and other sensitive information) are recorded. This operation affects database performance. Exercise caution when setting this parameter.
- The **search\_path** parameter must be set to a schema sequence where schemas are separated by commas (,). Ensure that the schemas exist. Otherwise, the database performance will be affected.
- Enabling the following parameters will affect the database performance: **log\_hostname, log\_duration, log\_connections**, and **log\_disconnections**. Exercise caution when enabling these parameters.
- If you enable the parameter **log\_duration**, SQL statements containing sensitive information may be recorded in logs. You are advised to disable this parameter.
- If the parameter **log\_min\_duration\_statement** is set to **0**, SQL statements containing sensitive information will be recorded in logs. You are advised to disable this parameter by setting it to **-1**.
- The **temp\_file\_limit** parameter specifies the maximum amount of disk space (in KB) that a session can use for temporary files. It supports PostgreSQL 11 and 12 only. Changing this parameter value is a high-risk operation. Exercise caution when deciding to perform this operation.
  - If the parameter value exceeds the threshold, the DB instance will become unavailable.
  - If the parameter value is changed to a larger value for temporary use but is not changed to the original value after the use, the disk space will be continuously used to store temporary files. If the disk space is used up, services will be interrupted and the DB instance will become unavailable.

Available operations are as follows:

### NOTICE

After you modify parameters in a parameter template, the modifications take effect only after you apply the parameter template to DB instances by referring to section **6.7.8 Applying a Parameter Template**.

- To save the modifications, click **Save**.
- To cancel the modifications, click **Cancel**.
- To preview the modifications, click **Preview**.

#### **NOTE**

After you modify parameters in a parameter template, you need to click the DB instance to which the parameter template is applied to view the status of the parameter template. On the displayed **Basic Information** page, if the status of the parameter template is **Pending reboot**, you must reboot the DB instance for the modifications to take effect.

- If you have modified parameters of a primary DB instance, you need to reboot the primary DB instance for the modifications to take effect. (For primary/standby DB instances, the parameter modifications also apply to the standby DB instance.)
- If you have modified parameters of a read replica, you need to reboot the read replica for the modifications to take effect.

----End

### Modifying Instance Parameters

- **Step 1** Log in to the management console.
- **Step 2** Click <sup>1</sup> in the upper left corner and select a region and a project.
- **Step 3** Click **Service List**. Under **Database**, click **Relational Database Service**. The RDS console is displayed.
- **Step 4** On the **Instance Management** page, click the target DB instance.
- **Step 5** In the navigation pane on the left, choose **Parameters**. On the displayed page, modify parameters as required.

Relevant parameters are as follows:

- For details on parameter descriptions, visit the **PostgreSQL official website**.
- If **log\_statement** is set to **ddl**, **mod**, or **all**, the operations for creating and deleting database users (including passwords and other sensitive information) are recorded. This operation affects database performance. Exercise caution when setting this parameter.
- The **search\_path** parameter must be set to a schema sequence where schemas are separated by commas (,). Ensure that the schemas exist. Otherwise, the database performance will be affected.
- Enabling the following parameters will affect the database performance: **log\_hostname**, **log\_duration**, **log\_connections**, and **log\_disconnections**. Exercise caution when enabling these parameters.

- If you enable the parameter **log\_duration**, SQL statements containing sensitive information may be recorded in logs. You are advised to disable this parameter.
- If the parameter **log\_min\_duration\_statement** is set to **0**, SQL statements containing sensitive information will be recorded in logs. You are advised to disable this parameter by setting it to **-1**.
- The **temp\_file\_limit** parameter specifies the maximum amount of disk space (in KB) that a session can use for temporary files. It supports PostgreSQL 11 and 12 only. Changing this parameter value is a high-risk operation. Exercise caution when deciding to perform this operation.
  - If the parameter value exceeds the threshold, the DB instance will become unavailable.
  - If the parameter value is changed to a larger value for temporary use but is not changed to the original value after the use, the disk space will be continuously used to store temporary files. If the disk space is used up, services will be interrupted and the DB instance will become unavailable.

Available operations are as follows:

### NOTICE

After you modify instance parameters, the modifications immediately take effect for the DB instance.

After you modify parameters in a parameter template, you need to view the status of the DB instance to which the parameter template applies. If the status is **Pending reboot**, you must reboot the DB instance for the modifications to take effect.

- If you have modified parameters of a primary DB instance, you need to reboot the primary DB instance for the modifications to take effect. (For primary/ standby DB instances, the parameter modifications also apply to the standby DB instance.)
- If you have modified parameters of a read replica, you need to reboot the read replica for the modifications to take effect.
- To save the modifications, click **Save**.
- To cancel the modifications, click **Cancel**.
- To preview the modifications, click **Preview**.

After parameters are modified, you can view parameter change history by referring to section **6.7.5 Viewing Parameter Change History**.

----End

### 6.7.3 Exporting a Parameter Template

### Scenarios

• You can export a parameter template of a DB instance for future use. You can apply the exported parameter template to DB instances by referring to section **6.7.8 Applying a Parameter Template**.

 You can export the parameter template information (parameter names, values, and descriptions) of a DB instance to a CSV file for viewing and analysis.

### Procedure

- **Step 1** Log in to the management console.
- **Step 2** Click <sup>(Q)</sup> in the upper left corner and select a region and a project.
- **Step 3** Click **Service List**. Under **Database**, click **Relational Database Service**. The RDS console is displayed.
- **Step 4** On the **Instance Management** page, click the target DB instance.
- **Step 5** In the navigation pane on the left, choose **Parameters**. On the displayed page, click **Export** above the parameter list.
  - Exporting to a custom template

In the displayed dialog box, configure required information and click **OK**.

**NOTE** 

- The template name must consist of 1 to 64 characters. It can contain only uppercase letters, lowercase letters, digits, hyphens (-), underscores (\_), and periods (.).
- The description consists of a maximum of 256 characters and cannot contain carriage return characters or the following special characters: >!<"&'=</li>

After the parameter template is exported, a new template is generated in the list on the **Parameter Template Management** page.

• Exporting to a file

The parameter template information (parameter names, values, and descriptions) of a DB instance is exported to a CSV file. In the displayed dialog box, enter the file name and click **OK**.

The file name must start with a letter and consist of 4 to 64 characters. It can contain only letters, digits, hyphens (-), and underscores (\_).

#### ----End

### 6.7.4 Comparing Parameter Templates

### Scenarios

You can compare DB instance parameters with a parameter template that uses the same DB engine to understand the differences of parameter settings.

You can also compare default parameter templates that use the same DB engine to understand the differences of parameter settings.

### **Comparing Instance Parameters with a Parameter Template**

**Step 2** Click <sup>(Q)</sup> in the upper left corner and select a region and a project.

- **Step 3** Click **Service List**. Under **Database**, click **Relational Database Service**. The RDS console is displayed.
- **Step 4** On the **Instance Management** page, click the target DB instance.
- **Step 5** In the navigation pane on the left, choose **Parameters**. On the displayed page, click **Compare** above the parameter list.
- **Step 6** In the displayed dialog box, select a parameter template to be compared and click **OK**.
  - If their settings are different, the parameter names and values of both parameter templates are displayed.
  - If their settings are the same, no data is displayed.

----End

### **Comparing Parameter Templates**

**Step 1** Log in to the management console.

- **Step 2** Click <sup>(Q)</sup> in the upper left corner and select a region and a project.
- **Step 3** Click **Service List**. Under **Database**, click **Relational Database Service**. The RDS console is displayed.
- **Step 4** On the **Parameter Template Management** page, click **Custom Templates**. Locate the target parameter template and click **Compare** in the **Operation** column.
- **Step 5** In the displayed dialog box, select a parameter template that uses the same DB engine as the target template and click **OK**.
  - If their settings are different, the parameter names and values of both parameter templates are displayed.
  - If their settings are the same, no data is displayed.

----End

### 6.7.5 Viewing Parameter Change History

### Scenarios

You can view the change history of DB instance parameters or custom parameter templates.

### **NOTE**

An exported or custom parameter template has initially a blank change history.

### Viewing Change History of DB Instance Parameters

- **Step 2** Click <sup>(Q)</sup> in the upper left corner and select a region and a project.
- **Step 3** Click **Service List**. Under **Database**, click **Relational Database Service**. The RDS console is displayed.
- **Step 4** On the **Instance Management** page, click the target DB instance.
- **Step 5** In the navigation pane on the left, choose **Parameters**. On the displayed page, click **Change History**.

You can view the parameter name, original parameter value, new parameter value, modification status, modification time, application status, and application time.

You can apply the parameter template to DB instances as required by referring to section **5.6.9** Applying a Parameter Template.

----End

### Viewing Change History of a Parameter Template

- **Step 1** Log in to the management console.
- **Step 2** Click <sup>1</sup> in the upper left corner and select a region and a project.
- **Step 3** Click **Service List**. Under **Database**, click **Relational Database Service**. The RDS console is displayed.
- **Step 4** Choose **Parameter Template Management** in the navigation pane on the left. On the **Custom Templates** page, click the target parameter template.
- **Step 5** On the displayed page, choose **Change History** in the navigation pane on the left.

You can view the parameter name, original parameter value, new parameter value, modification status, and modification time.

----End

### 6.7.6 Replicating a Parameter Template

### Scenarios

You can replicate a parameter template you have created. When you have already created a parameter template and want to include most of the custom parameters and values from that template in a new parameter template, you can replicate that parameter template.

After a parameter template is replicated, the new template may be displayed about 5 minutes later.

Default parameter templates cannot be replicated. You can create parameter templates based on the default ones.

### Procedure

- **Step 2** Click <sup>(Q)</sup> in the upper left corner and select a region and a project.
- **Step 3** Click **Service List**. Under **Database**, click **Relational Database Service**. The RDS console is displayed.
- **Step 4** On the **Parameter Template Management** page, click **Custom Templates**. Locate the target parameter template and click **Replicate** in the **Operation** column.

Alternatively, click the target DB instance on the **Instance Management** page. On the **Parameters** page, click **Export** to generate a new parameter template for future use.

- **Step 5** In the displayed dialog box, configure required information and click **OK**.
  - The template name must consist of 1 to 64 characters. It can contain only uppercase letters, lowercase letters, digits, hyphens (-), underscores (\_), and periods (.).
  - The description consists of a maximum of 256 characters and cannot contain carriage return characters or the following special characters: >!<"&'=

After the parameter template is replicated, a new template is generated in the list on the **Parameter Template Management** page.

----End

### 6.7.7 Resetting a Parameter Template

### Scenarios

You can reset all parameters in a custom parameter template to their default settings.

### Procedure

- **Step 1** Log in to the management console.
- **Step 2** Click <sup>1</sup> in the upper left corner and select a region and a project.
- **Step 3** Click **Service List**. Under **Database**, click **Relational Database Service**. The RDS console is displayed.
- Step 4 On the Parameter Template Management page, click Custom Templates. Locate the target parameter template and choose More > Reset in the Operation column.
- Step 5 Click Yes.

**NOTE** 

After you reset the parameter template, click the DB instance to which the parameter template is applied to view the status of the parameter template. On the displayed **Basic Information** page, if the status of the parameter template is **Pending reboot**, you must reboot the DB instance for the reset to take effect.

----End

# 6.7.8 Applying a Parameter Template

### **Scenarios**

Modifications to parameters in a custom parameter template take effect only after you apply this parameter template to target DB instances. A parameter template can be applied only to DB instances of the same version.

### Procedure

- **Step 1** Log in to the management console.
- **Step 2** Click <sup>(Q)</sup> in the upper left corner and select a region and a project.
- **Step 3** Click **Service List**. Under **Database**, click **Relational Database Service**. The RDS console is displayed.
- **Step 4** On the **Parameter Template Management** page, perform the following operations based on the type of the parameter template to be applied:
  - If you intend to apply a default parameter template to DB instances, click **Default Templates**, locate the target parameter template, and click **Apply** in the **Operation** column.
  - If you intend to apply a custom parameter template to DB instances, click Custom Templates, locate the target parameter template, and choose More
     Apply in the Operation column.

A parameter template can be applied to one or more DB instances.

**Step 5** In the displayed dialog box, select one or more DB instances to which the parameter template will be applied and click **OK**.

After the parameter template is successfully applied, you can view the application records by referring to section **6.7.9 Viewing Application Records of a Parameter Template**.

----End

# 6.7.9 Viewing Application Records of a Parameter Template

### **Scenarios**

You can view the application records of a parameter template.

### Procedure

- **Step 2** Click <sup>(Q)</sup> in the upper left corner and select a region and a project.
- **Step 3** Click **Service List**. Under **Database**, click **Relational Database Service**. The RDS console is displayed.
- **Step 4** After a parameter template applies to a DB instance successfully, choose **Parameter Template Management** in the navigation pane on the left, locate the

target parameter template, and click **View Application Record** in the **Operation** column on the **Default Templates** page or choose **More** > **View Application Record** on the **Custom Templates** page.

You can view the name or ID of the DB instance to which the parameter template applies, as well as the application status, application time, and failure cause.

----End

### 6.7.10 Modifying a Parameter Template Description

### Scenarios

You can modify the description of a parameter template you have created.

**NOTE** 

You cannot modify the description of a default parameter template.

### Procedure

- **Step 1** Log in to the management console.
- **Step 2** Click <sup>1</sup> in the upper left corner and select a region and a project.
- **Step 3** Click **Service List**. Under **Database**, click **Relational Database Service**. The RDS console is displayed.
- Step 4 On the Parameter Template Management page, click Custom Templates.Locate the target parameter template and click in the Description column.
- **Step 5** Enter a new description. You can click  $\checkmark$  to submit or  $\times$  to cancel the modification.
  - After you submit the modification, you can view the new description in the **Description** column on the **Parameter Template Management** page.
  - The description consists of a maximum of 256 characters and cannot contain the following special characters: >!<"&'=

----End

### 6.7.11 Deleting a Parameter Template

### **Scenarios**

You can delete a custom parameter template that is no longer in use.

### NOTICE

- Deleted parameter templates cannot be recovered. Exercise caution when performing this operation.
- Default parameter templates cannot be deleted.

### Procedure

**Step 1** Log in to the management console.

- **Step 2** Click <sup>1</sup> in the upper left corner and select a region and a project.
- **Step 3** Click **Service List**. Under **Database**, click **Relational Database Service**. The RDS console is displayed.
- Step 4 On the Parameter Template Management page, click Custom Templates. Locate the target parameter template to be deleted and choose More > Delete in the Operation column.
- Step 5 In the displayed dialog box, click Yes.

----End

# **6.8 Connection Management**

## 6.8.1 Configuring and Changing a Floating IP Address

### Scenarios

You can plan and change floating IP addresses after migrating on-premises databases or other cloud databases to RDS.

### 

To use floating IP addresses, you need to contact customer service to apply for the required permissions.

### **Configuring a Floating IP Address**

You can use an automatically-assigned IP address when creating a DB instance.

### Changing a Floating IP Address

After a DB instance is created, you can change its floating IP address.

- **Step 1** Log in to the management console.
- **Step 2** Click <sup>(Q)</sup> in the upper left corner and select a region and a project.
- **Step 3** Click **Service List**. Under **Database**, click **Relational Database Service**. The RDS console is displayed.
- **Step 4** On the **Instance Management** page, click the target DB instance.
- **Step 5** In the **Connection Information** area on the **Basic Information** page, click **Change** in the **Floating IP Address** field.
- **Step 6** In the displayed dialog box, enter a new floating IP address and click **OK**.
  - After the floating IP address is changed, the domain name needs to be resolved again. This operation takes several minutes and may interrupt

database connections. Therefore, you are advised to change the floating IP address during off-peak hours.

 In the in-use IP address list, the IP addresses whose statuses are Idle are occupied and cannot be used.

----End

### 6.8.2 Binding and Unbinding an EIP

### Scenarios

### NOTICE

To ensure successful access to the database, the security group associated with the database must allow access over the database port. For example, if the database port is 5432, ensure that the security group allow access over the 5432 port.

### Prerequisites

- You have assigned an EIP on the VPC console.
- You can bind an EIP to a primary DB instance or a read replica only.
- If a DB instance has already been bound with an EIP, you must unbind the EIP from the DB instance first before binding a new EIP to it.

### **Binding an Unbinding an EIP**

**Step 1** Log in to the management console.

- **Step 2** Click <sup>1</sup> in the upper left corner and select a region and a project.
- **Step 3** Click **Service List**. Under **Database**, click **Relational Database Service**. The RDS console is displayed.
- **Step 4** On the **Instance Management** page, click the target DB instance.
- Step 5 On the EIPs page, click Bind EIP.
- **Step 6** In the displayed dialog box, all unbound EIPs are listed. Select the EIP to be bound and click **OK**. If no available EIPs are displayed, click **View EIP** and obtain an EIP.
- **Step 7** On the **EIPs** page of the RDS console, view the EIP that has been bound to the DB instance.

You can also view the progress and result of binding an EIP to a DB instance on the **Task Center** page.

To unbind the EIP from the DB instance, see **Unbinding an EIP**.

----End

### **Unbinding an EIP**

**Step 1** Log in to the management console.

- **Step 2** Click <sup>(Q)</sup> in the upper left corner and select a region and a project.
- **Step 3** Click **Service List**. Under **Database**, click **Relational Database Service**. The RDS console is displayed.
- **Step 4** On the **Instance Management** page, click the DB instance that has been bound with an EIP.
- **Step 5** On the **EIPs** page, locate the target EIP to be unbound and click **Unbind**. In the displayed dialog box, click **Yes**.
- **Step 6** On the **EIPs** page, view the unbinding result.

You can also view the progress and result of unbinding an EIP from a DB instance on the **Task Center** page.

To bind an EIP to the DB instance again, see Binding an Unbinding an EIP.

----End

### 6.8.3 Changing the Database Port

### Scenarios

This section describes how to change the database port of a primary DB instance or a read replica. For primary/standby DB instances, changing the database port of the primary DB instance will cause the database port of the standby DB instance to also be changed accordingly.

### Procedure

- **Step 1** Log in to the management console.
- **Step 2** Click <sup>1</sup> in the upper left corner and select a region and a project.
- **Step 3** Click **Service List**. Under **Database**, click **Relational Database Service**. The RDS console is displayed.
- **Step 4** On the **Instance Management** page, click the target DB instance or click  $\checkmark$  first and then click the target read replica.
- **Step 5** In the **Connection Information** area on the **Basic Information** page, click *in* the **Database Port** field.

**NOTE** 

The PostgreSQL database port ranges from 2100 to 9500.

- To submit the change, click 🛩.
  - In the dialog box, click **Yes**.
    - i. If you change the database port of the primary DB instance, that of the standby DB instance will also be changed and both DB instances will be rebooted.

- ii. If you change the database port of a read replica, the change will not affect other DB instances. Only the read replica will be rebooted.
- iii. This process takes 1-5 minutes.
- In the dialog box, click **No** to cancel the modification.
- To cancel the change, click  $\times$ .
- **Step 6** View the result of the change on the **Basic Information** page.

----End

### 6.8.4 Connecting to a DB Instance Through pgAdmin

You can use the pgAdmin client to connect to an RDS DB instance.

NOTICE

- The pgAdmin client only supports access through EIPs.
- The pgAdmin version must be 4 or later.

### Preparations

- Prepare a device that can access RDS DB instances.
   To connect to a DB instance through an EIP, you must:
  - a. Ensure that the local device can access the EIP that has been bound to the DB instance.
- 2. Install the pgAdmin client on the prepared device.

### Procedure

- **Step 1** Start pgAdmin.
- **Step 2** In the displayed login window, choose **Servers** > **Create** > **Server**.

#### Figure 6-1 Creation

| A Browser |            |               | 🚳 Dashboard  | o: Proper |
|-----------|------------|---------------|--------------|-----------|
| Servers   |            |               | Welcome      |           |
|           | 🎢 Create   | $\rightarrow$ | Server Group |           |
|           | C Refresh  |               | Server       |           |
|           | Properties |               | h            | d         |

**Step 3** On the **General** page, specify **Name**. On the **Connection** page, specify information about the DB instance to be connected. Then, click **Save**.

### Figure 6-2 General page

| 👔 Create - Serve        | r 💌                     |  |  |  |
|-------------------------|-------------------------|--|--|--|
| General Connecti        | on                      |  |  |  |
| Name                    |                         |  |  |  |
| Server group            | Servers 🔹               |  |  |  |
| Connect now?            | V                       |  |  |  |
| Comments                |                         |  |  |  |
|                         |                         |  |  |  |
|                         |                         |  |  |  |
|                         |                         |  |  |  |
|                         |                         |  |  |  |
|                         |                         |  |  |  |
|                         |                         |  |  |  |
|                         |                         |  |  |  |
| Name must be specified. |                         |  |  |  |
| i ?                     | 🖺 Save 🗶 Cancel 🗳 Reset |  |  |  |

Figure 6-3 Connection page

| Create - Server         |                         |  |  |  |
|-------------------------|-------------------------|--|--|--|
| General Connectio       | n                       |  |  |  |
| Host<br>name/address    |                         |  |  |  |
| Port                    | 5432                    |  |  |  |
| Maintenance<br>database | postgres                |  |  |  |
| User name               |                         |  |  |  |
| Password                |                         |  |  |  |
| Save<br>password?       |                         |  |  |  |
| Role                    |                         |  |  |  |
| SSL mode                | Prefer 🔽                |  |  |  |
|                         |                         |  |  |  |
| Name must be spec       | ified.                  |  |  |  |
| i ?                     | 🖺 Save 🗙 Cancel 🖧 Reset |  |  |  |

Parameter description:

- Host name/address: indicates the EIP of the DB instance to be connected.
- **Port**: indicates the database port. By default, the value is **5432**.
- User name: indicates the username. By default, the value is root.
- **Password**: indicates the password of the target database username.
- **Step 4** In the login window, check that the connection information is correct. The target DB instance is successfully connected.

----End

# 6.9 Database Account Security

### **Password Strength Requirements**

- For information about the database password strength requirements on the RDS console, see the database configuration table in **Table 3-5**.
- RDS has a password security policy for newly created database users. Passwords must:
  - Consist of at least eight characters.
  - Contain letters, digits, and special characters.
  - Not contain the username.

### **Suggestions for Creating Users**

When you run **CREATE USER** or **CREATE ROLE**, you are advised to specify a password expiration time with the **VALID UNTIL 'timestamp'** parameter (**timestamp** indicates the expiration time).

### **Suggestions for Accessing Databases**

When you access a database object, you are advised to specify the schema name of the database object to prevent **trojan-horse attacks**.

### **Account Description**

To provide O&M services, the system automatically creates system accounts when you create PostgreSQL DB instances. These system accounts cannot be used by users.

### NOTICE

Attempting to delete, rename, and change passwords or permissions for these accounts will result in an error.

• rdsAdmin: indicates the management account, which has the highest superuser permission and is used to query and modify DB instance information, rectify faults, migrate data, and restore data.

- rdsRepl: indicates the replication account, which is used to synchronize data from primary DB instances to standby DB instances or read replicas.
- rdsBackup: indicates the backup account, which is used for background backup.
- rdsMetric: indicates the metric monitoring account, which is used by watchdog to collect database status data.

# 6.10 Data Security

## 6.10.1 Resetting the Administrator Password

### Scenarios

You can reset the administrator password of a primary instance.

You can also reset the password of your database account when using RDS.

You cannot reset the administrator password under the following circumstances:

- The database port is being changed.
- The status of the primary DB instance is **Creating**, **Restoring**, **Rebooting**, **Storage full**, **Changing port**, or **Abnormal**.

### D NOTE

- If you have changed the administrator password of the primary DB instance, the administrator passwords of the standby DB instance and read replica (if any) will also be changed accordingly.
- The length of time it takes for the new password to take effect depends on the amount of service data currently being processed by the primary DB instance.
- To prevent brute force cracking and ensure system security, change your password periodically, such as every three or six months.

### Method 1

- **Step 1** Log in to the management console.
- **Step 2** Click <sup>(Q)</sup> in the upper left corner and select a region and a project.
- **Step 3** Click **Service List**. Under **Database**, click **Relational Database Service**. The RDS console is displayed.
- Step 4 On the Instance Management page, locate the target DB instance and choose More > Reset Password in the Operation column.
- **Step 5** Enter a new password and confirm the password.

### NOTICE

Keep this password secure. The system cannot retrieve it.

The new password must consist of 8 to 32 characters and contain at least three types of the following characters: uppercase letters, lowercase letters, digits, and special characters (~!@#%^\*-\_=+?,). Enter a strong password and periodically change it to improve security, preventing security risks such as brute force cracking.

- To submit the new password, click **OK**.
- To cancel the reset operation, click **Cancel**.

----End

### Method 2

- **Step 1** Log in to the management console.
- **Step 2** Click <sup>(Q)</sup> in the upper left corner and select a region and a project.
- **Step 3** Click **Service List**. Under **Database**, click **Relational Database Service**. The RDS console is displayed.
- **Step 4** On the **Instance Management** page, click the target DB instance.
- **Step 5** In the **DB Information** area on the **Basic Information** page, click **Reset Password** in the **Administrator** field.
- **Step 6** Enter a new password and confirm the password.

#### NOTICE

Keep this password secure. The system cannot retrieve it.

The new password must consist of 8 to 32 characters and contain at least three types of the following characters: uppercase letters, lowercase letters, digits, and special characters (~!@#%^\*-\_=+?,). Enter a strong password and periodically change it to improve security, preventing security risks such as brute force cracking.

- To submit the new password, click **OK**.
- To cancel the reset operation, click **Cancel**.

----End

### 6.10.2 Changing a Security Group

### Scenarios

This section describes how to change the security group of a primary DB instance or read replica. For primary/standby DB instances, changing the security group of the primary DB instance will cause the security group of the standby DB instance to also be changed accordingly.

### Procedure

**Step 1** Log in to the management console.

- **Step 2** Click <sup>(Q)</sup> in the upper left corner and select a region and a project.
- **Step 3** Click **Service List**. Under **Database**, click **Relational Database Service**. The RDS console is displayed.
- **Step 4** On the **Instance Management** page, click the target DB instance or read replica.
- **Step 5** In the **Connection Information** area on the **Basic Information** page, click *s* in the **Security Group** field.
  - To submit the change, click  $\checkmark$ .
  - To cancel the change, click X.
- **Step 6** Changing the security group takes 1 to 3 minutes. Click in the upper right corner on the **Basic Information** page to view the result of the change.

----End

# 6.11 Metrics

### 6.11.1 Configuring Displayed Metrics

The Agent of an RDS DB instance monitors the metrics and status of the DB instance only and does not collect other data except the monitoring metrics.

### Description

This section describes the metrics that can be monitored by Cloud Eye as well as their namespaces and dimensions.

### Namespace

SYS.RDS

### **DB Instance Monitoring Metrics**

• Table 6-10 lists the performance metrics of PostgreSQL databases.

| Metric                   | Name                                        | Description                                                                              | Valu<br>e<br>Rang<br>e | Monitored<br>Object                                                           | Monit<br>oring<br>Interv<br>al<br>(Raw<br>Data) |
|--------------------------|---------------------------------------------|------------------------------------------------------------------------------------------|------------------------|-------------------------------------------------------------------------------|-------------------------------------------------|
| rds001_c<br>pu_util      | CPU<br>Usage                                | CPU usage of the monitored object                                                        | 0-10<br>0%             | Monitored<br>object:<br>Monitored<br>instance type:<br>PostgreSQL<br>instance | 1<br>minute                                     |
| rds002_<br>mem_uti<br>l  | Memo<br>ry<br>Usage                         | Memory usage of<br>the monitored<br>object                                               | 0-10<br>0%             | Monitored<br>object:<br>Monitored<br>instance type:<br>PostgreSQL<br>instance | 1<br>minute                                     |
| rds003_i<br>ops          | IOPS                                        | Average number of<br>I/O requests<br>processed by the<br>system in a<br>specified period | ≥ 0<br>coun<br>ts/s    | Monitored<br>object:<br>Monitored<br>instance type:<br>PostgreSQL<br>instance | 1<br>minute                                     |
| rds004_<br>bytes_in      | Netwo<br>rk<br>Input<br>Throu<br>ghput      | Incoming traffic in<br>bytes per second                                                  | ≥ 0<br>bytes<br>/s     | Monitored<br>object:<br>Monitored<br>instance type:<br>PostgreSQL<br>instance | 1<br>minute                                     |
| rds005_<br>bytes_ou<br>t | Netwo<br>rk<br>Outpu<br>t<br>Throu<br>ghput | Outgoing traffic in<br>bytes per second                                                  | ≥ 0<br>bytes<br>/s     | Monitored<br>object:<br>Monitored<br>instance type:<br>PostgreSQL<br>instance | 1<br>minute                                     |
| rds039_<br>disk_util     | Storag<br>e<br>Space<br>Usage               | Storage space<br>usage of the<br>monitored object                                        | 0-10<br>0%             | Monitored<br>object:<br>Monitored<br>instance type:<br>PostgreSQL<br>instance | 1<br>minute                                     |

 Table 6-10 Database performance metrics
| Metric                                              | Name                                          | Description                                                                     | Valu<br>e<br>Rang<br>e | Monitored<br>Object                                                                    | Monit<br>oring<br>Interv<br>al<br>(Raw<br>Data) |
|-----------------------------------------------------|-----------------------------------------------|---------------------------------------------------------------------------------|------------------------|----------------------------------------------------------------------------------------|-------------------------------------------------|
| rds040_t<br>ransacti<br>on_logs_<br>usage           | Transa<br>ction<br>Logs<br>Usage              | Storage space<br>usage of<br>transaction logs                                   | ≥ 0<br>MB              | Monitored<br>object: database<br>Monitored<br>instance type:<br>PostgreSQL<br>instance | 1<br>minute                                     |
| rds041_r<br>eplicatio<br>n_slot_u<br>sage           | Replic<br>ation<br>Slot<br>Usage              | Storage space<br>usage of replication<br>slot files                             | ≥ 0<br>MB              | Monitored<br>object: database<br>Monitored<br>instance type:<br>PostgreSQL<br>instance | 1<br>minute                                     |
| rds042_<br>databas<br>e_conne<br>ctions             | Datab<br>ase<br>Conne<br>ctions<br>in Use     | Number of<br>database<br>connections in use                                     | ≥ 0<br>coun<br>ts      | Monitored<br>object: database<br>Monitored<br>instance type:<br>PostgreSQL<br>instance | 1<br>minute                                     |
| rds043_<br>maximu<br>m_used_<br>transacti<br>on_ids | Maxi<br>mum<br>Used<br>Transa<br>ction<br>IDs | Maximum number<br>of transaction IDs<br>that have been<br>used                  | ≥ 0<br>coun<br>ts      | Monitored<br>object: database<br>Monitored<br>instance type:<br>PostgreSQL<br>instance | 1<br>minute                                     |
| rds044_t<br>ransacti<br>on_logs_<br>generati<br>ons | Transa<br>ction<br>Logs<br>Gener<br>ation     | Size of transaction<br>logs generated per<br>second                             | ≥ 0<br>MB/s            | Monitored<br>object: database<br>Monitored<br>instance type:<br>PostgreSQL<br>instance | 1<br>minute                                     |
| rds045_<br>oldest_r<br>eplicatio<br>n_slot_la<br>g  | Oldest<br>Replic<br>ation<br>Slot<br>Lag      | Lagging size of the<br>most lagging<br>replica in terms of<br>WAL data received | ≥ 0<br>MB              | Monitored<br>object: database<br>Monitored<br>instance type:<br>PostgreSQL<br>instance | 1<br>minute                                     |

| Metric                                   | Name                                                                    | Description                                                             | Valu<br>e<br>Rang<br>e | Monitored<br>Object                                                                    | Monit<br>oring<br>Interv<br>al<br>(Raw<br>Data) |
|------------------------------------------|-------------------------------------------------------------------------|-------------------------------------------------------------------------|------------------------|----------------------------------------------------------------------------------------|-------------------------------------------------|
| rds046_r<br>eplicatio<br>n_lag           | Replic<br>ation<br>Lag                                                  | Replication lag                                                         | ≥ 0<br>ms              | Monitored<br>object: database<br>Monitored<br>instance type:<br>PostgreSQL<br>instance | 1<br>minute                                     |
| rds047_<br>disk_tot<br>al_size           | Total<br>Storag<br>e<br>Space                                           | Total storage space<br>of the monitored<br>object                       | 40-<br>4,000<br>GB     | Monitored<br>object: database<br>Monitored<br>instance type:<br>PostgreSQL<br>instance | 1<br>minute                                     |
| rds048_<br>disk_use<br>d_size            | Used<br>Storag<br>e<br>Space                                            | Used storage space<br>of the monitored<br>object                        | 0–<br>4,000<br>GB      | Monitored<br>object: database<br>Monitored<br>instance type:<br>PostgreSQL<br>instance | 1<br>minute                                     |
| rds049_<br>disk_rea<br>d_throu<br>ghput  | Disk<br>Read<br>Throu<br>ghput                                          | Number of bytes<br>read from the disk<br>per second                     | ≥ 0<br>bytes<br>/s     | Monitored<br>object: database<br>Monitored<br>instance type:<br>PostgreSQL<br>instance | 1<br>minute                                     |
| rds050_<br>disk_wri<br>te_throu<br>ghput | Disk<br>Write<br>Throu<br>ghput                                         | Number of bytes<br>written into the<br>disk per second                  | ≥ 0<br>bytes<br>/s     | Monitored<br>object: database<br>Monitored<br>instance type:<br>PostgreSQL<br>instance | 1<br>minute                                     |
| rds051_<br>avg_disk<br>_sec_per<br>_read | Avera<br>ge<br>Time<br>per<br>Disk<br>Read<br>(to be<br>deprec<br>ated) | Average time<br>required for each<br>disk read in a<br>specified period | > 0s                   | Monitored<br>object: database<br>Monitored<br>instance type:<br>PostgreSQL<br>instance | 1<br>minute                                     |

| Metric                                    | Name                                                                     | Description                                                              | Valu<br>e<br>Rang<br>e | Monitored<br>Object                                                                    | Monit<br>oring<br>Interv<br>al<br>(Raw<br>Data) |
|-------------------------------------------|--------------------------------------------------------------------------|--------------------------------------------------------------------------|------------------------|----------------------------------------------------------------------------------------|-------------------------------------------------|
| rds052_<br>avg_disk<br>_sec_per<br>_write | Avera<br>ge<br>Time<br>per<br>Disk<br>Write<br>(to be<br>deprec<br>ated) | Average time<br>required for each<br>disk write in a<br>specified period | > 0s                   | Monitored<br>object: database<br>Monitored<br>instance type:<br>PostgreSQL<br>instance | 1<br>minute                                     |

## Dimension

| Кеу                    | Value                     |
|------------------------|---------------------------|
| postgresql_instance_id | PostgreSQL DB instance ID |

## 6.11.2 Setting Alarm Rules

## Scenarios

You can set alarm rules by referring to **Setting Alarm Rules** to customize the monitored objects and notification policies and stay aware of the RDS operating status.

The RDS alarm rules include alarm rule names, services, dimensions, monitored objects, metrics, alarm thresholds, monitoring period, and whether to send notifications.

## Setting Alarm Rules

- **Step 1** Log in to the management console.
- **Step 2** Click **Service List** and choose **Management & Deployment > Cloud Eye**.
- **Step 3** In the navigation pane on the left, choose **Alarm Management** > **Alarm Rules**.
- **Step 4** On the displayed **Alarm Rules** page, click **Create Alarm Rule**.

----End

## 6.11.3 Viewing Monitoring Metrics

## Scenarios

Cloud Eye monitors operating statuses of RDS DB instances. You can view the RDS monitoring metrics on the management console.

Monitored data takes some time for transmission and display. The RDS status displayed on the Cloud Eye console is the status of the last 5 to 10 minutes. If your RDS DB instance is newly created, wait for 5 to 10 minutes and then view the monitoring data.

## Prerequisites

• RDS is running properly.

Monitoring metrics of the RDS DB instances that are faulty or have been deleted cannot be displayed on the Cloud Eye console. You can view their monitoring metrics after they are rebooted or restored to be normal.

#### D NOTE

If an RDS DB instance has been faulty for 24 hours, Cloud Eye considers that it does not exist and deletes it from the monitoring object list. You need to manually clear the alarm rules created for the DB instance.

• RDS keeps running properly for about 10 minutes.

For a newly created RDS DB instance, you need to wait for a while before viewing the monitoring metrics.

## Procedure

- **Step 1** Log in to the management console.
- **Step 2** Click <sup>(Q)</sup> in the upper left corner and select a region and a project.
- **Step 3** Click **Service List**. Under **Database**, click **Relational Database Service**. The RDS console is displayed.
- **Step 4** On the **Instance Management** page, locate the target DB instance and click **View Metric** in the **Operation** column to go to the Cloud Eye console.

Alternatively, click the target DB instance. On the displayed page, click **View Metric** in the upper right corner of the page to go to the Cloud Eye console.

**Step 5** On the Cloud Eye console, view monitoring metrics of the primary DB instance.

Cloud Eye can monitor performance metrics from the last 1 hour, 3 hours, 12 hours, 1 day, 7 days, and 30 days.

----End

## 6.12 Log Management

## 6.12.1 Viewing and Downloading Error Logs

## Scenarios

Error logs contain logs generated during the database running. These can help you analyze problems with the database.

## **Viewing Log Details**

- **Step 1** Log in to the management console.
- **Step 2** Click <sup>1</sup> in the upper left corner and select a region and a project.
- **Step 3** Click **Service List**. Under **Database**, click **Relational Database Service**. The RDS console is displayed.
- **Step 4** On the **Instance Management** page, click the target DB instance.
- **Step 5** In the navigation pane on the left, choose **Logs**. On the **Error Logs** page, click **Log Details** to view details about error logs.
  - You can select a log level in the upper right corner of the log list.

**NOTE** 

For PostgreSQL DB instances, the following levels of logs are displayed:

- ERROR
- FATAL
- PANIC
- You can click in the upper right corner to view error logs generated in different time segments.
- If the description of a log is truncated, locate the log and move your pointer over the description in the **Description** column to view details.

----End

## Download a Log

- **Step 1** Log in to the management console.
- **Step 2** Click <sup>(Q)</sup> in the upper left corner and select a region and a project.
- **Step 3** Click **Service List**. Under **Database**, click **Relational Database Service**. The RDS console is displayed.
- **Step 4** On the **Instance Management** page, click the target DB instance.
- **Step 5** In the navigation pane on the left, choose **Logs**. On the **Error Logs** page, click **Download**. In the log list, locate a log whose status is **Preparation completed** and click **Download** in the **Operation** column.
  - The system automatically loads the downloading preparation tasks. The loading duration is determined by the log file size and network environment.
    - During the downloading preparation, the log status is **Preparing**.

- After the downloading preparation is complete, the log status is **Preparation completed**.
- If the downloading preparation fails, the log status is **Abnormal**.
- Logs in the **Preparing** or **Abnormal** status cannot be downloaded.
- If the size of a log to be downloaded is greater than 40 MB, you need to use OBS Browser to download it.
- The download link is valid for 5 minutes. After the download link expires, a message is displayed indicating that the download link has expired. If you need to download the log, click **OK**.

----End

## 6.12.2 Viewing and Downloading Slow Query Logs

## Scenarios

Slow query logs record statements that exceed the **log\_min\_duration\_statement** value. You can view log details to identify statements that are slowly executed and optimize the statements.

RDS supports the following statement types:

- SELECT
- INSERT
- UPDATE
- DELETE
- CREATE
- DROP
- ALTER
- DO
- CALL
- COPY

## Parameter Description

 Table 6-11
 Parameters related to PostgreSQL slow queries

| Parameter                      | Description                                                                                                    |
|--------------------------------|----------------------------------------------------------------------------------------------------|
| log_min_duration_stat<br>ement | Specifies the minimum execution time. The statements<br>whose execution time is greater than or equal to the<br>value of this parameter are recorded. |

## Viewing Log Details

**Step 2** Click <sup>(Q)</sup> in the upper left corner and select a region and a project.

- **Step 3** Click **Service List**. Under **Database**, click **Relational Database Service**. The RDS console is displayed.
- **Step 4** On the **Instance Management** page, click the target DB instance.
- **Step 5** In the navigation pane on the left, choose **Logs**. On the **Slow Query Logs** page, click **Log Details** to view details about slow query logs.
  - You can view the slow query log records of a specified execution statement type or a specific time period.
  - The log\_min\_duration\_statement parameter determines when a slow query log is recorded. However, changes to this parameter do not affect already recorded logs. If log\_min\_duration\_statement is changed from 1s to 0.1s, none of the previously recorded logs that do not meet the new threshold are deleted. For example, a 1.5s SQL statement that was recorded when the threshold was 1s will not be deleted now that the new threshold is 2s.

----End

## **Viewing Statistics**

- **Step 1** Log in to the management console.
- **Step 2** Click <sup>1</sup> in the upper left corner and select a region and a project.
- **Step 3** Click **Service List**. Under **Database**, click **Relational Database Service**. The RDS console is displayed.
- **Step 4** On the **Instance Management** page, click the target DB instance.
- **Step 5** In the navigation pane on the left, choose **Logs**. On the **Slow Query Logs** page, click **Statistics** to view details.

**NOTE** 

- On the **Statistics** page, only one of the SQL statements of the same type is displayed as an example. For example, if two select sleep(N) statements, **select sleep(1)** and **select sleep(2)**, are executed in sequence, only **select sleep(1)** will be displayed.
- The log\_min\_duration\_statement parameter determines when a slow query log is recorded. However, changes to this parameter do not affect already recorded logs. If log\_min\_duration\_statement is changed from 1s to 0.1s, none of the previously recorded logs that do not meet the new threshold are deleted. For example, a 1.5s SQL statement that was recorded when the threshold was 1s will not be deleted now that the new threshold is 2s.

----End

## Downloading a Log

- **Step 2** Click <sup>(2)</sup> in the upper left corner and select a region and a project.
- **Step 3** Click **Service List**. Under **Database**, click **Relational Database Service**. The RDS console is displayed.

**Step 4** On the **Instance Management** page, click the target DB instance.

- Step 5 In the navigation pane on the left, choose Logs. On the Slow Query Logs page, click Download. In the log list, locate a log whose status is Preparation completed and click Download in the Operation column.
  - The system automatically loads the downloading preparation tasks. The loading duration is determined by the log file size and network environment.
    - During the downloading preparation, the log status is **Preparing**.
    - After the downloading preparation is complete, the log status is Preparation completed.
    - If the downloading preparation fails, the log status is **Abnormal**.

Logs in the Preparing or Abnormal status cannot be downloaded.

- If the size of a log to be downloaded is greater than 40 MB, you need to use OBS Browser to download it.
- The download link is valid for 5 minutes. After the download link expires, a message is displayed indicating that the download link has expired. If you need to download the log, click **OK**.

----End

## 6.13 Task Center

## 6.13.1 Viewing a Task

You can view the detailed progress and result of the task on the **Task Center** page.

#### **NOTE**

You can view and manage the following tasks:

- Creating DB instances
- Rebooting DB instances
- Binding EIPs to DB instances
- Unbinding EIPs from DB instances
- Switching primary/standby DB instances
- Changing single DB instances to primary/standby
- Scaling up storage space
- Creating read replicas
- Restoring data to new DB instances

## Procedure

- **Step 2** Click <sup>1</sup> in the upper left corner and select a region and a project.
- **Step 3** Click **Service List**. Under **Database**, click **Relational Database Service**. The RDS console is displayed.

Step 4 On the Task Center page, locate the target task and view its details.

----End

## 6.13.2 Deleting a Task Record

You can delete the task records no longer need to be displayed. The deletion only deletes the task records, and does not delete the DB instances or terminate the tasks that are being executed.

#### NOTICE

Deleted task records cannot be recovered. Exercise caution when performing this operation.

## Procedure

- **Step 1** Log in to the management console.
- **Step 2** Click <sup>1</sup> in the upper left corner and select a region and a project.
- **Step 3** Click **Service List**. Under **Database**, click **Relational Database Service**. The RDS console is displayed.
- **Step 4** Choose **Task Center** in the navigation pane on the left. On the displayed page, locate the target task record to be deleted and click **Delete** in the **Operation** column. In the displayed dialog box, click **Yes**.

You can delete the records of instant tasks in any of the following statuses:

- Running
- Completed
- Failed

----End

## 6.14 Plugin Management

## 6.14.1 Creating and Deleting a Plugin

RDS provides the PostgreSQL plugin management solution for user **root**. The auto\_explain plugin is automatically created by the system and other plugins need to be manually created.

#### **NOTE**

The PostgreSQL plugin takes effect at the database level, not globally. You need to manually create it on corresponding databases.

The latest minor versions of PostgreSQL 11, 12, and Enhanced Edition allow the **root** user to create plugins (create extension) or delete plugins (drop extension).

## **Creating a Plugin**

**Step 1** Connect to the database **database1** as user **root** and use **template1** to create a database that can support the plugin.

# psql --host=<RDS\_ADDRESS> --port=<DB\_PORT> --dbname=database1 -username=root -c "create database <DB\_NAME> template template1;"

- RDS\_ADDRESS indicates the IP address of the RDS DB instance.
- **DB\_PORT** indicates the RDS DB instance port.
- DB\_NAME indicates the name of the database to be created.

Enter the password of user **root** as prompted.

Create a database named *my\_extension\_db* that can support the plugin. Example:

# psql --host=192.168.6.141 --port=5432 --dbname=database1 -username=root -c "create database my\_extension\_db template template1;"

Password for user root: CREATE DATABASE

Note: If you are creating a database as a common user, log in to the created database as the common user and run the following command to grant all rights to user **root**:

#### GRANT ALL ON DATABASE db1 TO root;

Step 2 Connect to the created database as user root and create a plugin.

# psql --host=<RDS\_ADDRESS> --port=<DB\_PORT> --dbname=<DB\_NAME> -username=root -c "select control\_extension('create','<EXTENSION\_NAME>');"

- **RDS\_ADDRESS** indicates the IP address of the RDS DB instance.
- DB\_PORT indicates the RDS DB instance port.
- *DB\_NAME* indicates the name of the database to be created.
- EXTENSION\_NAME indicates the plugin name. For more information, see
   6.14.2 Plugins Supported By RDS for PostgreSQL.

Enter the password of user **root** as prompted.

Create the postgis plugin in the database *my\_extension\_db*. Example:

# psql --host=192.168.6.141 --port=5432 --dbname=my\_extension\_db -username=root -c "select control\_extension('create','postgis');"

```
Password for user root:
control_extension
create postgis successfully.
(1 row)
```

----End

## Deleting a Plugin

Connect to the database with a plugin created as user **root** and delete the plugin.

# psql --host=<RDS\_ADDRESS> --port=<DB\_PORT> --username=root -dbname=<DB\_NAME> -c "select control\_extension ('drop','<EXTENSION\_NAME>');"

- RDS\_ADDRESS indicates the IP address of the RDS DB instance.
- **DB\_PORT** indicates the RDS DB instance port.
- *DB\_NAME* indicates the name of the database to be created.
- EXTENSION\_NAME indicates the plugin name. For more information, see 6.14.2 Plugins Supported By RDS for PostgreSQL.

Enter the password of user **root** as prompted.

Example:

# psql --host=192.168.6.141 --port=5432 --dbname=my\_extension\_db -username=root -c "select control\_extension('drop','postgis');"

Password for user root: control\_extension drop postgis successfully. (1 row)

## 6.14.2 Plugins Supported By RDS for PostgreSQL

#### **NOTE**

The following table lists the plugins supported by the latest minor versions of RDS for PostgreSQL. You can use **SELECT name FROM pg\_available\_extensions;** to view the plugins supported by your DB instance. If the current PostgreSQL version does not support a plugin, contact customer service to upgrade the PostgreSQL minor version to the latest.

| Plugin Name                      | Postgre<br>SQL 9.5 | Postgre<br>SQL 9.6 | Postgre<br>SQL 10 | Postgre<br>SQL 11 | Postgre<br>SQL<br>Enhanc<br>ed<br>Edition<br>(1.0) | Postgr<br>eSQL<br>12 |
|----------------------------------|--------------------|--------------------|-------------------|-------------------|----------------------------------------------------|----------------------|
| address_standar<br>dizer         | 2.5.1              | 2.5.1              | 2.5.1             | 2.5.1             | 2.5.1                                              | 3.0.0                |
| address_standar<br>dizer_data_us | 2.5.1              | 2.5.1              | 2.5.1             | 2.5.1             | 2.5.1                                              | 3.0.0                |
| btree_gin                        | 1.0                | 1.0                | 1.2               | 1.3               | 1.3                                                | 1.3                  |
| btree_gist                       | 1.1                | 1.2                | 1.5               | 1.5               | 1.5                                                | 1.5                  |
| cube                             | 1.0                | 1.2                | 1.2               | 1.4               | 1.4                                                | 1.4                  |
| dict_int                         | 1.0                | 1.0                | 1.0               | 1.0               | 1.0                                                | 1.0                  |
| dict_xsyn                        | 1.0                | 1.0                | 1.0               | 1.0               | 1.0                                                | 1.0                  |
| earthdistance                    | 1.0                | 1.1                | 1.1               | 1.1               | 1.1                                                | 1.1                  |

#### Table 6-12 Supported plugins

| Plugin Name                | Postgre<br>SQL 9.5           | Postgre<br>SQL 9.6           | Postgre<br>SQL 10            | Postgre<br>SQL 11            | Postgre<br>SQL<br>Enhanc<br>ed<br>Edition<br>(1.0) | Postgr<br>eSQL<br>12 |
|----------------------------|------------------------------|------------------------------|------------------------------|------------------------------|----------------------------------------------------|----------------------|
| fuzzystrmatch              | 1.0                          | 1.1                          | 1.1                          | 1.1                          | 1.1                                                | 1.1                  |
| hll                        | 2.12                         | 2.12                         | 2.12                         | 2.12                         | 2.12                                               | 2.14                 |
| hstore                     | 1.3                          | 1.4                          | 1.4                          | 1.5                          | 1.5                                                | 1.6                  |
| intagg                     | 1.0                          | 1.1                          | 1.1                          | 1.1                          | 1.1                                                | 1.1                  |
| intarray                   | 1.0                          | 1.2                          | 1.2                          | 1.2                          | 1.2                                                | 1.2                  |
| ltree                      | 1.0                          | 1.1                          | 1.1                          | 1.1                          | 1.1                                                | 1.1                  |
| ora_migrator               | -                            | -                            | 0.9.3                        | 0.9.3                        | 0.9.3                                              | -                    |
| pg_cron                    | -                            | -                            | -                            | -                            | -                                                  | 1.2                  |
| pg_trgm                    | 1.1                          | 1.3                          | 1.3                          | 1.4                          | 1.4                                                | 1.4                  |
| pgcrypto                   | 1.2                          | 1.3                          | 1.3                          | 1.3                          | 1.3                                                | 1.3                  |
| pgstattuple                | -                            | -                            | 1.5                          | 1.5                          | 1.5                                                | 1.5                  |
| plpgsql                    | 1.0                          | 1.0                          | 1.0                          | 1.0                          | 1.0                                                | 1.0                  |
| postgis                    | 2.5.1                        | 2.5.1                        | 2.5.1                        | 2.5.1                        | 2.5.1                                              | 3.0.0                |
| postgis_raster             | Integrat<br>ed to<br>postgis | Integrat<br>ed to<br>postgis | Integrat<br>ed to<br>postgis | Integrat<br>ed to<br>postgis | Integrat<br>ed to<br>postgis                       | -                    |
| postgis_tiger_ge<br>ocoder | 2.5.1                        | 2.5.1                        | 2.5.1                        | 2.5.1                        | 2.5.1                                              | 3.0.0                |
| postgis_topolog<br>y       | 2.5.1                        | 2.5.1                        | 2.5.1                        | 2.5.1                        | 2.5.1                                              | 3.0.0                |
| tablefunc                  | 1.0                          | 1.0                          | 1.0                          | 1.0                          | 1.0                                                | 1.0                  |
| timescaledb                | -                            | 1.3.2                        | 1.3.2                        | 1.3.2                        | 1.3.2                                              | 1.7.0                |
| unaccent                   | 1.0                          | 1.1                          | 1.1                          | 1.1                          | 1.1                                                | 1.1                  |
| uuid-ossp                  | 1.0                          | 1.1                          | 1.1                          | 1.1                          | 1.1                                                | 1.1                  |
| zhparser                   | 1.0                          | 1.0                          | 1.0                          | 1.0                          | 1.0                                                | 1.0                  |

## **Plugin Description**

- postgis
  - When postgis is created, the following plugins are created at the same time:

- postgis
- postgis\_topology
- fuzzystrmatch
- postgis\_tiger\_geocoder
- address\_standardizer
- address\_standardizer\_data\_us
- After the postgis plugin is created on the primary DB instance, you need to disconnect the connection from the standby DB instance first and reestablish a connection to update the **search\_path** setting.
- For PostgreSQL Enhanced Edition DB instances, you need to set empty\_is\_null to OFF on the console before creating the postgis plugin.
- earthdistance
  - To install the earthdistance plugin, you must install the cube plugin first.
- cube

If the earthdistance plugin has been installed, deleting the cube plugin will cause the earthdistance plugin to be unavailable.

• timescaledb

The timescaledb plugin does not support the TSL protocol. For more information, see **APIs Not Supported by the timescaledb Plugin**.

## APIs Not Supported by the timescaledb Plugin

- add\_compress\_chunks\_policy
- add\_drop\_chunks\_policy
- add\_reorder\_policy
- alter\_job\_schedule
- compress\_chunk
- decompress\_chunk
- drop\_chunks
- interpolate
- locf
- move\_chunk
- remove\_compress\_chunks\_policy
- remove\_drop\_chunks\_policy
- remove\_reorder\_policy
- reorder\_chunk
- set\_integer\_now\_func
- time\_bucket\_gapfill

## 6.15 Managing Tags

## **Scenarios**

Tag Management Service (TMS) enables you to use tags on the management console to manage resources. TMS works with other cloud services to manage tags. TMS manages tags globally, and other cloud services manage their own tags.

- You are advised to set predefined tags on the TMS console.
- A tag consists of a key and value. You can add only one value for each key.
- A maximum of 10 tags can be added for each DB instance.

## Adding a Tag

**Step 1** Log in to the management console.

- **Step 2** Click <sup>(Q)</sup> in the upper left corner and select a region and a project.
- **Step 3** Click **Service List**. Under **Database**, click **Relational Database Service**. The RDS console is displayed.
- **Step 4** On the **Instance Management** page, click the target DB instance.
- **Step 5** On the **Tags** page, click **Add Tag**. In the displayed dialog box, enter a tag key and a tag value, and click **OK**.
  - The tag key must be unique and must consist of 1 to 36 characters. Only letters, digits, hyphens (-), and underscores (\_) are allowed.
  - The tag value can be empty or consist of 1 to 43 characters. Only letters, digits, hyphens (-), and underscores (\_) are allowed.
- **Step 6** After a tag has been added, you can view and manage it on the **Tags** page.

----End

## **Editing a Tag**

- **Step 1** Log in to the management console.
- **Step 2** Click <sup>1</sup> in the upper left corner and select a region and a project.
- **Step 3** Click **Service List**. Under **Database**, click **Relational Database Service**. The RDS console is displayed.
- **Step 4** On the **Instance Management** page, click the target DB instance.
- **Step 5** On the **Tags** page, locate the tag to be edited and click **Edit** in the **Operation** column. In the displayed dialog box, change the tag value and click **OK**.
  - Only the tag value can be edited.
  - The tag value can be empty or consist of 1 to 43 characters. Only letters, digits, hyphens (-), and underscores (\_) are allowed.

**Step 6** After a tag has been edited, you can view and manage it on the **Tags** page.

----End

## **Deleting a Tag**

**Step 1** Log in to the management console.

- **Step 2** Click <sup>(Q)</sup> in the upper left corner and select a region and a project.
- **Step 3** Click **Service List**. Under **Database**, click **Relational Database Service**. The RDS console is displayed.
- **Step 4** On the **Instance Management** page, click the target DB instance.
- **Step 5** On the **Tags** page, locate the tag to be deleted and click **Delete** in the **Operation** column. In the displayed dialog box, click **Yes**.
- **Step 6** After a tag has been deleted, it will no longer be displayed on the **Tags** page.

----End

# Working with RDS for SQL Server

- 7.1 Instance Management
- 7.2 Instance Modifications
- 7.3 Read Replicas
- 7.4 Backups and Restorations
- 7.5 Parameter Template Management
- 7.6 Connection Management
- 7.7 Data Security
- 7.8 Metrics
- 7.9 Log Management
- 7.10 Task Center
- 7.11 Usage of Stored Procedures
- 7.12 Managing Tags

## 7.1 Instance Management

## 7.1.1 Creating a Same DB Instance

## **Scenarios**

This section describes how to quickly create the DB instance with the same configurations as the selected one.

#### **NOTE**

- You can create DB instances with the same configurations numerous times.
- This function is unavailable for read replicas.

## Procedure

**Step 1** Log in to the management console.

- **Step 2** Click <sup>1</sup> in the upper left corner and select a region and a project.
- **Step 3** Click **Service List**. Under **Database**, click **Relational Database Service**. The RDS console is displayed.
- Step 4 On the Instance Management page, locate the target DB instance and choose More > Create Same DB Instance in the Operation column.
- **Step 5** On the displayed page, the configurations are the same as those of the selected DB instance. You can change them as required. Then, click **Next**.
- **Step 6** Confirm the specifications.
- **Step 7** Refresh the DB instance list and view the status of the DB instance. If the status is **Available**, it has been created successfully.

You can manage the DB instance on the Instance Management page.

----End

## 7.1.2 Rebooting a DB Instance

## Scenarios

You may need to reboot a DB instance during maintenance. For example, after modifying some parameters, you must reboot the DB instance for the modifications to take effect. You can reboot a primary DB instance or a read replica on the management console.

#### NOTICE

- If the database service status is abnormal, you can forcibly reboot the DB instance, but this will interrupt uncommitted transactions.
- Rebooting DB instances will reboot database services. Rebooting a DB instance will cause service interruption. During this period, the DB instance status is **Rebooting**.
- Rebooting a DB instance will cause the instance unavailability and clear the cached memory in it. To prevent traffic congestion during peak hours, you are advised to reboot the DB instance during off-peak hours.

## Procedure

- **Step 2** Click  $\bigcirc$  in the upper left corner and select a region and a project.
- **Step 3** Click **Service List**. Under **Database**, click **Relational Database Service**. The RDS console is displayed.

**Step 4** On the **Instance Management** page, locate the target DB instance, or click ∨ and then locate the target read replica. Choose **More** > **Reboot** in the **Operation** column.

Alternatively, click the target DB instance on the **Instance Management** page to go to the **Basic Information** page. In the upper right corner, click **Reboot**.

For primary/standby DB instances, if you reboot the primary DB instance, the standby DB instance is also rebooted automatically.

- **Step 5** In the displayed dialog box, select a reboot mode. If you select **Forceful**, select the checkbox before **Confirm forcible reboot** and click **Yes**.
- **Step 6** Refresh the DB instance list and view the status of the DB instance. If its status is **Available**, it has rebooted successfully.

----End

## 7.1.3 Selecting Displayed Items

### Scenarios

You can customize instance information items displayed on the **Instance Management** page based on your requirements.

## Procedure

- **Step 1** Log in to the management console.
- **Step 2** Click <sup>1</sup> in the upper left corner and select a region and a project.
- **Step 3** Click **Service List**. Under **Database**, click **Relational Database Service**. The RDS console is displayed.
- **Step 4** On the **Instance Management** page, click <sup>(\*)</sup> to edit columns displayed in the DB instance list.
  - The following items are displayed by default: DB instance name/ID, DB instance type, DB engine version, status, floating IP address, and operation.

These displayed default items cannot be customized.

- In a single project, you can select a maximum of 9 items: DB instance name/ID, DB instance type, DB engine version, status, floating IP address, creation time, database port, storage type, and operation.
- In multiple projects, if you have enabled the ProjectMan permissions, you can select a maximum of 9 items: DB instance name/ID, DB instance type, DB engine version, status, floating IP address, creation time, database port, storage type, and operation.

----End

## 7.1.4 Exporting DB Instance Information

## **Scenarios**

You can export a DB instance list (containing all or selected DB instances) to view and analyze DB instance information.

## **Exporting Information About All DB Instances**

- **Step 1** Log in to the management console.
- **Step 2** Click <sup>(Q)</sup> in the upper left corner and select a region and a project.
- **Step 3** Click **Service List**. Under **Database**, click **Relational Database Service**. The RDS console is displayed.
- **Step 4** On the **Instance Management** page, click in the upper right corner of the page. By default, all DB instances are selected for export. In the displayed dialog box, select the items to be exported and click **Export**.
- **Step 5** After the export task is completed, a .csv file is generated locally.

----End

## **Exporting Information About Selected DB Instances**

- **Step 1** Log in to the management console.
- **Step 2** Click <sup>1</sup> in the upper left corner and select a region and a project.
- **Step 3** Click **Service List**. Under **Database**, click **Relational Database Service**. The RDS console is displayed.
- **Step 4** On the **Instance Management** page, select the target DB instances to be

exported and click  $\Box$  in the upper right corner of the page. In the displayed dialog box, select the items to be exported and click **Export**.

Step 5 After the export task is completed, a .csv file is generated locally.

----End

## 7.1.5 Deleting a DB Instance or Read Replica

## **Scenarios**

You can delete DB instances or read replicas as required on the **Instance Management** page to release resources.

## Constraints

DB instance deletion has the following constraints:

• DB instances cannot be deleted when operations are being performed on them. They can be deleted only after the operations are completed.

• If you delete a DB instance, its automated backups are also deleted and you are no longer charged for them. Manual backups are still retained and will incur additional costs.

#### NOTICE

- If you delete a primary DB instance, its read replicas are also deleted automatically. Exercise caution when performing this operation.
- Deleted DB instances cannot be recovered and resources are released. Exercise caution when performing this operation. If you want to retain data, create a manual backup first before deleting the DB instance.

## **Deleting a DB Instance**

**Step 1** Log in to the management console.

- **Step 2** Click <sup>1</sup> in the upper left corner and select a region and a project.
- **Step 3** Click **Service List**. Under **Database**, click **Relational Database Service**. The RDS console is displayed.
- **Step 4** On the **Instance Management** page, locate the target primary DB instance to be deleted and click **More** > **Delete** in the **Operation** column.
- **Step 5** In the displayed dialog box, click **Yes**.
- **Step 6** Refresh the DB instance list later to check that the deletion is successful.

----End

## Deleting a Read Replica

- **Step 1** Log in to the management console.
- **Step 2** Click <sup>1</sup> in the upper left corner and select a region and a project.
- **Step 3** Click **Service List**. Under **Database**, click **Relational Database Service**. The RDS console is displayed.
- **Step 4** On the **Instance Management** page, locate the target DB instance and click in front of it. All the read replicas created for the DB instance are displayed.
- **Step 5** Locate the target read replicas to be deleted and click **More** > **Delete** in the **Operation** column.
- **Step 6** In the displayed dialog box, click **Yes**.
- **Step 7** Refresh the DB instance list later to check that the deletion is successful.

----End

## 7.1.6 Recycling a DB Instance

The recycling policy is enabled by default and cannot be disabled. Deleted DB instances are retained for 1 day. You are not charged for the recycling policy.

## **Modifying Recycling Policy**

## NOTICE

The new recycling policy takes effect only for DB instances that are put into the recycle bin after the modification. For DB instances that already exist in the recycle bin before the modification, the original recycling policy takes effect.

- **Step 1** Log in to the management console.
- **Step 2** Click <sup>1</sup> in the upper left corner and select a region and a project.
- **Step 3** Click **Service List**. Under **Database**, click **Relational Database Service**. The RDS console is displayed.
- **Step 4** On the **Recycling Management** page, click **Modify Recycling Policy**. In the displayed dialog box, click to enable the recycling policy. Set the retention period for the deleted DB instances from 1 day to 7 days. Then, click **OK**.

**Figure 7-1** Modifying the recycling policy

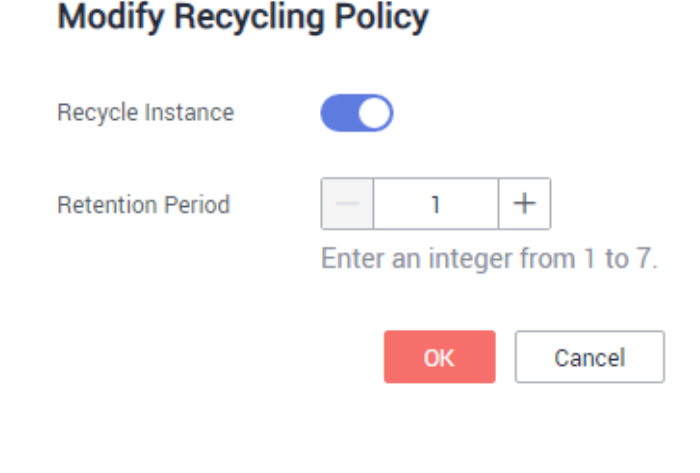

----End

## **Rebuilding a DB Instance**

You can rebuild DB instances in the recycle bin within the retention period to restore data.

**Step 1** On the **Recycling Management** page, locate the target DB instance to be rebuilt and click **Rebuild** in the **Operation** column.

×

Step 2 On the Rebuild DB Instance page, configure required information and submit the rebuild task. For details, see 5.5.7 Restoring from Backup Files to RDS for MySQL.

----End

## 7.2 Instance Modifications

## 7.2.1 Changing a DB Instance Name

## **Scenarios**

You can change the name of a primary DB instance or read replica.

## Procedure

- **Step 1** Log in to the management console.
- **Step 2** Click <sup>(Q)</sup> in the upper left corner and select a region and a project.
- **Step 3** Click **Service List**. Under **Database**, click **Relational Database Service**. The RDS console is displayed.
- **Step 4** On the **Instance Management** page, locate the target DB instance and click *I* next to it to edit the DB instance name. Then, click **OK**.

Alternatively, click the target DB instance to go to the **Basic Information** page. In the **DB Instance Name** field in the **DB Information** area, click ✓ to edit the DB instance name.

The DB instance name must start with a letter and consist of 4 to 64 characters. Only uppercase letters, lowercase letters, digits, hyphens (-), and underscores (\_) are allowed.

- To submit the change, click ✓.
- To cancel the change, click  $\times$ .
- **Step 5** View the result of the change on the **Basic Information** page.

----End

## 7.2.2 Changing the Failover Priority

## Scenarios

You can change the failover priority on availability or reliability to meet service requirements.

• **Reliability**: This option is selected by default. Data consistency is preferentially ensured during a primary/standby failover. This is recommended for users whose highest priority is data consistency.

• **Availability**: Database availability is preferentially ensured during a primary/ standby failover. This is recommended for users who require their databases to provide uninterrupted online services.

## Procedure

- **Step 1** Log in to the management console.
- **Step 2** Click <sup>1</sup> in the upper left corner and select a region and a project.
- **Step 3** Click **Service List**. Under **Database**, click **Relational Database Service**. The RDS console is displayed.
- **Step 4** On the **Instance Management** page, click the target primary/standby DB instances.
- Step 5 In the DB Information area on the displayed Basic Information page, click Change in the Failover Priority field. In the displayed dialog box, select a priority and click OK.
- **Step 6** View the result of the change on the **Basic Information** page.

----End

## 7.2.3 Changing a DB Instance Class

## Scenarios

You can change the CPU or memory (instance class) of a DB instance as required. If the status of a DB instance changes from **Changing instance class** to **Available**, the change is successful.

**NOTE** 

• A DB instance cannot be deleted when its instance class is being changed.

## Procedure

- **Step 1** Log in to the management console.
- **Step 2** Click <sup>(Q)</sup> in the upper left corner and select a region and a project.
- **Step 3** Click **Service List**. Under **Database**, click **Relational Database Service**. The RDS console is displayed.
- Step 4 On the Instance Management page, locate the target DB instance and choose More > Change Instance Class in the Operation column.

Alternatively, click the target DB instance to go to the **Basic Information** page. In the **DB Information** area, click **Change** in the **Instance Class** field.

- **Step 5** On the displayed page, specify the new instance class and click **Next**.
- **Step 6** View the DB instance class change result.

Changing the DB instance class takes 5–15 minutes. During this period, the status of the DB instance on the **Instance Management** page is **Changing instance** 

**class**. After a few minutes, click the DB instance and view the instance class on the displayed **Basic Information** page to check that the change is successful.

#### NOTICE

After you change a SQL Server DB instance class, the value of **max server memory** will also be changed accordingly. You are advised to set it to a size equal to the memory size minus 520 MB. For example, if there is 1 GB of memory (1,024 MB), you are advised to set **max server memory** to 504 MB (1,024 MB – 520 MB).

----End

## 7.2.4 Scaling Up Storage Space

## Scenarios

You can scale up storage space if it is no longer sufficient for your requirements. If the DB instance status is **Storage full** and data cannot be written to databases, you need to scale up storage space.

For details about the causes and solutions of insufficient storage space, see section 8.6.4 What Should I Do If My Data Exceeds the Database Storage Space of an RDS DB Instance?

RDS allows you to scale up storage space of DB instances but you cannot change the storage type. During the scale-up period, services are not interrupted.

#### **NOTE**

- DB instances can be scaled up enormous times.
- For primary/standby DB instances, scaling up the primary DB instance will cause the standby DB instance to also be scaled up accordingly.
- You cannot reboot or delete a DB instance that is being scaled up.
- Storage space can only be scaled up, not down.

## Procedure

- **Step 1** Log in to the management console.
- **Step 2** Click <sup>(Q)</sup> in the upper left corner and select a region and a project.
- **Step 3** Click **Service List**. Under **Database**, click **Relational Database Service**. The RDS console is displayed.
- Step 4 On the Instance Management page, locate the target DB instance and choose More > Scale Storage Space in the Operation column.

You can also perform the following procedure to scale up storage space:

- Click the target DB instance to enter the **Basic Information** page. In the **Storage Space** area, click **Scale**.
- **Step 5** On the displayed page, specify the new storage space and click **Next**.

The minimum start value of each scaling is 10 GB. A DB instance can be scaled up only by a multiple of 10 GB. The allowed maximum storage space is 4,000 GB.

#### **Step 6** Confirm specifications.

- If you need to modify your settings, click **Previous**.
- If your settings are correct, click **Submit**.
- **Step 7** View the scale-up result.

Scaling up storage space takes 3-5 minutes. During this time, the status of the DB instance on the **Instance Management** page will be **Scaling up**. Click the DB instance and view the utilization on the displayed **Basic Information** page to verify that the scale-up is successful.

----End

## 7.2.5 Changing a DB Instance Type from Single to Primary/ Standby

## Scenarios

- RDS enables you to change single DB instances to primary/standby DB instances to improve instance reliability.
- Primary/standby DB instances support automatic failover. If the primary DB instance fails, the standby DB instance takes over services quickly. You are advised to deploy primary and standby DB instances in different AZs for high availability and disaster recovery.

## Procedure

- **Step 1** Log in to the management console.
- **Step 2** Click <sup>1</sup> in the upper left corner and select a region and a project.
- **Step 3** Click **Service List**. Under **Database**, click **Relational Database Service**. The RDS console is displayed.
- Step 4 On the Instance Management page, locate the target DB instance and choose More > Change Type to Primary/Standby in the Operation column.

Alternatively, click the target DB instance. In the DB instance topology, click  ${}^{\downarrow}$  on the left to change the instance type from single to primary/standby.

- **Step 5** Select a standby AZ and enter the original administrator password. Other configurations are the same as those of the primary DB instance by default. Confirm the configurations and click **Submit**.
- **Step 6** After a single DB instance is changed to primary/standby instance, you can view and manage it on the **Instance Management** page.
  - The DB instance is in the **Changing type to primary/standby** status. You can view the progress on the **Task Center** page. For details, see **7.10 Task Center**.
  - In the upper right corner of the DB instance list, click is to refresh the list. After the DB instance type is changed to primary/standby, the instance status

will change to **Available** and the instance type will change to **Primary/Standby**.

----End

## 7.2.6 Manually Switching Between Primary and Standby DB Instances

## Scenarios

If you choose to create primary/standby DB instances, RDS will create a primary DB instance and a synchronous standby DB instance in the same region. You can access only the primary DB instance. The standby instance serves as a backup. You can manually promote the standby DB instance to the new primary instance for failover support.

## Prerequisites

- 1. A DB instance is running properly.
- 2. The replication relationship between the primary and standby instances is normal.

## Procedure

- **Step 1** Log in to the management console.
- **Step 2** Click <sup>(Q)</sup> in the upper left corner and select a region and a project.
- **Step 3** Click **Service List**. Under **Database**, click **Relational Database Service**. The RDS console is displayed.
- **Step 4** On the **Instance Management** page, click the target DB instance.
- **Step 5** In the **DB Information** area on the displayed **Basic Information** page, click **Switch** in the **DB Instance Type** field.

Alternatively, click 🤤 in the DB instance topology on the **Basic Information** page to perform a primary/standby switchover.

## NOTICE

Primary/standby switchover may cause service interruption for some seconds or minutes (determined by the replication delay). If the primary/standby synchronization delay is too long, a small amount of data may get lost. To prevent traffic congestion, you are advised to perform switchover during off-peak hours.

**Step 6** In the **Switch Primary/Standby Instances** dialog box, click **Yes** to switch between the primary and standby DB instances.

If the replication status is **Available** and the replication delay is greater than 300s, the primary/standby switchover task cannot be delivered.

- **Step 7** After a switchover is successful, you can view and manage the DB instance on the **Instance Management** page.
  - During the switchover process, the DB instance status is **Switchover in progress**.
  - In the upper right corner of the DB instance list, click C to refresh the list. After the switchover is successful, the DB instance status will become Available

----End

## 7.3 Read Replicas

## 7.3.1 Introduction to Read Replicas

## Introduction

Only RDS for SQL Server 2019 Enterprise Edition and 2017 Enterprise Edition support read replicas.

In read-intensive scenarios, a single DB instance may be unable to handle the read pressure and service performance may be affected. To expand the DB instance read ability to offload read pressure on the database, you can create one or more read replicas in a region. These read replicas can process a large number of read requests and increase application throughput. You need to separately configure connection addresses of the primary DB instance and each read replica on your applications so that all read requests can be sent to read replicas and write requests to the primary DB instance.

A read replica uses the architecture of a single physical node (without a slave node). Changes to the primary DB instance are also automatically synchronized to all associated read replicas through the native replication function of Microsoft SQL Server. The synchronization is not affected by network latency. Read replicas and the primary DB instance must be in the same region but can be in different AZs.

## Functions

- Specifications of read replicas can be different from those of the primary DB instance, and can be changed at any time.
- You do not need to maintain accounts or databases. Both of them are synchronized from the primary DB instance.
- Read replicas support system performance monitoring.
   RDS provides up to 20 monitoring metrics, including storage space, IOPS, number of database connections, CPU usage, and network traffic. You can view these metrics to understand the load of DB instances.

## Constraints

- A maximum of five read replicas can be created for a primary DB instance.
- Read replicas do not support backup settings or temporary backups.

- Read replicas do not support restoration from backups.
- Data cannot be migrated to read replicas.

## Creating and Managing a Read Replica

- 7.3.2 Creating a Read Replica
- 7.3.3 Managing a Read Replica

## 7.3.2 Creating a Read Replica

## Scenarios

Read replicas are used to enhance the read capabilities of primary DB instances and reduce the load on primary DB instances.

After a DB instance has been created, you can create read replicas for it.

#### **NOTE**

A maximum of five read replicas can be created for a primary DB instance. Only RDS for SQL Server 2019 Enterprise Edition and 2017 Enterprise Edition support read replicas.

## Procedure

**Step 1** Log in to the management console.

- **Step 2** Click <sup>(Q)</sup> in the upper left corner and select a region and a project.
- **Step 3** Click **Service List**. Under **Database**, click **Relational Database Service**. The RDS console is displayed.
- Step 4 On the Instance Management page, locate the target DB instance and choose More > Create Read Replica in the Operation column.

Alternatively, click the target DB instance. In the DB instance topology, click  $\Box$  under the primary DB instance to create read replicas.

**Step 5** On the displayed page, configure information about the DB instance and click **Next**.

| Parameter           | Description                                                                                                    |
|---------------------|----------------------------------------------------------------------------------------------------|
| Region              | By default, read replicas are in the same region as the primary DB instance.                                                                                    |
| DB Instance<br>Name | Must start with a letter and consist of 4 to 64 characters. It can contain only uppercase letters, lowercase letters, digits, hyphens (-), and underscores (_). |
| DB Engine           | Same as the DB engine version of the primary DB instance by default and cannot be changed.                                                                      |

 Table 7-1 Basic information

| Parameter            | Description                                                                                                    |
|----------------------|----------------------------------------------------------------------------------------------------|
| DB Engine<br>Version | Same as the DB engine version of the primary DB instance by default and cannot be changed.                                                                                 |
| AZ                   | RDS allows you to deploy primary DB instances and read replicas in a single AZ or across AZs. You can determine whether the read replica AZ is the same as the primary AZ. |
|                      | • If they are the same, the read replica and primary DB instance are deployed in the same AZ.                                                                              |
|                      | • If they are different, the read replica and primary DB instance are deployed in different AZs to ensure data reliability.                                                |

| Table 7-2 Instance specifications |  |
|-----------------------------------|--|
|-----------------------------------|--|

| Parameter      | Description                                                                                                    |
|----------------|----------------------------------------------------------------------------------------------------|
| Instance Class | Refers to the CPU and memory of a DB instance. Different instance classes refer to different numbers of database connections and maximum IOPS. |
|                | For details about instance classes, see <b>1.5.2 DB Instance Classes</b> .                                                                     |
|                | After a DB instance is created, you can change its CPU and memory. For details, see <b>7.2.3 Changing a DB Instance Class</b> .                |
| Storage Type   | Determines the DB instance read/write speed. The higher the maximum throughput is, the higher the DB instance read/write speed can be.         |
|                | • <b>Ultra-high I/O</b> : supports a maximum throughput of 350 MB/s.                                                                           |
| Storage Space  | Contains the system overhead required for inode, reserved block, and database operation.                                                       |
|                | By default, storage space of a read replica is the same as that of the primary DB instance.                                                    |

#### Table 7-3 Network

| Parameter | Description                            |
|-----------|----------------------------------------|
| VPC       | Same as the primary DB instance's VPC. |

| Parameter      | Description                                                                                                    |
|----------------|----------------------------------------------------------------------------------------------------|
| Subnet         | Same as the primary DB instance's subnet. A floating IP<br>address is automatically assigned when you create a read<br>replica. You can also enter an unused floating IP address in the<br>subnet CIDR block. After the read replica is created, the<br>floating IP address cannot be changed. |
| Security Group | Same as the primary DB instance's VPC.                                                                                                    |

#### **Step 6** Confirm specifications.

- If you need to modify your settings, click **Previous**.
- Otherwise, click **Submit**.
- Step 7 After a read replica has been created, you can view and manage it on the Instance Management page by clicking ∨ on the left of the DB instance to which it belongs.

Alternatively, click the target DB instance. In the DB instance topology, click the target read replica. You can view and manage it in the displayed pane.

----End

## **Follow-up Operations**

7.3.3 Managing a Read Replica

## 7.3.3 Managing a Read Replica

## Entering the Management Interface Through the Read Replica

- **Step 1** Log in to the management console.
- **Step 2** Click <sup>(Q)</sup> in the upper left corner and select a region and a project.
- **Step 3** Click **Service List**. Under **Database**, click **Relational Database Service**. The RDS console is displayed.
- **Step 4** In the DB instance list, click  $\checkmark$  to expand the DB instance details and click the target read replica to go to the **Basic Information** page.

----End

## Entering the Management Interface Through the Primary DB Instance

- **Step 1** Log in to the management console.
- **Step 2** Click <sup>(Q)</sup> in the upper left corner and select a region and a project.
- **Step 3** Click **Service List**. Under **Database**, click **Relational Database Service**. The RDS console is displayed.

- **Step 4** Click the name of the primary DB instance with which the target read replica is associated to go to the **Basic Information** page.
- **Step 5** In the DB instance topology, click the target read replica. You can view and manage it in the displayed pane.

----End

## 7.4 Backups and Restorations

## 7.4.1 Working with Backups

RDS supports DB instance backups and restorations to ensure data reliability.

## **Automated Backups**

Automated backups are created during the backup period of your DB instances. RDS saves automated backups based on the retention period you specified. If necessary, you can restore to any point in time during your backup retention period.

## Manual Backups

Manual backups are user-initiated full backups of DB instances. They are retained until you delete them manually.

## 7.4.2 Configuring an Intra-Region Backup Policy

## Scenarios

When you create a DB instance, an automated backup policy is enabled by default. For security purposes, the automated backup policy cannot be disabled. After the DB instance is created, you can customize the automated backup policy as required and then RDS backs up data based on the automated backup policy you have set.

RDS automatically backs up data at the DB instance level. If a database is faulty or data is damaged, you can restore it from backups to ensure data reliability. Backups are saved as packages in OBS buckets to ensure data confidentiality and durability. Since backing up data affects the database read and write performance, you are advised to set the automated backup time window to off-peak hours.

The default automated backup policy is as follows:

- Retention period: 7 days
- Time window: An hour within 24 hours, such as 01:00-02:00 or 12:00-13:00. The backup time is configured based on UTC time and is adjusted for daylight saving time, which changes at different times depending on the time zone.
- Backup cycle: Each day of the week

## Modifying an Automated Backup Policy

**Step 1** Log in to the management console.

- **Step 2** Click <sup>(Q)</sup> in the upper left corner and select a region and a project.
- **Step 3** Click **Service List**. Under **Database**, click **Relational Database Service**. The RDS console is displayed.
- **Step 4** On the **Instance Management** page, click the target DB instance.

#### Step 5 On the Backups & Restorations page, click Intra-Region Backup Policies.

- **Retention Period** refers to the number of days that your automated backups can be retained. Increasing the retention period will improve data reliability.
- If you shorten the retention period, the new backup policy takes effect for all backup files. The backup files that have expired will be deleted.
- The backup retention period indicates the number of days you want automated full and incremental backups of your DB instance to be retained. It ranges from 1–732 days. The backup time window is one hour. You are advised to select an off-peak time window for automated backups. By default, each day of the week is selected for **Backup Cycle** and you can change it. At least one day must be selected.

Step 6 Click OK.

----End

## 7.4.3 Creating a Manual Backup

## Scenarios

RDS allows you to create manual backups of a running primary DB instance. You can use these backups to restore data.

#### **NOTE**

When you delete a DB instance, its automated backups are also deleted but its manual backups are retained.

## Method 1

- **Step 1** Log in to the management console.
- **Step 2** Click <sup>(Q)</sup> in the upper left corner and select a region and a project.
- **Step 3** Click **Service List**. Under **Database**, click **Relational Database Service**. The RDS console is displayed.
- Step 4 On the Instance Management page, locate the target DB instance and choose More > Create Backup in the Operation column.
- **Step 5** In the displayed dialog box, enter a backup name, select a target database for which to create the backup, and enter a description. Then, click **OK**. If you want to cancel the backup creation task, click **Cancel**.

- The backup name must consist of 4 to 64 characters and start with a letter. It can contain only uppercase letters, lowercase letters, digits, hyphens (-), and underscores (\_).
- The description consists of a maximum of 256 characters and cannot contain carriage return characters or the following special characters: >!<"&'=
- The time required for creating a manual backup depends on the amount of data.

System databases are backed up by default.

**Step 6** After a manual backup has been created, you can view and manage it on the **Backup Management** page.

Alternatively, click the target DB instance. On the **Backups & Restorations** page, you can view and manage the manual backups.

----End

## Method 2

**Step 1** Log in to the management console.

- **Step 2** Click <sup>1</sup> in the upper left corner and select a region and a project.
- **Step 3** Click **Service List**. Under **Database**, click **Relational Database Service**. The RDS console is displayed.
- **Step 4** On the **Instance Management** page, click the target DB instance.
- **Step 5** On the **Backups & Restorations** page, click **Create Backup**. In the displayed dialog box, enter a backup name, select a target database for which to create the backup, and enter a description. Then, click **OK**.
  - The backup name must consist of 4 to 64 characters and start with a letter. It can contain only uppercase letters, lowercase letters, digits, hyphens (-), and underscores (\_).
  - The description consists of a maximum of 256 characters and cannot contain carriage return characters or the following special characters: >!<"&'=
  - The time required for creating a manual backup depends on the amount of data.

**NOTE** 

System databases are backed up by default.

**Step 6** After a manual backup has been created, you can view and manage it on the **Backup Management** page.

Alternatively, click the target DB instance. On the **Backups & Restorations** page, you can view and manage the manual backups.

----End

## 7.4.4 Restoring from Backup Files to RDS for SQL Server

## Scenarios

This section describes how to use an automated or manual backup to restore a DB instance to the status when the backup was created.

## Procedure

- **Step 1** Log in to the management console.
- **Step 2** Click <sup>(Q)</sup> in the upper left corner and select a region and a project.
- **Step 3** Click **Service List**. Under **Database**, click **Relational Database Service**. The RDS console is displayed.
- **Step 4** On the **Backups & Restorations** page, locate the target backup and click **Restore** in the **Operation** column.

Alternatively, click the target DB instance on the **Instance Management** page. On the displayed page, choose **Backups & Restorations**. On the displayed page, select the target backup to be restored and click **Restore** in the **Operation** column.

- **Step 5** In the displayed dialog box, configure required information and click **OK**.
  - 1. Select a restoration method and click **OK**.
    - Create New Instance

The Create New Instance page is displayed.

- The DB engine and version are the same as those of the original DB instance and cannot be changed. The database port number is 1433 by default and cannot be changed during the restoration.
- Storage space of the new DB instance is the same as that of the original DB instance by default and cannot be less than that of the original DB instance. The administrator password needs to be reset.
- Restore to Original

#### NOTICE

- If the DB instance for which the backup is created has been deleted, data cannot be restored to the original DB instance.
- Restoring to the original DB instance will overwrite data on it and cause the original DB instance to be unavailable during the restoration.
- Restore to Existing

#### NOTICE

- Restoring to an existing DB instance will overwrite data on it and cause the existing DB instance to be unavailable.
- To restore backup data to an existing DB instance, the selected DB instance must be in the same VPC as the original DB instance and must have the same DB engine and the same or later version than the original DB instance.
- Ensure that the storage space of the selected DB instance is greater than or equal to the storage space of the original DB instance. Otherwise, data will not be restored.
- DB instances with the TDE function enabled cannot be restored from backups to existing DB instances.

Select an existing DB instance and click **Next**.

2. Select the databases to be restored. You can rename these databases as required. If you do not enter a new name, the original database name will be used.

#### **NOTE**

- The new database names must be different from each other and must be different from the original database names.
- The new database names cannot contain the following fields (case-insensitive): rdsadmin, master, msdb, tempdb, model, and resource.
- Each database name consists of 1 to 64 characters. Only letters, digits, hyphens (-), and underscores (\_) are allowed.
- **Step 6** View the restoration result. The result depends on which restoration method was selected:
  - Create New Instance

A new DB instance is created using the backup data. The status of the DB instance changes from **Creating** to **Available**.

The new DB instance is independent from the original one.

• Restore to Original

On the **Instance Management** page, the status of the target existing DB instance changes from **Restoring** to **Available**. If the target existing DB instance contains read replicas, the read replica status is the same as the target existing DB instance status.

If the automated backup policy is enabled, a full backup will be triggered after the restoration is complete. Otherwise, the full backup will not be triggered.

• Restore to Existing

On the **Instance Management** page, the status of the DB instance changes from **Restoring** to **Available**.

----End

## 7.4.5 Downloading a Backup File

## Scenarios

This section describes how to download a manual backup or an automated backup to a local device and restore data from the backup file.

## Procedure

- **Step 1** Log in to the management console.
- **Step 2** Click <sup>(Q)</sup> in the upper left corner and select a region and a project.
- **Step 3** Click **Service List**. Under **Database**, click **Relational Database Service**. The RDS console is displayed.
- **Step 4** On the **Backup Management** page, locate the target backup to be downloaded and click **Download** in the **Operation** column.

Alternatively, click the target DB instance. In the navigation pane on the left, choose **Backups & Restorations**. On the displayed page, locate the target backup to be downloaded and click **Download** in the **Operation** column.

**Step 5** In the displayed dialog box, select a method to download backup data.

#### **NOTE**

If the size of the backup data is greater than 400 MB, you are advised to use OBS Browser to download the backup data.

#### Use Download URL

Click to copy the URL within the validity period to download backup data. For Microsoft SQL Server DB instances, the URLs of all the backup files are displayed. You can download the backup files of a specific database.

- You can use other download tools to download backup data.
- You can also run the wget command to download backup data.

wget -O FILE\_NAME--no-check-certificate "DOWNLOAD\_URL"

Variables in the commands are described as follows:

*FILE\_NAME*: indicates the new backup file name after the download is successful. The original backup file name may be too long and exceed the maximum characters allowed by the client file system. You are advised to add **-O** in the wget command to rename the backup file name.

*DOWNLOAD\_URL*: indicates the path of the backup file to be downloaded.

```
----End
```

## 7.4.6 Replicating a Backup

## Scenarios

This section describes how to replicate a manual or an automated backup. The new backup name must be different from the original backup name.
# Constraints

You can replicate backups and use them only in the same region.

# Backup Retention Policy

- If you want to retain the automated backups for a long time, you can replicate them to generate manual backups, which will be always retained unless you delete them.
- If storage space used for manual backups exceeds the default storage space, additional RDS storage costs may incur.

# Procedure

**Step 1** Log in to the management console.

- **Step 2** Click <sup>1</sup> in the upper left corner and select a region and a project.
- **Step 3** Click **Service List**. Under **Database**, click **Relational Database Service**. The RDS console is displayed.
- Step 4 On the Instance Management page, click the target DB instance. On the Backups & Restorations page, locate the target backup to be replicated and click Replicate in the Operation column.
- **Step 5** In the displayed dialog box, enter a new backup name and description and click **OK**.
  - The backup name must consist of 4 to 64 characters and start with a letter. It can contain only uppercase letters, lowercase letters, digits, hyphens (-), and underscores (\_).
  - The description consists of a maximum of 256 characters and cannot contain the following special characters: >!<"&'=
- **Step 6** After the new backup has been created, you can view and manage it on the **Backup Management** page.

----End

# 7.4.7 Deleting a Manual Backup

# Scenarios

You can delete manual backups to release storage space.

#### NOTICE

Deleted manual backups cannot be recovered. Exercise caution when performing this operation.

# Procedure

**Step 1** Log in to the management console.

- **Step 2** Click <sup>(Q)</sup> in the upper left corner and select a region and a project.
- **Step 3** Click **Service List**. Under **Database**, click **Relational Database Service**. The RDS console is displayed.
- Step 4 In the navigation pane on the left, choose Backup Management. On the displayed page, locate the target manual backup to be deleted and choose More > Delete in the Operation column.

The following backups cannot be deleted:

- Automated backups
- Backups that are being restored
- Backups that are being replicated

**Step 5** In the displayed dialog box, click **Yes**.

----End

# 7.5 Parameter Template Management

# 7.5.1 Creating a Parameter Template

You can use database parameter templates to manage the DB engine configuration. A database parameter template acts as a container for engine configuration values that can be applied to one or more DB instances.

This default template contains DB engine defaults and system defaults that are configured based on the engine, compute class, and allocated storage of the instance. You cannot modify the parameter settings of a default parameter template. You must create your own parameter template to change parameter settings.

#### NOTICE

Not all DB engine parameters can be changed in a custom parameter template.

If you want to use your custom parameter template, you simply create a parameter template and select it when you create a DB instance or apply it to an existing DB instance following the instructions provided in section **5.6.9 Applying a Parameter Template**.

When you have already created a parameter template and want to include most of the custom parameters and values from that template in a new parameter template, you can replicate that parameter template following the instructions provided in section **7.5.6 Replicating a Parameter Template**.

The following are the key points you should know when using parameters in a parameter template:

- When you change a dynamic parameter value in a parameter template and save the change, the change takes effect immediately. When you change a static parameter value in a parameter template and save the change, the change will take effect only after you manually reboot the DB instances to which the parameter template applies.
- Improper parameter settings may have unintended adverse effects, including degraded performance and system instability. Exercise caution when modifying database parameters and you need to back up data before modifying parameters in a parameter template. Before applying parameter template changes to a production DB instance, you should try out these changes on a test DB instance.

#### D NOTE

RDS does not share parameter template quotas with DDS.

You can create a maximum of 100 parameter templates for RDS DB instances. All RDS DB engines share the parameter template quota.

# Procedure

- **Step 1** Log in to the management console.
- **Step 2** Click <sup>(Q)</sup> in the upper left corner and select a region and a project.
- **Step 3** Click **Service List**. Under **Database**, click **Relational Database Service**. The RDS console is displayed.
- Step 4 On the Parameter Template Management page, click Create Parameter Template.
- **Step 5** In the displayed dialog box, configure required information and click **OK**.
  - Select a DB engine for the parameter template.
  - The template name must consist of 1 to 64 characters. It can contain only uppercase letters, lowercase letters, digits, hyphens (-), underscores (\_), and periods (.).
  - The description consists of a maximum of 256 characters and cannot contain carriage return characters or the following special characters: >!<"&'=

----End

# 7.5.2 Modifying Parameters

You can modify parameters in a custom parameter template to optimize RDS database performance.

You can change parameter values in custom parameter templates only and cannot change parameter values in default parameter templates.

If you modify a parameter, when the modification takes effect is determined by the type of parameter.

The RDS console displays the statuses of DB instances to which the parameter template applies. For example, if the DB instance has not used the latest modifications made to its parameter template, its status is **Pending reboot**. You

need to manually reboot the DB instance for the latest modifications to take effect for that DB instance.

#### D NOTE

RDS has default parameter templates whose parameter values cannot be changed. You can view these parameter values by clicking the default parameter templates. If a custom parameter template is set incorrectly, the database startup may fail. You can re-configure the custom parameter template according to the configurations of the default parameter template.

# **Modifying Parameter Template Parameters**

- **Step 1** Log in to the management console.
- **Step 2** Click <sup>(Q)</sup> in the upper left corner and select a region and a project.
- **Step 3** Click **Service List**. Under **Database**, click **Relational Database Service**. The RDS console is displayed.
- **Step 4** Choose **Parameter Template Management** in the navigation pane on the left. On the **Custom Templates** page, click the target parameter template.
- **Step 5** Modify parameters as required.

Relevant parameters are as follows:

- For details on parameter descriptions, visit the Microsoft SQL Server official website.
- Set **remote access** to **0** (default value) to prevent locally stored procedures from running on a remote server and remotely stored procedures from running on a local server.
- The **max server memory (MB)** parameter indicates the server memory. The default value equals to the OS memory (MB) minuses 520 (MB). Its minimum value is 1024 MB.

Available operations are as follows:

#### NOTICE

After you modify parameters in a parameter template, some modifications immediately take effect for the DB instance to which the parameter template applies. Exercise caution when performing this operation.

- To save the modifications, click **Save**.
- To cancel the modifications, click **Cancel**.
- To preview the modifications, click **Preview**.

#### 

After you modify parameters in a parameter template, you need to click the DB instance to which the parameter template is applied to view the status of the parameter template. On the displayed **Basic Information** page, if the status of the parameter template is **Pending reboot**, you must reboot the DB instance for the modifications to take effect.

----End

### **Modifying Instance Parameters**

**Step 1** Log in to the management console.

- **Step 2** Click <sup>1</sup> in the upper left corner and select a region and a project.
- **Step 3** Click **Service List**. Under **Database**, click **Relational Database Service**. The RDS console is displayed.
- **Step 4** On the **Instance Management** page, click the target DB instance.
- **Step 5** In the navigation pane on the left, choose **Parameters**. On the displayed page, modify parameters as required.

Relevant parameters are as follows:

- For details on parameter descriptions, visit the Microsoft SQL Server official website.
- Set **remote access** to **0** (default value) to prevent locally stored procedures from running on a remote server and remotely stored procedures from running on a local server.
- The **max server memory (MB)** parameter indicates the server memory. The default value equals to the OS memory (MB) minuses 520 (MB). Its minimum value is 1024 MB.

Available operations are as follows:

#### NOTICE

After you modify instance parameters, the modifications immediately take effect for the DB instance.

After you modify parameters in a parameter template, you need to view the status of the DB instance to which the parameter template applies. If the status is **Pending reboot**, you must reboot the DB instance for the modifications to take effect.

- If you have modified parameters of a primary DB instance, you need to reboot the primary DB instance for the modifications to take effect. (For primary/ standby DB instances, the parameter modifications also apply to the standby DB instance.)
- If you have modified parameters of a read replica, you need to reboot the read replica for the modifications to take effect.
- To save the modifications, click **Save**.

- To cancel the modifications, click **Cancel**.
- To preview the modifications, click **Preview**.

----End

# 7.5.3 Exporting a Parameter Template

### Scenarios

- You can export a parameter template of a DB instance for future use. You can apply the exported parameter template to DB instances by referring to section **7.5.8 Applying a Parameter Template**.
- You can export the parameter template information (parameter names, values, and descriptions) of a DB instance to a CSV file for viewing and analysis.

# Procedure

- **Step 1** Log in to the management console.
- **Step 2** Click <sup>(Q)</sup> in the upper left corner and select a region and a project.
- **Step 3** Click **Service List**. Under **Database**, click **Relational Database Service**. The RDS console is displayed.
- **Step 4** On the **Instance Management** page, click the target DB instance.
- **Step 5** In the navigation pane on the left, choose **Parameters**. On the displayed page, click **Export** above the parameter list.
  - Exporting to a custom template

In the displayed dialog box, configure required information and click **OK**.

#### **NOTE**

- The template name must consist of 1 to 64 characters. It can contain only uppercase letters, lowercase letters, digits, hyphens (-), underscores (\_), and periods (.).
- The description consists of a maximum of 256 characters and cannot contain carriage return characters or the following special characters: >!<"&'=

After the parameter template is exported, a new template is generated in the list on the **Parameter Template Management** page.

• Exporting to a file

The parameter template information (parameter names, values, and descriptions) of a DB instance is exported to a CSV file. In the displayed dialog box, enter the file name and click **OK**.

#### **NOTE**

The file name must start with a letter and consist of 4 to 64 characters. It can contain only letters, digits, hyphens (-), and underscores (\_).

# 7.5.4 Comparing Parameter Templates

# Scenarios

You can compare DB instance parameters with a parameter template that uses the same DB engine to understand the differences of parameter settings.

You can also compare default parameter templates that use the same DB engine to understand the differences of parameter settings.

# **Comparing Instance Parameters with a Parameter Template**

- **Step 1** Log in to the management console.
- **Step 2** Click <sup>(Q)</sup> in the upper left corner and select a region and a project.
- **Step 3** Click **Service List**. Under **Database**, click **Relational Database Service**. The RDS console is displayed.
- **Step 4** On the **Instance Management** page, click the target DB instance.
- **Step 5** In the navigation pane on the left, choose **Parameters**. On the displayed page, click **Compare** above the parameter list.
- **Step 6** In the displayed dialog box, select a parameter template to be compared and click **OK**.
  - If their settings are different, the parameter names and values of both parameter templates are displayed.
  - If their settings are the same, no data is displayed.

----End

### **Comparing Parameter Templates**

**Step 1** Log in to the management console.

- **Step 2** Click <sup>1</sup> in the upper left corner and select a region and a project.
- **Step 3** Click **Service List**. Under **Database**, click **Relational Database Service**. The RDS console is displayed.
- **Step 4** On the **Parameter Template Management** page, click **Custom Templates**. Locate the target parameter template and click **Compare** in the **Operation** column.
- **Step 5** In the displayed dialog box, select a parameter template that uses the same DB engine as the target template and click **OK**.
  - If their settings are different, the parameter names and values of both parameter templates are displayed.
  - If their settings are the same, no data is displayed.

# 7.5.5 Viewing Parameter Change History

# Scenarios

You can view the change history of DB instance parameters or custom parameter templates.

**NOTE** 

An exported or custom parameter template has initially a blank change history.

# Viewing Change History of DB Instance Parameters

- **Step 1** Log in to the management console.
- **Step 2** Click <sup>1</sup> in the upper left corner and select a region and a project.
- **Step 3** Click **Service List**. Under **Database**, click **Relational Database Service**. The RDS console is displayed.
- **Step 4** On the **Instance Management** page, click the target DB instance.
- **Step 5** In the navigation pane on the left, choose **Parameters**. On the displayed page, click **Change History**.

You can view the parameter name, original parameter value, new parameter value, modification status, modification time, application status, and application time.

You can apply the parameter template to DB instances as required by referring to section **5.6.9** Applying a Parameter Template.

----End

### Viewing Change History of a Parameter Template

- **Step 1** Log in to the management console.
- **Step 2** Click <sup>1</sup> in the upper left corner and select a region and a project.
- **Step 3** Click **Service List**. Under **Database**, click **Relational Database Service**. The RDS console is displayed.
- **Step 4** Choose **Parameter Template Management** in the navigation pane on the left. On the **Custom Templates** page, click the target parameter template.
- Step 5 On the displayed page, choose Change History in the navigation pane on the left.

You can view the parameter name, original parameter value, new parameter value, modification status, and modification time.

# 7.5.6 Replicating a Parameter Template

# Scenarios

You can replicate a parameter template you have created. When you have already created a parameter template and want to include most of the custom parameters and values from that template in a new parameter template, you can replicate that parameter template.

After a parameter template is replicated, the new template may be displayed about 5 minutes later.

Default parameter templates cannot be replicated. You can create parameter templates based on the default ones.

# Procedure

**Step 1** Log in to the management console.

- **Step 2** Click <sup>1</sup> in the upper left corner and select a region and a project.
- **Step 3** Click **Service List**. Under **Database**, click **Relational Database Service**. The RDS console is displayed.
- **Step 4** On the **Parameter Template Management** page, click **Custom Templates**. Locate the target parameter template and click **Replicate** in the **Operation** column.

Alternatively, click the target DB instance on the **Instance Management** page. On the **Parameters** page, click **Export** to generate a new parameter template for future use.

- **Step 5** In the displayed dialog box, configure required information and click **OK**.
  - The template name must consist of 1 to 64 characters. It can contain only uppercase letters, lowercase letters, digits, hyphens (-), underscores (\_), and periods (.).
  - The description consists of a maximum of 256 characters and cannot contain carriage return characters or the following special characters: >!<"&'=

After the parameter template is replicated, a new template is generated in the list on the **Parameter Template Management** page.

----End

# 7.5.7 Resetting a Parameter Template

### Scenarios

You can reset all parameters in a custom parameter template to their default settings.

### Procedure

**Step 1** Log in to the management console.

- **Step 2** Click <sup>(Q)</sup> in the upper left corner and select a region and a project.
- **Step 3** Click **Service List**. Under **Database**, click **Relational Database Service**. The RDS console is displayed.
- Step 4 On the Parameter Template Management page, click Custom Templates. Locate the target parameter template and choose More > Reset in the Operation column.
- Step 5 Click Yes.

**NOTE** 

After you reset the parameter template, click the DB instance to which the parameter template is applied to view the status of the parameter template. On the displayed **Basic Information** page, if the status of the parameter template is **Pending reboot**, you must reboot the DB instance for the reset to take effect.

----End

# 7.5.8 Applying a Parameter Template

### Scenarios

Modifications to parameters in a custom parameter template take effect only after you apply this parameter template to target DB instances. A parameter template can be applied only to DB instances of the same version.

### Procedure

- **Step 1** Log in to the management console.
- **Step 2** Click <sup>1</sup> in the upper left corner and select a region and a project.
- **Step 3** Click **Service List**. Under **Database**, click **Relational Database Service**. The RDS console is displayed.
- **Step 4** On the **Parameter Template Management** page, perform the following operations based on the type of the parameter template to be applied:
  - If you intend to apply a default parameter template to DB instances, click **Default Templates**, locate the target parameter template, and click **Apply** in the **Operation** column.
  - If you intend to apply a custom parameter template to DB instances, click Custom Templates, locate the target parameter template, and choose More
     Apply in the Operation column.

A parameter template can be applied to one or more DB instances.

**Step 5** In the displayed dialog box, select one or more DB instances to which the parameter template will be applied and click **OK**.

After the parameter template is successfully applied, you can view the application records by referring to section **7.5.9 Viewing Application Records of a Parameter Template**.

# 7.5.9 Viewing Application Records of a Parameter Template

# Scenarios

You can view the application records of a parameter template.

# Procedure

- **Step 1** Log in to the management console.
- **Step 2** Click <sup>(Q)</sup> in the upper left corner and select a region and a project.
- **Step 3** Click **Service List**. Under **Database**, click **Relational Database Service**. The RDS console is displayed.
- Step 4 After a parameter template applies to a DB instance successfully, choose Parameter Template Management in the navigation pane on the left, locate the target parameter template, and click View Application Record in the Operation column on the Default Templates page or choose More > View Application Record on the Custom Templates page.

You can view the name or ID of the DB instance to which the parameter template applies, as well as the application status, application time, and failure cause.

----End

# 7.5.10 Modifying a Parameter Template Description

# **Scenarios**

You can modify the description of a parameter template you have created.

#### **NOTE**

You cannot modify the description of a default parameter template.

# Procedure

- **Step 1** Log in to the management console.
- **Step 2** Click <sup>(Q)</sup> in the upper left corner and select a region and a project.
- **Step 3** Click **Service List**. Under **Database**, click **Relational Database Service**. The RDS console is displayed.
- **Step 4** On the **Parameter Template Management** page, click **Custom Templates**. Locate the target parameter template and click in the **Description** column.
- **Step 5** Enter a new description. You can click  $\checkmark$  to submit or  $\times$  to cancel the modification.
  - After you submit the modification, you can view the new description in the **Description** column on the **Parameter Template Management** page.

• The description consists of a maximum of 256 characters and cannot contain the following special characters: >!<"&'=

----End

# 7.5.11 Deleting a Parameter Template

# Scenarios

You can delete a custom parameter template that is no longer in use.

#### NOTICE

- Deleted parameter templates cannot be recovered. Exercise caution when performing this operation.
- Default parameter templates cannot be deleted.

# Procedure

- **Step 1** Log in to the management console.
- **Step 2** Click <sup>1</sup> in the upper left corner and select a region and a project.
- **Step 3** Click **Service List**. Under **Database**, click **Relational Database Service**. The RDS console is displayed.
- Step 4 On the Parameter Template Management page, click Custom Templates. Locate the target parameter template to be deleted and choose More > Delete in the Operation column.
- Step 5 In the displayed dialog box, click Yes.

----End

# 7.6 Connection Management

# 7.6.1 Configuring and Changing a Floating IP Address

# Scenarios

You can plan and change floating IP addresses after migrating on-premises databases or other cloud databases to RDS.

# **Configuring a Floating IP Address**

You can use a self-configured floating IP address when creating a DB instance.

# Changing a Floating IP Address

To change the floating IP address of a created DB instance, perform the following steps:

- **Step 1** Log in to the management console.
- **Step 2** Click <sup>(Q)</sup> in the upper left corner and select a region and a project.
- **Step 3** Click **Service List**. Under **Database**, click **Relational Database Service**. The RDS console is displayed.
- **Step 4** On the **Instance Management** page, click the target DB instance.
- **Step 5** In the **Connection Information** area on the **Basic Information** page, click **Change** in the **Floating IP Address** field.
- Step 6 In the displayed dialog box, enter a new floating IP address. Click OK.
  - After the floating IP address is changed, the domain name needs to be resolved again. This operation takes several minutes and may interrupt database connections. Therefore, you are advised to change the floating IP address during off-peak hours.
  - In the in-use IP address list, the IP addresses whose statuses are **Idle** are occupied and cannot be used.

----End

# 7.6.2 Binding and Unbinding an EIP

# Scenarios

#### NOTICE

To ensure successful access to the database, the security group associated with the database must allow access over the database port. For example, if the database port is 8635, ensure that the security group allow access over the 8635 port.

### Prerequisites

- You can bind an EIP to a primary DB instance or a read replica only.
- If a DB instance has already been bound with an EIP, you must unbind the EIP from the DB instance first before binding a new EIP to it.

### **Binding an EIP**

**Step 1** Log in to the management console.

- **Step 2** Click  $\bigcirc$  in the upper left corner and select a region and a project.
- **Step 3** Click **Service List**. Under **Database**, click **Relational Database Service**. The RDS console is displayed.

**Step 4** On the **Instance Management** page, click the target DB instance.

- Step 5 On the EIPs page, click Bind EIP.
- **Step 6** In the displayed dialog box, all unbound EIPs are listed. Select the EIP to be bound and click **OK**. If no available EIPs are displayed, click **View EIP** and obtain an EIP.
- **Step 7** On the **EIPs** page of the RDS console, view the EIP that has been bound to the DB instance.

You can also view the progress and result of binding an EIP to a DB instance on the **Task Center** page.

To unbind the EIP from the DB instance, see **Unbinding an EIP**.

----End

### **Unbinding an EIP**

**Step 1** Log in to the management console.

- **Step 2** Click <sup>(Q)</sup> in the upper left corner and select a region and a project.
- **Step 3** Click **Service List**. Under **Database**, click **Relational Database Service**. The RDS console is displayed.
- **Step 4** On the **Instance Management** page, click the DB instance that has been bound with an EIP.
- **Step 5** On the **EIPs** page, locate the target EIP to be unbound and click **Unbind**. In the displayed dialog box, click **Yes**.
- **Step 6** On the **EIPs** page, view the unbinding result.

You can also view the progress and result of unbinding an EIP from a DB instance on the **Task Center** page.

To bind an EIP to the DB instance again, see **Binding an EIP**.

----End

# 7.6.3 Changing the Database Port

### Scenarios

This section describes how to change the database port of a primary DB instance or a read replica. For primary/standby DB instances, changing the database port of the primary DB instance will cause the database port of the standby DB instance to also be changed accordingly.

### Procedure

**Step 1** Log in to the management console.

- **Step 2** Click  $^{\textcircled{O}}$  in the upper left corner and select a region and a project.
- **Step 3** Click **Service List**. Under **Database**, click **Relational Database Service**. The RDS console is displayed.

- **Step 4** On the **Instance Management** page, click the target DB instance or click  $\checkmark$  first and then click the target read replica.
- **Step 5** In the **Connection Information** area on the **Basic Information** page, click *i* in the **Database Port** field.

#### **NOTE**

The SQL Server database port is 1433 (default) or ranges from 2100 to 9500 (excluding 5355 and 5985).

- To submit the change, click  $\checkmark$ .
  - In the dialog box, click **Yes**.
    - i. If you change the database port of the primary DB instance, that of the standby DB instance will also be changed and both DB instances will be rebooted.
    - ii. If you change the database port of a read replica, the change will not affect other DB instances. Only the read replica will reboot.
    - iii. This process takes 1-5 minutes.
  - In the dialog box, click **No** to cancel the modification.

**Step 6** View the result of the change on the **Basic Information** page.

----End

# 7.7 Data Security

# 7.7.1 Resetting the Administrator Password

### **Scenarios**

You can reset the administrator password only through the primary DB instance.

You can also reset the password of your database account when using RDS.

You cannot reset the administrator password under the following circumstances:

- The database port is being changed.
- The status of the primary DB instance is **Creating**, **Restoring**, **Rebooting**, **Storage full**, **Changing port**, or **Abnormal**.

#### **NOTE**

- If you have changed the administrator password of the primary DB instance, the administrator passwords of the standby DB instance and read replica (if any) will also be changed accordingly.
- The time for the new password to take effect depends on the amount of service data currently being processed by the primary DB instance.
- To prevent brute force cracking and ensure system security, change your password periodically, such as every three or six months.

# Method 1

**Step 1** Log in to the management console.

- **Step 2** Click <sup>(Q)</sup> in the upper left corner and select a region and a project.
- **Step 3** Click **Service List**. Under **Database**, click **Relational Database Service**. The RDS console is displayed.
- Step 4 On the Instance Management page, locate the target DB instance and choose More > Reset Password in the Operation column.
- **Step 5** Enter a new password and confirm the password.

#### NOTICE

Keep this password secure. The system cannot retrieve it.

The new password must consist of 8 to 32 characters and contain at least three types of the following characters: uppercase letters, lowercase letters, digits, and special characters ( $\sim!@#\$\%^*-_+?$ ,). Enter a strong password and periodically change it to improve security, preventing security risks such as brute force cracking.

- To submit the new password, click **OK**.
- To cancel the reset operation, click **Cancel**.

----End

# Method 2

- **Step 1** Log in to the management console.
- **Step 2** Click <sup>(Q)</sup> in the upper left corner and select a region and a project.
- **Step 3** Click **Service List**. Under **Database**, click **Relational Database Service**. The RDS console is displayed.
- **Step 4** On the **Instance Management** page, click the target DB instance.
- **Step 5** In the **DB Information** area on the **Basic Information** page, click **Reset Password** in the **Administrator** field. In the displayed dialog box, enter a new password and confirm the password.

#### NOTICE

Keep this password secure. The system cannot retrieve it.

The new password must consist of 8 to 32 characters and contain at least three types of the following characters: uppercase letters, lowercase letters, digits, and special characters (~!@#\$%^\*-\_+?,). Enter a strong password and periodically change it to improve security, preventing security risks such as brute force cracking.

- To submit the new password, click **OK**.
- To cancel the reset operation, click **Cancel**.

----End

# 7.7.2 Changing a Security Group

# Scenarios

This section describes how to change the security group of a primary DB instance or read replica. For primary/standby DB instances, changing the security group of the primary DB instance will cause the security group of the standby DB instance to also be changed accordingly.

#### Procedure

- **Step 1** Log in to the management console.
- **Step 2** Click <sup>(Q)</sup> in the upper left corner and select a region and a project.
- **Step 3** Click **Service List**. Under **Database**, click **Relational Database Service**. The RDS console is displayed.
- **Step 4** On the **Instance Management** page, click the target DB instance or read replica.
- **Step 5** In the **Connection Information** area on the **Basic Information** page, click *I* in the **Security Group** field.
  - To submit the change, click  $\checkmark$ .
  - To cancel the change, click imes.
- **Step 6** Changing the security group takes 1 to 3 minutes. Click in the upper right corner on the **Basic Information** page to view the result of the change.

----End

# 7.8 Metrics

# 7.8.1 Configuring Displayed Metrics

The Agent of an RDS DB instance monitors the metrics and status of the DB instance only and does not collect other data except the monitoring metrics.

### Description

This section describes the metrics that can be monitored by Cloud Eye as well as their namespaces and dimensions.

### Namespace

SYS.RDS

# **DB Instance Monitoring Metrics**

• Table 7-4 lists details about ECS metrics.

| Metric ID            | Nam<br>e                                   | Description                                                                                    | Value<br>Range      | Monitored<br>Object                                                                            | Monitoring<br>Interval<br>(Raw Data) |
|----------------------|--------------------------------------------|------------------------------------------------------------------------------------------------|---------------------|------------------------------------------------------------------------------------------------|--------------------------------------|
| rds001_c<br>pu_util  | CPU<br>Usag<br>e                           | CPU usage of<br>the<br>monitored<br>object                                                     | 0%–<br>100%         | Monitored<br>object: ECS<br>Monitored<br>instance type:<br>Microsoft SQL<br>Server<br>instance | 1 minute                             |
| rds003_io<br>ps      | IOPS                                       | Average<br>number of<br>I/O requests<br>processed by<br>the system in<br>a specified<br>period | ≥ 0<br>counts<br>/s | Monitored<br>object: ECS<br>Monitored<br>instance type:<br>Microsoft SQL<br>Server<br>instance | 1 minute                             |
| rds039_di<br>sk_util | Stora<br>ge<br>Spac<br>e<br>Usag<br>e      | Storage space<br>usage of the<br>monitored<br>object                                           | 0%–<br>100%         | Monitored<br>object: ECS<br>Monitored<br>instance type:<br>Microsoft SQL<br>Server<br>instance | 1 minute                             |
| rds002_m<br>em_util  | Mem<br>ory<br>Usag<br>e                    | Memory<br>usage of the<br>monitored<br>object                                                  | 0%–<br>100%         | Monitored<br>object: ECS<br>Monitored<br>instance type:<br>Microsoft SQL<br>Server<br>instance | 1 minute                             |
| rds004_b<br>ytes_in  | Netw<br>ork<br>Input<br>Thro<br>ughp<br>ut | Incoming<br>traffic in<br>bytes per<br>second                                                  | ≥ 0<br>bytes/s      | Monitored<br>object: ECS<br>Monitored<br>instance type:<br>Microsoft SQL<br>Server<br>instance | 1 minute                             |

| Metric ID                                 | Nam<br>e                                                                        | Description                                                                         | Value<br>Range | Monitored<br>Object                                                                            | Monitoring<br>Interval<br>(Raw Data) |
|-------------------------------------------|---------------------------------------------------------------------------------|-------------------------------------------------------------------------------------|----------------|------------------------------------------------------------------------------------------------|--------------------------------------|
| rds005_b<br>ytes_out                      | Netw<br>ork<br>Outp<br>ut<br>Thro<br>ughp<br>ut                                 | Outgoing<br>traffic in<br>bytes per<br>second                                       | ≥ 0<br>bytes/s | Monitored<br>object: ECS<br>Monitored<br>instance type:<br>Microsoft SQL<br>Server<br>instance | 1 minute                             |
| rds049_di<br>sk_read_t<br>hroughpu<br>t   | Disk<br>Read<br>Thro<br>ughp<br>ut                                              | Number of<br>bytes read<br>from the disk<br>per second                              | ≥ 0<br>bytes/s | Monitored<br>object: ECS<br>Monitored<br>instance type:<br>Microsoft SQL<br>Server<br>instance | 1 minute                             |
| rds050_di<br>sk_write_<br>throughp<br>ut  | Disk<br>Write<br>Thro<br>ughp<br>ut                                             | Number of<br>bytes written<br>into the disk<br>per second                           | ≥ 0<br>bytes/s | Monitored<br>object: ECS<br>Monitored<br>instance type:<br>Microsoft SQL<br>Server<br>instance | 1 minute                             |
| rds051_a<br>vg_disk_s<br>ec_per_re<br>ad  | Avera<br>ge<br>Time<br>per<br>Disk<br>Read<br>(to<br>be<br>depre<br>cated<br>)  | Average time<br>required for<br>each 1 KB<br>disk read in a<br>specified<br>period  | >0s            | Monitored<br>object: ECS<br>Monitored<br>instance type:<br>Microsoft SQL<br>Server<br>instance | 1 minute                             |
| rds052_a<br>vg_disk_s<br>ec_per_w<br>rite | Avera<br>ge<br>Time<br>per<br>Disk<br>Write<br>(to<br>be<br>depre<br>cated<br>) | Average time<br>required for<br>each 1 KB<br>disk write in a<br>specified<br>period | >0s            | Monitored<br>object: ECS<br>Monitored<br>instance type:<br>Microsoft SQL<br>Server<br>instance | 1 minute                             |

| Metric ID                                | Nam<br>e                                       | Description                                                                | Value<br>Range     | Monitored<br>Object                                                                                    | Monitoring<br>Interval<br>(Raw Data) |
|------------------------------------------|------------------------------------------------|----------------------------------------------------------------------------|--------------------|----------------------------------------------------------------------------------------------------|--------------------------------------|
| rds047_di<br>sk_total_s<br>ize           | Total<br>Stora<br>ge<br>Spac<br>e              | Total storage<br>space of the<br>monitored<br>object                       | 40–<br>4,000<br>GB | Monitored<br>object: ECS<br>Monitored<br>instance type:<br>Microsoft SQL<br>Server<br>instance         | 1 minute                             |
| rds048_di<br>sk_used_s<br>ize            | Used<br>Stora<br>ge<br>Spac<br>e               | Used storage<br>space of the<br>monitored<br>object                        | 0–<br>4,000<br>GB  | Monitored<br>object: ECS<br>Monitored<br>instance type:<br>Microsoft SQL<br>Server<br>instance         | 1 minute                             |
| rds053_a<br>vg_disk_q<br>ueue_len<br>gth | Avera<br>ge<br>Disk<br>Queu<br>e<br>Lengt<br>h | Number of<br>processes to<br>be written<br>into the<br>monitored<br>object | ≥ 0                | Monitored<br>object: ECS<br>Monitored<br>instance type:<br>Microsoft SQL<br>Server<br>instance         | 1 minute                             |
| rds054_d<br>b_connec<br>tions_in_<br>use | Data<br>base<br>Conn<br>ectio<br>ns in<br>Use  | Number of<br>database<br>connections<br>in use                             | ≥0<br>counts       | Monitored<br>object:<br>database<br>Monitored<br>instance type:<br>Microsoft SQL<br>Server<br>instance | 1 minute                             |

• Table 7-5 lists the performance metrics of Microsoft SQL Server databases.

| Table 7-5 | Database | performance | metrics |
|-----------|----------|-------------|---------|
|-----------|----------|-------------|---------|

| Metri<br>c ID           | Name         | Descriptio<br>n                            | Value<br>Range | Monitored<br>Object                                                                         | Monitoring<br>Interval (Raw<br>Data) |
|-------------------------|--------------|--------------------------------------------|----------------|---------------------------------------------------------------------------------------------|--------------------------------------|
| rds00<br>1_cpu<br>_util | CPU<br>Usage | CPU usage<br>of the<br>monitored<br>object | 0-100%         | Monitored<br>object: ECS<br>Monitored<br>instance type:<br>Microsoft SQL<br>Server instance | 1 minute                             |

| Metri<br>c ID                      | Name                                        | Descriptio<br>n                                                                                      | Value<br>Range     | Monitored<br>Object                                                                         | Monitoring<br>Interval (Raw<br>Data) |
|------------------------------------|---------------------------------------------|----------------------------------------------------------------------------------------------------|--------------------|---------------------------------------------------------------------------------------------|--------------------------------------|
| rds00<br>2_me<br>m_util            | Mem<br>ory<br>Usage                         | Memory<br>usage of<br>the<br>monitored<br>object                                                     | 0–1                | Monitored<br>object: ECS<br>Monitored<br>instance type:<br>Microsoft SQL<br>Server instance | 1 minute                             |
| rds00<br>3_iops                    | IOPS                                        | Average<br>number of<br>I/O<br>requests<br>processed<br>by the<br>system in a<br>specified<br>period | ≥ 0<br>counts/s    | Monitored<br>object: ECS<br>Monitored<br>instance type:<br>Microsoft SQL<br>Server instance | 1 minute                             |
| rds00<br>4_byt<br>es_in            | Netw<br>ork<br>Input<br>Throu<br>ghput      | Incoming<br>traffic in<br>bytes per<br>second                                                        | ≥ 0<br>bytes/s     | Monitored<br>object: ECS<br>Monitored<br>instance type:<br>Microsoft SQL<br>Server instance | 1 minute                             |
| rds00<br>5_byt<br>es_ou<br>t       | Netw<br>ork<br>Outpu<br>t<br>Throu<br>ghput | Outgoing<br>traffic in<br>bytes per<br>second                                                        | ≥ 0<br>bytes/s     | Monitored<br>object: ECS<br>Monitored<br>instance type:<br>Microsoft SQL<br>Server instance | 1 minute                             |
| rds03<br>9_disk<br>_util           | Stora<br>ge<br>Space<br>Usage               | Storage<br>space<br>usage of<br>the<br>monitored<br>object                                           | 0–1                | Monitored<br>object: ECS<br>Monitored<br>instance type:<br>Microsoft SQL<br>Server instance | 1 minute                             |
| rds04<br>7_disk<br>_total<br>_size | Total<br>Stora<br>ge<br>Space               | Total<br>storage<br>space of<br>the<br>monitored<br>object                                           | 40–<br>4,000<br>GB | Monitored<br>object: ECS<br>Monitored<br>instance type:<br>Microsoft SQL<br>Server instance | 1 minute                             |

| Metri<br>c ID                                     | Name                                           | Descriptio<br>n                                                                   | Value<br>Range | Monitored<br>Object                                                                         | Monitoring<br>Interval (Raw<br>Data) |
|---------------------------------------------------|------------------------------------------------|-----------------------------------------------------------------------------------|----------------|---------------------------------------------------------------------------------------------|--------------------------------------|
| rds04<br>8_disk<br>_used<br>_size                 | Used<br>Stora<br>ge<br>Space                   | Used<br>storage<br>space of<br>the<br>monitored<br>object                         | 0–4,000<br>GB  | Monitored<br>object: ECS<br>Monitored<br>instance type:<br>Microsoft SQL<br>Server instance | 1 minute                             |
| rds04<br>9_disk<br>_read<br>_thro<br>ughpu<br>t   | Disk<br>Read<br>Throu<br>ghput                 | Number of<br>bytes read<br>from the<br>disk per<br>second                         | ≥ 0<br>bytes/s | Monitored<br>object: ECS<br>Monitored<br>instance type:<br>Microsoft SQL<br>Server instance | 1 minute                             |
| rds05<br>0_disk<br>_write<br>_thro<br>ughpu<br>t  | Disk<br>Write<br>Throu<br>ghput                | Number of<br>bytes<br>written into<br>the disk per<br>second                      | ≥ 0<br>bytes/s | Monitored<br>object: ECS<br>Monitored<br>instance type:<br>Microsoft SQL<br>Server instance | 1 minute                             |
| rds07<br>5_avg<br>_disk_<br>sec_p<br>er_rea<br>d  | Disk<br>Read<br>Time                           | Average<br>time<br>required for<br>each disk<br>read in a<br>specified<br>period  | > 0 ms         | Monitored<br>object: ECS<br>Monitored<br>instance type:<br>Microsoft SQL<br>Server instance | 1 minute                             |
| rds05<br>2_avg<br>_disk_<br>sec_p<br>er_wri<br>te | Disk<br>Write<br>Time                          | Average<br>time<br>required for<br>each disk<br>write in a<br>specified<br>period | > 0s           | Monitored<br>object: ECS<br>Monitored<br>instance type:<br>Microsoft SQL<br>Server instance | 1 minute                             |
| rds05<br>3_avg<br>_disk_<br>queue<br>_lengt<br>h  | Avera<br>ge<br>Disk<br>Queu<br>e<br>Lengt<br>h | Number of<br>processes<br>to be<br>written into<br>the<br>monitored<br>object     | ≥ 0            | Monitored<br>object: ECS<br>Monitored<br>instance type:<br>Microsoft SQL<br>Server instance | 1 minute                             |

| Metri<br>c ID                                    | Name                                      | Descriptio<br>n                                | Value<br>Range | Monitored<br>Object                                                                              | Monitoring<br>Interval (Raw<br>Data) |
|--------------------------------------------------|-------------------------------------------|------------------------------------------------|----------------|--------------------------------------------------------------------------------------------------|--------------------------------------|
| rds05<br>4_db_<br>conne<br>ctions<br>_in_us<br>e | Datab<br>ase<br>Conne<br>ctions<br>in Use | Number of<br>database<br>connections<br>in use | ≥0<br>counts   | Monitored<br>object: database<br>Monitored<br>instance type:<br>Microsoft SQL<br>Server instance | 1 minute                             |

# Dimension

| Кеу                       | Value                                 |
|---------------------------|---------------------------------------|
| rds_instance_sqlserver_id | Microsoft SQL Server DB instance node |

# 7.8.2 Setting Alarm Rules

# Scenarios

You can set alarm rules by referring to **Setting Alarm Rules** to customize the monitored objects and notification policies and stay aware of the RDS operating status.

The RDS alarm rules include alarm rule names, services, dimensions, monitored objects, metrics, alarm thresholds, monitoring period, and whether to send notifications.

# **Setting Alarm Rules**

**Step 1** Log in to the management console.

- **Step 2** Click **Service List** and choose **Management & Deployment > Cloud Eye**.
- **Step 3** In the navigation pane on the left, choose **Alarm Management** > **Alarm Rules**.
- Step 4 On the displayed Alarm Rules page, click Create Alarm Rule.

----End

# 7.8.3 Viewing Monitoring Metrics

# Scenarios

Cloud Eye monitors operating statuses of RDS DB instances. You can view the RDS monitoring metrics on the management console.

Monitored data takes some time for transmission and display. The RDS status displayed on the Cloud Eye console is the status of the last 5 to 10 minutes. If

your RDS DB instance is newly created, wait for 5 to 10 minutes and then view the monitoring data.

### Prerequisites

• RDS is running properly.

Monitoring metrics of the RDS DB instances that are faulty or have been deleted cannot be displayed on the Cloud Eye console. You can view their monitoring metrics after they are rebooted or restored to be normal.

#### D NOTE

If an RDS DB instance has been faulty for 24 hours, Cloud Eye considers that it does not exist and deletes it from the monitoring object list. You need to manually clear the alarm rules created for the DB instance.

• RDS keeps running properly for about 10 minutes.

For a newly created RDS DB instance, you need to wait for a while before viewing the monitoring metrics.

# Procedure

**Step 1** Log in to the management console.

- **Step 2** Click <sup>(Q)</sup> in the upper left corner and select a region and a project.
- **Step 3** Click **Service List**. Under **Database**, click **Relational Database Service**. The RDS console is displayed.
- **Step 4** On the **Instance Management** page, locate the target DB instance and click **View Metric** in the **Operation** column to go to the Cloud Eye console.

Alternatively, click the target DB instance. On the displayed page, click **View Metric** in the upper right corner of the page to go to the Cloud Eye console.

**Step 5** On the Cloud Eye console, view monitoring metrics of the primary DB instance.

Cloud Eye can monitor performance metrics from the last 1 hour, 3 hours, 12 hours, 1 day, 7 days, and 30 days.

----End

# 7.9 Log Management

# 7.9.1 Viewing and Downloading System Logs

# Scenarios

System logs contain logs generated during the database running. These can help you analyze problems with the database.

# Viewing Log Details

**Step 1** Log in to the management console.

- **Step 2** Click <sup>(Q)</sup> in the upper left corner and select a region and a project.
- **Step 3** Click **Service List**. Under **Database**, click **Relational Database Service**. The RDS console is displayed.
- **Step 4** On the **Instance Management** page, click the target DB instance.
- **Step 5** In the navigation pane on the left, choose **Logs**. On the **System Logs** page, click **Log Details** to view details about system logs.
  - You can select a log level in the upper right corner to view logs of the selected level.

#### **NOTE**

For Microsoft SQL Server DB instances, only info-level logs are displayed currently.

- You can click iii in the upper right corner to view logs generated in different time segments.
- If the description of a log is truncated, locate the log and move your pointer over the description in the **Description** column to view details.

----End

# Download a Log

- **Step 1** Log in to the management console.
- **Step 2** Click <sup>(Q)</sup> in the upper left corner and select a region and a project.
- **Step 3** Click **Service List**. Under **Database**, click **Relational Database Service**. The RDS console is displayed.
- **Step 4** On the **Instance Management** page, click the target DB instance.
- **Step 5** In the navigation pane on the left, choose **Logs**. On the **System Logs** page, click **Download**.
  - Locate a log to be downloaded and click **Download** in the **Operation** column. The system automatically loads the downloading preparation tasks. The loading duration is determined by the log file size and network environment.
    - During the downloading preparation, the log status is **Preparing**.
    - After the downloading preparation is complete, the log status is Preparation completed.
    - If the downloading preparation fails, the log status is **Abnormal**.
  - 2. In the displayed dialog box, click **OK** to download the log whose status is **Preparation completed**. If you click **Cancel**, the system does not download the log and returns to the **Download** page.

The download link is valid for 5 minutes. After the download link expires, a message is displayed indicating that the download link has expired. You can

close the window and repeat the procedure **Step 5.1** to try to download a log again.

----End

# 7.9.2 Viewing and Downloading Slow Query Logs

# Scenarios

Slow query logs record statements that exceed **long\_query\_time** (1 second by default). You can view log details to identify statements that are executing slowly and optimize the statements. You can also download slow query logs for service analysis.

# Parameter Description

| Parameter       | Description                                                                                                    |
|-----------------|----------------------------------------------------------------------------------------------------|
| long_query_time | Specifies the time greater than or equal to which slow query<br>logs are recorded. The precision is microsecond. The default<br>value is 1s. When the execution time of an SQL statement<br>exceeds the value of this parameter, the SQL statement is<br>recorded in slow query logs. |
|                 | You can modify the slow log threshold as required.                                                                                                    |
|                 | 1. Log in to the management console.                                                                                                    |
|                 | 2. Click 💿 in the upper left corner and select a region and a project.                                                                                                    |
|                 | 3. Click <b>Service List</b> . Under <b>Database</b> , click <b>Relational</b><br><b>Database Service</b> . The RDS console is displayed.                                                                                                    |
|                 | 4. On the <b>Instance Management</b> page, click the target DB instance.                                                                                                    |
|                 | <ol> <li>In the navigation pane on the left, choose Logs. On the<br/>Slow Query Logs page, click in the Threshold of<br/>Slow Query Log (long_query_time) field to change the<br/>threshold.</li> </ol>                                                                               |
|                 | <ul> <li>To submit the change, click </li> </ul>                                                                                                    |
|                 | • To cancel the change, click $	imes$ .                                                                                                    |
|                 | <b>NOTE</b><br>The recommended value is <b>1s</b> . The lock wait time is not<br>calculated into the query time.                                                                                                    |

Table 7-6 Parameters related to Microsoft SQL Server slow queries

# Viewing Slow Query Logs

**Step 1** Log in to the management console.

- **Step 2** Click <sup>(Q)</sup> in the upper left corner and select a region and a project.
- **Step 3** Click **Service List**. Under **Database**, click **Relational Database Service**. The RDS console is displayed.
- **Step 4** On the **Instance Management** page, click the target DB instance.
- **Step 5** In the navigation pane on the left, choose **Logs**. On the **Slow Query Logs** page, click to enable the slow query log function.
- **Step 6** The generated slow query logs are displayed.

#### **NOTE**

Enabling slow query log slightly affects DB instance performance.

- Step 7 Connect to the DB instance through the Microsoft SQL Server client.
- **Step 8** After the DB instance is connected, run the following command to view slow query log details:

#### select \* from ::fn\_trace\_gettable('D:\SQLTrace\audit\XXX', default)

#### **NOTE**

XXX indicates the name of the slow query log recorded in Step 6.

Example:

select \* from ::fn\_trace\_gettable('D:\SQLTrace\audit\SQLTrace.trc', default)

The result is shown in Figure 7-2.

#### Figure 7-2 Slow query log details

| ľ     | select * fr        | om ::fn_trace_gettabl         | e('D:\SQLTrace\audit\SQLTrace.trc', default)     |            |               |   |
|-------|--------------------|-------------------------------|--------------------------------------------------|------------|---------------|---|
| 100 % | esults Pill Mee    | 2002                          |                                                  |            |               | Þ |
| _     | TextData           |                               | BinaryData                                       | DatabaseID | TransactionID | Ľ |
| 1     | NULL               |                               | 0xFFFE900201004D006900630072006F0073006F00660074 | NULL       | NULL          | 1 |
| 2     | NULL               |                               | NULL                                             | NULL       | NULL          | 1 |
| 3     | select cas         | e when object_id('dbo.sy      | s NULL                                           | NULL       | NULL          | 1 |
| 4     | select value_in    | use from sys.configurations w | ne NULL                                          | NULL       | NULL          | 1 |
| 5     | select * from ::fr | _trace_getinfo(default)       | NULL                                             | NULL       | NULL          | 1 |

----End

### Downloading a Log

**Step 1** Log in to the management console.

- **Step 2** Click <sup>1</sup> in the upper left corner and select a region and a project.
- **Step 3** Click **Service List**. Under **Database**, click **Relational Database Service**. The RDS console is displayed.
- **Step 4** On the **Instance Management** page, click the target DB instance.

**Step 5** In the navigation pane on the left, choose **Logs**. On the **Slow Query Logs** page, click — to enable the slow query log function.

D NOTE

Enabling slow query log slightly affects DB instance performance.

- Step 6 Locate a log to be downloaded and click **Download** in the **Operation** column.
  - 1. The system automatically loads the downloading preparation tasks. The loading duration is determined by the log file size and network environment.
    - During the downloading preparation, the log status is **Preparing**.
    - After the downloading preparation is complete, the log status is Preparation completed.
    - If the downloading preparation fails, the log status is **Abnormal**.
  - In the displayed dialog box, click OK to download the log whose status is Preparation completed. If you click Cancel, the system does not download the log.

The download link is valid for 5 minutes. After the download link expires, a message is displayed indicating that the download link has expired. You can close the window and repeat the procedure **Step 6** to try to download a log again.

#### **NOTE**

After downloading slow query logs to a local PC, you can use SSMS to connect to the local database and run the following SQL statement to view the slow query log details:

#### select \* from ::fn\_trace\_gettable('XXX', default)

In the preceding command, XXX indicates the local path for storing slow query logs.

----End

# 7.10 Task Center

# 7.10.1 Viewing a Task

You can view the progresses and results of tasks on the **Task Center** page.

#### **NOTE**

You can view and manage the following tasks:

- Creating DB instances
- Rebooting DB instances
- Binding EIPs to DB instances
- Unbinding EIPs from DB instances
- Switching primary/standby DB instances
- Changing single DB instances to primary/standby
- Scaling up storage space
- Creating read replicas
- Restoring data to new DB instances

# Viewing an Instant Task

**Step 1** Log in to the management console.

- **Step 2** Click <sup>1</sup> in the upper left corner and select a region and a project.
- **Step 3** Click **Service List**. Under **Database**, click **Relational Database Service**. The RDS console is displayed.
- **Step 4** Choose **Task Center** in the navigation pane on the left. On the displayed **Instant Tasks** page, view the task progress and result.
  - To identify the target task, you can use the task name and DB instance name/ID or enter the target task name in the search box in the upper right corner.
  - You can click in the upper right corner to view the progress and status of tasks in a specific period. The default period is seven days.

A task can be retained for a maximum of one month.

- You can view the instant tasks in the following statuses:
  - Running
  - Completed
  - Failed

----End

### Viewing a Scheduled Task

**Step 1** Log in to the management console.

- **Step 2** Click <sup>1</sup> in the upper left corner and select a region and a project.
- **Step 3** Click **Service List**. Under **Database**, click **Relational Database Service**. The RDS console is displayed.
- **Step 4** Choose **Task Center** in the navigation pane on the left. On the **Scheduled Tasks** page, view the task progress and results.
  - To identify the target task, you can use the DB instance name/ID or enter the target DB instance ID in the search box in the upper right corner.
  - You can view the scheduled tasks in the following statuses:
    - Running
    - Completed
    - Failed
    - Canceled
    - To be executed
    - To be authorized

# 7.10.2 Deleting a Task Record

You can delete the task records no longer need to be displayed. The deletion only deletes the task records, and does not delete the DB instances or terminate the tasks that are being executed.

#### NOTICE

Deleted task records cannot be recovered. Exercise caution when performing this operation.

# **Deleting an Instant Task Record**

- **Step 1** Log in to the management console.
- **Step 2** Click <sup>(Q)</sup> in the upper left corner and select a region and a project.
- **Step 3** Click **Service List**. Under **Database**, click **Relational Database Service**. The RDS console is displayed.
- Step 4 Choose Task Center in the navigation pane on the left. On the displayed Instant Tasks page, locate the target task record to be deleted and click Delete in the Operation column. In the displayed dialog box, click Yes.

You can delete the records of instant tasks in any of the following statuses:

- Running
- Completed
- Failed

----End

# Deleting a Scheduled Task Record

**Step 1** Log in to the management console.

- **Step 2** Click  $\bigcirc$  in the upper left corner and select a region and a project.
- **Step 3** Click **Service List**. Under **Database**, click **Relational Database Service**. The RDS console is displayed.
- **Step 4** Choose **Task Center** in the navigation pane on the left. On the **Scheduled Tasks** page, locate the target task record to be deleted and check whether the task status is **To be executed** or **To be authorized**.
  - If yes, go to Step 5.
  - If no, go to Step 6.
- Step 5 Click Cancel in the Operation column. In the displayed dialog box, click Yes to cancel the task. Then, click Delete in the Operation column. In the displayed dialog box, click Yes to delete the task record.
- **Step 6** Click **Delete** in the **Operation** column. In the displayed dialog box, click **Yes** to delete the task record.

You can delete the records of scheduled tasks in any of the following statuses:

- Running
- Completed
- Failed
- Canceled
- To be executed
- To be authorized
- ----End

# 7.11 Usage of Stored Procedures

# 7.11.1 Creating an Account

# Scenarios

You can use a stored procedure to create a login account. This account has all permissions of the rdsuser user on Microsoft SQL Server databases.

#### **NOTE**

- The stored procedure can be executed only by the **rdsuser** user or the created account.
- The password must consist of 8 to 32 characters and contain at least three types of the following characters: uppercase letters, lowercase letters, digits, and special characters (~!@#\$%^\*-\_=+?,).

### Prerequisites

An RDS Microsoft SQL Server DB instance has been connected.

### Procedure

Run the following command to create an account. After the command is executed successfully, you can use the created account to log in.

EXEC master.dbo.rds\_create\_major\_login @login='loginName', @password='password ;

- *loginName*: login name of the created account.
- *password*: password of the created account.

### Example

Run the following command to create an account whose name is **rdsuser1** and password is **\*\*\*\*\*\***:

EXEC master.dbo.rds\_create\_major\_login @login='rdsuser1', @password='\*\*\*\*\*\*';

After the account is created successfully, information similar to the following is displayed:

HW\_RDS\_Process\_Successful

# 7.11.2 Updating Information About Operators for Alerts and Jobs

# Scenarios

You can use a stored procedure to update information about an operator (notification recipient) for use with alerts and jobs.

# **Prerequisites**

An RDS Microsoft SQL Server DB instance has been connected. Connect to the DB instance through the Microsoft SQL Server client.

### Procedure

Run the following commands to update information about the operator for the alert and job:

EXEC [msdb].[dbo].[rds\_update\_operator]

@name ='name'

@new\_name = 'new\_name'

@enabled=enabled

@email\_address='email\_address'

@pager\_address= 'pager\_number'

@weekday\_pager\_start\_time= weekday\_pager\_start\_time

@weekday\_pager\_end\_time= weekday\_pager\_end\_time

@saturday\_pager\_start\_time= saturday\_pager\_start\_time

@saturday\_pager\_end\_time= saturday\_pager\_end\_time

@sunday\_pager\_start\_time= sunday\_pager\_start\_time

@sunday\_pager\_end\_time= sunday\_pager\_end\_time

@pager\_days= pager\_days

@netsend\_address ='netsend\_address'

@category\_name='category'

Table 7-7 Parameter description

| Parameter | Description                                                                                                    |
|-----------|----------------------------------------------------------------------------------------------------|
| 'name'    | The name of the operator to modify. This name must be unique and cannot contain the percent (%) character. <b>name</b> is <b>sysname</b> , with no default. |

| Parameter                     | Description                                                                                                    |  |
|-------------------------------|----------------------------------------------------------------------------------------------------|--|
| 'new_name'                    | The new name for the operator. This name must be unique.<br><b>new_name</b> is <b>sysname</b> , with a default of <b>NULL</b> .                                                                                                    |  |
| enabled                       | The current status of the operator. <b>enabled</b> is <b>tinyint</b> , with a default of <b>1</b> (enabled). If the value is <b>0</b> , the operator is not enabled and does not receive notifications.                                                                                                    |  |
| 'email_address'               | The e-mail address of the operator. This string is passed directly to the e-mail system. <b>email_address</b> is <b>nvarchar(100)</b> , with a default of <b>NULL</b> .                                                                                                    |  |
| 'pager_number'                | The pager address of the operator. This string is passed directly to the e-mail system. <b>pager_number</b> is <b>nvarchar(100)</b> , with a default of <b>NULL</b> .                                                                                                    |  |
| weekday_pager_s<br>tart_time  | The time after which SQL Server Agent sends pager<br>notification to the specified operator on the weekdays, from<br>Monday through Friday. <b>weekday_pager_start_time</b> is <b>int</b> ,<br>with a default of <b>090000</b> , which indicates 9:00 A.M. on a 24-<br>hour clock, and must be entered using the form HHMMSS.                 |  |
| weekday_pager_<br>end_time    | The time after which SQLServerAgent service no longer<br>sends pager notification to the specified operator on the<br>weekdays, from Monday through Friday.<br><b>weekday_pager_end_time</b> is <b>int</b> , with a default of <b>180000</b> ,<br>which indicates 6:00 P.M. on a 24-hour clock, and must be<br>entered using the form HHMMSS. |  |
| saturday_pager_s<br>tart_time | The time after which SQLServerAgent service sends pager<br>notification to the specified operator on Saturdays.<br><b>saturday_pager_start_time</b> is <b>int</b> , with a default of <b>090000</b> ,<br>which indicates 9:00 A.M. on a 24-hour clock, and must be<br>entered using the form HHMMSS.                                          |  |
| saturday_pager_e<br>nd_time   | The time after which SQLServerAgent service no longer<br>sends pager notification to the specified operator on<br>Saturdays. <b>saturday_pager_end_time</b> is <b>int</b> , with a default<br>of <b>180000</b> , which indicates 6:00 P.M. on a 24-hour clock, and<br>must be entered using the form HHMMSS.                                  |  |
| sunday_pager_st<br>art_time   | The time after which SQLServerAgent service sends pager notification to the specified operator on Sundays. <b>sunday_pager_start_time</b> is <b>int</b> , with a default of <b>090000</b> , which indicates 9:00 A.M. on a 24-hour clock, and must be entered using the form HHMMSS.                                                          |  |
| sunday_pager_en<br>d_time     | The time after which SQLServerAgent service no longer<br>sends pager notification to the specified operator on<br>Sundays. <b>sunday_pager_end_time</b> is <b>int</b> , with a default of<br><b>180000</b> , which indicates 6:00 P.M. on a 24-hour clock, and<br>must be entered using the form HHMMSS.                                      |  |

| Parameter         | Description                                                                                                    |  |
|-------------------|----------------------------------------------------------------------------------------------------|--|
| pager_days        | A number that indicates the days that the operator is<br>available for pages (subject to the specified start/end times).<br><b>pager_days</b> is <b>tinyint</b> , with a default of <b>0</b> , indicating the<br>operator is never available to receive a page. Valid values<br>are from <b>0</b> through <b>127</b> . <b>pager_days</b> is calculated by adding<br>the individual values for the required days. For example,<br>from Monday through Friday is 2+4+8+16+32 = 62. The<br>following lists the value for each day of the week: |  |
|                   | • 1: indicates Sunday.                                                                                                    |  |
|                   | • 2: indicates Monday.                                                                                                    |  |
|                   | • 4: indicates Tuesday.                                                                                                    |  |
|                   | • 8: indicates Wednesday.                                                                                                    |  |
|                   | • <b>16</b> : indicates Thursday.                                                                                                    |  |
|                   | • <b>32</b> : indicates Friday.                                                                                                    |  |
|                   | • <b>64</b> : indicates Saturday.                                                                                                    |  |
| 'netsend_address' | The network address of the operator to whom the network message is sent. <b>netsend_address</b> is <b>nvarchar(100)</b> , with a default of <b>NULL</b> .                                                                                                    |  |
| 'category'        | The name of the category for this operator. <b>category</b> is <b>sysname</b> , with a default of <b>NULL</b> .                                                                                                    |  |

After the command is executed, the system displays the following information. Commands completed successfully.

# Example

```
EXEC [msdb].[dbo].[rds_update_operator]
@name = N'HWTest01',
@enabled = 0,
@email_address = N'hw1',
@pager_address = N'test01@huawei.com',
@weekday_pager_start_time = 080000,
@weekday_pager_end_time = 170000,
@pager_days = 62;
```

The command output is as follows.

| B Messages |           |               |
|------------|-----------|---------------|
| Commands   | completed | successfully. |

# 7.11.3 Removing Alerts

### Scenarios

You can use a stored procedure to remove an alert.

### Prerequisites

An RDS Microsoft SQL Server DB instance has been connected. Connect to the DB instance through the Microsoft SQL Server client.

# Procedure

Run the following commands to remove an alert:

EXEC [msdb].[dbo].[ rds\_delete\_alert]

@name='name'

Table 7-8 Parameter description

| Parameter | Description                                                             |
|-----------|-------------------------------------------------------------------------|
| 'name'    | The name of the alert. <b>name</b> is <b>sysname</b> , with no default. |

After the command is executed, the system displays the following information. Commands completed successfully.

# Example

The command output is as follows.

🛯 Messages

Commands completed successfully.

# 7.11.4 Removing SQL Server Agent Notification Definitions for Specific Alerts and Operators

# **Scenarios**

You can use a stored procedure to remove a SQL Server Agent notification definition for a specific alert and operator.

# Prerequisites

An RDS Microsoft SQL Server DB instance has been connected. Connect to the DB instance through the Microsoft SQL Server client.

# Procedure

Run the following commands to remove the SQL Server Agent notification definition for a specific alert and operator:

EXEC [msdb].[dbo].[rds\_delete\_notification]

@alert\_name = 'alert',

@operator\_name ='operator';

| Parameter  | Description                                                                    |
|------------|--------------------------------------------------------------------------------|
| 'alert'    | The name of the alert. <b>alert</b> is <b>sysname</b> , with no default.       |
| 'operator' | The name of the operator. <b>operator</b> is <b>sysname</b> , with no default. |

After the command is executed, the system displays the following information.

Commands completed successfully.

# Example

```
EXEC [msdb].[dbo].[rds_delete_notification]
    @alert_name = 'alert',
    @operator name = N'TestOperator';
```

The command output is as follows.

Commands completed successfully.

# 7.11.5 Removing Operators

# **Scenarios**

You can use a stored procedure to remove an operator.

# Prerequisites

An RDS Microsoft SQL Server DB instance has been connected. Connect to the DB instance through the Microsoft SQL Server client.

### Procedure

Run the following commands to remove an operator:

EXEC [msdb].[dbo].[rds\_delete\_operator]

@name='name'
#### @reassign\_to\_operator = 'reassign\_operator';

 Table 7-10 Parameter description

| Parameter               | Description                                                                                                    |
|-------------------------|----------------------------------------------------------------------------------------------------|
| 'name'                  | The name of the operator to delete. <b>name</b> is <b>sysname</b> , with no default.                                                                            |
| 'reassign_operato<br>r' | The name of an operator to whom the specified operator's alerts can be reassigned. <b>reassign_operator</b> is <b>sysname</b> , with a default of <b>NULL</b> . |

After the command is executed, the system displays the following information. Commands completed successfully.

#### Example

The command output is as follows.

```
Commands completed successfully.
```

## 7.12 Managing Tags

#### **Scenarios**

Tag Management Service (TMS) enables you to use tags on the management console to manage resources. TMS works with other cloud services to manage tags. TMS manages tags globally, and other cloud services manage their own tags.

- You are advised to set predefined tags on the TMS console.
- A tag consists of a key and value. You can add only one value for each key.
- A maximum of 10 tags can be added for each DB instance.

#### Adding a Tag

**Step 1** Log in to the management console.

- **Step 2** Click <sup>1</sup> in the upper left corner and select a region and a project.
- **Step 3** Click **Service List**. Under **Database**, click **Relational Database Service**. The RDS console is displayed.
- **Step 4** On the **Instance Management** page, click the target DB instance.
- **Step 5** On the **Tags** page, click **Add Tag**. In the displayed dialog box, enter a tag key and a tag value, and click **OK**.

- The tag key must be unique and must consist of 1 to 36 characters. Only letters, digits, hyphens (-), and underscores (\_) are allowed.
- The tag value can be empty or consist of 1 to 43 characters. Only letters, digits, hyphens (-), and underscores (\_) are allowed.

**Step 6** After a tag has been added, you can view and manage it on the **Tags** page.

----End

### Editing a Tag

**Step 1** Log in to the management console.

- **Step 2** Click <sup>(Q)</sup> in the upper left corner and select a region and a project.
- **Step 3** Click **Service List**. Under **Database**, click **Relational Database Service**. The RDS console is displayed.
- **Step 4** On the **Instance Management** page, click the target DB instance.
- **Step 5** On the **Tags** page, locate the tag to be edited and click **Edit** in the **Operation** column. In the displayed dialog box, change the tag value and click **OK**.
  - Only the tag value can be edited.
  - The tag value can be empty or consist of 1 to 43 characters. Only letters, digits, hyphens (-), and underscores (\_) are allowed.
- **Step 6** After a tag has been edited, you can view and manage it on the **Tags** page.

----End

#### **Deleting a Tag**

**Step 1** Log in to the management console.

- **Step 2** Click <sup>1</sup> in the upper left corner and select a region and a project.
- **Step 3** Click **Service List**. Under **Database**, click **Relational Database Service**. The RDS console is displayed.
- **Step 4** On the **Instance Management** page, click the target DB instance.
- **Step 5** On the **Tags** page, locate the tag to be deleted and click **Delete** in the **Operation** column. In the displayed dialog box, click **Yes**.
- **Step 6** After a tag has been deleted, it will no longer be displayed on the **Tags** page.

----End

# **8** FAQs

- 8.1 Product Consulting
- 8.2 Resource and Disk Management
- 8.3 Database Connection
- 8.4 Database Migration
- 8.5 Database Permission
- 8.6 Database Storage
- 8.7 Client Installation
- 8.8 Backup and Restoration
- 8.9 Database Monitoring
- 8.10 Capacity Expansion and Specification Change
- 8.11 Database Parameter Modification
- 8.12 Log Management
- 8.13 Network Security

## 8.1 Product Consulting

## 8.1.1 What Precautions Should Be Taken When Using RDS?

- 1. DB instances' operating systems (OSs) are invisible to you. Your applications can access a database only through the IP address and port.
- 2. The backup files stored in OBS and the ECS used by RDS are invisible to you. They are visible only in the RDS instance management system.
- 3. Precautions after purchasing RDS:

After purchasing RDS DB instances, you do not need to perform basic database O&M operations, such as applying HA and security patches. However, you must still pay attention to:

- a. Whether the CPU, input/output operations per second (IOPS), and space are insufficient for the RDS DB instances. If any of these becomes insufficient, you will need to change the CPU/memory or scale up the DB instance.
- b. Whether the performance of the RDS DB instances is adequate, a large number of slow query SQL statements exist, SQL statements need to be optimized, or any indexes are redundant or missing.

## 8.1.2 What Is the Availability of RDS DB Instances?

Formula for an RDS DB instance availability:

DB instance availability = (1 – Failure duration/Total service duration) × 100%

## 8.1.3 Can I Use a Template to Create DB Instances?

Currently, you cannot use a template to create DB instances.

## 8.1.4 What Are the Differences Between RDS and Other Database Solutions?

| Function Item           | RDS                                                                                             | Self-Built Database<br>Service                                                                                                    |
|-------------------------|-------------------------------------------------------------------------------------------------|----------------------------------------------------------------------------------------------------|
| Service<br>availability | For details, see Elastic Cloud<br>Service User Guide.                                           | Requires self-guarantee,<br>primary/standby<br>relationship setup, and<br>RAID setup.                                                             |
| Data reliability        | For more information, see the <i>Elastic Volume Service User Guide</i> .                        | Requires self-guarantee,<br>primary/standby<br>relationship setup, and<br>RAID setup.                                                             |
| System security         | Defends against Anti-DDoS<br>attacks and promptly repairs<br>database security vulnerabilities. | Requires procurement of<br>expensive devices and<br>software, as well as<br>manual detection and<br>repair of security<br>vulnerabilities.        |
| Database backup         | Automated backups                                                                               | You must find backup<br>storage space to back up<br>the database by yourself<br>and periodically check<br>whether backup data<br>can be restored. |

Table 8-1 Differences between RDS and other database solutions

| Function Item                          | RDS                                                                                                 | Self-Built Database<br>Service                                                                                     |  |
|----------------------------------------|----------------------------------------------------------------------------------------------------|----------------------------------------------------------------------------------------------------|--|
| Hardware and<br>software<br>investment | Supports on-demand pricing<br>and scaling without requiring<br>hardware and software<br>investment. | Requires large<br>investment in database<br>servers.                                                               |  |
| System hosting                         | Not required.                                                                                       | The hosting cost is high.                                                                                          |  |
| Maintenance cost                       | Not required.                                                                                       | Full-time Database<br>Administrators (DBAs)<br>are required for<br>maintenance, leading to<br>high manpower costs. |  |
| Deployment and scaling                 | Supports elastic scaling, fast deployment, and on-demand enabling.                                  | Requires procurement,<br>deployment, and<br>coordination of<br>hardware.                                           |  |
| Resource<br>utilization                | Bills users based on the<br>resources actually used,<br>resulting in high resource<br>utilization.  | Peak resource utilization<br>is considered, leading to<br>low resource usage.                                      |  |

## 8.1.5 Will My RDS DB Instances Be Affected by Other Users' DB Instances?

No. Your RDS DB instances and resources are isolated from other users' DB instances.

## 8.1.6 Does RDS Support Cross-AZ High Availability?

Yes. RDS supports cross-AZ high availability. When you purchase primary/standby DB instances, you can select different AZs for them.

## 8.1.7 Can RDS Primary/Standby DB Instances Be Changed to Single DB Instances?

No. Only RDS single DB instances can be changed to primary/standby DB instances.

## 8.1.8 What Should I Do If Garbled Characters Are Displayed After SQL Query Results Are Exported to an Excel File?

The default code is utf8. You need to convert the default code to Unicode.

## 8.1.9 What Can I Do About Websites Responding Slower After Using RDS?

To solve this problem, you are advised to perform the following operations:

- Check the performance status of RDS DB instances on the RDS console.
- Check and compare the current database connection status of the local database and the RDS DB instance. This problem may be related to applications.

### 8.1.10 How Does a Cloud Database Perform a Primary/ Standby Switchover?

RDS provides primary/standby DB instances for high availability. The system will perform a primary/standby failover in case of a failure.

### Failover (Automatic)

It is also called out-planned handover. If the primary DB instance fails, the system will automatically switch to the standby DB instance within 5 minutes. No human intervention is required. The connection IP address remains unchanged. DB instances cannot be accessed during the failover. You need to configure automatic reconnections between applications and RDS DB instances to ensure near-continuous availability.

### Switchover (Manual)

It is also called out-planned handover. When a DB instance is running properly, you can manually perform a primary/standby switchover as required.

- **Step 1** Log in to the management console.
- **Step 2** Click <sup>(Q)</sup> in the upper left corner and select a region and a project.
- **Step 3** Click **Service List**. Under **Database**, click **Relational Database Service**. The RDS console is displayed.
- **Step 4** On the **Instance Management** page, click the target DB instance.
- Step 5 In the DB Information area on the displayed Basic Information page, click Switch in the DB Instance Type field.

Alternatively, click 🤤 in the DB instance topology on the **Basic Information** page to perform a primary/standby switchover.

#### NOTICE

Primary/standby switchover may cause service interruption for some seconds or minutes (determined by the replication delay). If the primary/standby synchronization delay is too long, a small amount of data may get lost. To prevent traffic congestion, you are advised to perform switchover during off-peak hours.

8 FAQs

**Step 6** In the **Switch Primary/Standby Instances** dialog box, click **Yes** to switch between the primary and standby DB instances.

If the replication status is **Available** and the replication delay is greater than 300s, the primary/standby switchover task cannot be delivered.

- **Step 7** After a switchover is successful, you can view and manage the DB instance on the **Instance Management** page.
  - During the switchover process, the DB instance status is **Switchover in progress**.
  - In the upper right corner of the DB instance list, click <sup>C</sup> to refresh the list. After the switchover is successful, the DB instance status will become **Available**

----End

## 8.1.11 Can Multiple ECSs Connect to the Same RDS DB Instance?

Multiple ECSs can connect to the same RDS DB instance as long as the capability limits of a database are not exceeded.

## 8.1.12 Why an Error is Reported When I Attempt to Delete a Database from RDS SQL Server Primary/Standby DB Instances?

### Symptom

An error shown in **Figure 8-1** is reported on SQL Server Management Studio when a database is being deleted from RDS SQL Server primary/standby DB instances.

The database 'xxxx' is enabled for database mirroring. Database mirroring must be removed before you drop the database. Error: 3743

#### Figure 8-1 Error information

| 🛅 • 🕮 • 🚰 🖌 🗿 🗎                                                                                                    | ×                                                                                                    |                                                                                                    | Delete Object                                                                                                    |                                             |                      | _ 🗆 X                             |
|----------------------------------------------------------------------------------------------------|----------------------------------------------------------------------------------------------------|----------------------------------------------------------------------------------------------------|----------------------------------------------------------------------------------------------------|---------------------------------------------|----------------------|-----------------------------------|
| Object Explorer<br>Connect ▼ 型 型 = ⑦<br>□ C (S                                                                                                    | Select a page                                                                                                | Script 👻 💽 Help                                                                                                    | •                                                                                                    |                                             |                      |                                   |
| <ul> <li>□ Databases</li> <li>② System Datab</li> <li>○ Database Sna</li> <li>③ dbtest1 (Princ</li> <li>③ rdsadmin (Pri</li> <li>③ Security</li> </ul>                                                                                                    |                                                                                                    | Object Name                                                                                                    | Object Type<br>Database                                                                                                    | Owner                                       | Status<br>Error      | Message<br>Drop failed for Databa |
| <ul> <li>Server Objects</li> <li>Replication</li> <li>Solution</li> <li>Solution</li> <li></li></ul> | Conn<br>Server                                                                                               | Microsoft SQ<br>Database 'dbtest 1'. (Mic<br>formation:<br>on occurred while executi<br>SqlServer.ConnectionInfi<br>tabase 'dbtest1' is enable<br>you drop the database. | L Server Manager<br>rosoft.SqlServer.Smo)<br>ing a Transact-SQL stat<br>o)<br>ed for database mirrorin<br>(Microsoft SQL Server, I | ement or bat<br>g. Database<br>Error: 3743) | tch.<br>mirroring mu | ist be removed                    |
|                                                                                                    | 132.       Connection:       rideuser       ■? Mew connection properties       Progress       Error occurred | ✓ Delete backup and<br>☐ Close existing cond                                                                                                    | d restore history informati<br>nections                                                                                            | ion for databa                              | ases                 |                                   |
|                                                                                                    |                                                                                                    |                                                                                                    |                                                                                                    |                                             |                      | OK Cancel                         |

### **Possible Causes**

According to the error information, the SQL Server DB instance type is primary/ standby and database mirroring is enabled for the standby DB instance. As a result, the database cannot be deleted.

#### Solution

Before deleting the database, run the following commands to disable the mirroring:

#### Use master

go

ALTER DATABASE [Database\_Name] SET PARTNER OFF;

GO

After the database mirroring is disabled, the database can be deleted.

## 8.1.13 Can Primary and Standby RDS DB Instances Be Deployed in the Same AZ?

An AZ is a physical region where resources use independent power supply and networks. AZs are physically isolated but interconnected through an internal network.

RDS allows you to deploy primary/standby DB instances in an AZ or across AZs. You can determine whether the standby AZ is the same as the primary AZ.

 If they are the same (default setting), the primary and standby DB instances are deployed in the same AZ. • If they are different, the primary and standby DB instances are deployed in different AZs to ensure failover support and high availability.

## 8.2 Resource and Disk Management

## 8.2.1 Which Types of Logs and Files Occupy RDS Storage Space?

The following logs and files occupy RDS storage space.

Table 8-2 MySQL database file types

| DB Engine | File Type                                                |
|-----------|----------------------------------------------------------|
| MySQL     | Log files: database undo-log, redo-log, and binlog files |
|           | Data files: database content files and index files       |
|           | Other files: ibdata, ib_logfile0, and temporary files    |

 Table 8-3
 PostgreSQL
 database
 file
 types

| DB Engine  | File Туре                                                                                                    |  |
|------------|----------------------------------------------------------------------------------------------------|--|
| PostgreSQL | Log files: database error log and transaction log files                                                               |  |
|            | Data files: database content, index, replication slot data, transaction status data, and database configuration files |  |
|            | Other files: temporary files                                                                                          |  |

Table 8-4 Microsoft SQL Server database file types

| DB Engine  | File Туре                                                       |
|------------|-----------------------------------------------------------------|
| Microsoft  | Log files: database error log, transaction log, and trace files |
| SQL Server | Data files: database content files                              |

### Solution

- 1. If the original storage space is insufficient as your services grow, scale up storage space of your DB instance.
- If data occupies too much storage space, run DROP, TRUNCATE, or DELETE +OPTIMIZE TABLE to delete useless historical table data to release storage space. If no historical data can be deleted, scale up your storage space.

- 3. If temporary files generated by sorting queries occupy too much storage space, optimize your SQL query statements.
  - a. A large number of temporary files are generated due to a large number of sorting queries executed by applications.
  - b. A large number of binlog files are generated and occupy space due to large amounts of add, delete, and modify operations in a short period.
  - c. A large number of binlog files are generated due to a large number of transactions and write operations.
- 4. Use Cloud Eye to monitor the size, usage, and utilization of storage space of your DB instance and set alarm policies.

## 8.2.2 Which Items Occupy the Storage Space of My RDS DB Instances?

Both your common data (excluding backup data) and the data required for the operation of your DB instances (such as system database data, rollback logs, redo logs, and indexes) occupies the storage space on your purchased RDS DB instances. The following RDS log files also occupy storage space:

- Binlog log files generated by MySQL databases
- Logs files generated by PostgreSQL database servers
- Log files, including Microsoft SQL Server logs, default Microsoft SQL Server Trace logs, and Microsoft SQL Server Agent logs, generated by Microsoft SQL Server databases.

These files ensure the stable running of RDS DB instances.

## 8.2.3 What Overhead Does the Storage Space Have After I Applied for an RDS DB Instance?

The storage space you applied for will contain the system overhead required for inode, reserved block, and database operation.

## 8.2.4 How Much Storage Space Is Required for DDL Operations?

Data Definition Language (DDL) operations may increase storage space usage sharply. To ensure that services are running properly, do not perform DDL operations during peak hours. If DDL operations are required, ensure that storage space is 10 GB greater than or equal to twice the size of the tablespace. For example, if your tablespace is 500 GB, ensure that storage space is greater than or equal to 1,010 GB (500 GB x 2 + 10 GB).

### 8.2.5 How Many DB Instances Can Run on RDS?

There are no limitations on the number of DB instances running on RDS.

### 8.2.6 How Many Databases Can Run on an RDS DB Instance?

The maximum number of databases that can run on an RDS DB instance depends on the DB engine settings.

If there are enough CPU, memory, and storage resources, there are no limitations to the number of databases running on a DB instance. A maximum of 0.5 million tables can be backed up. Excessive tables will generate errors. The backup speed is affected by the number of tables in a database.

- MySQL allows you to create numerous databases and tables. For details, see the official MySQL documentation.
- PostgreSQL allows you to create numerous databases and database accounts.
- Microsoft SQL Server allows you to create a maximum of 100 databases and numerous database accounts.

## 8.3 Database Connection

## 8.3.1 Can an External Server Access the RDS Database?

### DB Instance Bound with an EIP

For a DB instance that has been bound with an EIP, you can access it through the EIP.

### DB Instance Not Bound with an EIP

- Enable a VPN in a VPC and use the VPN to connect to the RDS DB instance.
- Create an RDS and an ECS in the same VPC and access RDS through the ECS.

### 8.3.2 How Do I Troubleshoot If the Number of RDS Database Connections Reaches the Upper Limit?

The number of database connections indicates the number of applications that can be simultaneously connected to a database, and is irrelevant to the maximum number of users allowed by your applications or websites.

If there is an excessive number of database connections, applications may fail to be connected, and the full and incremental backups may fail, affecting service running.

### Fault Locating

- 1. Check whether applications are connected, optimize the connections, and release unnecessary connections.
- 2. Check whether the specifications are small and scale them as needed.
- 3. Check whether any metrics are abnormal and whether any alarms are generated on the Cloud Eye console. Cloud Eye monitors database metrics, such as the CPU usage, memory usage, storage space usage, and database connections, and allows you to set alarm policies to identify risks in advance if any alarms are generated. For details, see the *Cloud Eye User Guide*.

RDS does not have constraints on the number of connections. This number is determined by the default value and value range of the DB engine. For example, you can set **max\_connections** and **max\_user\_connections** in a parameter template to configure the maximum number of connections for an RDS MySQL DB instance.

#### About max\_connections

The max\_connections is closely related to storage space (unit: GB) of the DB instance.

Estimated max\_connections = Available node memory/Estimated memory occupied by a single connection

#### **NOTE**

- Available node memory = Total memory Memory occupied by the buffer pool 1 GB (mysqld process/OS/monitoring program)
- Estimated memory usage of a single connection (single\_thread\_memory) = thread\_stack (256 KB) + binlog\_cache\_size (32 KB) + join\_buffer\_size (256 KB) + sort\_buffer\_size (256 KB) + read\_buffer\_size (128 KB) + read\_rnd\_buffer\_size (256 KB) ≈ 1 MB

The following table lists the default values of **max\_connections** for different memory specifications.

| Memory (GB) | Connections |
|-------------|-------------|
| 512         | 100,000     |
| 384         | 80,000      |
| 256         | 60,000      |
| 128         | 30,000      |
| 64          | 18,000      |
| 32          | 10,000      |
| 16          | 5,000       |
| 8           | 2,500       |
| 4           | 1,500       |
| 2           | 800         |

Table 8-5 Max\_connections for different memory specifications

## 8.3.4 How Can I Create and Connect to an ECS?

- 1. For details about how to create an ECS, see the *Elastic Cloud Server User Guide*.
  - The ECS is used for connecting to an RDS DB instance and must be located in the same VPC as the RDS DB instance.
  - Configure a correct security group to allow the ECS to access the RDS DB instance through the private address.
- 2. For details on how to connect to the ECS, see the "Logging in to an ECS" section in the *Elastic Cloud Server User Guide*.

## 8.3.5 What Should I Do If an ECS Cannot Connect to an RDS DB Instance?

Perform the following steps to identify the problem:

- **Step 1** Check whether the ECS and RDS DB instance are located in the same VPC.
  - If they are in the same VPC, go to **Step 2**.
  - If they are in different VPCs, create an ECS in the VPC in which the RDS DB instance is located.
- **Step 2** Check whether a security group has been added to the ECS.
  - If no security group has been added, go to the VPC console from the ECS details page and click **Security Groups** to add a security group.
- **Step 3** On the ECS, check whether the RDS DB instance port can be connected.

The default port of RDS for MySQL is **3306**.

The default port of RDS for PostgreSQL is 5432.

The default RDS for Microsoft SQL Server port number is 1433.

telnet </P address> {port number}

- If the ECS can connect to the RDS DB instance port, the network between the ECS and the RDS DB instance is normal.
- If the ECS cannot connect to the port, contact technical support.

----End

## 8.3.6 What Should I Do If a Database Client Problem Causes a Connection Failure?

Identify an RDS connection failure caused by a client problem from the following aspects.

1. ECS Security Policy

In Windows, check whether the RDS instance port is enabled in the Windows security policy. In Linux, run the **iptables** command to check whether the RDS DB instance port is enabled in firewall settings.

2. Application Configuration

Check whether the connection address, port parameter configuration, and JDBC connection parameter configuration are correct.

3. Incorrect User Name or Password

Check whether the user name or password is correct if an error similar to the following occurs during RDS DB connection:

- [Warning] Access denied for user 'username'@'yourlp' (using password: NO)
- [Warning] Access denied for user 'username'@'yourlp' (using password: YES)
- Login failed for user 'username'

#### **NOTE**

If the problem persists, contact post-sales technical support.

## 8.3.7 What Should I Do If an RDS Database Problem Causes a Connection Failure?

Check whether any of the following problems occur on the RDS DB instance.

1. The RDS DB instance is not properly connected.

Solution: Check the connection. The RDS DB instance must be accessed only through an ECS in the same VPC.

2. The maximum number of connections has been reached.

Solution: Check whether the CPU usage and the number of current connections are normal by using the RDS resource monitoring function. If either of them reaches the maximum, reboot, disconnect, or scale up the specifications of the DB instance.

3. DB instance is abnormal. For example, the RDS DB instance fails to be rebooted, the system is faulty, or the instance or table is locked.

Solution: Reboot the RDS DB instance to see if the problem is resolved. If the problem persists, contact post-sales technical support.

## 8.3.8 How Do My Applications Access an RDS DB Instance in a VPC?

Ensure that the ECS in which your applications are located is in the same VPC as the RDS DB instance. If the ECS and the RDS DB instance are in different VPCs, modify the VPC route table and network access control list (ACL) to ensure that the ECS can access the RDS DB instance.

## 8.3.9 Do Applications Need to Support Reconnecting to the RDS DB Instance Automatically?

It is recommended that your applications support automatic reconnections to the database. After a database reboot, your applications will automatically reconnect to the database to increase service availability and continuity.

In addition, you are advised to set your applications to connect to the database using a long connection to reduce resource consumption and improve performance.

## 8.3.10 How Can I Connect to a PostgreSQL Database Through JDBC?

If you are connecting to a PostgreSQL database through Java database connectivity (JDBC), the SSL certificate is optional. For security reasons, you are advised to download the SSL certificate to encrypt the connection.

### Prerequisites

You must be familiar with:

- Computer basics
- Java programming language
- JDBC basic knowledge

#### **Obtaining and Using JDBC**

- JDBC driver download address: https://jdbc.postgresql.org/download/
- JDBC Interface: https://jdbc.postgresql.org/documentation/

### Connection with the SSL Certificate

#### **NOTE**

The JDBC connection is an SSL connection. The SSL certificate needs to be downloaded and verified for connecting to databases.

In the **DB Information** area on the **Basic Information** page, click  $\stackrel{l}{\checkmark}$  in the **SSL** field to download the root certificate or certificate bundle.

#### **Step 1** Connect to the RDS PostgreSQL DB instance through JDBC.

jdbc:postgresql://<instance\_ip>:<instance\_port>/<database\_name>?sslmode=verify-full&sslrootcert=<ca.pem>

| Parameter                                        | Description                                                                                                    |  |
|--------------------------------------------------|----------------------------------------------------------------------------------------------------|--|
| <i><instance_ip></instance_ip></i>               | If you are accessing the RDS DB instance through an ECS, <i>instance_ip</i> indicates the floating IP address displayed on the <b>Basic Information</b> page of the DB instance to which you intend to connect. |  |
|                                                  | If you are accessing the RDS DB instance through an EIP, <i>instance_ip</i> indicates the EIP that has been bound to the DB instance.                                                                           |  |
| <instance_port></instance_port>                  | Indicates the database port number displayed on the <b>Basic</b><br>Information page. The default port number is <b>5432</b> .                                                                                  |  |
| <i><database_name<br>&gt;</database_name<br></i> | Indicates the name of the database to which you intend to connect. The default database name is <b>postgres</b> .                                                                                               |  |
| sslmode                                          | Indicates the SSL connection mode. The default mode is verify-full.                                                                                                    |  |

Table 8-6 Parameter description

| Parameter   | Description                                                                                                    |
|-------------|----------------------------------------------------------------------------------------------------|
| sslrootcert | Indicates the directory of the CA certificate for the SSL connection. The certificate should be stored in the directory where the command is executed. |

#### Example script in Java:

```
import java.sql.Connection;
import java.sql.DriverManager;
import java.sql.ResultSet;
import java.sql.Statement;
public class MyConnTest {
  final public static void main(String[] args) {
     Connection conn = null;
     // set sslmode here.
     // with ssl certificate and path.
     String url = "jdbc:postgresql://192.168.0.225:5432/my_db_test?sslmode=verify-
full&sslrootcert=/home/Ruby/ca.pem";
     try {
        Class.forName("org.postgresgl.Driver");
        conn = DriverManager.getConnection(url, "root", "password");
        System.out.println("Database connected");
        Statement stmt = conn.createStatement();
        ResultSet rs = stmt.executeQuery("SELECT * FROM mytable WHERE columnfoo = 500");
        while (rs.next()) {
          System.out.println(rs.getString(1));
        }
        rs.close();
        stmt.close();
        conn.close();
     } catch (Exception e) {
        e.printStackTrace();
        System.out.println("Test failed");
     } finally {
        // release resource ....
     }
  }
}
```

----End

### **Connection Without the SSL Certificate**

#### **NOTE**

The JDBC connection is an SSL connection, but you do not need to download the SSL certificate because the certificate verification on the server is not required.

**Step 1** Connect to the RDS PostgreSQL DB instance through JDBC.

jdbc:postgresql://<instance\_ip>:<instance\_port>/<database\_name>?sslmode=disable

| Parameter                                        | Description                                                                                                    |
|--------------------------------------------------|----------------------------------------------------------------------------------------------------|
| <i><instance_ip></instance_ip></i>               | If you are accessing the RDS DB instance through an ECS,<br><i>instance_ip</i> indicates the floating IP address displayed on<br>the <b>Basic Information</b> page of the DB instance to which<br>you intend to connect. |
|                                                  | If you are accessing the RDS DB instance through an EIP,<br><i>instance_ip</i> indicates the EIP that has been bound to the<br>DB instance.                                                                              |
| <instance_port></instance_port>                  | Indicates the database port number displayed on the <b>Basic</b><br>Information page. The default port number is <b>5432</b> .                                                                                           |
| <i><database_name<br>&gt;</database_name<br></i> | Indicates the name of the database to which you intend to connect. The default database name is <b>postgres</b> .                                                                                                    |
| sslmode                                          | Indicates the SSL connection mode. <b>disable</b> indicates that data is not encrypted.                                                                                                    |

Example script in Java:

```
import java.sql.Connection;
import java.sql.DriverManager;
import java.sql.ResultSet;
import java.sql.Statement;
public class MyConnTest {
  final public static void main(String[] args) {
     Connection conn = null;
     // set sslmode here.
     // no ssl certificate, so do not specify path.
     String url = "jdbc:postgresql://192.168.0.225:5432/my_db_test?sslmode=disable";
     try {
        Class.forName("org.postgresql.Driver");
        conn = DriverManager.getConnection(url, "root", "password");
        System.out.println("Database connected");
        Statement stmt = conn.createStatement();
        ResultSet rs = stmt.executeQuery("SELECT * FROM mytable WHERE columnfoo = 500");
        while (rs.next()) {
          System.out.println(rs.getString(1));
        }
        rs.close();
        stmt.close();
        conn.close();
     } catch (Exception e) {
        e.printStackTrace();
        System.out.println("Test failed");
     } finally {
        // release resource ....
     }
  }
}
```

```
----End
```

### Fault Location

- Check whether the ECS can connect to the RDS DB instance.
   If the ECS cannot connect to the RDS DB instance, check whether the ECS and RDS DB instance are located in the same VPC and security group.
- Check whether the IP address and port number are correct. Use a colon to separate an IP address and a port number.
- Check whether the RDS service is running properly.
- Check whether the username and password are correct. You can reset the password.
- Reboot the RDS DB instance and check whether it can be connected through an ECS.

### Solution

- **Step 1** Log in to the management console.
- **Step 2** Click  $^{\textcircled{O}}$  in the upper left corner and select a region and a project.
- **Step 3** Click **Service List**. Under **Database**, click **Relational Database Service**. The RDS console is displayed.
- **Step 4** On the **Instance Management** page, click the target DB instance. On the **Basic Information** and **Backups & Restorations** pages, check connection and backup information.
- **Step 5** On the **Basic Information** page, check the administrator.
- **Step 6** Download an SQL Server Management Studio installation package and install it on an ECS.
- **Step 7** Connect to the RDS DB instance through an ECS.

----End

## 8.3.12 Can I Access an RDS DB Instance Over an Intranet Across Regions?

Sorry, but you cannot. RDS DB instances in different regions cannot communicate with each other over an intranet. For low network latency and quick resource access, select the nearest region.

## 8.3.13 Is an SSL Connection to a DB Instance Interrupted After a Primary/Standby Switchover or Failover Occurs?

For DB instances connected through SSL, a primary/standby switchover or failover does not interrupt the connection because the SSL certificate is still valid for both the primary and standby DB instances.

## 8.3.14 Does MySQL Support SSL Connections?

MySQL supports SSL connections. Different from other vendors, RDS for MySQL enables the SSL connection on the database server by default. When you use a client to connect to MySQL DB instances, you can determine whether to enable SSL as required.

## 8.3.15 Why Does the New Password Not Take Effect After I Reset the Administrator Password?

### **Possible Causes**

You reset the administrator password after the backup is created. Therefore, the original administrator password takes effect after data is restored from the backup.

### **Locating Method**

Check whether the DB instance was restored after you reset the administrator password.

### Solution

Log in to the RDS console and reset the administrator password again. For details, see section **5.11.1 Resetting the Administrator Password**.

## 8.4 Database Migration

## 8.4.1 Why Do I Need to Use the mysqldump and pg\_dump Tools for Migration?

The mysqldump or pg\_dump tool is easy to use for data migration. However, when you use this tool, the server is stopped for a long period of time during data migration. Therefore, use these tools when the data amount is small or if the server is allowed to stop for a long period of time, during which the data can be migrated.

RDS is compatible with original database services. The procedure for migrating data from your database to RDS is similar to the procedure for migrating data from one database server to another.

## 8.4.2 What Types of DB Engines Does RDS Support for Importing Data?

- Exporting or importing data between DB engines of the same type is called homogeneous database export or import.
- Exporting or importing data between DB engines of different types is called heterogeneous database export or import. For example, import data from Oracle to DB engines supported by RDS.

Data cannot be exported or imported between heterogeneous databases due to different data formats. However, if the data formats are compatible, table data can also be imported theoretically.

Generally, third-party software is required for data replication to export and import between heterogeneous databases. For example, you can use a thirdparty tool to export table records from Oracle in .txt format. Then, you can use Load statements to import the exported table records to the DB engines supported by RDS.

## 8.5 Database Permission

## 8.5.1 Why Does the Root User Not Have the Super Permission?

Most relational database cloud service platforms do not provide the super permission for the **root** user. The super permission allows users to execute many management commands, such as reset master, set global, kill, and reset slave. These operations may cause primary/standby replication errors. To ensure stable running of DB instances, RDS does not provide the super permission for the **root** user.

If you require the super permission, RDS can provide service capabilities or use other methods to bypass the super permission constraints.

For example:

1. You cannot run the following command on a database to modify parameter values. You can modify parameter values only on the RDS console.

#### set global parameter name=Parameter value;

If the script contains the **set global** command and causes the super permission loss, delete the **set global** command and modify parameter values through the RDS console.

2. An error is reported after you run the following command because the **root** user does not have the super permission. You can delete **definer='root'** from the command to solve the problem.

#### create definer='root'@'%' trigger(procedure)...

You can import data using mysqldump. For operation details, see **5.1.1 Migrating Data to RDS for MySQL Using mysqldump**.

3. You can create PostgreSQL plugins by referring to **6.14.1 Creating and Deleting a Plugin**.

## 8.6 Database Storage

## 8.6.1 What Storage Engines Does the RDS for MySQL Support?

Database storage engine is a core service for **storing**, **processing**, **and protecting data**. It can be used to control access permissions and rapidly process transactions to meet enterprise requirements.

For MySQL databases, only the InnoDB storage engine supports backup and restoration functions and is therefore recommended.

For versions later than MySQL 5.6.40 and 5.7.22, some storage engines are no longer supported.

RDS for MySQL now does not support MyISAM due to the following reasons:

- MyISAM engine tables do not support transactions and support only tablelevel locks. As a result, read and write operations conflict with each other.
- MyISAM has a defect in protecting data integrity, which may cause database data damage or even data loss.
- If data is damaged, MyISAM does not support data restoration provided by RDS for MySQL and requires manual restoration.
- Data can be transparently migrated from MyISAM to InnoDB, which does not require code modification for tables.

RDS for MySQL now does not support FEDERATED due to the following reasons:

- Same DML operations are repeatedly executed on remote databases, causing data disorder.
- During the PITR restoration, data on remote databases is not restored to the status when the full backup is created after the full restoration phase is complete. Applying data during the incremental restoration will disorder FEDERATED table data.

RDS for MySQL now does not support MEMORY due to the following reasons:

- If a memory table becomes empty after a restart, the database generates a DELETE event to the binlog when the table is opened. If primary/standby DB instances use memory tables and the standby database (or read-only database) is restarted, a GTID is generated, which is inconsistent with that of the primary database. As a result, the standby database is rebuilt.
- Using memory tables may cause out-of-memory (OOM) and even service termination.

### 8.6.2 What Is the RDS DB Instance Storage Configuration?

RDS uses EVS disks for data storage. For EVS details, see *Elastic Volume Service User Guide*.

The RDS DB instance backup data is stored in OBS and does not occupy the database storage space. For details on the RDS DB instance storage configuration, see the *Object Storage Service User Guide*.

## 8.6.3 Can I Change the Storage Type of an RDS DB Instance from Common I/O to Ultra-high I/O?

No. After an RDS DB instance is created, the storage type cannot be changed.

Table 8-8 Items that cannot be changed

| Item         | Change Direction                                                                                                    |
|--------------|----------------------------------------------------------------------------------------------------|
| Storage type | <ul> <li>From common I/O to ultra-high I/O</li> <li>From ultra-high I/O to common I/O</li> <li>From high I/O to common I/O</li> <li>The preceding descriptions are</li> </ul> |
|              | cannot be changed.                                                                                                    |

## 8.6.4 What Should I Do If My Data Exceeds the Database Storage Space of an RDS DB Instance?

#### Scenario

The database storage space of an RDS DB instance is exhausted, and applications cannot read data from or write data to databases, interrupting services.

#### Cause

- 1. Data occupies a great amount of storage space.
- 2. A large number of binlog files are generated due to a large number of transactions and write operations.
- 3. A large number of temporary files are generated due to a large number of sorting queries executed by applications.

### Solution

- If data occupies too much storage space, run DROP, TRUNCATE, or DELETE +OPTIMIZE TABLE to delete useless historical table data to release storage space. If no historical data can be deleted, scale up your storage space.
- 2. If binlog files occupy too much storage space, contact technical support to delete local binlog files to release storage space.
- 3. If temporary files generated by sorting queries occupy too much storage space, optimize your SQL query statements.
- 4. If the preceding solutions are invalid, implement database and table sharding.

## **8.7 Client Installation**

## 8.7.1 How Can I Install the MySQL Client?

MySQL provides client installation packages for different OSs on its official website. MySQL 5.6 is used as an example. Click **here** to download the MySQL 5.6 client installation package or click **here** to download other versions of the packages. The following procedure uses Red Hat Linux OS as an example to

illustrate how to obtain the required installation package and install the MySQL client.

#### Procedure

**Step 1** Obtain the installation package.

Find the **link** to the required version on the download page. MySQLclient-5.6.31-1.el6.x86\_64.rpm is used as an example in the following figure.

#### Figure 8-2 Procedure

| My <mark>SQL</mark>    | MySQL.com Downloads Documentation Developer Zone                                                                                                    |  |  |
|------------------------|----------------------------------------------------------------------------------------------------|--|--|
| Enterprise Community   | Yum Repository APT Repository SUSE Repository Windows Archives                                                                                                    |  |  |
|                        |                                                                                                    |  |  |
| MySQL on Windows       | Begin Your Download - MySQL-client-5.6.31-1.el6.x86_64.rpm                                                                                                    |  |  |
| MySQL Yum Repository   | Login Now or Sign Up for a free account.                                                                                                    |  |  |
| MySQL APT Repository   | An Oracle Web Account provides you with the following advantages:     Fast access to M/SQL software downloads     Oomrload technical White Papers and Presentations     Postmessages in the M/SQL Discusson Forums     Report and track bags in the M/SQL Discusson Forums |  |  |
| MySQL SUSE Repository  |                                                                                                    |  |  |
| MySQL Community Server |                                                                                                    |  |  |
| MySQL Cluster          |                                                                                                    |  |  |
| MySQL Fabric           | Comment in the MySQL Documentation                                                                                                    |  |  |
| MySQL Router           |                                                                                                    |  |  |
| MySQL Utilities        | Login » Sign Up »                                                                                                    |  |  |
| MySQL Shell            | using my Oracle Web account for an Oracle Web account                                                                                                    |  |  |
| MySQL Workbench        | MySQL.com is using Oracle SSO for authentication. If you aiready have an Oracle Web account, click the Login link. Otherwise, you can signup for a free account by clicking the Sign Up link and following the instructions.                                               |  |  |
| MySQL Connectors       |                                                                                                    |  |  |
| Other Downloads        |                                                                                                    |  |  |
|                        | No thanks, just start my download.                                                                                                    |  |  |

#### **NOTE**

Click No thanks, just start my download. to download the installation package.

Step 2 Upload the installation package to the ECS.

#### **NOTE**

When you create an ECS, select an OS, such as Red Hat 6.6, and bind an EIP to it. Then, upload the installation package to the ECS using a remote connection tool, and use PuTTY to connect to the ECS.

**Step 3** Run the following command to install the MySQL client:

sudo rpm -ivh MySQL-client-5.6.31-1.el6.x86\_64.rpm

#### D NOTE

- If any conflicts occur during the installation, add the **replacefiles** parameter to the command and try to install the client again. Example: rpm -ivh --replacefiles MySQL-client-5.6.31-1.el6.x86\_64.rpm
- If a message is displayed prompting you to install a dependency package, you can add the **nodeps** parameter to the command and install the client again. Example: rpm -ivh --nodeps MySQL-client-5.6.31-1.el6.x86\_64.rpm

----End

## 8.7.2 How Can I Install the PostgreSQL Client?

PostgreSQL provides **client installation methods** for different OSs on its official website.

The following describes how to install a PostgreSQL 12 client in CentOS.

#### Procedure

**Step 1** Log in to an ECS.

- 1. When you create an ECS, select an OS like CentOS 7 and bind an EIP to it.
- 2. Use a remote connection tool to connect to the ECS through the EIP.

#### **Step 2** Open the **client installation page**.

**Step 3** Select a DB engine version, OS, and OS architecture, and run the following commands on the ECS to install a PostgreSQL client.

sudo yum install -y https://download.postgresql.org/pub/repos/yum/reporpms/EL-7-x86\_64/pgdg-redhatrepo-latest.noarch.rpm sudo yum install -y postgresql12-server

#### Figure 8-3 Installing a client

| o use the PostgreSQL Yum Repository, follow these steps:                                                                  |             |
|----------------------------------------------------------------------------------------------------|-------------|
| 1. Select version:                                                                                                    |             |
| 12                                                                                                    | \$          |
| 2. Select platform:                                                                                                    |             |
| Red Hat Enterprise, CentOS, Scientific or Oracle version 7                                                                | \$          |
| 3. Select architecture:                                                                                                   |             |
| x86_64                                                                                                    | \$          |
| 4. Copy, paste and run the relevant parts of the setup script:                                                            |             |
| # Install the repository RPM:                                                                                             | Com Coint   |
| sudo yum install -y https://download.postgresql.org/pub/repos/yum/reporpms/EL-7-x20_64/pgdg-redhat-repo-latest.noarch.rpm | Copy script |
| # Install PostgreSQL:                                                                                                    |             |
| sudo yun install -y postgresql12-server                                                                                   |             |
| # Optionally initialize the database and enable automatic start:                                                          |             |
| sudo /usr/pgsql=12/bin/postgresql=12-setup initdb                                                                         |             |
| sudo systematl enable postgresql-12                                                                                       |             |
| sudo systemetl start postgresql-12                                                                                        |             |

- Select a DB engine version that is consistent with that of your RDS for PostgreSQL instance.
- Select an OS that is consistent with that of the ECS.
- Select an OS architecture that is consistent with that of the ECS.

#### Figure 8-4 Installing the RPM package

| <pre>IrootQecs=d605 "]# sudo yum install -y https://download.postgresql.org/pub/repos/yum/reporpms/EL-7-x86_64/pgdg-redhat-repo-latest<br/>t.noarch.rpm</pre>                                                   |                                          |         |                                 |            |
|----------------------------------------------------------------------------------------------------|------------------------------------------|---------|---------------------------------|------------|
| Dependencies Resolved                                                                                                    |                                          |         |                                 |            |
| Package                                                                                                    | Arch                                     | Version | Repository                      | Size       |
| Installing:<br>pgdg-redhat-repo                                                                                                    | noarch                                   | 42.0-28 | ∕pgdg-redhat-repo-latest.noarch | 13 k       |
| Transaction Summary                                                                                                    |                                          |         |                                 |            |
| Install 1 Package                                                                                                    |                                          |         |                                 |            |
| Total size: 13 k<br>Installed size: 13 k<br>Downloading packages:<br>Running transaction check<br>Running transaction test<br>Transaction test succeeded<br>Running transaction<br>Harning: RPDPB altered outsi | de of uum.                               |         |                                 |            |
| Installing : pgdg-redhat-r<br>Verifying : pgdg-redhat-r                                                                                                    | epo-42.0-28.noarc)<br>epo-42.0-28.noarc) | h<br>h  |                                 | 1/1<br>1/1 |
| Installed:<br>pgdg-redhat-repo.noarch 0:                                                                                                    | 42.0-28                                  |         |                                 |            |
| Complete!                                                                                                    |                                          |         |                                 |            |

| Total                                                                                                    | 467 kB/s 1      | 14 MB   | 00:00:30  |     |
|----------------------------------------------------------------------------------------------------|-----------------|---------|-----------|-----|
| Retrieving key from file:///etc/pki/rpm-gpg/RPM-GPG-KEY-PGDG                                             |                 |         |           |     |
| Importing GPG key 0×442DF0F8:                                                                            |                 |         |           |     |
| Userid : "PostgreSQL RPM Building Project <pgsql-pkg-yum@postgresql.org>"</pgsql-pkg-yum@postgresql.org> |                 |         |           |     |
| Fingerprint: 68c9 e2b9 1a37 d136 fe74 d176 1f16 d2e1 442d f0f8                                           |                 |         |           |     |
| Package : pgdg-redhat-repo-42.0-28.noarch (0/pgdg-redhat-repo-latest.noarch)                             |                 |         |           |     |
| From : /etc/pki/rpm-gpg/RPM-GPG-KEY-PGDG                                                                 |                 |         |           |     |
| Running transaction check                                                                                |                 |         |           |     |
| Running transaction test                                                                                 |                 |         |           |     |
| Transaction test succeeded                                                                               |                 |         |           |     |
| Running transaction                                                                                      |                 |         |           |     |
| Installing : libicu-50.2-4.e17 7.x86 64                                                                  |                 |         |           | 1/4 |
| Installing : postgresg112-libs-12.13-1PGDG.rhe17.x86 64                                                  |                 |         |           | 2/4 |
| Installing : postgresg112-12.13-1PGDG.rhel7.x86 64                                                       |                 |         |           | 3/4 |
| Installing : postgresg112-server-12.13-1PGDG.rhe17.x86_64                                                |                 |         |           | 4/4 |
| Verifying : postgresg112-libs-12.13-1PGDG.rhel7.x86 64                                                   |                 |         |           | 1/4 |
| Verifuing : postgresg112-12.13-1PGDG.rhel7.x86 64                                                        |                 |         |           | 214 |
| Verifying : postgresg112-server-12.13-1PGDG.rhel7.x86 64                                                 |                 |         |           | 3/4 |
| Verifying : 1ibicu-50.2-4.e17 7.x86 64                                                                   |                 |         |           | 4/4 |
|                                                                                                    |                 |         |           |     |
| Installed:                                                                                               |                 |         |           |     |
| postgresg112-server.x86 64 0:12.13-1PGDG.rhe17                                                           |                 |         |           |     |
|                                                                                                    |                 |         |           |     |
| Dependency Installed:                                                                                    |                 |         |           |     |
| libicu, x86 64 0:50.2-4.el7 7 postgresg112.x86 64 0:12.13-1PGDG.rhel7 postgresg112-                      | libs.x86 64 0:1 | 2.13-1P | GDG.rhe17 |     |
|                                                                                                    |                 |         |           |     |
| Completet                                                                                                |                 |         |           |     |

**Step 4** Connect to the RDS for PostgreSQL instance.

Figure 8-6 Connection successful

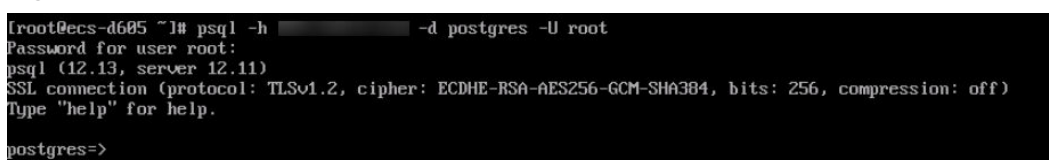

----End

### 8.7.3 How Can I Install SQL Server Management Studio?

The Microsoft SQL Server official website provides the SQL Server Management Studio installation package. SQL Server Management Studio applications can run in the Windows OS only.

### Procedure

**Step 1** Obtain the SQL Server Management Studio installation package.

Visit the **Microsoft website** and download the installation package, for example, download the installation package of SQL Server Management Studio 18.0.

- Step 2 Upload the installation package to the ECS.
- **Step 3** Double-click the installation package and complete the installation as instructed.

----End

## 8.8 Backup and Restoration

## 8.8.1 How Long Does RDS Store Backup Data?

Automated backup data is kept based on the backup retention period you specified. There is no limit on the manual backup retention period. You can delete manually backup files as needed.

The backup data is stored in OBS and does not occupy the database storage space.

### 8.8.2 Can My Database Be Used in the Backup Window?

A backup window is a user-specified time segment during which backup of RDS DB instances is performed. With these periodic data backups, RDS allows you to restore DB instances to the backups during a retention period. This backup process does not affect services. However, you cannot reboot DB instances on the RDS console.

## 8.8.3 How Can I Back Up RDS Databases to an ECS?

You can back up data to an ECS the same way you export SQL statements. The ECS service does not have restrictions on the types of data to be backed up as long as the data complies with local laws and regulations. You can store RDS backup data on an ECS. However, you are advised not to use an ECS as the database backup space. You are advised to store RDS backup data to OBS for high data reliability and service assurance.

## 8.8.4 Why Has My Automated Backup Failed?

Automated backup failures may be caused by the following reasons:

- 1. The network environment is unstable, due to issues such as network delay or interruption. RDS will detect these problems and trigger an automated backup after half an hour. You can also perform a manual backup before then.
- 2. Multi-task executions are complicated, resulting in problems such as task waiting or interruption. RDS will detect these problems and trigger an automated backup half an hour later. You can also perform a manual backup in time.
- 3. A DB instance status is unavailable, possibly because the DB instance is faulty or being modified. RDS will trigger an automated backup after the DB instance status becomes available. You can also perform a manual backup before then.
- 4. A parameter change is incorrect. For example, a DB instance may be faulty after a parameter template containing incorrectly changed parameters apply to it. You can check whether original and current values are correct, check whether any related parameters also need to be changed, reset the parameter template, or reboot the DB instance.
- 5. An error has occurred during data import.

For example, system table records get lost due to inappropriate data import. If the problem persists, contact technical support.

## 8.8.5 What Happens to Database Backups After an RDS DB Instance Is Deleted?

When you delete a DB instance, its automated backups are also deleted but its manual backups are retained.

## 8.8.6 Will My Backups Be Deleted If I Delete My Cloud Account?

If your cloud account is deleted, both your automated and manual backups are deleted.

## 8.8.7 Why Is a Table or Data Missing from My Database?

RDS does not delete or perform any operations on any user data. If this problem occurs, check whether a misoperation has been performed. Restore the data using backup files, if necessary.

Possible solutions are as follows:

- Use the RDS restoration function to restore data.
- Import the backup data to RDS through an ECS.

## 8.9 Database Monitoring

## 8.9.1 Which DB Instance Monitoring Metrics Do I Need to Pay Most Attention To?

You need to pay the most attention to CPU, memory, and storage space usage.

To stay aware of these metrics, you can configure the system to report alarms to Cloud Eye as needed. You can then take measures to clear any reported alarms.

#### **Configuration examples:**

- Configure RDS to report alarms to Cloud Eye if its CPU utilization reaches or exceeds a specific value (for example, 90%) multiple times (for example, 3 times) within a set period (for example, 5 minutes).
- Configure RDS to report alarms to Cloud Eye if its memory utilization reaches or exceeds a specific value (for example, 90%) multiple times (for example, 4 times) within a set period (for example, 5 minutes).
- Configure RDS to report alarms to Cloud Eye if its storage utilization reaches or exceeds a specific value (for example, 85%) multiple times (for example, 5 times) within a set period (for example, 5 minutes).

#### **Measures:**

- If a CPU or memory alarm is reported, you can scale up the vCPUs or memory by changing the DB instance class.
- If a storage space usage alarm is reported, perform either of the following operations:
  - Check the storage space consumption to see whether any space can be freed up by deleting data from DB instances or dumping the data to another system.
  - Scale up the storage space.

## 8.10 Capacity Expansion and Specification Change

## 8.10.1 Are My RDS DB Instances Available When Scaling?

Currently, you can scale up storage space and change the CPU or memory of a DB instance.

- When scaling storage space, RDS DB instances are available and services are not affected. However, you cannot delete or reboot DB instances that are being scaled.
- When changing the CPU or memory of DB instances, the network is intermittently disconnected for one or two times within seconds. (For Microsoft SQL Server 2017 Enterprise Edition, you need to stop services first and then change the CPU or memory of DB instances.) For primary/standby DB instances, a failover may occur and services may be interrupted for a short period of time.

## 8.10.2 Why Does the DB Instance Become Faulty After the Original Database Port Is Changed?

### Symptom

- The DB instance is in **Faulty** state after the original database port is changed.
- The DB instance cannot be connected using the new database port.

### **Possible Causes**

The submitted database port is occupied.

### Procedure

- If the original database port is changed successfully, the previous change failed because the submitted database port is occupied.
- If the original database port still fails to be changed, contact technical support.

## 8.11 Database Parameter Modification

## 8.11.1 What Inappropriate Parameter Settings Cause Unavailability of the PostgreSQL Database?

In the following cases, inappropriate parameter settings cause unavailability of the database:

• Parameter value ranges are related to DB instance specifications.

The maximum values of **shared\_buffers** and **max\_connections** are related to the DB instance physical memory. If you set the parameters inappropriately, the database is unavailable.

- Parameter association is incorrect.
  - If **log\_parser\_stats**, **log\_planner\_stats**, or **log\_executor\_stats** is enabled, you must disable **log\_statement\_stats**. Otherwise, the database is unavailable.
  - max\_connections, autovacuum\_max\_workers, and max\_worker\_processes must meet the following requirements. Otherwise, the database is unavailable.

```
max_connections value + autovacuum_max_workers value +
max_worker_processes value + 1 < 8388607</pre>
```

#### 

For details on parameter descriptions, visit the **PostgreSQL official website**.

#### Solution:

- 1. Log in to the RDS console and query the logs to locate the incorrectly configured parameter.
- 2. On the **Configuration** page, change parameters to default values and reboot the database.
- 3. Set the incorrectly configured parameter to a correct value and other parameters to the original values.

## 8.11.2 Where Should I Store the NDF Files for Microsoft SQL Server?

When you add NDF files of the custom database and the tempdb database, do not place them in C drive. If you place them in the C drive, the system disk space will be exhausted and services may be interrupted. You need to store the NDF auxiliary file of the custom database in **D:\RDSDBDATA\DATA** and the NDF auxiliary file of the tempdb database in **D:\RDSDBDATA\Temp**.

## 8.12 Log Management

## 8.12.1 How Long Is the Delay of RDS MySQL Slow Query Logs?

Generally, the delay is 5 minutes. If the size of slow query logs reaches 10 MB within 5 minutes, the logs will be uploaded to OBS.

## 8.12.2 What's the Slow Query Threshold for Microsoft SQL Server?

The slow query threshold is 5 seconds.

## 8.12.3 How Can I Obtain Microsoft SQL Server Error Logs Using Commands?

**Step 1** Log in to the Microsoft SQL Server client as user **rdsuser**.

**Step 2** Run the following statement to query error logs:

#### EXECUTE master.dbo.rds\_read\_errorlog

*FileID,LogType,FilterText,FilterBeginTime,FilterEndTime* 

- *FileID*: indicates the ID of an error log. The value **0** indicates the latest logs.
- *LogType*: indicates the log type. The value **1** indicates error logs and value **2** indicates agent logs.
- *FilterText*: indicates a keyword, which can be **NULL**.
- *FilterBeginTime*: indicates the start time in queries, which can be **NULL**.
- *FilterEndTime*: indicates the completion time in queries, which can be **NULL**.

Example:

## EXEC master.dbo.rds\_read\_errorlog 0,1,'FZYUN','2018-06-14 14:30','2018-06-14 14:31'

Figure 8-7 shows the query results.

Figure 8-7 Example query results

|    | LogDate                 | ProcessInfo | Text                                                         |
|----|-------------------------|-------------|--------------------------------------------------------------|
| 1  | 2018-06-14 14:30:47.490 | spid64      | Starting up database 'FZYUN032020'.                          |
| 2  | 2018-06-14 14:30:47.430 | spid64      | CHECKDB for database 'FZYUN029029' finished wit              |
| 3  | 2018-06-14 14:30:47.400 | spid64      | Starting up database 'FZYUN029029'.                          |
| 4  | 2018-06-14 14:30:47.330 | spid64      | CHECKDB for database 'FZYUN029027' finished wit              |
| 5  | 2018-06-14 14:30:47.290 | spid64      | Starting up database 'FZYUN029027'.                          |
| 6  | 2018-06-14 14:30:47.220 | spid64      | CHECKDB for database <code>'FZYUN02'</code> finished without |
| 7  | 2018-06-14 14:30:47.180 | spid64      | Starting up database 'FZYUN02'.                              |
| 8  | 2018-06-14 14:30:47.110 | spid64      | CHECKDB for database <code>'FZYUN'</code> finished without e |
| 9  | 2018-06-14 14:30:47.080 | spid64      | Starting up database 'FZYUN'.                                |
| 10 | 2018-06-14 14:30:46.840 | spid64      | Starting up database 'FZYUN032020'.                          |

#### ----End

## 8.12.4 Can I Export Statistics on RDS Slow Query Logs?

Sorry, statistics on RDS slow query logs cannot be exported.

## 8.13 Network Security

## 8.13.1 What Security Protection Policies Does RDS Have?

### Network

• RDS runs your DB instances in a VPC, ensuring that the DB instances are isolated from other services.

- RDS uses security groups to ensure that only trusted sources can access your DB instances.
- RDS supports SSL connections to encrypt data during transmission.

#### Management

You can use the Identity and Access Management (IAM) service to manage RDS permissions.

## 8.13.2 How Can I Ensure the Security of RDS DB Instances in a VPC?

The VPC security group helps ensure the security of RDS in a VPC. In addition, ACL can be used to allow or reject I/O network traffic for each subnet.

### 8.13.3 How Can Data Security Be Ensured During Transmission When I Access RDS Through an EIP?

When you access RDS through an EIP, service data will be transmitted on the public network. To prevent data breach, you are advised to use SSL to encrypt data transmitted on the public network. You can also use the Direct Connect or VPN services to encrypt data transmission channels.

## 8.13.4 How Can I Prevent Untrusted Source IP Addresses from Accessing RDS?

- After you enable public accessibility, your EIP DNS and database port may be obtained by malicious personnel. To protect your information including your EIP, DNS, database port, database account, and password, you are advised to set the range of source IP addresses in the RDS security group to ensure that only trusted source IP addresses can access your DB instances.
- To prevent your database password from being maliciously cracked, set a strong password according to the password strength policies and periodically change it.
- RDS for SQL Server supports defense against brute force cracking. If malicious
  individuals have obtained your EIP DNS, database port, or database login
  information and try to crack your database with brute force, your service
  connections may be delayed. In this case, you can restrict the source
  connections and change the database username and password to prevent
  further damage.

#### **NOTE**

RDS for MySQL and PostgreSQL do not support defense against brute force cracking. For RDS for Microsoft SQL Server, defense against brute force cracking is enabled by default and cannot be disabled.

## 8.13.5 How Can I Import the Root Certificate to the Windows or Linux OS?

### Importing the Root Certificate to the Windows OS

- 1. Click **Start** and choose **Run**. In the displayed **Run** dialog box, enter **MMC** and press **Enter**.
- 2. On the displayed console, choose **File** > **Add/Remove Snap-in**.
- 3. In the left **Available snap-ins** pane of the displayed **Add or Remove Snapins** dialog box, select **Certificates** and click **Add**.
- 4. In the displayed **Certificates snap-in** dialog box, select **Computer account** and click **Next**.
- 5. In the displayed **Select Computer** dialog box, click **Finish**.
- 6. In the Add or Remove Snap-ins dialog box, click OK.
- 7. On the console, double-click **Certificates**.
- 8. Right-click **Trusted Root Certification Authorities** and choose **All Tasks** > **Import**.
- 9. In the displayed **Certificate Import Wizard** dialog box, click **Next**.
- 10. Click **Browse** to change the file type to **All Files (\*.\*)**.
- 11. Locate the downloaded root certificate ca.pem file and click **Open**. Then, click **Next**.

#### NOTICE

You must change the file type to **All Files (\*.\*)** because **.pem** is not a standard certificate extension name.

- 12. Click Next.
- 13. Click Finish.
- 14. Click **OK** to complete the import of the root certificate.

### Importing the Root Certificate to the Linux OS

You can use a connection tool (such as WinSCP or PuTTY) to upload the certificate to any directory of the Linux OS.

## 8.13.6 How Can I Identify Data Corruption?

Data tempering

Lots of security measures are provided to ensure that only authenticated users have permissions to perform operations on database table records. The SSH protocol is inaccessible to users. Database tables can be accessed only through the specified database service port.

Verifying package during primary/standby synchronization can prevent data tampering. MySQL uses the InnoDB storage engine to prevent data damage.

• DB instance servers may be powered off suddenly, causing database page corruption and database rebooting failures.